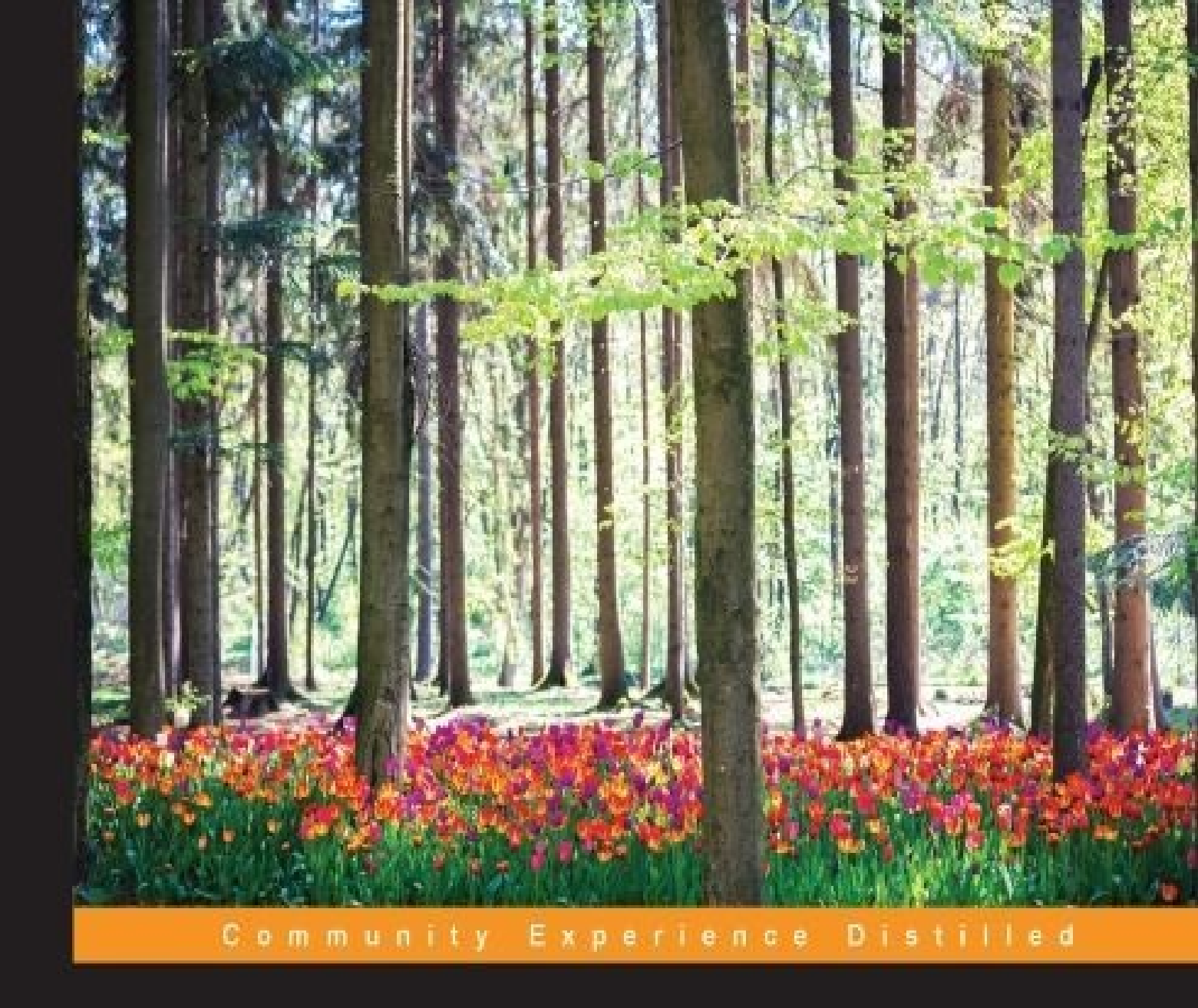

# **ArcGIS Blueprints**

Explore the robust features of Python to create real-world ArcGIS applications through exciting, hands-on projects

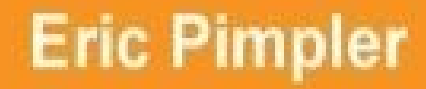

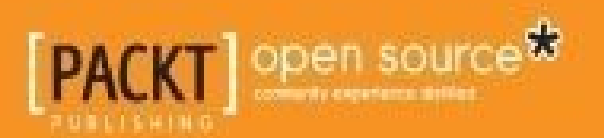

## **ArcGIS Blueprints**

## **Table of Contents**

**ArcGIS Blueprints** Credits About the Author About the Reviewers www.PacktPub.com Support files, eBooks, discount offers, and more Why subscribe? Free access for Packt account holders Preface What this book covers What you need for this book Who this book is for **Conventions Reader feedback** Customer support Downloading the example code Downloading the color images of this book **Errata Piracy Ouestions** 1. Extracting Real-Time Wildfire Data from ArcGIS Server with the ArcGIS REST API **Design** Creating the ArcGIS Desktop Python Toolbox Working with tool parameters **Tool execution** Populating the feature class Installing pip and the requests module **Requesting data from ArcGIS Server** 

Inserting data in a feature class with the ArcPy data access module

<u>Summary</u>

2. Tracking Elk Migration Patterns with GPS and ArcPy

<u>Design</u>

Creating migration patterns for Python toolbox

Creating the Import Collar Data tool

Reading data from the CSV file and writing to the feature class

Making the data frame and layer time-enabled

Coding the VisualizeMigration tool

<u>Summary</u>

3. Automating the Production of Map Books with Data Driven Pages and ArcPy

<u>Design</u>

Setting up the Data Frame

Creating the Grid Index Features

Enabling Data Driven Pages

Creating the Locator Map

Adding dynamic text to the layout

Exporting the map series with ArcPy mapping

<u>Summary</u>

4. Analyzing Crime Patterns with ArcGIS Desktop, ArcPy, and Plotly(Part 1)

<u>Design</u>

Creating the Import Records tool

Creating the Aggregate Crimes tool

Building the Create Map tool

Performing Spatial Statistical Analysis

<u>Summary</u>

5. Analyzing Crime Patterns with ArcGIS Desktop, ArcPy, and Plotly(Part 2)

<u>Design</u>

Getting to know Plotly

Creating the Neighborhood Bar Chart tool

Creating the Create Line Plot tool

Creating the output

<u>Summary</u>

- 6. Viewing and Querying Parcel Data
  - <u>Design</u>

Creating a user interface with wxPython

Creating the ArcGIS Python add-in

**Summary** 

7. Using Python with the ArcGIS REST API and the GeoEnrichment Service for Retail Site Selection

**Design** 

Creating the Census Block Group selection tool

Creating the Define Potential Stores tool

Creating the Enrich Potential Stores tool

<u>Summary</u>

8. Supporting Search and Rescue Operations with ArcPy, Python Add-Ins, and simplekml

<u>Design</u>

Creating the Last Known Position tool

Creating the Search Area Buffers tool

Creating the Search Sector tool

Creating the Convert to Google Earth tool

**Summary** 

9. Real-Time Twitter Mapping with Tweepy, ArcPy, and the Twitter API

<u>Design</u>

Extracting Tweet geographic coordinates with tweepy

Scheduling the script

Creating the heatmap

<u>Summary</u>

10. Integrating Smartphone Photos with ArcGIS Desktop and ArcGIS Online

<u>Design</u>

Taking photos

Converting iPhone photos to a feature class

Creating a Web Map

<u>Summary</u>

**Overview of Arcpy** The ArcPy classes FeatureSets and Recordsets Fields The geometry Graphing General The ArcPy functions The data store **Describing the data Environment variables Fields** General Geodatabase administration **Geometry Getting and setting parameters** Licensing and installation Listing data Messaging and error handling The progress dialog **Publishing** <u>Raster</u> Tools and toolboxes Overview of the ArcPy mapping module ArcPy mapping classes Mapping documents and associating dataset classes **The MapDocument class** DataFrame The Layer class The TableView object

A. Overview of Python Libraries for ArcGIS

Data Driven Pages classes

Classes related to managing time layers

The DataFrameTime class

The LayerTime class

Element classes associated with the layout view

The LegendElement class

The GraphicElement class

**MapsurroundElement** 

**<u>PictureElement</u>** 

**TextElement** 

PDF document creation and editing

**PDFDocument** 

Symbology

<u>GraduatedColorsSymbology</u>

<u>GraduatedSymbolsSymbology</u>

<u>RasterClassifiedSymbology</u>

<u>UniqueValuesSymbology</u>

Arcpy mapping functions

Exporting and printing maps

Managing map documents and layers

Creating lists

Managing layers and tables

Working with pdf Files

Working with ArcGIS Server services

Overview of the Arcpy data access module

ArcPy data access classes

Arcpy data access functions

List functions

NumPy Array conversion functions

An overview of the ArcGIS REST API

Basics of using the ArcGIS REST API

Esri services

Your own services

Service-related functionality

Utility functions

Managing your organization

Administering your server

Administering Portal

Administering ArcGIS Online hosted services

**Conclusion** 

<u>Index</u>

## **ArcGIS Blueprints**

## **ArcGIS Blueprints**

Copyright © 2015 Packt Publishing

All rights reserved. No part of this book may be reproduced, stored in a retrieval system, or transmitted in any form or by any means, without the prior written permission of the publisher, except in the case of brief quotations embedded in critical articles or reviews.

Every effort has been made in the preparation of this book to ensure the accuracy of the information presented. However, the information contained in this book is sold without warranty, either express or implied. Neither the author nor Packt Publishing, and its dealers and distributors will be held liable for any damages caused or alleged to be caused directly or indirectly by this book.

Packt Publishing has endeavored to provide trademark information about all of the companies and products mentioned in this book by the appropriate use of capitals. However, Packt Publishing cannot guarantee the accuracy of this information.

First published: December 2015 Production reference: 1151215 Published by Packt Publishing Ltd. Livery Place 35 Livery Street Birmingham B3 2PB, UK. ISBN 978-1-78528-622-3 www.packtpub.com

# Credits

#### Author

Eric Pimpler

#### Reviewers

Chad Cooper

- Eleza Boban Kollannur
- Prasad Lingam

Shaik Shavali

#### **Commissioning Editor**

Akram Hussain

#### **Acquisition Editor**

Vinay Argekar

#### **Content Development Editor**

Siddhesh Salvi

#### **Technical Editor**

Vishal Mewada

#### **Copy Editor**

Stuti Srivastava

#### **Project Coordinator**

Nidhi Joshi

#### Proofreader

Safis Editing

#### Indexer

Priya Sane

#### Graphics

Kirk D'Penha

#### **Production Coordinator**

Shantanu N. Zagade

#### **Cover Work**

Shantanu N. Zagade

## About the Author

**Eric Pimpler** is the founder and owner of GeoSpatial Training Services (<u>http://geospatialtraining.com/</u>) and has over 20 years of experience implementing and teaching GIS solutions using Esri, Google Earth, Google Maps, and open source technologies. Currently, he focuses on ArcGIS application development with Python and the development of custom ArcGIS Server web and mobile applications using JavaScript.

Eric is the author of *Programming ArcGIS 10.1* with Python Cookbook, Programming ArcGIS with Python Cookbook - Second Edition, Building Web and Mobile ArcGIS Server Applications with JavaScript, and the soon to be published ArcGIS Blueprints.

He has a bachelor's degree in geography from Texas A&M University and a master of applied geography degree with a concentration in GIS from Texas State University.

## **About the Reviewers**

**Chad Cooper** has worked in the geographic information systems realm for 13 years in technician, analyst, and developer roles. He is currently a solutions engineer with Geographic Information Services, Inc. (<u>http://www.gisinc.com/</u>), where he works on a variety of projects for the state and local government teams. Chad has been published in Esri's ArcUser magazine and the Python magazine. He lives in northwest Arkansas with his beautiful wife and three children.

**Eleza Boban Kollannur** is an architect and environmental planner working as a GIS analyst in the water and waste water sector for more than 6 years. She is passionate about the development of automation and programming solutions through model building and Python scripting. She has been involved in master planning and coastal and marine projects for the preparation of a water balance model, watershed analysis, network model builds, and spatial analysis. She has worked with MWH Global and DHI India for various projects in the Middle East, India, and UK. Eleza is interested in building custom user interface (UI) geoprocessing tools for ArcGIS desktop and server with Python.

**Prasad Lingam** has been passionately exploring geoinformation technologies for almost 10 years. He has gained knowledge in the application of geoinformatics to areas such as urban planning, transportation, utilities, environment, and construction management, thus leveraging his civil engineering background. He is currently working at MWH (for more information, visit http://www.mwhglobal.com/) in the water and waste water domain, implementing geospatial analysis in Desktop GIS and promoting web- and mobile-based GIS Applications to solve operational and planning issues. His work experience spans project locations such as Perth, Middle East, New Zealand, Fiji, and India. He is keen about studying the confluence of geospatial technologies with technologies such as big data, BIM, geovisualization, and so on.

**Shaik Shavali** is a senior GIS developer at Dar Al-Riyadh. He has 7 years of experience in the field of geospatial technologies and projects. His areas of expertises are developing custom GIS web and mobile applications using the latest ESRI technologies. He was one of the lead developers for Emergency Response Management Systems for the largest Islamic pilgrimage (Hajj), gathering nearly 2 million people. Currently, he is actively taking part in designing and developing GIS projects for the government sector in Saudi Arabia.

He has received his bachelor's in engineering degree, and presently, he is pursuing his master's in GIS through UNIGIS.

Firstly, I would like to thank Allah for his countless blessings. I would also like to thank my parents (Akbar Saheb and Fathima), in-laws (Ehasanulla and Shahnaz), and family for their emotional support, guidance, and prayers. Finally, I would like to thank my betterhalf, Farheen Ehasanulla, for her love and support, which always pushed me to do better. She is my backbone, best critic, and most importantly, my best friend.

## www.PacktPub.com

# Support files, eBooks, discount offers, and more

For support files and downloads related to your book, please visit <u>www.PacktPub.com</u>.

Did you know that Packt offers eBook versions of every book published, with PDF and ePub files available? You can upgrade to the eBook version at <u>www.PacktPub.com</u> and as a print book customer, you are entitled to a discount on the eBook copy. Get in touch with us at <<u>service@packtpub.com</u>> for more details.

At <u>www.PacktPub.com</u>, you can also read a collection of free technical articles, sign up for a range of free newsletters and receive exclusive discounts and offers on Packt books and eBooks.

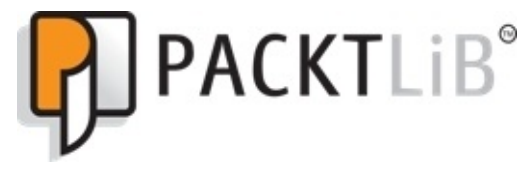

https://www2.packtpub.com/books/subscription/packtlib

Do you need instant solutions to your IT questions? PacktLib is Packt's online digital book library. Here, you can search, access, and read Packt's entire library of books.

### Why subscribe?

- Fully searchable across every book published by Packt
- Copy and paste, print, and bookmark content
- On demand and accessible via a web browser

### Free access for Packt account holders

If you have an account with Packt at <u>www.PacktPub.com</u>, you can use this to access PacktLib today and view 9 entirely free books. Simply use your login credentials for immediate access.

## Preface

ArcGIS Desktop 10.3 is the leading desktop solution for GIS analysis and mapping. The ArcPy site package, which contains the ArcPy mapping and Data Access modules, enables Python programmers to access all the GIS functionalities provided through ArcGIS Desktop. ArcPy can be integrated with other open source Python libraries to enhance GUI development; create stunning reports, charts, and graphs; access REST web services; perform statistics analysis; and more. This book will teach you how to take your ArcGIS Desktop application development skills to the next level by integrating the functionality provided by ArcPy with open source Python libraries to create advanced ArcGIS Desktop applications.

In addition to working with the ArcPy, ArcPy Mapping, and ArcPy Data Access modules, the book also covers the ArcGIS REST API and a wide variety of open source Python modules, including requests, csv, plotly, tweepy, simplekml, wxPython, and others.

## What this book covers

<u>Chapter 1</u>, *Extracting Real-Time Wildfire Data from ArcGIS Server with the ArcGIS REST API*, describes how to use the ArcGIS REST API with Python to extract real-time wildfire information from an ArcGIS Server map service and write the data to a local geodatabase. A Python Toolbox will be created in ArcGIS Desktop to hold the tools.

<u>Chapter 2</u>, *Tracking Elk Migration Patterns with GPS and ArcPy*, teaches you how to read a CSV file containing the GPS coordinates of elk migration patterns and write the data to a local geodatabase. The ArcPy mapping module will then be used to visualize time-enabled data and create a series of maps that show the migration patterns over time.

<u>Chapter 3</u>, *Automating the Production of Map Books with Data Driven Pages and ArcPy*, shows you how to use the Data Driven Pages functionality in ArcGIS Desktop along with the ArcPy mapping module to automate the production of a map book. The use of Python add-ins for ArcGIS Desktop for user interface development will also be introduced.

<u>Chapter 4</u>, *Analyzing Crime Patterns with ArcGIS Desktop, ArcPy, and Plotly - Part 1*, is the first of two chapters that covers the creation of ArcPy scripts for crime analysis. In this first chapter, you'll learn how to use the Python requests module to extract crime data from the city of Seattle's open database and write to a local geodatabase. You'll then write custom script tools to aggregate the crime data at various geographic levels and create maps that can be printed or exported to a PDF format.

<u>Chapter 5</u>, *Analyzing Crime Patterns with ArcGIS Desktop, ArcPy, and Plotly - Part 2*, is the second of two chapters that covers the creation of ArcPy scripts for crime analysis. In this chapter, you'll learn how to use the Plotly platform and the Python module to create compelling graphs and charts of crime data that can be integrated into the ArcGIS Desktop layout view for printing and export.

<u>Chapter 6</u>, *Viewing and Querying Parcel Data*, teaches you how to use the wxPython module to create advanced graphical user interface (GUI) applications for ArcGIS Desktop using Python within the context of an application that queries and views parcel data. Python add-ins for ArcGIS Desktop will also be used in the creation of the application.

<u>Chapter 7</u>, *Using Python with the ArcGIS REST API and GeoEnrichment Service for Retail Site Selection*, teaches you how to use the ArcGIS Online GeoEnrichment Service with Python to retrieve demographic and lifestyle information to support the site selection process of a new store location. You'll also build tools to interactively select the potential geographic location of stores based on demographic factors.

<u>Chapter 8</u>, Supporting Search and Rescue Operations with ArcPy, Python Add-Ins, and simplekml, teaches you how to build a Search and Rescue (SAR) application that identifies the last known location of the subject, creates search sectors in the support of operations, and exports the data to Google Earth for visualization purposes.

Chapter 9, Real Time Twitter Mapping with Tweepy, ArcPy, and the Twitter API, covers the

mining of a live stream of tweets containing specific terms and hash tags. Tweets that contain geographic coordinates will be written to a local geodatabase for further analysis. In addition, several tools will be created to enable the analysis of this social media data. Finally, the results will be shared with the public through the ArcGIS Online service.

<u>Chapter 10</u>, *Integrating Smart Phone Photos with ArcGIS Desktop and ArcGIS Online*, covers the creation of a real estate application that reads photo metadata, extracts the coordinate information, retrieves the nearest address to the photo, and writes this information to a local feature class. In addition, the photos will be copied to a Dropbox account using the Python Dropbox module so that the photos can be accessed through a web application. Finally, the property feature class will be uploaded to ArcGIS Online, integrated with the Dropbox photos, and shared as a web-based map.

## What you need for this book

ArcGIS Blueprints is written for ArcGIS Desktop 10.3. However, ArcGIS Desktop 10.2 can be used for most of the chapters as well. Python 2.7, along with the IDLE development environment, is installed along with ArcGIS Desktop, so no additional installations of Python should be performed. If desired, you can use your preferred Python development environment. I recommend PyScripter if you don't have a preference.

## Who this book is for

ArcGIS Blueprints is written for intermediate-level ArcGIS Desktop programmers who wish to take their development skills to the next level. This book will cover intermediate to advanced level ArcGIS Desktop development topics with ArcPy and a variety of open source Python libraries to create applications for a wide array of topics.

## Conventions

In this book, you will find a number of text styles that distinguish between different kinds of information. Here are some examples of these styles and an explanation of their meaning.

Code words in text, database table names, folder names, filenames, file extensions, pathnames, dummy URLs, user input, and Twitter handles are shown as follows: "The ArcPy data access module that is arcpy.da."

A block of code is set as follows:

When we wish to draw your attention to a particular part of a code block, the relevant lines or items are set in bold:

```
parameterType="Required",\
direction="Input")
params = [param0, param1]
return params
```

Any command-line input or output is written as follows:

```
# cp /usr/src/asterisk-addons/configs/cdr_mysql.conf.sample
    /etc/asterisk/cdr_mysql.conf
```

**New terms** and **important words** are shown in bold. Words that you see on the screen, for example, in menus or dialog boxes, appear in the text like this: "You can create a Python Toolbox in a folder by right-clicking on the **Folder** and navigating to **New** | **Python Toolbox**."

#### Note

Warnings or important notes appear in a box like this.

#### Tip

Tips and tricks appear like this.

## **Reader feedback**

Feedback from our readers is always welcome. Let us know what you think about this book—what you liked or disliked. Reader feedback is important for us as it helps us develop titles that you will really get the most out of.

To send us general feedback, simply e-mail <<u>feedback@packtpub.com</u>>, and mention the book's title in the subject of your message.

If there is a topic that you have expertise in and you are interested in either writing or contributing to a book, see our author guide at <u>www.packtpub.com/authors</u>.
## **Customer support**

Now that you are the proud owner of a Packt book, we have a number of things to help you to get the most from your purchase.

### Downloading the example code

You can download the example code files from your account at <u>http://www.packtpub.com</u> for all the Packt Publishing books you have purchased. If you purchased this book elsewhere, you can visit <u>http://www.packtpub.com/support</u> and register to have the files e-mailed directly to you.

### **Downloading the color images of this book**

We also provide you with a PDF file that has color images of the screenshots/diagrams used in this book. The color images will help you better understand the changes in the output. You can download this file from

https://www.packtpub.com/sites/default/files/downloads/ArcGISBlueprints\_ColoredImages

### Errata

Although we have taken every care to ensure the accuracy of our content, mistakes do happen. If you find a mistake in one of our books—maybe a mistake in the text or the code—we would be grateful if you could report this to us. By doing so, you can save other readers from frustration and help us improve subsequent versions of this book. If you find any errata, please report them by visiting <u>http://www.packtpub.com/submit-errata</u>, selecting your book, clicking on the **Errata Submission Form** link, and entering the details of your errata. Once your errata are verified, your submission will be accepted and the errata will be uploaded to our website or added to any list of existing errata under the Errata section of that title.

To view the previously submitted errata, go to

<u>https://www.packtpub.com/books/content/support</u> and enter the name of the book in the search field. The required information will appear under the **Errata** section.

## Piracy

Piracy of copyrighted material on the Internet is an ongoing problem across all media. At Packt, we take the protection of our copyright and licenses very seriously. If you come across any illegal copies of our works in any form on the Internet, please provide us with the location address or website name immediately so that we can pursue a remedy.

Please contact us at <<u>copyright@packtpub.com</u>> with a link to the suspected pirated material.

We appreciate your help in protecting our authors and our ability to bring you valuable content.

## Questions

If you have a problem with any aspect of this book, you can contact us at <<u>questions@packtpub.com</u>>, and we will do our best to address the problem.

## Chapter 1. Extracting Real-Time Wildfire Data from ArcGIS Server with the ArcGIS REST API

The ArcGIS platform, which contains a number of different products, including ArcGIS Desktop, ArcGIS Pro, ArcGIS for Server, and ArcGIS Online, provides a robust environment to perform geographic analysis and mapping. The content produced by this platform can be integrated using the ArcGIS REST API and a programming language such as Python. Many of the applications we'll build in this book use the ArcGIS REST API as the *bridge* to exchange information between software products.

We're going to start by developing a simple ArcGIS Desktop custom script tool in ArcToolbox that connects to an ArcGIS Server map service to retrieve real-time wildfire information. The wildfire information will be retrieved from a USGS map service that provides real-time wildfire data. For this chapter and all other chapters in this book, the reader is expected to have intermediate-level experience of Python and ArcPy. Ideally, you should be running version 10.3 or 10.2 of ArcGIS Desktop. Previous versions of ArcGIS Desktop have some significant differences that may cause problems in the development of some applications in the book.

We'll use the ArcGIS REST API and the Python requests module to connect to the map service and request the data. The response from the map service will contain data that will be written to a feature class stored in a local geodatabase using the ArcPy data access module.

This will all be accomplished with a custom script tool attached to an ArcGIS Python Toolbox. ArcGIS Python toolboxes are relatively new; they were first introduced in version 10.1 of ArcGIS Desktop. They provide a Python-centric method to create custom toolboxes and tools. The older method to create toolboxes in ArcGIS Desktop, while still relevant, requires a combination of Python and a wizard-based approach to create tools.

In this chapter, we will cover the following topics:

- ArcGIS Desktop Python's toolboxes
- The ArcGIS Server map and feature services
- The Python requests module
- The Python JSON module
- The ArcGIS REST API
- The ArcPy data access module that is arcpy.da

A general overview of the Python libraries for ArcGIS is provided in the appendix of this book. It is recommended that you read this chapter before continuing with the appendix and other chapters.

## Design

Before we start building the application, we'll spend some time planning what we'll build. This is a fairly simple application, but it serves to illustrate how ArcGIS Desktop and ArcGIS Server can be easily integrated using the ArcGIS REST API. In this application, we'll build an ArcGIS Python Toolbox that serves as a container for a single tool called USGSDownload. The USGSDownload tool will use the Python requests, **JavaScript Object Notation** (**JSON**), and ArcPy da modules to request real-time wildfire data from a USGS map service. The response from the map service will contain information including the location of the fire, the name of the fire, and some additional information that will then be written to a local geodatabase.

The communication between the ArcGIS Desktop Python Toolbox and the ArcGIS Server map service will be accomplished through the ArcGIS REST API and the Python language.

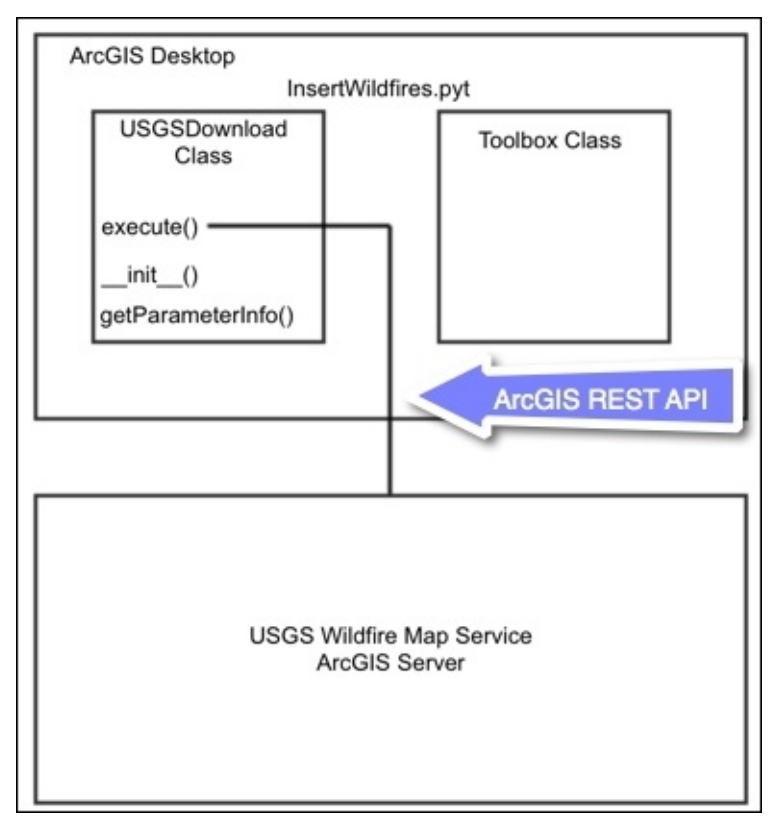

Let's get started and build the application.

## **Creating the ArcGIS Desktop Python Toolbox**

There are two ways to create toolboxes in ArcGIS: script tools in custom toolboxes and script tools in Python toolboxes. Python toolboxes encapsulate everything in one place: parameters, validation code, and source code. This is not the case with custom toolboxes, which are created using a wizard and a separate script that processes the business logic.

A Python Toolbox functions like any other toolbox in ArcToolbox, but it is created entirely in Python and has a file extension of .pyt. It is created programmatically as a class named Toolbox. In this section, you will learn how to create a Python Toolbox and add a tool. You'll only create the basic structure of the toolbox and tool that will ultimately connect to an ArcGIS Server map service containing the wildfire data. In a later section, you'll complete the functionality of the tool by adding code that connects to the map service, downloads the current data, and inserts it into a feature class. Take a look at the following steps:

 Open ArcCatalog: You can create a Python Toolbox in a folder by right-clicking on the Folder and navigating to New | Python Toolbox. In ArcCatalog, there is a folder called Toolboxes, and inside it, there is a My Toolboxes folder, as shown in the following screenshot. Right-click on this folder and navigate to New | Python Toolbox.

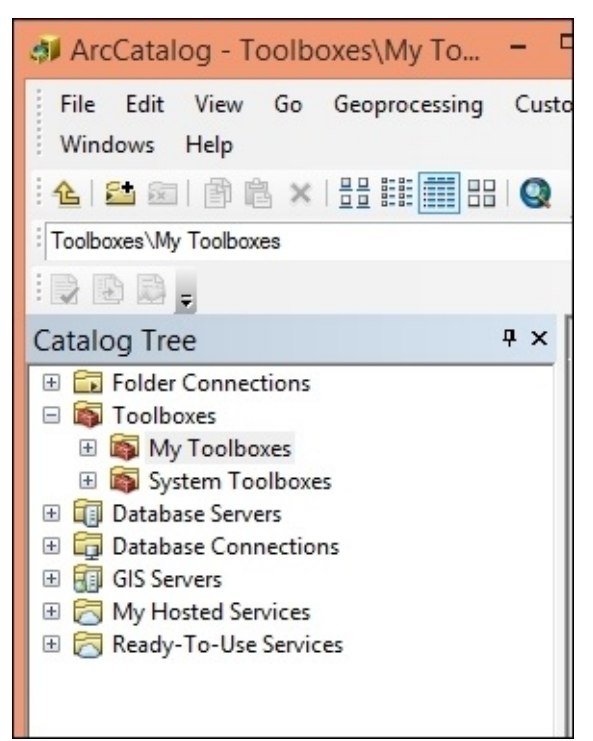

 The name of the toolbox is controlled by the filename. Name the toolbox InsertWildfires.pyt.

| Catalog Tree # × | Contents Preview Description |                 |
|------------------|------------------------------|-----------------|
| Catalog Tree     | Name                         | Type<br>Toolbox |
|                  |                              |                 |

3. The Python Toolbox file (.pyt) can be edited in any text or code editor. By default, the code will open in Notepad. However, you will want to use a more advanced Python development environment, such as PyScripter, IDLE, and so on. You can change this by setting the default editor for your script by navigating to Geoprocessing | Geoprocessing Options and going to the Editor section. In the following screenshot, you'll notice that I have set my editor to PyScripter, which is my preferred environment. You may want to change this to IDLE or whichever development environment you are currently using.

|                                          | Geoproces                                        | ssing Options                         | ×    |
|------------------------------------------|--------------------------------------------------|---------------------------------------|------|
| General<br>Overwrite th<br>Vog geoproc   | ne outputs of geoproce                           | essing operations<br>log file         |      |
| Background Pro                           | cessing                                          |                                       |      |
| ✓ Enable                                 | Notification                                     | Appear for how long (seconds)         | -    |
|                                          |                                                  | Stay up if Error occurs               |      |
| Script Tool Edito                        | or/Debugger                                      |                                       |      |
| Editor:                                  | C:\Program Files (x86)\PyScripter\PyScripter.exe |                                       |      |
| Debugger:                                | C:\Program Files (x86)\PyScripter\PyScripter.exe |                                       |      |
| ModelBuilder<br>When conne<br>available. | ecting elements, displa                          | y valid parameters when more than one | e is |
| Results Manage                           | ment                                             |                                       |      |
| Keep results yo                          | ounger than:                                     | 2 Weeks 🗸                             |      |
| About geoprocess                         | sing options                                     | OK Cancel                             |      |

4. For example, to find the path to the executable for the IDLE development environment, you can navigate to Start | All Programs | ArcGIS | Python 2.7 | IDLE. Right-click on IDLE and select Properties to display the properties window. Inside the Target textbox, you should see a path to the executable, as shown in the following screenshot. You will want to copy and paste only the actual path starting with C:\Python27 and not the quotes that surround the path.

| e.pyw'          |  |  |
|-----------------|--|--|
| e.pyw'          |  |  |
| e.pyw'          |  |  |
| e.pyw           |  |  |
|                 |  |  |
|                 |  |  |
|                 |  |  |
| None            |  |  |
| Normal window 🗸 |  |  |
|                 |  |  |
| ed              |  |  |
|                 |  |  |
|                 |  |  |
|                 |  |  |
|                 |  |  |
| 20              |  |  |

5. Copy and paste the path into the **Editor** and **Debugger** sections inside the **Geoprocessing Options** dialog box.

|                         | Geoproce                                         | ssing Options                     | ×      |
|-------------------------|--------------------------------------------------|-----------------------------------|--------|
| General                 | the outputs of geoproc                           | essing operations                 |        |
|                         | cessing operations to a                          | a log file                        |        |
| Background Pr           | ocessing                                         |                                   |        |
| ✓ Enable                | Notification                                     | Appear for how long (seconds)     |        |
| Script Tool Edi         | tor/Debugger                                     |                                   |        |
| Editor:                 | C:\Program Files (x86)\PyScripter\PyScripter.exe |                                   |        |
| Debugger:               | C:\Program Files (x86)\PyScripter\PyScripter.exe |                                   |        |
| ModelBuilder            |                                                  |                                   |        |
| When conr<br>available. | necting elements, displa                         | y valid parameters when more than | one is |
| Results Manag           | jement                                           |                                   |        |
| Keep results            | younger than:                                    | 2 Weeks 🗸                         |        |
|                         |                                                  |                                   |        |

6. Right-click on InsertWildfires.pyt and select **Edit**. This will open the development environment you defined earlier, as shown in the following screenshot. Your environment will vary depending upon the editor that you have defined:

```
import arcpy
class Toolbox(object):
    def __init__(self):
    """Define the toolbox (the name of the toolbox is the name of the
        .pyt file)."""
        self.label = "Toolbox"
        self.alias = ""
        # List of tool classes associated with this toolbox
        self.tools = [Tool]
class Tool(object):
   def __init__(self):
    """Define the tool (tool name is the name of the class)."""
        self.label = "Tool"
        self.description = ""
        self.canRunInBackground = False
    def getParameterInfo(self):
         ""Define parameter definitions"""
        params = None
        return params
```

7. Remember that you will not be changing the name of the class, which is Toolbox.

However, you will have to rename the Tool class to reflect the name of the tool you want to create. Each tool will have various methods, including \_\_init\_\_(), which is the constructor for the tool along with getParameterInfo(), isLicensed(), updateParameters(), updateMessages(), and execute(). You can use the \_\_init\_\_() method to set initialization properties, such as the tool's label and description. Find the class named Tool in your code, and change the name of this tool to USGSDownload, and set the label and description properties:

```
class USGSDownload(object):
    def __init__(self):
        """Define the tool (tool name is the name of the class)."""
        self.label = "USGS Download"
        self.description = "Download from USGS ArcGIS Server instance"
        self.canRunInBackground = False
```

#### Tip

#### Downloading the example code.

You can download the example code files from your account at <u>http://www.packtpub.com</u> for all the Packt Publishing books you have purchased. If you purchased this book elsewhere, you can visit <u>http://www.packtpub.com/support</u> and register to have the files e-mailed directly to you

You can use the Tool class as a template for other tools that you'd like to add to the toolbox by copying and pasting the class and its methods. We're not going to do that in this chapter, but I wanted you to be aware of this.

8. You will need to add each tool to the tools property (the Python list) in the Toolbox class. Add the USGSDownload tool, as shown in the following code snippet:

```
def __init__(self):
    """Define the toolbox (the name of the toolbox is the name of the
.pyt file."""
    self.label = "Toolbox"
    self.alias = ""
    #List of tool classes associated with this toolbox
    self.tools = [USGSDownload]
```

- 9. Save your code.
- 10. When you close the code editor, your toolbox should be automatically refreshed. You can also manually refresh a toolbox by right-clicking on the **InsertWildfires.pyt** and selecting **Refresh**. If a syntax error occurs in your code, the toolbox icon will change, as shown in the following screenshot. Note the red **X** next to the toolbox. Your tool may not visible inside the toolbox either. If you've coded everything correctly, you will not see this icon, as shown in the following screenshot:

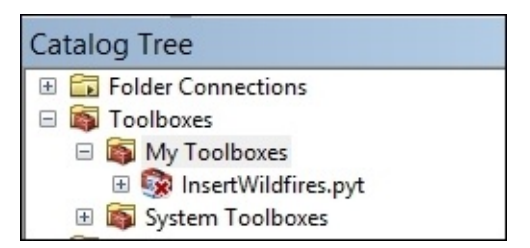

11. To see the error, right-click on **InsertWildfires.pyt** and select **Check Syntax**.

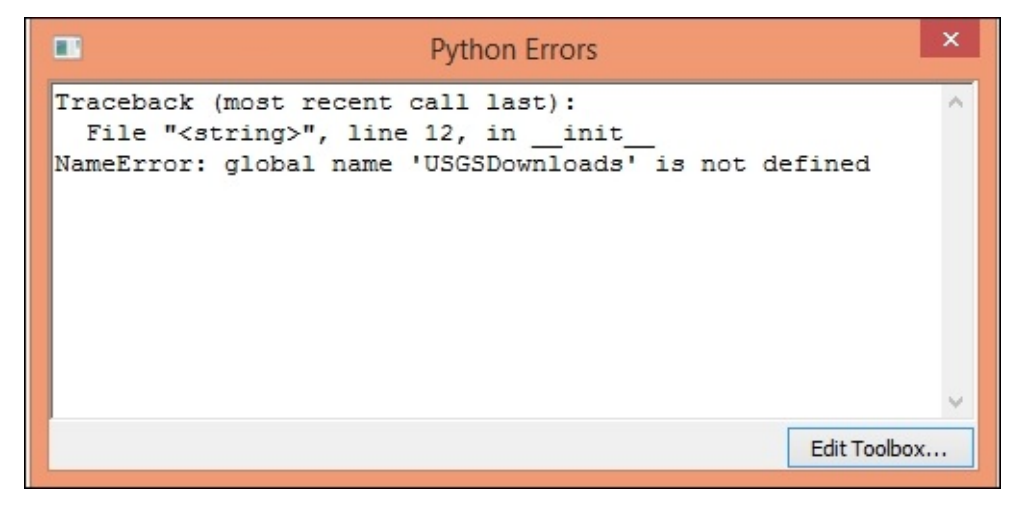

Assuming that you don't have any syntax errors, you should see the following screenshot of the Toolbox/Tool structure:

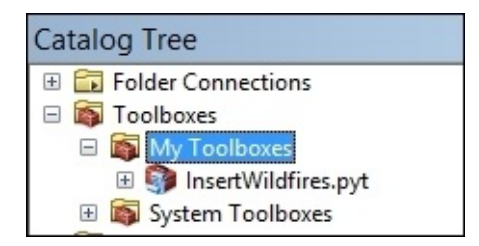

### Working with tool parameters

Almost all tools have parameters. The parameter values will be set by the end user with the **Tool** dialog box, or they will be hardcoded within the script. When the tool is executed, the parameter values are sent to your tool's source code. Your tool reads these values and proceeds with its work. You use the getParameterInfo() method to define the parameters for your tool. Individual parameter objects are created as part of this process. If necessary, open InsertWildfires.pyt in your code editor and find the getParameterInfo() function in the USGSDownload class. Add the following parameters, and then we'll discuss what the code is doing:

```
datatype="DEFeatureClass",
parameterType="Required",
direction="Input")
```

Each parameter is created using arcpy.Parameter and is passed a number of arguments that define the object. For the first Parameter object (param0), we are going to capture a URL to an ArcGIS Server map service containing real-time wildfire data. We give it a display name **ArcGIS Server Wildfire URL**, which will be displayed on the dialog box for the tool. A name for the parameter, a datatype, a parameter type, and a direction. In the case of the first parameter (param0), we also assign an initial value, which is the URL to an existing map service containing the wildfire data. For the second parameter, we're going to define an output feature class where the wildfire data that is read from the map service will be written. An empty feature class to store the data has already been created for you.

Next we'll add both the parameters to a Python list called params and return, to the list to the calling function. Add the following code:

### **Tool execution**

The main work of a tool is done inside the execute() method. This is where the geoprocessing of your tool takes place. The execute() method, as shown in the following code snippet, can accept a number of arguments, including the tools self, parameters, and messages:

```
def execute(self, parameters, messages):
    """The source code of the tool."""
    return
```

To access the parameter values that are passed into the tool, you can use the valueAsText() method. The following steps will guide you through how to add and execute the execute() method:

1. Find the execute() function in the USGSDownload class and add the following code snippet to access the parameter values that will be passed into your tool. Remember from a previous step that the first parameter will contain a URL to a map service containing the wildfire data and the second parameter will be the output feature class where the data will be written:

```
def execute(self, parameters, messages):
    inFeatures = parameters[0].valueAsText
    outFeatureClass = parameters[1].valueAsText
```

At this point, you have created a Python Toolbox, added a tool, defined the parameters for the tool, and created variables that will hold the parameter values that the end user has defined. Ultimately, this tool will use the URL that is passed to the tool to connect to an ArcGIS Server map service, download the current wildfire data, create a feature class, and write the wildfire data to the feature class. However, we're going to save the geoprocessing tasks for later. For now, I just want you to print out the values of the parameters that have been entered so that we know that the structure of the tool is working correctly. Print this information using the following code:

 Execute the tool by double-clicking on USGS Download from the InsertWildfires.pyt toolbox that you've created. You should see the following dialog box:

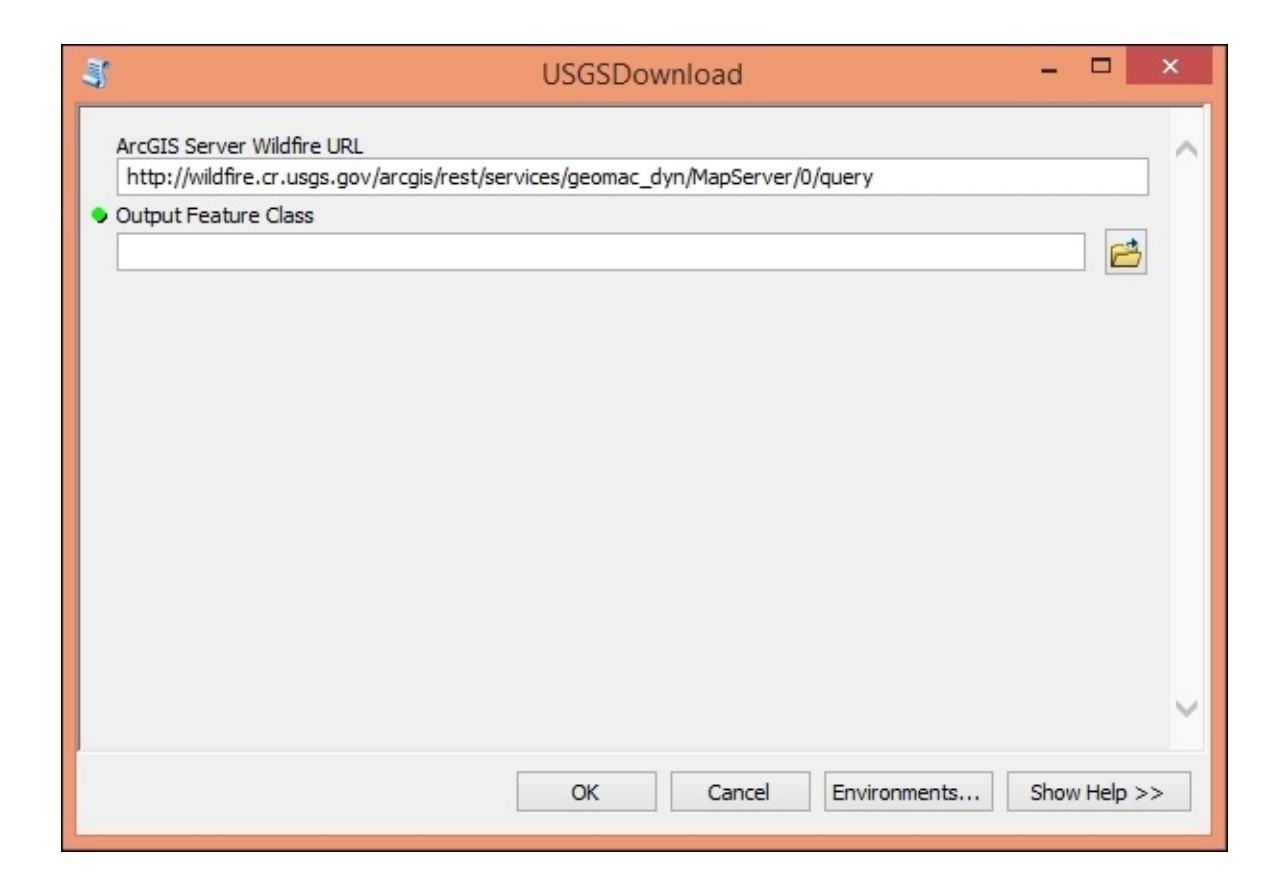

- 3. Leave the default URL parameter as it is and select an output feature class. You'll want to click on the Browse button and then navigate to the C:\ArcGIS\_Blueprint\_Python\Data\WildfireData folder and select the WildlandFires geodatabase. Inside, there is an empty feature class called CurrentFires. Select this feature class.
- 4. Now click on **OK**. The progress dialog box will contain the parameter values that you passed in. Your output feature class will probably be different than mine, as shown in the following screenshot:

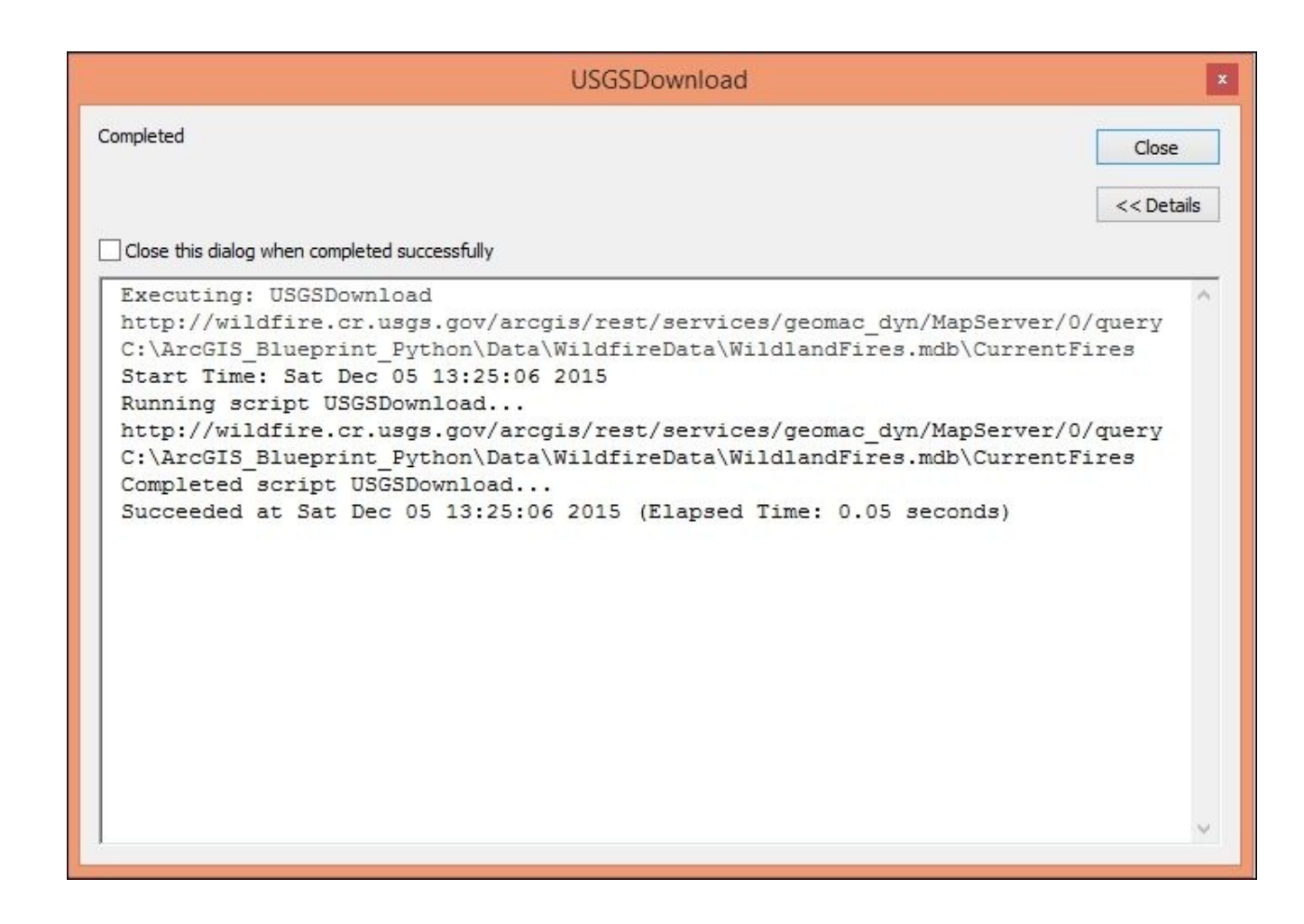

We'll complete the actual geoprocessing of this tool in the next section.

## **Populating the feature class**

In the previous section, you learned how to create a Python Toolbox and add tools. You created a new toolbox called **InsertWildfires** and added a tool called **USGS Download**. However, in that exercise, you didn't complete the geoprocessing operations that connect to an ArcGIS Server map service, query the service for current wildfires, and populate the feature class from the data pulled from the map service query. You'll complete these steps in the following section.

### Installing pip and the requests module

This section of the application uses the Python requests module. If you don't already have this module installed on your computer, you will need to do this at this time using pip.

The pip is a *package manager* that serves as a repository and installation manager for Python modules. It makes finding and installing Python modules much easier. There are several steps that you'll need to follow in order to install pip and the requests module. Instructions to install pip and the requests module are provided in the first few steps:

- 1. Open the **Environment Variables** dialog box in Windows. The easiest way to display this dialog box is to go to **Start** and then type **Environment Variables** in the search box. This should display an **Edit environment variables for your account** entry. Select this item.
- 2. If you don't see a variable called PATH, click on the New button to create one. If you already have a PATH variable, you can just add to the existing content. Select the PATH variable, and click on Edit, and then set the value to C:\Python27\ArcGIS10.3; C:\Python27\ArcGIS10.3\Scripts. The first path will provide a reference to the location of the Python executable and the second will reference the location of pip when it is installed. This makes it possible to run Python and pip from the Command Prompt in Windows.
- 3. Click on **OK** and then click on **OK** again to save the changes.
- 4. Next, we'll install pip if you haven't already done so in the past. You need to install pip before you can install requests. In a web browser, go to <a href="https://pip.pypa.io/en/latest/installing.html">https://pip.pypa.io/en/latest/installing.html</a> and scroll down to the install pip section. Right-click on get-pip.py and select **Save Link As** or something similar. This will vary depending upon the browser you are using. Save it to your C:\ArcGIS\_Blueprint\_Python folder.
- 5. Open the Command Prompt in Windows, type python C:\ArcGIS\_Blueprint\_Python\get-pip.py, and press *Enter* on your keyboard. This will install pip.
- 6. In the Command Prompt, type pip install requests and press *Enter* on your keyboard. This will install the requests module.
- 7. Close the Command Prompt.

### **Requesting data from ArcGIS Server**

In the following steps, we will learn how to request data from ArcGIS Server:

1. Open ArcCatalog and navigate to the location where you've created your Python Toolbox, it would look like following screenshot:

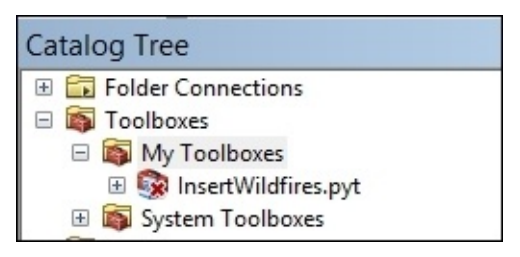

- 2. Right-click on **InsertWildfires.pyt** and select **Edit** to display the code for the toolbox.
- 3. First, we'll clean up a little by removing the **AddMessage()** functions. Clean up your **execute()** method so that it appears as follows:

4. Next, add the code that connects to the wildfire map service, to perform a query. In this step, you will also define the QueryString parameters that will be passed into the query of the map service. First, import the requests and json modules:

```
import arcpy
import requests, json
class Toolbox(object):
    def __init__(self):
        """Define the toolbox (the name of the toolbox is the name of
the
        .pyt file)."""
        self.label = "Toolbox"
        self.label = "Toolbox"
        self.alias = ""
        # List of tool classes associated with this toolbox
        self.tools = [USGSDownload]
```

5. Then, create the agisurl and json\_payload variables that will hold the QueryString parameters. Note that, in this case, we have defined a WHERE clause so that only wildfires where the acres are greater than 5 will be returned. The inFeatures variable holds the **ArcGIS Server Wildfire URL**:

```
def execute(self, parameters, messages):
    inFeatures = parameters[0].valueAsText
    outFeatureClass = parameters[1].valueAsText
    agisurl = inFeatures
```

```
json_payload = { 'where': 'acres > 5', 'f': 'pjson',
'outFields': 'latitude,longitude,incidentname,acres' }
```

6. Submit the request to the ArcGIS Server instance; the response should be stored in a variable called r. Print a message to the dialog box indicating the response as:

- arcpy.AddMessage("The response: " + r.text)
- 7. Test the code to make sure that we're on the right track. Save the file and refresh InsertWildfires in **ArcCatalog**. Execute the tool and leave the default URL. If everything is working as expected, you should see a JSON object output to the progress dialog box. Your output will probably vary from the following screenshot:

| USGSDownload                                  |                     |
|-----------------------------------------------|---------------------|
| Completed                                     | Close<br><< Details |
| Close this dialog when completed successfully |                     |
| The response: {                               | ^                   |
| "displayFieldName": "incidentname",           |                     |
| "fieldAliases": {                             |                     |
| "latitude": "latitude",                       |                     |
| "longitude": "longitude",                     |                     |
| "incidentname": "incidentname",               |                     |
| "acres": "acres"                              |                     |
| },                                            |                     |
| "geometryType": "esriGeometryPoint",          |                     |
| "spatialReference": {                         |                     |
| "wkid": 102100,                               |                     |
| "latestWkid": 3857                            |                     |
| }.                                            |                     |
| "fields": [                                   |                     |
| {                                             |                     |
| "name": "latitude",                           |                     |
| "type": "esriFieldTypeDouble",                |                     |
| "alias": "latitude"                           |                     |
| }.                                            |                     |
| {                                             |                     |
| "name", "longitude"                           | ~                   |

8. Return to the execute() method and convert the JSON object to a Python dictionary using the json.loads() method:

```
agisurl = inFeatures
json_payload = { 'where': 'acres > 5', 'f': 'pjson',
'outFields': 'latitude,longitude,incidentname,acres' }
r = requests.get(inFeatures, params=json_payload)
arcpy.AddMessage("The response: " + r.text)
decoded = json.loads(r.text)
```

# Inserting data in a feature class with the ArcPy data access module

The following steps will guide you, to insert data in a feature class with the help of the ArcPy data access module:

1. Now, we'll use the ArcPy data access module, that is Arcpy.da, to create an InsertCursor object by passing the output feature class defined in the tool dialog box along with the fields that will be populated:

```
def execute(self, parameters, messages):
    inFeatures = parameters[0].valueAsText
    outFeatureClass = parameters[1].valueAsText
    agisurl = inFeatures
    json_payload = { 'where': 'acres > 5', 'f': 'pjson',
'outFields': 'latitude,longitude,fire_name,acres' }
    r = requests.get(inFeatures, params=json_payload)
    arcpy.AddMessage("The response: " + r.text)
    decoded = json.loads(r.text)
    cur = arcpy.da.InsertCursor(outFeatureClass, ("SHAPE@XY",
"NAME", "ACRES"))
```

2. Create a For loop that you can see in the following code, and then we'll discuss what this section of code accomplishes:

```
def execute(self, parameters, messages):
        inFeatures = parameters[0].valueAsText
        outFeatureClass = parameters[1].valueAsText
        agisurl = inFeatures
        json_payload = { 'where': 'acres > 5', 'f': 'pison',
'outFields': 'latitude,longitude,fire_name,acres' }
        r = requests.get(inFeatures, params=json_payload)
        arcpy.AddMessage("The response: " + r.text)
        decoded = json.loads(r.text)
        cur = arcpy.da.InsertCursor(outFeatureClass, ("SHAPE@XY",
"NAME", "ACRES"))
        cntr = 1
        for rslt in decoded['features']:
            fireName = rslt['attributes']['incidentname']
            latitude = rslt['attributes']['latitude']
            longitude = rslt['attributes']['longitude']
            acres = rslt['attributes']['acres']
            cur.insertRow([(longitude,latitude),fireName, acres])
            arcpy.AddMessage("Record number: " + str(cntr) + " written
to feature class")
            cntr = cntr + 1
        del cur
```

The first line simply creates a counter that will be used to display the progress information in the **Progress Dialog** box. We then start a For loop that loops through each of the features (wildfires) that have been returned. The decoded variable is a Python dictionary. Inside the For loop, we retrieve the wildfire name, latitude, longitude, and acres from the attributes dictionary. Finally, we call the insertRow() method to insert a new row into the feature class along with the wildfire name and acres as attributes. The progress information is written to the **Progress Dialog** box and the counter is updated.

- 3. Save the file and refresh your Python Toolbox.
- 4. Double-click on the **USGS Download** tool.
- 5. Leave the default URL and select the CurrentFires feature class in the WildlandFires geodatabase. The CurrentFires feature class is empty and has fields for NAMES and ACRES:

|                   |                           | USGSDov                | vnload        |              |              | × |
|-------------------|---------------------------|------------------------|---------------|--------------|--------------|---|
| ArcGIS Server W   | ildfire <mark>U</mark> RL |                        |               |              |              | ~ |
| http://wildfire.c | r.usgs.gov/arcgis/res     | t/services/geomac_d    | yn/MapServer/ | /0/query     |              |   |
| Output Feature    | Class                     |                        |               |              |              |   |
| C:\ArcGIS_Blue    | print_Python\Data\Wi      | ildfireData\WildlandFi | res.mdb\Curre | ntFires      | <b>2</b>     |   |
|                   |                           |                        |               |              |              |   |
|                   |                           |                        |               |              |              |   |
|                   |                           |                        |               |              |              |   |
|                   |                           |                        |               |              |              |   |
|                   |                           |                        |               |              |              |   |
|                   |                           |                        |               |              |              |   |
|                   |                           |                        |               |              |              |   |
|                   |                           |                        |               |              |              |   |
|                   |                           |                        |               |              |              |   |
|                   |                           |                        |               |              |              |   |
|                   |                           |                        |               |              |              |   |
|                   |                           |                        |               |              |              |   |
|                   |                           |                        |               |              |              | 1 |
|                   |                           |                        |               |              |              |   |
|                   |                           | OK                     | Cancel        | Environments | Show Help >> | > |
|                   |                           |                        |               |              |              |   |

6. Click on **OK** to execute the tool. The number of features written to the feature class will vary depending upon the current wildfire activity. Most of the time, there is at least a little activity, but it is possible that there wouldn't be any wildfires in the U.S. as shown in the following screenshot:

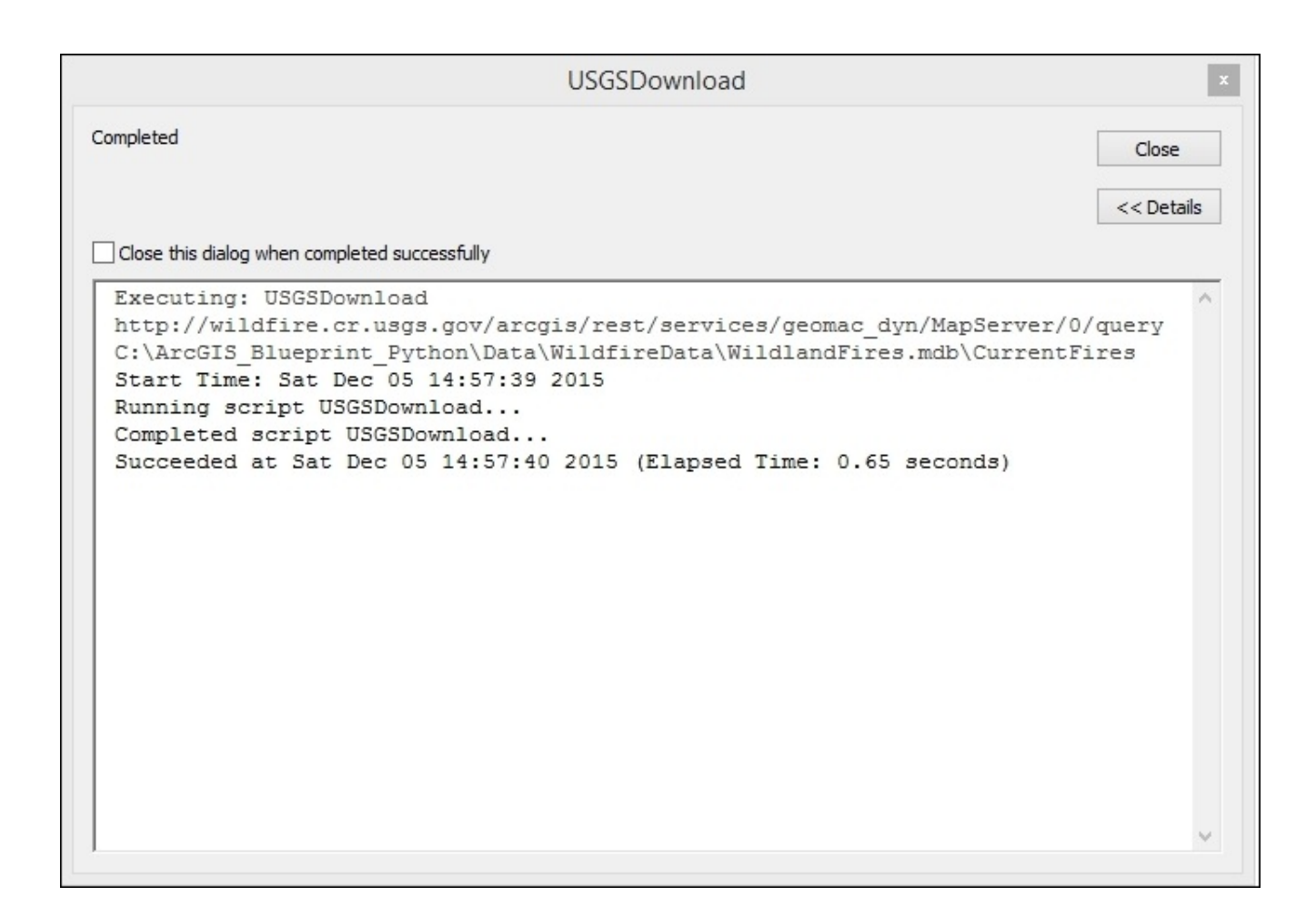

7. View the feature class in **ArcMap**. To view the feature class in the following screenshot, I've plotted the points along with a **Basemap** topography layer. Your data will almost certainly be different than mine as we are pulling real-time data:

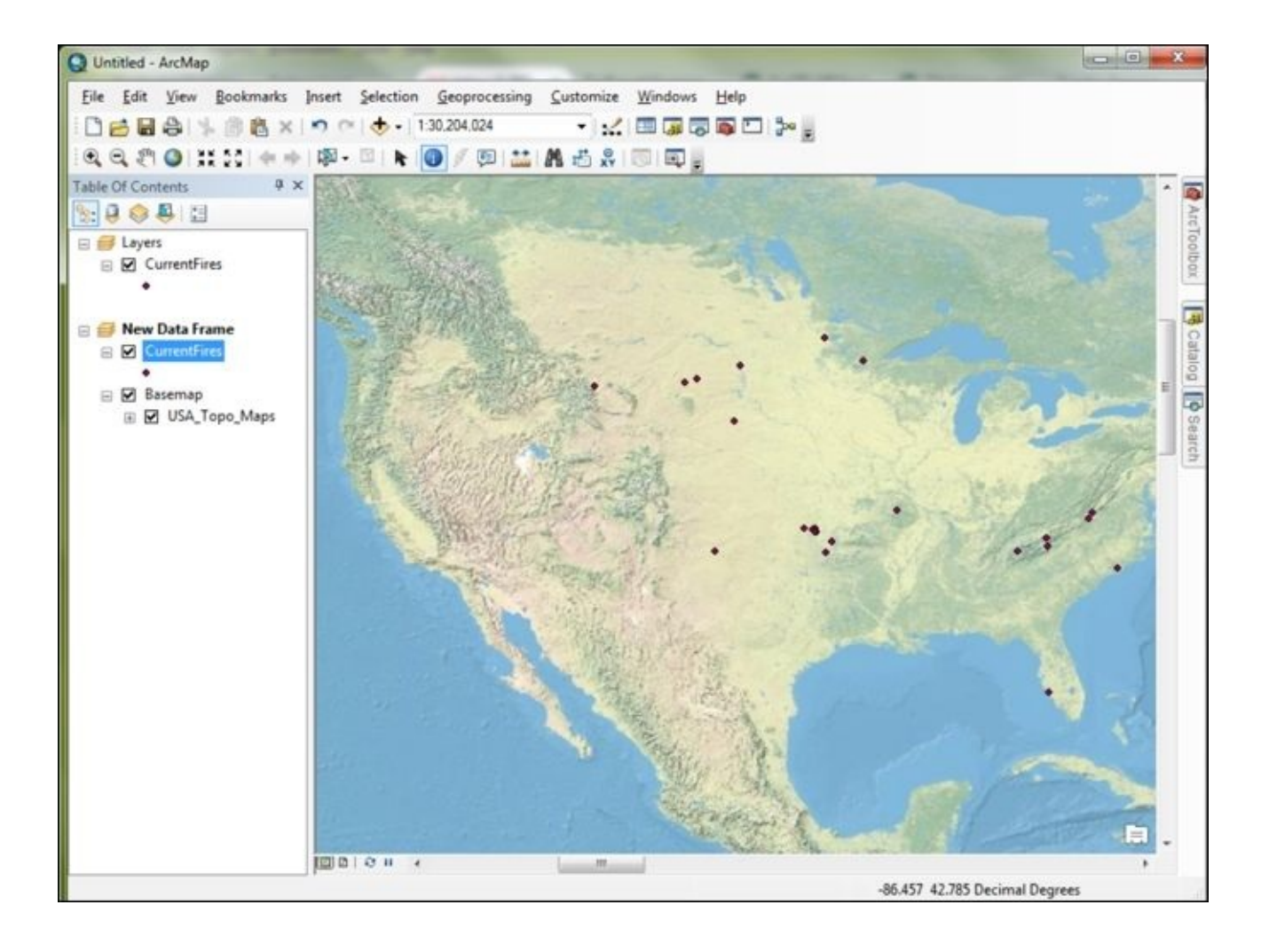

## Summary

Integrating ArcGIS Desktop and ArcGIS Server is easily accomplished using the ArcGIS REST API and the Python programming language. In this chapter, we created an ArcGIS Python Toolbox containing a tool that connects to an ArcGIS Server map service containing real-time wildfire information and hosted by the **USGS**. The connection was accomplished through the use of the Python request module that we used in order to submit a request and handle the response. Finally, we used the ArcPy data access module to write this information to a local geodatabase.

In the next chapter, we'll continue working with ArcGIS Python toolboxes, and you'll also learn how to read CSV files with the Python CSV module, insert data into a feature class, and use the arcpy.mapping module to work with time-enabled data.

## Chapter 2. Tracking Elk Migration Patterns with GPS and ArcPy

In this chapter, we're going to build an application that imports a CSV file containing **Global Positioning System (GPS)** locations that depict elk migration patterns into a feature class that will be time-enabled to display migration patterns over time and space. We'll use the ArcPy data access (arcpy.da) module and the Python csv module to read the file containing GPS locations, and write the data to a new feature class. Next, we'll use the ArcPy mapping (archy.mapping) module to make the output feature class time-enabled, and then visualize the migration patterns of the elk over time and space. The application will be built as an ArcGIS Python Toolbox in much the same way as what we did in <u>Chapter 1</u>, *Extracting Wildfire Data from an ArcGIS Server Map Service with the ArcGIS REST API*.

In this chapter, we will cover the following topics:

- ArcGIS Desktop Python toolboxes
- Reading CSV files with the Python csv module
- Inserting data in a feature class using the ArcPy data access module
- Using the ArcPy mapping module to make a layer time-enabled
- Visualizing time-enabled data with ArcGIS Desktop
# Design

Let's spend a little time going over the design of what we're going to build in this chapter. This application, like the one we built in the <u>Chapter 1</u>, *Extracting Wildfire Data from an ArcGIS Server Map Service with the ArcGIS REST API*, will include the creation of an ArcGIS Desktop Python Toolbox. The toolbox, MigrationPatterns.pyt, will include two tools: ImportCollarData and VisualizeMigration. The ImportCollarData tool will import GPS data from a collar that was attached to an elk in northern California. The GPS data will have been extracted to a comma-delimited text file (csv format), that will be read using the Python csv module and then imported into a local feature class stored in a file geodatabase using the arcpy.da which is a data access module. We'll then need to do a little manual work inside ArcMap. First, we'll make the feature class that was created as a result of the ImportCollarData tool time-enabled, and then we'll save the time-enabled data in a map document file. The VisualizeMigration tool will then enable the visualization of the migration patterns on a daily basis between a date range provided by the end user. This tool will also export a map of the layout view to a PDF file for each of the days.

The elk migration data provided by McCrea Cobb of the U.S. Fish and Wildlife Service is as follows:

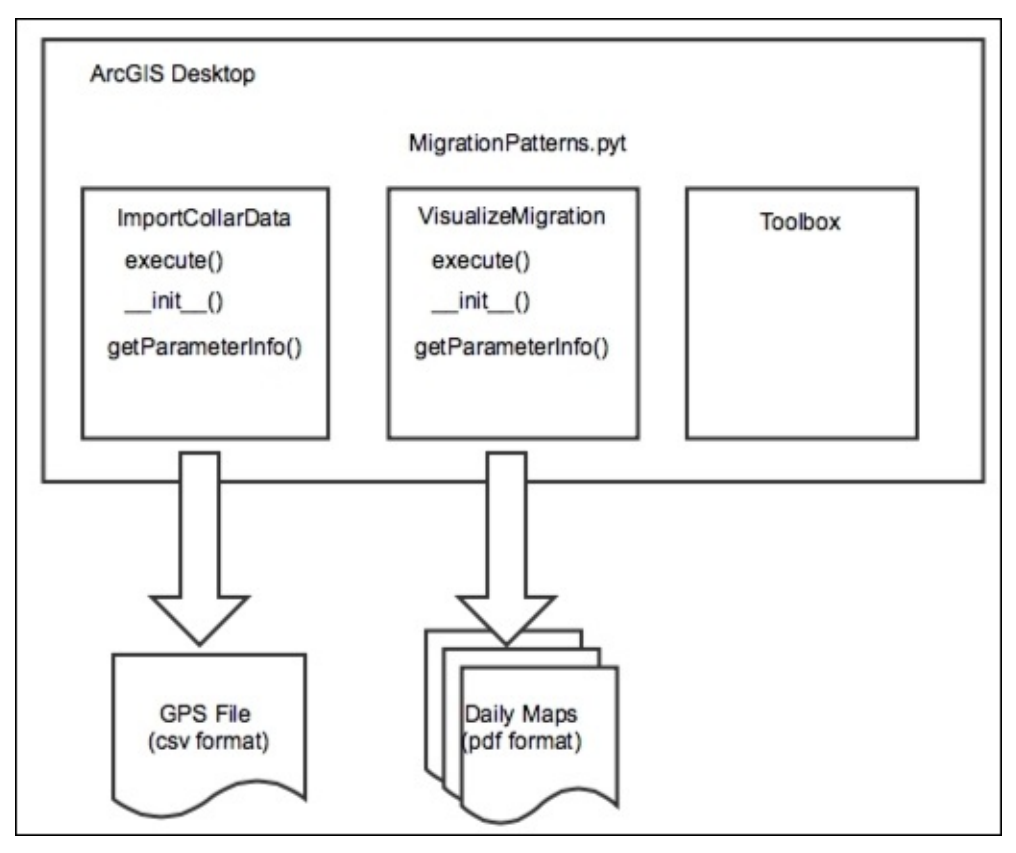

Let's get started and build the application.

# Creating migration patterns for Python toolbox

Just like we did in the first chapter of the book, we'll build an **ArcGIS Python Toolbox** to hold the code for our application. I won't walk you through every single step like I did in the first chapter, but I will provide some general guidelines instead. If needed, refer to the first chapter for the specifics of how to create an **ArcGIS Python Toolbox**.

The Python toolboxes encapsulate everything in one place: parameters, validation code, and source code. A Python Toolbox functions like any other toolbox in ArcToolbox, but it is created entirely in Python and has a file extension of .pyt. As you learned in the last chapter, it is created programmatically as a class named Toolbox.

The following steps will help you to create migration patterns for Python toolbox:

 Open ArcCatalog. You can create a Python Toolbox in a folder by right-clicking on the folder and navigating to New | Python Toolbox. In ArcCatalog, there is a folder called Toolboxes; inside the folder, there is a My Toolboxes folder, as shown in the following screenshot. Right-click on this folder and navigate to New | Python Toolbox:

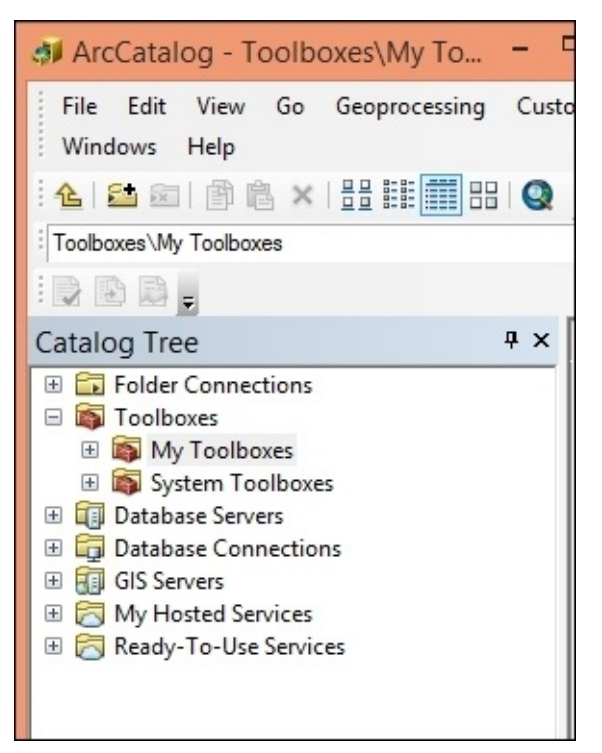

 The name of the toolbox is controlled by the filename. Name the toolbox MigrationPatterns.pyt.

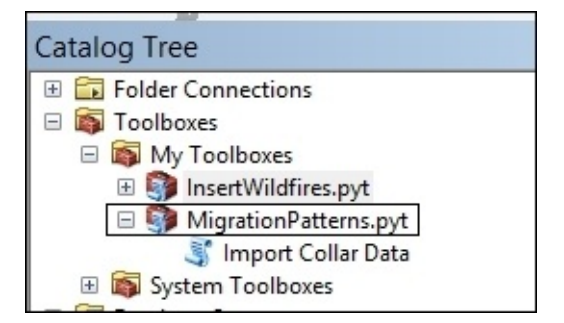

#### **Creating the Import Collar Data tool**

The following steps will help you to create **Import Collar Data** tool:

1. Right-click on MigrationPatterns.pyt and select **Edit**. This will open your development environment, as shown in the following screenshot. Your environment will vary depending upon the editor that you defined in <u>Chapter 1</u>, *Extracting Real-Time Wildfire Data from ArcGIS Server with the ArcGIS REST API*:

```
import arcpy
class Toolbox(object):
    def __init__(self):
    """Define the toolbox (the name of the toolbox is the name of the
        .pyt file)."""
        self.label = "Toolbox"
        self.alias = ""
       # List of tool classes associated with this toolbox
        self.tools = [ImportCollarData, VisualizeMigration]
class Tool(object):
   def __init__(self):
    """Define the tool (tool name is the name of the class)."""
        self.label = "Import Collar Data"
        self.description = "Import Elk Collar Data"
        self.canRunInBackground = False
    def getParameterInfo(self):
        return params
    def isLicensed(self):
        """Set whether tool is licensed to execute."""
        return True
    def updateParameters(self, parameters):
        ""Modify the values and properties of parameters before internal
        validation is performed. This method is called whenever a parameter
        has been changed."""
        return
```

- 2. Remember that you will not be changing the name of the class, which is Toolbox. However, you will rename the Tool class to reflect the name of the tool you want to create.
- 3. Find the class named Tool in your code and change the name of this tool to ImportCollarData, and set the label and description properties:

```
class ImportCollarData(object):
    def __init__(self):
        """Define the tool (tool name is the name of the class)."""
        self.label = "Import Collar Data"
        self.description = "Import Elk Collar Data"
        self.canRunInBackground = False
```

You can use the Tool class as a template for other tools you'd like to add to the

toolbox by copying and pasting the class and its methods. We'll do this in a later step, when we create the tool that enables the display of the elk migration patterns over time.

4. You will need to add each tool to the tools property (the Python list) in the Toolbox class. Add the ImportCollarData tool, as shown in the following code:

```
def __init__(self):
    """Define the toolbox (the name of the toolbox is the name of
the
    .pyt file)."""
    self.label = "Toolbox"
    self.alias = ""
    # List of tool classes associated with this toolbox
    self.tools = [ImportCollarData]
```

5. Assuming that you don't have any syntax errors, you should see the following Toolbox or Tool structure:

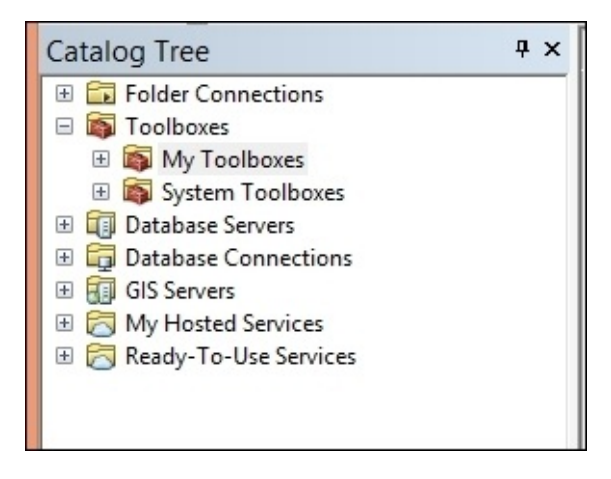

6. In this step, we'll set the parameters for the tool. The ImportCollarData tool will need parameters that accept the csv file to be imported along with an output feature class, where the data will be written, and an input feature class to be used for schema purposes. Use the getParameterInfo() method to define the parameters for your tool. Individual parameter objects are created as part of this process. Add the following parameters, and then we'll discuss what the code is doing:

Each Parameter object is created using arcpy.Parameter and is passed a number of arguments that define the object.

For the first parameter object (param0), we are going to capture a file reference that, in this case, will be a reference to a csv file containing the elk migration data. We give it a display name (**CSV File to Import**), which will be displayed on the dialog box for the tool, a name for the parameter, a datatype, a parameter type (required), and a direction.

For the second parameter, we're going to define an output feature class, where the elk migration data that is read from the file will be written. Our tool will create this feature class.

The final parameter is also a feature class but has a direction of input and will be used to specify an existing feature class from which we'll pull the schema.

7. Next, we'll add both the parameters to a Python list called params and return the list to the calling function. Add the following code:

```
def getParameterInfo(self):
        param0 = arcpy.Parameter(displayName = "CSV File to Import", \
                         name="fileToImport",
                         datatype="DEFile", \
                         parameterType="Required", \
                         direction="Input")
        param1 = arcpy.Parameter(displayName = "Output Feature Class",
١
                         name="out_fc", \
                         datatype="DEFeatureClass", \setminus
                         parameterType="Required", \
                         direction="Output")
        param2 = arcpy.Parameter(displayName = "Schema Feature Class",
١
                         name="schema_fc", \
                         datatype="DEFeatureClass", \setminus
                         parameterType="Required", \
                         direction="Input")
        params = [param0, param1, param2]
        return params
```

# Reading data from the CSV file and writing to the feature class

The following steps will help you to read and write data from CSV file to a write to feature class:

 The main work of a tool is done inside the execute() method. This is where the geoprocessing of the tool takes place. The execute() method, as shown in the following code, can accept a number of arguments, including the tools self, parameters, and messages:

```
def execute(self, parameters, messages):
    """The source code of the tool."""
    return
```

2. To access the parameter values that are passed into the tool, you can use the valueAsText() method. Add the following code to access the parameter values that will be passed into your tool. Remember from a previous step that the first parameter will contain a reference to a CSV file that will be imported and the second parameter is the output feature class where the data will be written:

```
def execute(self, parameters, messages):
    inputCSV = parameters[0].valueAsText
    outFeatureClass = parameters[1].valueAsText
    schemaFeatureClass = parameters[2].valueAsText
```

3. Import the csv and os modules at the top of the script:

```
import arcpy
import csv
import os
```

4. Inside the execute() method, create the try/except block that will wrap the code into an exception-handling structure:

```
def execute(self, parameters, messages):
    """The source code of the tool."""
    inputCSV = parameters[0].valueAsText
    outFeatureClass = parameters[1].valueAsText
    schemaFeatureClass = parameters[2].valueAsText
    try:
    except Exception as e:
        arcpy.AddMessage(e.message)
```

5. Create the output feature class by passing in the output path, feature class name, geometry type, schema feature class, and spatial reference:

```
try:
    #create the feature class
    outCS = arcpy.SpatialReference(26910)
    arcpy.CreateFeatureclass_management(os.path.split(outFeatureClass)
```

[0], os.path.split(outFeatureClass)[1], "point", schemaFeatureClass, spatial\_reference=outCS)

6. Create the InsertCursor object just below the line above where you created a new feature class:

```
#create the insert cursor
with arcpy.da.InsertCursor(outFeatureClass,("SHAPE@XY", "season",
"date", "time", "hour", "temp", "bearing", "slope", "elevation")) as
cursor:
```

7. Open the csv file and read the data items that we need. There is a lot of data in the csv file, but we're not going to need everything. For our purposes, we are just going to pull out a handful of items, including the season, date, time, hour, coordinates, temperature, bearing, slope, and elevation. The following code block should be placed inside the WITH statement. In this block of code, we open the file in read mode, create a CSV reader object, skip the header row, and then loop through all the records in the file and pull out the individual items that we need:

```
with arcpy.da.InsertCursor(outFeatureClass,("SHAPE@XY", "season",
"date", "time", "hour", "temp", "bearing", "slope", "elevation")) as
cursor:
```

|               | <pre>#loop through the csv file and import the data into the</pre> |
|---------------|--------------------------------------------------------------------|
| feature class |                                                                    |
|               | cntr = 1                                                           |
|               | with open(inputCSV, 'r') as f:                                     |
|               | reader = csv.reader(f)                                             |
|               | #skip the header                                                   |
|               | next(reader, None)                                                 |
|               | <pre>#loop through each of the rows and write to the</pre>         |
| feature class |                                                                    |
|               | for row in reader:                                                 |
|               | season = row[4]   ## season                                        |
|               | dt = row[6]  ## date                                               |
|               | tm = row[7]  ## time                                               |
|               | hr = row[8]  ## hour                                               |
|               | lng = row[10]                                                      |
|               | lat = row[11]                                                      |
|               | temperature = row[13]                                              |
|               | bearing = row[17]   ## bearing                                     |
|               | slope = row[23] ## slope                                           |
|               | elevation = row[28] ## elevation                                   |

8. In the final code block for this tool, we'll add statements that convert the coordinates to a float datatype, encapsulate all the values within a Python list object, insert each row into the feature class, and update the progress dialog:

```
if lng != 'NA':
    lng = float(row[10])
    lat = float(row[11])
    row_value =
[(lng,lat),season,dt,tm,hr,temperature,bearing,slope,elevation]
    cursor.insertRow(row_value) # Inserts the row into the feature
class
```

- 9. Check your code against the solution file found at C:\ArcGIS\_Blueprint\_Python\solutions\ch2\ImportCollarData.py to make sure you have coded everything correctly.
- 10. Double-click on the **Import Collar Data** tool to execute your work. Fill in the parameters, as shown in the following screenshot. The data we're importing from the csv file is from a single elk, which we'll call Betsy:

| 4 | Import Collar Data – 🗖 🗙                                      |
|---|---------------------------------------------------------------|
|   | CSV File to Import C:\ArcGIS_Blueprint_Python\ch2\gps1_05.csv |
|   | Output Feature Class                                          |
|   | C:\ArcGIS_Blueprint_Python\ch2\Betsy.shp                      |
|   | Schema Feature Class                                          |
|   | C:\ArcGIS_Blueprint_Python\Data\ElkMigration.gdb\CollarSchema |
|   |                                                               |
|   | OK Cancel Environments Show Help >>                           |

11. Click on **OK** to execute the tool, and if everything has gone correctly, your progress dialog should start getting updated as the data is read from the file and written to the feature class.

| Import Collar Data                                                     |            |
|------------------------------------------------------------------------|------------|
| ompleted                                                               | Close      |
|                                                                        |            |
|                                                                        | << Details |
|                                                                        |            |
| Close this dialog when completed successfully                          |            |
| Executing: ImportCollarData C:\ArcGIS Blueprint Python\ch2\gps1 05.csv | c: ,       |
| \ArcGIS Blueprint Python\ch2\Betsy.shp C:\ArcGIS Blueprint Python\Data |            |
| \ElkMigration.gdb\CollarSchema                                         |            |
| Start Time: Sat Dec 05 17:33:01 2015                                   |            |
| Running script ImportCollarData                                        |            |
| Record number 1 written to feature class                               |            |
| Record number 2 written to feature class                               |            |
| Record number 3 written to feature class                               |            |
| Record number 4 written to feature class                               |            |
| Record number 5 written to feature class                               |            |
| Record number 6 written to feature class                               |            |
| Record number 7 written to feature class                               |            |
| Record number 8 written to feature class                               |            |
| Record number 9 written to feature class                               |            |
| Record number 10 written to feature class                              |            |
| Record number 11 written to feature class                              |            |
| Record number 12 written to feature class                              |            |
| Record number 15 Written to feature class                              |            |
| Record number 14 Written to feature class                              |            |
| Record number 15 written to feature class                              |            |
| Record number 16 written to feature class                              |            |

- 12. Close the progress dialog and open **ArcMap** with an empty map document file.
- 13. In **ArcMap**, click on the **Add Data** from the drop-down list and select **Add Basemap**. Select the **Topographic** basemap and click on the **Add** button.
- 14. Click on the **Add Data** button again, and navigate to the Betsy feature class that you created using the tool that you just created. Add this feature class to **ArcMap**. The data should be displayed in a cluster north-west of San Francisco in the Point Reyes National Seashore area. You will need to zoom in on this area. You should see something similar to what is shown in the following screenshot:

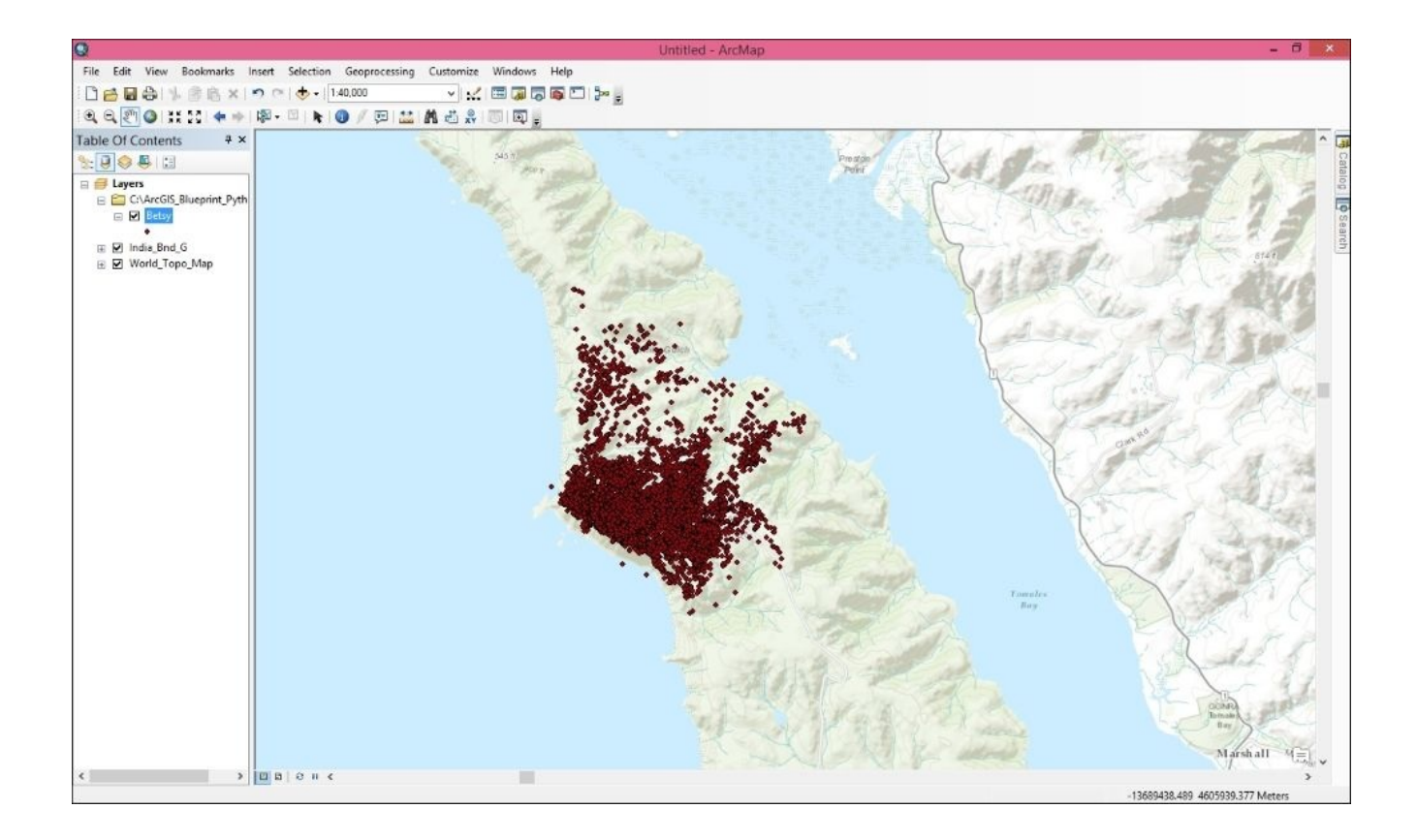

- 15. Save the map document as C:\ArcGIS\_Blueprint\_Python\ch2\ElkMigration.mxd.
- 16. In the next section, we'll make this data time-enabled so that we can get a better understanding of how this elk moves through its environment over time. Right now, the data just looks like one big cluster but, by making our data time-enabled, we'll be able to better understand the data.

#### Making the data frame and layer timeenabled

In this section, you will learn how to make a layer and data frame time-enabled. You will then add a tool to the **Migration Patterns** toolbox that cycles through the time range for the layer and exports a PDF map showing the movement of the elk over time and space:

- If necessary, open C:\ArcGIS\_Blueprint\_Python\ch2\ElkMigration.mxd in ArcMap.
- 2. First, we'll symbolize the features so that we display them differently for wet and dry seasons. Right-click on the Betsy feature class and select **Properties**.
- 3. Click on the **Symbology** tab and then define the symbology, as shown in the following screenshot:

|                                                                                               |                      | Laye                                      | r Properties                            |                     |           | ×     |
|-----------------------------------------------------------------------------------------------|----------------------|-------------------------------------------|-----------------------------------------|---------------------|-----------|-------|
| General Source Selecti<br>Show:                                                               | on Displa            | ay Symbology Fields                       | Definition Query Lab                    | els Joins & Relates | Time HTML | Popup |
| Features<br>Categories                                                                        | Draw ca<br>Value Fie | <b>ategories using uniq</b> u<br>eld      | ue values of one field<br>Color Ramp    | d. In               | nport     |       |
| <ul> <li>Unique values</li> <li>Unique values, many</li> <li>Match to symbols in a</li> </ul> | season               |                                           | <b>~</b>                                |                     | <b>·</b>  |       |
| Quantities<br>Charts                                                                          | Symbol               | <pre><all other="" values=""></all></pre> | Label<br><all other="" values=""></all> | Count<br>0          |           |       |
| Multiple Attributes                                                                           | •                    | <heading><br/>Dry</heading>               | season<br>Dry                           | 6906<br>4364        |           |       |
|                                                                                               | ٥                    | Wet                                       | Wet                                     | 2542                | 1         |       |
| < >                                                                                           |                      |                                           |                                         |                     | 4         |       |
|                                                                                               |                      |                                           |                                         |                     |           |       |
| $- \{ \}$                                                                                     | Add All M            | Add Values                                | Remove Re                               | amove All Advar     |           |       |
|                                                                                               | 7.007.07             |                                           |                                         |                     | 1000      |       |
|                                                                                               |                      |                                           |                                         |                     |           |       |
|                                                                                               |                      |                                           |                                         |                     |           |       |
|                                                                                               |                      |                                           |                                         |                     | . ] [ .   |       |
|                                                                                               |                      |                                           |                                         | OK Ca               | ncel A    | oply  |

4. Now, select the **Time** tab, as shown in the following screenshot:

|         |             |              |          |                | Layer     | Properties         |           |                 |          |            |
|---------|-------------|--------------|----------|----------------|-----------|--------------------|-----------|-----------------|----------|------------|
| General | Source      | Selection    | Display  | Symbology      | Fields    | Definition Query   | Labels    | Joins & Relates | Time     | HTML Popup |
| 🗌 Enat  | ble time or | n this layer |          |                |           |                    |           |                 |          |            |
| Time p  | properties  | -            |          |                |           |                    |           |                 |          |            |
| Lay     | /er Time:   |              | Each fea | ture has a sir | ngle time | field              |           | $\sim$          |          |            |
|         |             |              |          |                |           |                    |           |                 |          |            |
| Tim     | e Field:    |              |          |                |           | ~                  |           |                 |          |            |
|         |             |              |          |                |           |                    |           |                 |          |            |
| Fiel    | ld Format:  |              |          |                |           | ~                  |           |                 |          |            |
| Tim     | ie Step Inl | terval:      | 0.00     | Ноц            | rs        |                    |           |                 |          |            |
| Law     |             |              |          |                | Ter       |                    |           |                 | <b>C</b> |            |
| Lay     | /er Time E  | xtent:       |          |                | 10;       |                    |           |                 | Calcula  | te         |
|         |             |              | Data d   | hanges frequ   | uently so | calculate time ext | ent autor | natically.      |          |            |
| Advar   | nced setti  | ngs          |          |                |           |                    |           |                 |          |            |
| Tim     | ie Zone:    |              | none     |                |           |                    |           | ~               |          |            |
|         |             |              | Values   | are adjusted   | d for day | light savings      |           |                 |          |            |
| Tim     | e Offset:   |              | 0.00     | Year           | s         | ~                  |           |                 |          |            |
|         | Display da  | ata cumulat  | ivelv    |                |           |                    |           |                 |          |            |
|         |             |              |          |                |           |                    |           |                 |          |            |
|         |             |              |          |                |           |                    |           |                 |          |            |
|         |             |              |          |                |           |                    |           |                 |          |            |
|         |             |              |          |                |           |                    |           |                 |          |            |

- 5. Enable the time for the layer by clicking on the **Enable time for this layer** checkbox.
- 6. Define **Layer Time Extent** by clicking on the **Calculate** button.
- 7. Under **Time** properties, select **Each feature has a single time field** for **Layer Time**. Select the date field for **Time Field**. Define a **Time Step Interval** of **1 Days**, as shown in the following screenshot:

|         |                           |                            | 1                                                                                                |                  |           |                      |            |                 | _       | harden     |
|---------|---------------------------|----------------------------|--------------------------------------------------------------------------------------------------|------------------|-----------|----------------------|------------|-----------------|---------|------------|
| General | Source                    | Selection                  | Display                                                                                          | Symbology        | Fields    | Definition Query     | Labels     | Joins & Relates | Time    | HTML Popup |
| Time p  | ble time or<br>properties | n this layer               |                                                                                                  |                  |           |                      |            |                 |         |            |
| Lay     | ver Time:                 |                            | Each fea                                                                                         | ture has a sir   | ngle time | field                |            | ~               |         |            |
|         |                           |                            |                                                                                                  |                  |           |                      |            |                 |         |            |
| Tim     | e Field:                  |                            | date                                                                                             |                  |           | ~                    | Sample:    | 17-01-2005      |         |            |
|         |                           |                            | Selected f                                                                                       | field is not inc | dexed. In | dex the fields for l | better per | rformance.      |         |            |
| Fiel    | ld Format                 |                            | <date 1<="" td=""><td>īme&gt;</td><td></td><td>*</td><td></td><td></td><td></td><td></td></date> | īme>             |           | *                    |            |                 |         |            |
| Tim     | ie Step In                | terval:                    | 1                                                                                                | Day              | s         | ~                    |            |                 |         |            |
| Lay     | er Time E                 | xtent:                     |                                                                                                  |                  | To:       |                      |            |                 | Calcula | te         |
|         |                           |                            | Data d                                                                                           | hanges freq      | uently so | calculate time ext   | ent autom  | natically.      |         |            |
| Advar   | nced setti                | ngs                        |                                                                                                  |                  |           |                      |            |                 |         |            |
| Tim     | e Zone:                   |                            | none                                                                                             |                  |           |                      |            | ×               |         |            |
|         |                           |                            | Values                                                                                           | are adjusted     | d for day | light savings        |            |                 |         |            |
| Tim     | e Offset:                 |                            | 0.00                                                                                             | Year             | rs        | ~                    |            |                 |         |            |
|         | Display da                | ata cum <mark>u</mark> lat | ively                                                                                            |                  |           |                      |            |                 |         |            |
|         |                           |                            |                                                                                                  |                  |           |                      |            |                 |         |            |
|         |                           |                            |                                                                                                  |                  |           |                      |            |                 |         |            |
|         |                           |                            |                                                                                                  |                  |           |                      |            |                 |         |            |

8. Define **Layer Time Extent** by clicking on the **Calculate** button circled in the following screenshot:

|                    |                                                    |                    |                                                                                                    |                          |                          |                               |                        |                 | 2                                                                                                    | _          |
|--------------------|----------------------------------------------------|--------------------|----------------------------------------------------------------------------------------------------|--------------------------|--------------------------|-------------------------------|------------------------|-----------------|----------------------------------------------------------------------------------------------------|------------|
| General            | Source                                             | Selection          | Display                                                                                                    | Symbology                | Fields                   | Definition Query              | Labels                 | Joins & Relates | Time                                                                                                    | HTML Popup |
| ✓ Enal             | ble time or<br>properties                          | n this layer       |                                                                                                    |                          |                          |                               |                        |                 |                                                                                                    |            |
| Lay                | yer Time:                                          |                    | Each fea                                                                                                    | ture has a s             | ngle time                | field                         |                        | ~               |                                                                                                    |            |
| Tim                | ne Field:                                          |                    | date                                                                                                    |                          |                          | *                             | Sample:                | 17-01-2005      |                                                                                                    |            |
| Fie                | d Format:                                          |                    | Selected<br><date 1<="" td=""><td>field is not in<br/>`ime&gt;</td><td>dexed. Ir</td><td>idex the fields for l</td><td>better pe</td><td>rformance.</td><td></td><td></td></date> | field is not in<br>`ime> | dexed. Ir                | idex the fields for l         | better pe              | rformance.      |                                                                                                    |            |
| Tim                | ne Step In                                         | terval:            | 18                                                                                                    | Day                      | s                        | ~                             |                        |                 | and the second second se | _          |
| Lay                | yer Time E                                         | xtent:             | 02-01-20                                                                                                    | 005 12:00:00             | ) AM To:<br>Juently so   | 10-12-2<br>calculate time ext | 005 12:00<br>ent autor | D:00 AM         | Calcula                                                                                                    | te         |
|                    |                                                    |                    |                                                                                                    |                          |                          |                               |                        |                 |                                                                                                    |            |
| Adva               | nced setti                                         | ngs                |                                                                                                    |                          |                          |                               |                        |                 |                                                                                                    |            |
| Adva<br>Tim        | nced setti<br>ne Zone:                             | ngs                | none                                                                                                    |                          |                          |                               |                        | ~               |                                                                                                    |            |
| Adva<br>Tin        | nced setti<br>ne Zone:                             | ngs                | none<br>Values                                                                                                    | are adjuste              | d for day                | light savings                 |                        | *               |                                                                                                    |            |
| Adva<br>Tin<br>Tin | nced setti<br>ne Zone:<br>ne Offset:               | ngs                | None<br>Values                                                                                                    | are adjuste              | d for day<br>Irs         | light savings                 |                        | ~               |                                                                                                    |            |
| Adva<br>Tin<br>Tin | nced setti<br>ne Zone:<br>ne Offset:<br>Display da | ngs<br>ata cumulat | none<br>Values<br>0.00<br>ively                                                                                                    | are adjuste              | d for day<br>I <b>rs</b> | light savings                 |                        | ¥               |                                                                                                    |            |
| Adva<br>Tin<br>Tin | nced setti<br>ne Zone:<br>ne Offset:<br>Display da | ngs<br>ata cumulat | values<br>0.00<br>vively                                                                                                    | : are adjuste            | d for day<br>I <b>rs</b> | light savings                 |                        | Y               |                                                                                                    |            |

- 9. Select **Time Step Interval**. You may need to reset it to **1 Days**.
- 10. Click on **Apply** and then click on **OK**.
- 11. In the **ArcMap Tools** toolbar, select the **Time Slider** button to display the **Time Slider** dialog.

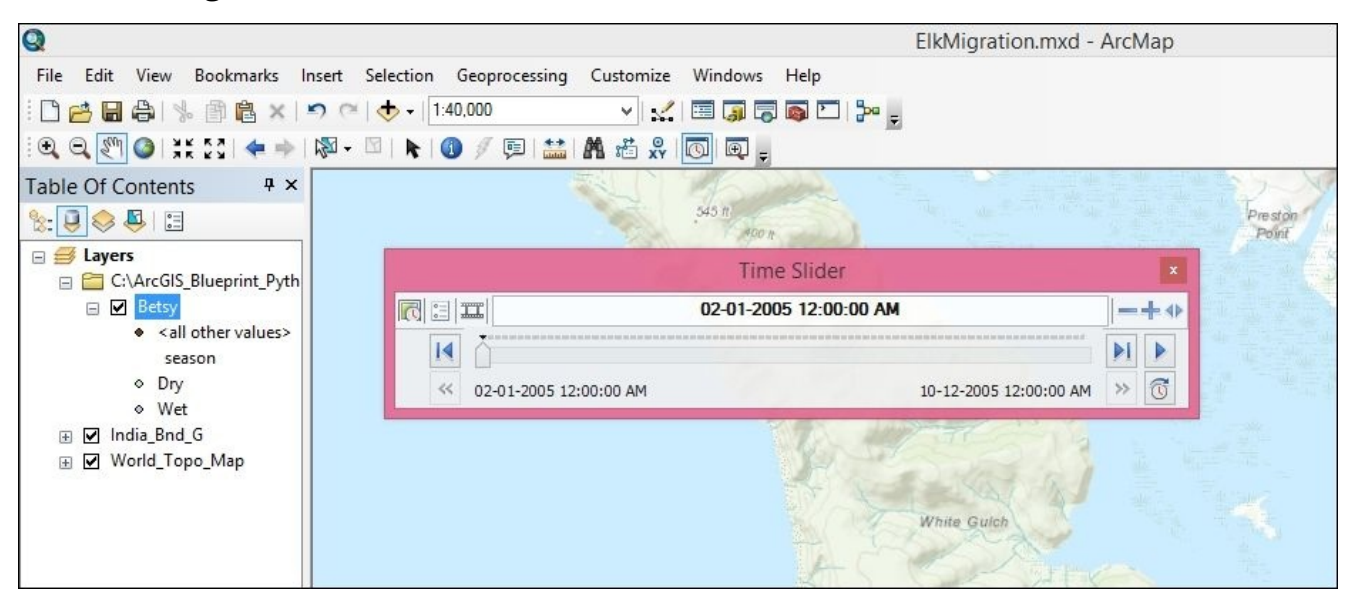

- 12. Click on the **Options** button to display the **Time Slider Options** dialog.
- 13. In the **Time Display** tab of the **Time Slider Options** dialog, make sure that **Time step interval** is set to **1 Days**. If not, set it to **1 Days**. Do this for the **Time window** option as well, as shown in the following screenshot:

|              |             | Ti                                                                    | me Sli         | der Options             |         |              | ×      |
|--------------|-------------|-----------------------------------------------------------------------|----------------|-------------------------|---------|--------------|--------|
| Time Display | Time Extent | Playback                                                              | Other          |                         |         |              |        |
| Time zone:   |             | (U)                                                                   | TC-08:00       | )) Pacific Time (US & ( | Canada) |              | ~      |
| Time step in | terval:     | 1.                                                                    | Adjust fo<br>0 | Days                    | v l     | Restore Defa | ult    |
| Time window  | v:          | 1.                                                                    | ol             | Days                    |         |              |        |
| Time window  | options:    | Dis                                                                   | splay dat      | a for entire time wind  | wob     |              | ~      |
| Display date | format:     | <0                                                                    | lefault>       |                         |         |              | ~      |
| Display time | format:     | <r< td=""><td>ione&gt;</td><td></td><td></td><td></td><td>~</td></r<> | ione>          |                         |         |              | ~      |
|              |             |                                                                       | Show tim       | e on map display        |         | Appearance.  |        |
|              |             |                                                                       |                |                         | Oł      | < (          | Cancel |

- 14. Click on OK.
- 15. Switch to the **Layout** view in **ArcMap**.
- 16. Add a **Title** text element to the layout, as shown in the following screenshot:

| No. | Elk M          | igration Patte | ern             |             |
|-----|----------------|----------------|-----------------|-------------|
| row | ALESPOINT      | Toma Pourl     |                 |             |
| 10  | 150 m          |                | Pro ago<br>Port | All reports |
|     | and the second | and a          |                 | Y           |
|     | 500            | White Guich    | 4               | Z           |
|     | -12            | Line and       | 2               |             |

17. Right-click on the **New text element** and select **Properties**; then, select the **Size** and **Position** tab, as shown in the following screenshot. Add an **Element Name** called title. Adding **Element Name** is important because we'll reference it in the script that we write, which automatically updates the title to include the current date:

|      | Pro                | operties                                       |                            |
|------|--------------------|------------------------------------------------|----------------------------|
| Text | Size and Position  |                                                |                            |
| Pos  | ition              | Size                                           |                            |
| X:   | 2.8497 in          | Width:                                         | 2.7072 in                  |
| Y:   | 10.2394 in         | Height:                                        | 0.3258 in                  |
| And  | As Offset Distance | As Percer<br>Preserve<br>Element Name<br>title | ntage<br>Aspect Ratio<br>e |
|      | C                  | K Cance                                        | el Apply                   |

18. Save your map document. It's very important that you save the time-enabled data with your map document. The code you write next won't work unless you do this.

## **Coding the VisualizeMigration tool**

In this final section, you'll create a new tool in the **Migration Patterns** toolbox that can be used to visualize elk migration patterns in one-week increments that have beginning and end dates, as specified through the tool. The tool will also export maps in the PDF format for each week:

1. Import the arcpy.mapping and datetime modules that will be used in this class:

```
import arcpy
import arcpy.mapping as mapping
import csv
import os
import datetime
```

- 2. Create a new tool called VisualizeMigration by copying and pasting the existing ImportCollarData code and then renaming the class to VisualizeMigration.
- 3. In the VisualizeMIgration class, set the label and description properties, as shown in the following code through the \_\_init\_\_ method:

```
class VisualizeMigration(object):
    def __init__(self):
        """Define the tool (tool name is the name of the class)."""
        self.label = "Visualize Elk Migration"
        self.description = "Visualize Elk Migration"
        self.canRunInBackground = False
```

4. You'll need two parameters to capture the start and end dates. Add the Parameter objects, as shown in the following code through the getParameterInfo() method:

5. Capture the start and end data parameter values in the execute() method:

```
def execute(self, parameters, messages):
    """The source code of the tool."""
    beginDate = parameters[0].valueAsText
    endDate = parameters[1].valueAsText
```

6. Split the day, month, and year values for the start and end dates:

```
def execute(self, parameters, messages):
    """The source code of the tool."""
    beginDate = parameters[0].valueAsText
    endDate = parameters[1].valueAsText
    #begin date
    lstBeginDate = beginDate.split("/")
    beginMonth = int(lstBeginDate[0])
    beginDay = int(lstBeginDate[1])
    beginYear = int(lstBeginDate[2])
    #end date
    lstEndDate = endDate.split("/")
    endMonth = int(lstEndDate[0])
    endDay = int(lstEndDate[1])
    endYear = int(lstEndDate[2])
```

7. Get the current MapDocument, DataFrame, and DataFrameTime objects:

```
def execute(self, parameters, messages):
        """The source code of the tool."""
        beginDate = parameters[0].valueAsText
        endDate = parameters[1].valueAsText
        #begin date
        lstBeginDate = beginDate.split("/")
        beginMonth = int(lstBeginDate[0])
        beginDay = int(lstBeginDate[1])
        beginYear = int(lstBeginDate[2])
        #end date
        lstEndDate = endDate.split("/")
        endMonth = int(lstEndDate[0])
        endDay = int(lstEndDate[1])
        endYear = int(lstEndDate[2])
        mxd = mapping.MapDocument("current")
        df = mapping.ListDataFrames(mxd, "Layers")[0]
        dft = df.time
```

8. Set the currentTime and endTime properties on the DataFrameTime object. This will set the boundaries of the visualization and map export:

```
mxd = mapping.MapDocument("current")
df = mapping.ListDataFrames(mxd, "Layers")[0]
dft = df.time
dft.currentTime = datetime.datetime(beginYear, beginMonth, beginDay)
dft.endTime = datetime.datetime(endYear, endMonth, endDay)
```

9. In the last section of this method, you will create a loop that accomplishes several tasks. The loop will operate between the start and end dates, set the visible features to the current date, dynamically set the title to the current date, export a PDF file, and reset the currentTime property to the next day. Add the WHILE loop just below the last line of code you wrote in the last step. Note that you will have to hardcode a path to the output folder where the PDF files will be created. If you are so inclined, you

may want to convert this into a parameter that is provided as input from the user:

```
while dft.currentTime <= dft.endTime:
    for el in mapping.ListLayoutElements(mxd, "TEXT_ELEMENT",
    "*title*"):
        el.text = "Elk Migration Pattern: " +
    str(dft.currentTime).split()[0]
    fileName = str(dft.currentTime).split(" ")[0] + ".pdf"
mapping.ExportToPDF(mxd,os.path.join(r"c:\ArcGIS_Blueprint_Python\ch2",
fileName))
    arcpy.AddMessage("Exported " + fileName)
    dft.currentTime = dft.currentTime + dft.timeStepInterval
```

- Check your code against the solution file found at C:\ArcGIS\_Blueprint\_Python\solutions\ch2\VisualizeMigration.py to make sure you have coded everything correctly.
- 11. Close your code editor.
- 12. In **ArcMap**, open C:\ArcGIS\_Blueprint\_Python\ch2\ElkMigration.mxd. Open the **Catalog** view and execute the **Visualize Elk Migration** tool. You will be prompted to enter the start and end dates, as shown in the following screenshot. The data for this particular elk spans the period between January 17, 2005 to November 4, 2005. To keep it simple, enter a fairly small time period, such as 1/18/2005 to 2/18/2005.

| s          | Visualize Elk Migration | _ 🗆 🛛        |
|------------|-------------------------|--------------|
| Begin Date |                         |              |
| 1/18/2005  |                         |              |
| End Date   |                         |              |
| 2/18/2005  |                         |              |
|            |                         |              |
|            |                         |              |
|            |                         |              |
|            |                         |              |
|            |                         |              |
|            |                         |              |
|            |                         |              |
|            |                         |              |
|            |                         |              |
|            | OK Cancel Environm      | Show Help >> |
|            |                         |              |

- 13. Click on **OK** to execute the tool. If everything has been coded correctly, the progress dialog should be updated as each day is visualized and exported to a PDF file.
- 14. After the execution, you can check the C:\ArcGIS\_Blueprint\_Python\ch2 folder to

see the output files. Each file should appear similar to what is shown in the following screenshot:

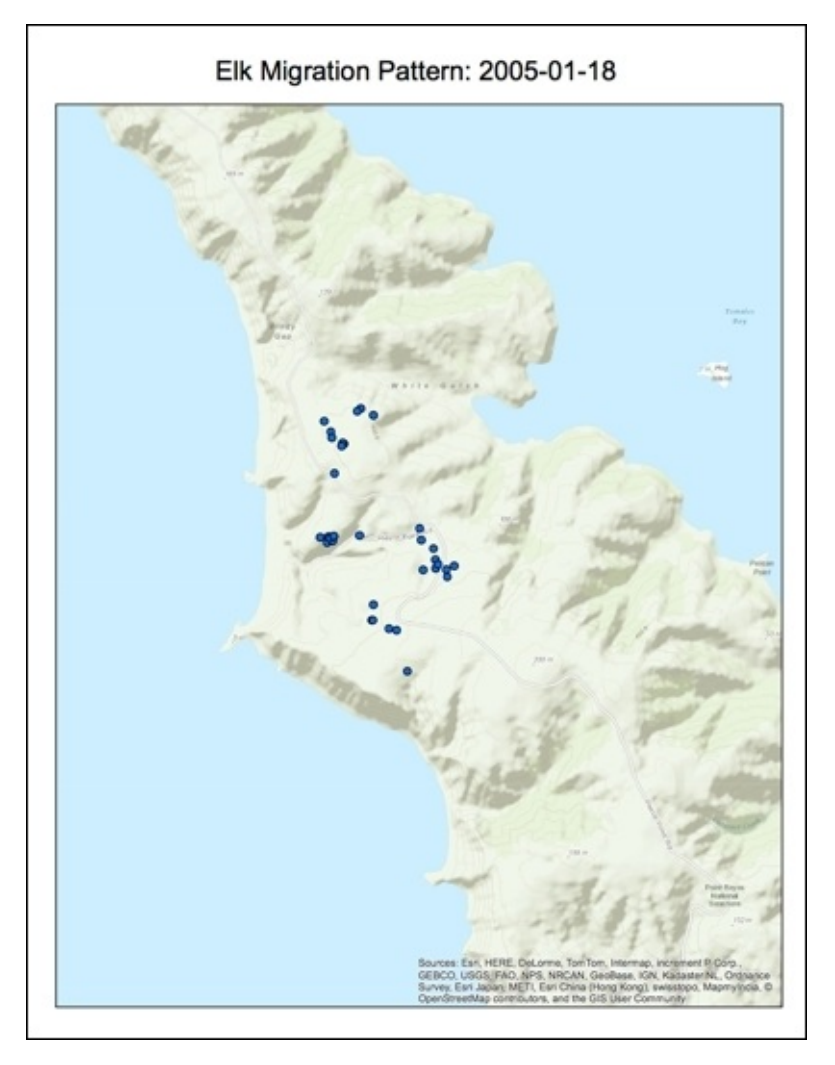

## Summary

In this chapter, you created a new **ArcGIS Desktop Python** toolbox containing two tools that are used to support importing and visualizing of the GPS data extracted from a collar attached to an elk in northern California. The first tool used the Python csv and ArcPy data access modules to read the GPS data from a csv file into a local feature class. After time enabling and creating the map document and the feature class which contains the GPS data that creates a second tool, this tool controls the visualization and mapping of the elk migration patterns for specific dates. This second tool used the ArcPy mapping module to accomplish these tasks.

In the next chapter, you will learn how to automate the production of map books using Data-driven pages and the ArcPy mapping module. In addition, you'll be introduced to the Python add-ins for ArcGIS Desktop. Python add-ins allow you to customize the ArcGIS Desktop interface.

#### Chapter 3. Automating the Production of Map Books with Data Driven Pages and ArcPy

Many organizations have a need to create map books that contain a series of individual maps that cover a larger geographic area. These map books contain a series of maps and some optional additional pages, including title pages, an overview map, and some other ancillary information, including reports and tables. For example, a utility company might want to generate a map book detailing their assets across a service area. A map book for this utility company could include a series of maps, each of a large scale, along with a title page and an overview map. These resources would then be joined in a single document that could be printed or distributed as a PDF file.

In this chapter, we will cover the following topics:

- The preparation of a map document to handle **Data Driven Pages**
- Using the data-driven pages toolbar in ArcGIS Desktop
- Using the DataDrivenPages object in the ArcPy mapping module
- Exporting map books with the ArcPy mapping module
- Creating a Python add-in for ArcGIS Desktop

# Design

From a design perspective, ArcGIS Desktop isn't terribly complex. We'll spend a fair amount of time up front, preparing the map document. We'll add a floodplain layer to the map document file, create a grid index layer, enable data-driven pages, and prepare the layout view. After the map document has been prepared, we'll create a new Python add-in containing a button that will trigger the creation of the book map. The Python add-in will have a single button, which will contain an onClick() method. The onClick() method will append the individual map pages to a single output PDF file using the PDFDocument class in the arcpy.mapping module as shown in the following screenshot:

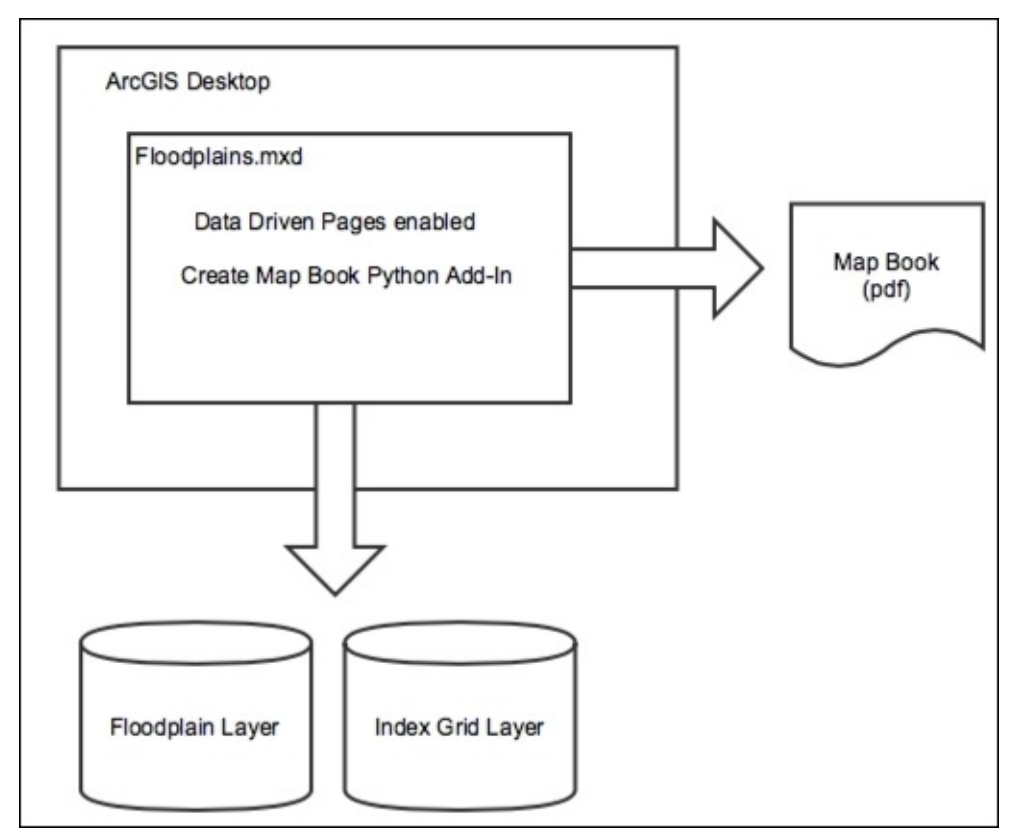

Let's get started and build the application.

## Setting up the Data Frame

The ArcGIS Desktop provides the ability to efficiently create a map book through a combination of the **Data Driven Pages** functionality along with an arcpy.mapping script. With a single map document file, you can use the **Data Driven Pages** toolbar to create a series of maps using the layout view along with your operational data and an index layer.

The index layer contains features that will be used to define the extent of each map in the series. It divides the map into sections, with each section representing a map that will be generated. These sections are sometimes called tiles or areas of interest, and they are often *rectangular* or *square* shapes.

If you need to include additional pages in the map book, including a title page, an overview map, and other ancillary pages, you'll need to combine the output from the **Data Driven Pages** toolbar with the functionality provided by the arcpy.mapping module.

In the following steps, we will learn how to use the **Data Driven Pages** toolbar, to set up a map document file for the **Data Driven Pages** functionality. We'll create a map book that will display a series of floodplain maps for a water-management district:

- 1. Open **ArcMap** with a **Blank Map** document and add the World\_Topo\_Map **Basemap** layer using the **Add Basemap** button.
- Add the floodplain\_100yr\_capcog geodatabase and reg\_wtr\_planning\_dist.shp layers from the C:\ArcGIS\_Blueprint\_Python\data\Floodplain\_100yr\_capcog folder.
- 3. Style the layers as shown in the following screenshot:

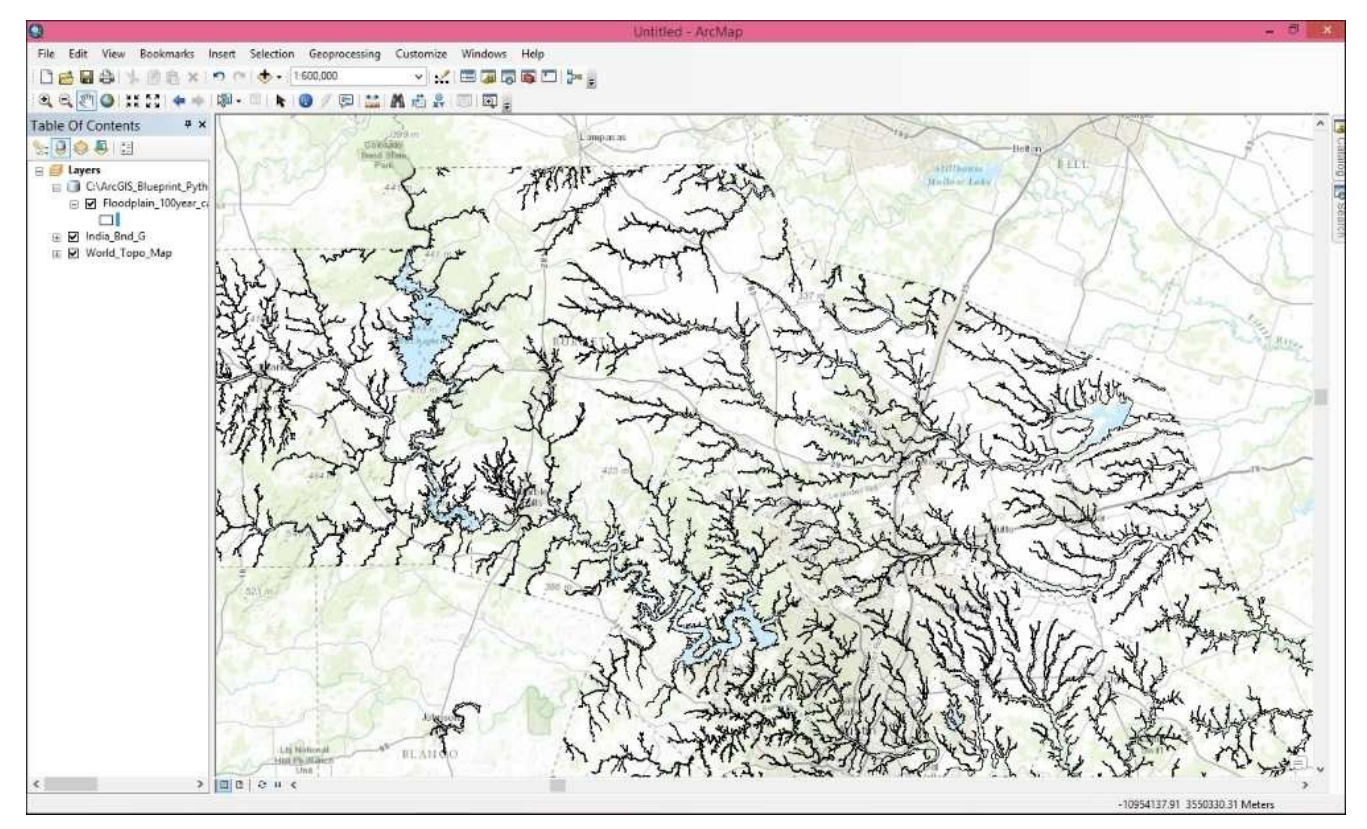

- 4. Save the map document as C:\ArcGIS\_Blueprint\_Python\ch3\Floodplains.mxd.
- 5. We need to define the map and page layout before creating the series. Let's create the reference series on a letter page size (8.5 by 11 inches) with a portrait orientation. The map scale will be 1:100,000. In addition, the map will have a title, labels for adjacent pages in the series, and some items in the map margin.
- 6. Double-click on the **Layers** data frame to display **Data Frame Properties** and select the **General** tab, as shown in the following screenshot:

|                                                                                                    | Da                                                                                                    | ata Fra                                                    | ame Properties                                                                 | ;                 |       | ×            |
|----------------------------------------------------------------------------------------------------|----------------------------------------------------------------------------------------------------|------------------------------------------------------------|--------------------------------------------------------------------------------|-------------------|-------|--------------|
| Feature Cache                                                                                                    | Annotation Gro                                                                                                    | oups                                                       | Extent Indicators                                                              | Frame             | Size  | and Position |
| General                                                                                                    | Data Frame                                                                                                    | Coo                                                        | rdinate System                                                                 | Illumina          | tion  | Grids        |
| Name:                                                                                                    | Layers                                                                                                    |                                                            |                                                                                |                   |       |              |
| Description:                                                                                                    |                                                                                                    |                                                            |                                                                                |                   | ~     |              |
|                                                                                                    |                                                                                                    |                                                            |                                                                                |                   |       |              |
| Credits:                                                                                                    |                                                                                                    |                                                            |                                                                                |                   | ~     |              |
|                                                                                                    |                                                                                                    |                                                            |                                                                                |                   |       |              |
| Units                                                                                                    |                                                                                                    |                                                            |                                                                                |                   |       |              |
| Map: M                                                                                                    | leters                                                                                                    |                                                            |                                                                                |                   |       |              |
|                                                                                                    |                                                                                                    |                                                            |                                                                                |                   |       |              |
| Display: M<br>Tip: See Cu                                                                                              | leters<br>istomize > ArcMa                                                                                                    | ap Option                                                  | ns > Data View tab                                                             | for               |       |              |
| Display: M<br>Tip: See Cu<br>additio<br>Reference Scale                                                                | leters<br>ustomize > ArcMa<br>nal options for di:<br>e: <a></a>                                                                                                    | ap Option<br>splaying                                      | ns > Data View tab<br>coordinates in the                                       | for<br>status bar | -<br> |              |
| Display: M<br>Tip: See Cu<br>additio<br>Reference Scale<br>Rotation:                                                   | leters<br>ustomize > ArcMa<br>nal options for di:<br>e: <a href="https://www.example.com"></a>                                                                                                    | ap Option<br>splaying                                      | ns > Data View tab<br>coordinates in the                                       | for<br>status bar | ~     |              |
| Display: M<br>Tip: See Cu<br>additio<br>Reference Scale<br>Rotation:<br>Label Engine:                                  | leters<br>ustomize > ArcMa<br>nal options for dis<br>e: <a href="https://www.example.com"></a><br>e: <a href="https://www.example.com"></a><br>e: <a href="https://www.example.com"></a><br>0<br>Standard L                                                                                                    | ap Option<br>splaying<br>Label En                          | ns > Data View tab<br>coordinates in the                                       | for<br>status bar | •     |              |
| Display: M<br>Tip: See Cu<br>additio<br>Reference Scale<br>Rotation:<br>Label Engine:                                  | leters<br>ustomize > ArcMa<br>nal options for di<br>e: <a href="mailto:&lt;/a&gt;&lt;br&gt;0&lt;br&gt;Standard L&lt;/td&gt;&lt;td&gt;ap Option&lt;br&gt;splaying&lt;br&gt;Label En&lt;/td&gt;&lt;td&gt;ns &gt; Data View tab&lt;br&gt;coordinates in the&lt;br&gt;gine&lt;/td&gt;&lt;td&gt;for&lt;br&gt;status bar&lt;/td&gt;&lt;td&gt;~&lt;/td&gt;&lt;td&gt;&lt;/td&gt;&lt;/tr&gt;&lt;tr&gt;&lt;td&gt;Display: M&lt;br&gt;Tip: See Cu&lt;br&gt;additio&lt;br&gt;Reference Scale&lt;br&gt;Rotation:&lt;br&gt;Label Engine:&lt;br&gt;Simulate laye&lt;br&gt;Allow assign&lt;/td&gt;&lt;td&gt;leters&lt;br&gt;ustomize &gt; ArcMa&lt;br&gt;nal options for di&lt;br&gt;e: &lt;a href=" https:="" www.example.com"=""></a><br>2: <a href="https://www.example.com"></a><br>2: <a href="https://www.example.com" www.example.com"=""></a> www.example.com<br>2: <a href="https://www.example.com" www.example.com"=""></a> www.example.com<br>2: <a a="" href="https://www.example.com" www.example.com"="" www.example.com<=""><br/>2: <a a="" href="https://www.example.com" www.example.com"="" www.example.com<=""><br/>2: <a a="" href="https://www.example.com" www.example.com"="" www.example.com<=""><br/>2: <a a="" href="https://www.example.com" www.example.com"="" www.example.com<=""><br/>2: <a a="" href="https://www.example.com" www.example.com<=""><br/>2: <a a="" href="https://www.example.com" www.example.com<=""><br/>2: <a a="" href="https://www.example.com" www.example.com<=""><br/>2: <a a="" href="https://www.example.com" www.example.com<=""><br/>2: <a a="" href="https://www.example.com" www.example.com<=""><br/>2: <a a="" href="https://www.example.com" www.example.com<=""><br/>2: <a a="" href="https://www.example.com" www.example.com<=""><br/>2: <a a="" href="https://www.example.com" wwww.example.com<=""><br/>2: <a a="" href="https://wwww.example.com" wwwwwwwwwwwww.example.com<=""><br/>2: <a href="https://wwwwwwwwwwwwwwwwwwwwwwwwwwwwwwwwwww&lt;/td&gt;&lt;td&gt;ap Option&lt;br&gt;splaying&lt;br&gt;Label En&lt;br&gt;in legenc&lt;br&gt;umeric I&lt;/td&gt;&lt;td&gt;ns &gt; Data View tab&lt;br&gt;coordinates in the&lt;br&gt;gine&lt;br&gt;Is&lt;br&gt;Ds for map service (&lt;/td&gt;&lt;td&gt;for&lt;br&gt;status bar&lt;/td&gt;&lt;td&gt;~&lt;/td&gt;&lt;td&gt;&lt;/td&gt;&lt;/tr&gt;&lt;tr&gt;&lt;td&gt;Display: M&lt;br&gt;Tip: See Cu&lt;br&gt;additio&lt;br&gt;Reference Scale&lt;br&gt;Rotation:&lt;br&gt;Label Engine:&lt;br&gt;Simulate laye&lt;br&gt;Allow assign&lt;/td&gt;&lt;td&gt;leters&lt;br&gt;ustomize &gt; ArcMa&lt;br&gt;anal options for di&lt;br&gt;e: &lt;a href=" https:="" www.example.com"=""></a><br/>anal options for di<br/>e: <a href="https://www.example.com"></a><br/>anal options for di<br/>e: <a href="https://www.example.com"></a><br/>anal options for di<br/>e: <a href="https://www.example.com"></a><br/>anal options for di<br/>e: <a href="https://www.example.com"></a><br/>anal options for di<br/>anal options for di</a></a></a></a></a></a></a></a></a></a></a></a></a> | ap Option<br>splaying<br>Label En<br>in legend<br>umeric I | ns > Data View tab<br>coordinates in the<br>gine<br>Js<br>Ds for map service   | for<br>status bar | ~     |              |
| Display: M<br>Tip: See Cu<br>additio<br>Reference Scale<br>Rotation:<br>Label Engine:<br>Simulate laye<br>Allow assign | leters<br>ustomize > ArcMa<br>inal options for di<br>e: <a href="https://www.example.com"></a><br><ul> <li>None&gt;</li> <li>Standard L</li> </ul> <li>er transparency in<br/>ment of unique no</li>                                                                                                    | ap Option<br>splaying<br>Label En<br>in legenc<br>umeric I | ns > Data View tab<br>coordinates in the<br>gine<br>ds<br>Ds for map service   | for<br>status bar | ~     |              |
| Display: M<br>Tip: See Cu<br>additio<br>Reference Scale<br>Rotation:<br>Label Engine:<br>Simulate laye<br>Allow assign | leters<br>ustomize > ArcMa<br>nal options for di<br>e: <a href="https://www.example.com"></a><br><ul> <li>None&gt;</li> <li>Standard L</li> </ul> <li>er transparency in ment of unique not served as a served as a ser</li>                                                                                                    | ap Option<br>splaying<br>Label En<br>in legenc<br>umeric I | ns > Data View tab<br>coordinates in the<br>gine<br>ds<br>Ds for map service ( | for<br>status bar | ~     |              |
| Display: M<br>Tip: See Cu<br>additio<br>Reference Scale<br>Rotation:<br>Label Engine:<br>Simulate laye<br>Allow assign | leters<br>ustomize > ArcMa<br>nal options for di<br>e: <a href="https://www.example.com"></a><br>0<br>Standard L<br>er transparency in<br>ment of unique no                                                                                                    | ap Option<br>splaying<br>Label En<br>in legenc<br>umeric I | ns > Data View tab<br>coordinates in the<br>gine<br>Is<br>Ds for map service   | for<br>status bar | >     |              |

- 7. Rename the data frame to **Detail Map**.
- 8. Click on the **Size** and **Position** tab. Enter a value of 1 inch for *X* position and 2.5 inch. for *Y* position.
- 9. For size, enter 6.25 inch as **Width** and 7.5 inch as **Height**.
- 10. Click on the **Coordinate System** tab. The current coordinate system should be defined as NAD 1983 StatePlane Texas Central FIPS 4203 (US Feet). If not, change it now.
- 11. Click on **Apply** and then click on **OK**.

12. Switch to **Layout View** in ArcMap and make sure that you have left enough space for the title at the top and the footer area has ample space for text, scale bar, north arrow, and other marginalia, as shown in the following screenshot:

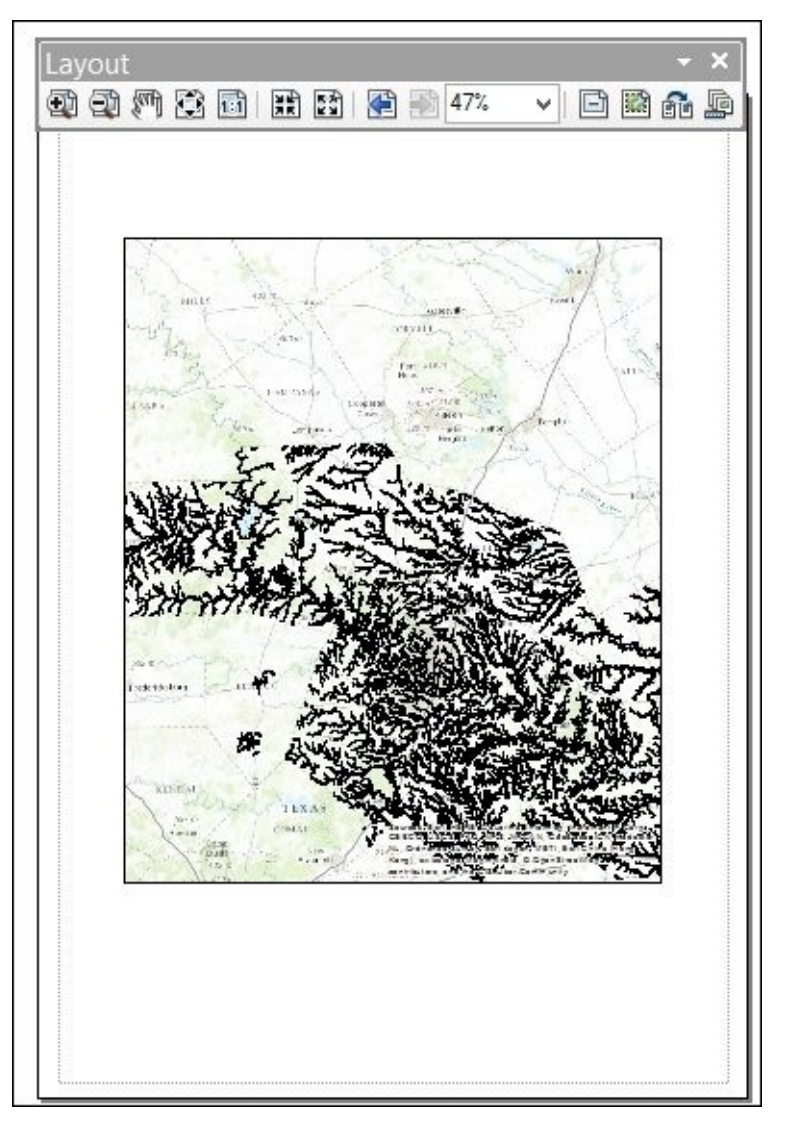
# **Creating the Grid Index Features**

A grid index feature class can be used to set the map extent for each map in the series. We can use the **Grid Index Features** geoprocessing tool to create this layer, the following steps will guide you through, how to create **Grid Index Features**:

1. Using the selection tools in **ArcMap**, select the **Lower Colorado** region from the **Planning Districts** layer, as shown in the following screenshot. We're going to create an index grid for this region. The process will be as, though. if you decide to select other regions of the map:

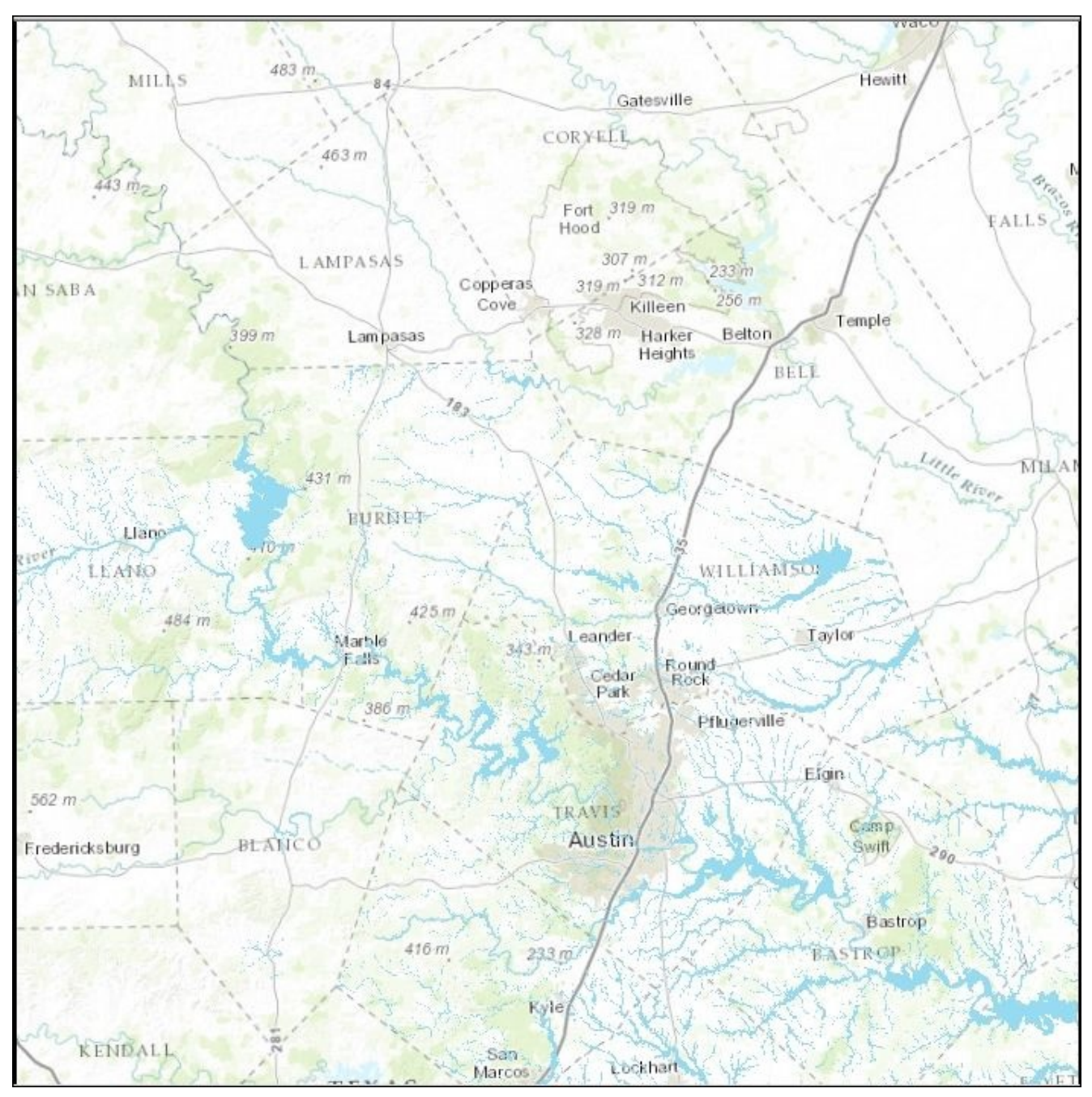

- 2. Open the **Grid Index Features** geoprocessing tool found in the **Data Driven Pages** toolset in the **Cartography Tools** toolbox.
- 3. Define the parameters seen in the following screenshot:

| Output Feature Class                                                                                                    |                  |                    |                                     | 0                                                |
|----------------------------------------------------------------------------------------------------|------------------|--------------------|-------------------------------------|--------------------------------------------------|
| C:\ArcGIS Blueprint Python\data\floodolain                                                                                                    | 100vr capcog.mdb | GridIndexF         | eatures                             |                                                  |
| Input Features (optional)                                                                                                    |                  |                    |                                     |                                                  |
|                                                                                                    |                  |                    |                                     | - 🖻                                              |
| Planning Districts                                                                                                    | 2                |                    |                                     | +                                                |
|                                                                                                    |                  |                    |                                     | ^                                                |
|                                                                                                    |                  |                    |                                     | Ť                                                |
|                                                                                                    |                  |                    |                                     | 1                                                |
|                                                                                                    |                  |                    |                                     | _                                                |
| Use Page Unit and Scale (optional)                                                                                                    | •                |                    | -                                   |                                                  |
| Map Scale (optional) Polygon Width (optional)                                                                                                    | ~                |                    | 5                                   | 100000                                           |
| Map Scale (optional)<br>Polygon Width (optional)                                                                                                    | 6                | 6.25               | 5<br>Inches                         | 100000                                           |
| Map Scale (optional)<br>Polygon Width (optional)<br>Polygon Height (optional)                                                                                                    | 6                | 6.25               | 5<br>Inches                         | 100000                                           |
| Map Scale (optional) Polygon Width (optional) Polygon Height (optional) Polygon Height (optional)                                                                                                    | 6                | 6.25               | 5<br>Inches<br>Inches               | 100000                                           |
| Map Scale (optional) Polygon Width (optional) Polygon Height (optional) Polygon Grid Origin Coordinate (optional) X Coordinate                                                                                                    | 6<br>Y Coordin   | 6.25<br>7.5        | 5<br>Inches<br>Inches               | 100000                                           |
| Map Scale (optional)<br>Polygon Width (optional)<br>Polygon Height (optional)<br>Polygon Grid Origin Coordinate (optional)<br>X Coordinate<br>503379-028673                                                                                                    | Coordin<br>2698  | 6.25<br>7.5<br>ate | 5<br>Inches<br>Inches               | 100000<br>~<br>~<br>75.118338669                 |
| Map Scale (optional) Polygon Width (optional) Polygon Height (optional) Polygon Grid Origin Coordinate (optional) X Coordinate 503379.028673 Number of Rows (optional)                                                                                                    | 6<br>7<br>2698   | 6.25<br>7.5<br>ate | 5<br>Inches<br>Inches               | 100000<br>~<br>~<br>75.118338669                 |
| Map Scale (optional) Polygon Width (optional) Polygon Height (optional) Polygon Grid Origin Coordinate (optional) X Coordinate 503379.028673 Number of Rows (optional)                                                                                                    | 6<br>7<br>2698   | 6.25<br>7.5<br>ate | 5<br>Inches<br>Inches<br>32775      | 100000<br>~<br>~<br>75.118338669<br>9            |
| Map Scale (optional) Polygon Width (optional) Polygon Height (optional) Polygon Grid Origin Coordinate (optional) X Coordinate 503379.028673 Number of Rows (optional) Number of Columns (optional)                                                                                                    | 6<br>7<br>2693   | 6.25<br>7.5<br>ate | 5<br>Inches<br>Inches<br>32775      | 100000<br>~<br>~<br>75.118338669<br>9            |
| (a) Ose Page Oni and Scale (optional)      Map Scale (optional)      Polygon Width (optional)      Polygon Height (optional)      Polygon Grid Origin Coordinate (optional)      X Coordinate                                                                                                    | 6<br>7<br>8698   | 6.25<br>7.5<br>ate | 5<br>Inches<br>Inches<br>32775<br>8 | 100000<br>~<br>~<br>75.118338669<br>9<br>9<br>15 |
| (a) Ose Page Oni and Scale (optional)      Map Scale (optional)      Polygon Width (optional)      Polygon Height (optional)      Polygon Grid Origin Coordinate (optional)      X Coordinate                                                                                                    | 6<br>7<br>2698   | 6.25<br>7.5<br>ate | 5<br>Inches<br>Inches<br>32775<br>8 | 100000<br>~<br>75.118338669<br>9<br>9<br>15<br>1 |
| Arrow Control (Control)      Arrow Control (Control)      Polygon Width (optional)      Polygon Height (optional)      Polygon Grid Origin Coordinate (optional)      X Coordinate      503379.028673      Number of Rows (optional)      Number of Rows (optional)      Starting Page Number (optional)      [Start labeling from the Origin (optional) | 6<br>7<br>2698   | 6.25<br>7.5<br>ate | 5<br>Inches<br>Inches<br>32775<br>8 | 100000<br>~<br>~<br>75.118338669<br>9<br>15<br>1 |

4. Click on **OK** to generate the grid index layer. It should look similar to what is shown in the following screenshot. Note that I have altered the zymology for the layer to only include an outline with no fill for the index polygons and have zoomed in on the map:

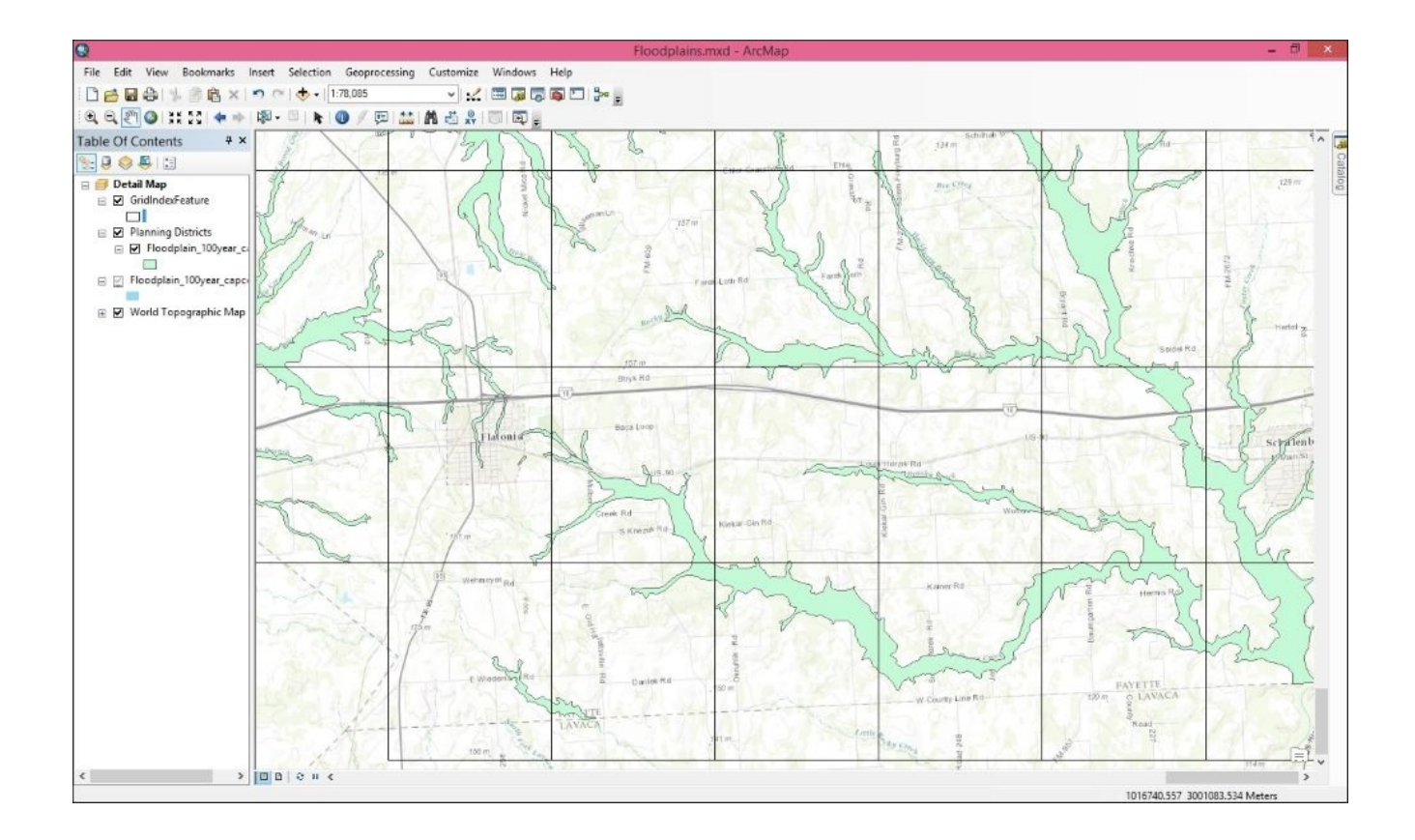

- 5. We have some additional work that needs to be done on the grid index layer, including the addition of a field for the labeling of adjacent pages and a field to determine the correct UTM zone for each page. To do this, we'll use the Calculate Adjacent Fields and Calculate UTM Zone geoprocessing tools.
- 6. Open the **Calculate Adjacent Fields** geoprocessing tool from the **Data Driven Pages** toolset in the **Cartography Tools** toolbox. Define the parameters, as shown in the following screenshot, where **Input Features** is the grid index layer that you created in the preceding steps and **PageName** is the default field that has already been added to the grid index layer:

| *                 | Calculate Adjacent Fields |        | ×      |
|-------------------|---------------------------|--------|--------|
| Input Features    |                           |        |        |
| GridIndexFeatures |                           | -      | 2      |
| Field Name        |                           |        |        |
| PageName          |                           |        | ~      |
|                   |                           |        |        |
|                   |                           |        |        |
|                   |                           |        |        |
|                   |                           |        |        |
|                   |                           |        |        |
|                   |                           |        |        |
|                   |                           |        |        |
|                   |                           |        |        |
|                   |                           |        |        |
|                   |                           |        |        |
|                   |                           |        |        |
|                   |                           |        | $\sim$ |
|                   |                           |        |        |
|                   | OK Cancel Environments    | Show H | elp >> |
|                   |                           |        |        |

- 7. Click on **OK** to execute the tool. Open the attribute table for the GridIndexFeatures feature class to view the attribute data that has been created for the **PageName\_\*** fields. Attributes that define the adjacent index pages have been populated.
- 8. Open the **Add Field** geoprocessing tool found in the **Fields** toolset in the **Data Management** toolbox.
- 9. Add the field parameters shown in the following screenshot. This will add a field that we'll then populate with the **Calculate UTM Zone** geoprocessing tool:

| *                               | Add Field          | - 🗆 🗙              |
|---------------------------------|--------------------|--------------------|
| Input Table<br>GridIndexFeature |                    |                    |
| Field Name<br>UMT_Zone          |                    |                    |
| Field Type<br>TEXT              |                    |                    |
| Field Precision (optional)      |                    |                    |
| Field Scale (optional)          |                    |                    |
| Field Length (optional)         |                    | <b>500</b>         |
| Field Alias (optional)          |                    | 600                |
| ✓ Field IsNullable (optional)   |                    |                    |
| Field IsRequired (optional)     |                    |                    |
| Field Domain (optional)         |                    |                    |
|                                 |                    |                    |
|                                 | OK Cancel Environm | nents Show Help >> |

- 10. Open the **Calculate UTM Zone** tool found in the **Data Driven Pages** toolset in the **Cartography Tools** toolbox.
- 11. Define the parameters, as shown in the following screenshot:

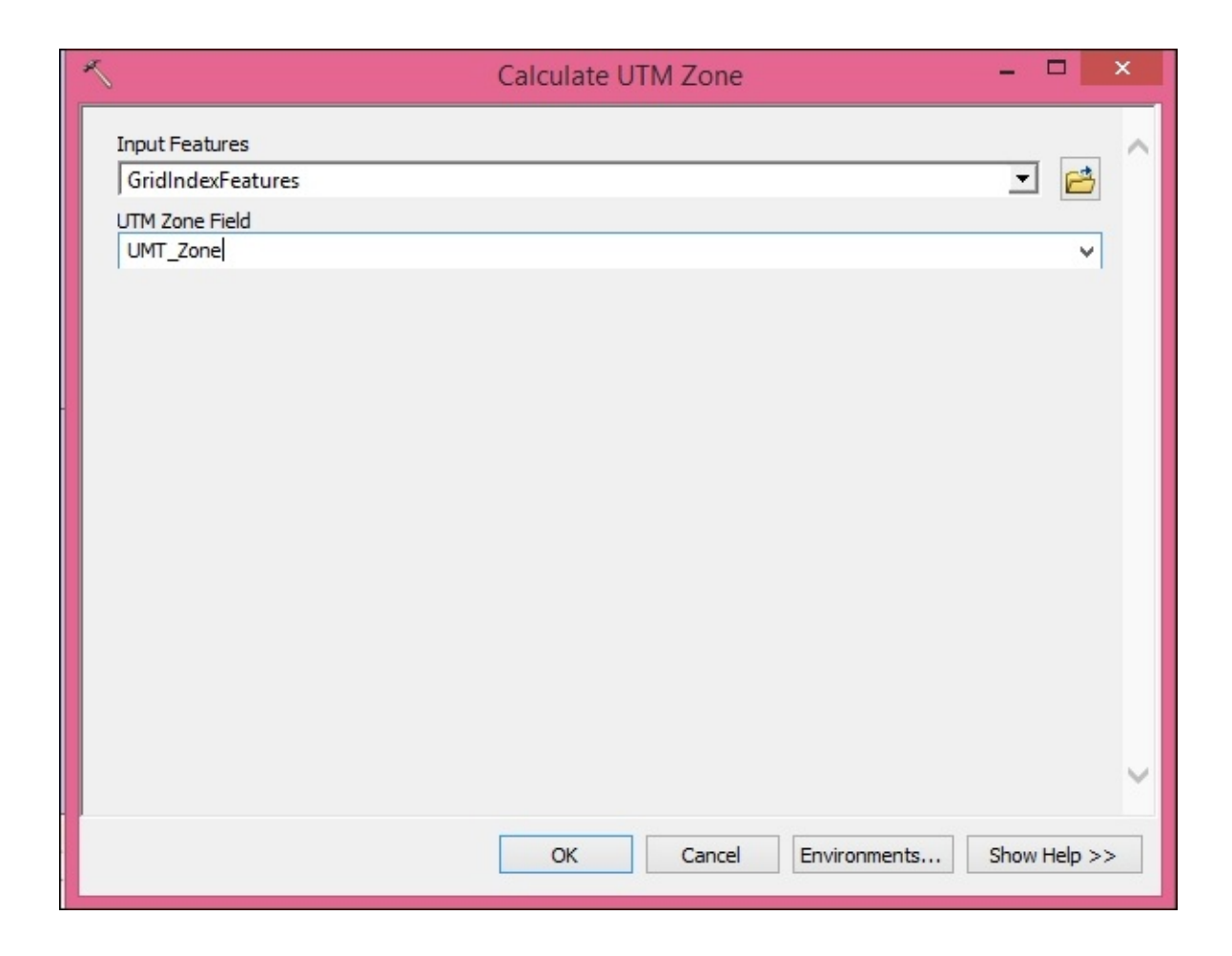

12. Click on **OK** to execute the tool. If you'd like, open the attribute table and view the contents of the UTM\_Zone field.

### **Enabling Data Driven Pages**

In this section, you'll enable the **Data Driven Pages** functionality for the map document. The following steps will guide you through, how to enable **Data Driven Pages**:

- 1. In **ArcMap**, click on the **Scale Control** on the **Standard** toolbar and type 1:100,000 as the map scale.
- 2. Open the **Data Driven Pages** toolbar by navigating to **Customize** | **Toolbars** | **Data Driven Pages** from the main **ArcMap** menu.
- 3. Click on the **Data Driven Pages Setup** button.
- 4. Enable Data Driven Pages by clicking on the checkbox shown in the following screenshot. Also, select GridIndexFeatures as index Layer and PageName as Name Field. Make sure all the other values are set, as shown in the following screenshot:

| Set U                                                                                                    | Ip Data Driven Pages                                                                                             | ×    |
|----------------------------------------------------------------------------------------------------|----------------------------------------------------------------------------------------------------|------|
| Definition Extent                                                                                             |                                                                                                    |      |
| (i) What are data driven pages?<br>An index layer is used to produce a<br>shows the data at a different exten | multiple output pages using a single layout. Each pag<br>t. The extents are defined by the features in the index | je   |
| Iayer.<br>Index Layer                                                                                         | Optional Fields                                                                                                  |      |
| Data Frame:                                                                                                   | Rotation:                                                                                                    |      |
| Detail Map                                                                                                    | v none v                                                                                                    |      |
| Layer:                                                                                                    | Spatial Reference:                                                                                               |      |
| 🚸 GridIndexFeatures                                                                                           | ▼ PageName V                                                                                                    |      |
| Name Field:                                                                                                   | Page Number:                                                                                                    |      |
| PageName                                                                                                    | ✓ none ✓                                                                                                    | ]    |
| Sort Field:                                                                                                   | Starting Page Number:                                                                                            |      |
| PageNumber                                                                                                    | ✓ 1                                                                                                    |      |
| Sort Ascending                                                                                                |                                                                                                    |      |
|                                                                                                    | OK Car                                                                                                    | ncel |

5. Click on the **Extent** tab, choose **Center** and **Maintain Current Scale**, and then click on **OK**, as shown in the following screenshot:

|                             | Set Up Data Driven Pages |
|-----------------------------|--------------------------|
| Definition Extent           |                          |
| Map Extent                  |                          |
| ) Best Fit                  |                          |
| Margin                      |                          |
| Size:                       | Specify Using:           |
| 125%                        | Percentage 🗸 🗸           |
| Center And Maintain Current | , Scale                  |
| O Data Driven Scale         |                          |

6. Save the map document file.

## **Creating the Locator Map**

The **Locator Map** provide an overview of the spatial location of the current map within the context of a large geographic area. They provide an overview of the location of the current map in the series. In this section, you'll create a **Locator Map** for the layout view. We'll use a feature class copied from the grid index layer and edited to create a mask layer and a current page layer. The mask layer is used to *gray out* the features that are not in the current map while the current page layer highlights the current map:

- 1. In **ArcMap**, create a new data frame and name it **Locator Map**.
- Copy the Basemap, Floodplains, and GridIndexFeatures layers from the Detail Map and paste them into the Locator Map. Rename the GridIndexFeatures layer to Page Labels.
- 3. Right-click on the **Page Labels** feature class and navigate to **Data** | **Export Data**. Save it to the same location as the grid index features and name it LocatorMask. Add the layer to the map. Your **ArcMap** table of contents should now appear, as shown in the following screenshot:

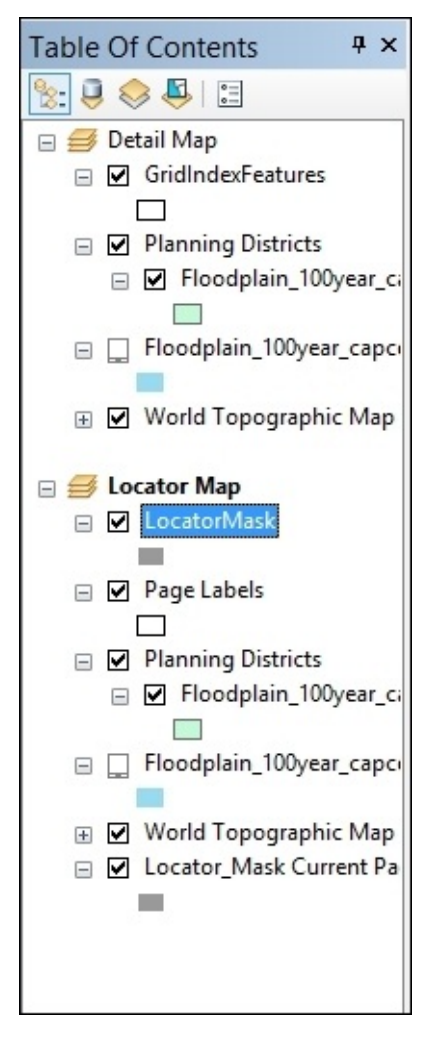

- 4. Right-click on the **Page Labels** feature class and select **Properties**.
- 5. Click on the **Labels** tab and choose **PageName** for the **Label** field and check the box next to **Label** features in this layer. Click on **OK**.

- 6. In the **Locator Map** data frame, click on the symbol for the LocatorMask feature class.
- 7. Using **Symbol Selector**, change **Fill Color** to black, **Outline Width** to 1, and **Outline Color** to white.
- 8. In the **Properties** dialog box for the LocatorMask feature class, click on the **Display** tab and type **60** for the transparency value. Click on **OK**.
- 9. Next, we'll create a layer that will serve as the highlight layer. Right-click on the LocatorMask feature class and select **Copy**.
- 10. Right-click on the **Locator Map** data frame and select **Paste Layer**.
- 11. Rename the layer to Locator\_Mask Current Page.
- 12. Click on the symbol for Locator\_Mask Current Page in the Locator Map data frame. From Symbol Selector, choose Hollow, set Outline Width to 1, and click on OK.
- 13. Now, we'll set the page definition queries for the LocatorMask and Locator\_Mask Current Page layers so that they are displayed correctly.
- 14. Double-click on the LocatorMask layer and then click on the **Definition Query** tab.
- 15. Click on the **Page Definition Query** button and set the properties shown in the following screenshot. Click on **OK** when you're done:

| 1) What ar                         | re page definition qu                                                      | eries?                                   |
|------------------------------------|----------------------------------------------------------------------------|------------------------------------------|
| Features<br>data driv<br>have a fi | s can be filtered using<br>ven page. The attribu<br>ield that contains pag | the current<br>te table must<br>e names. |
| Enable Page Name I                 | Field:                                                                     |                                          |
| PageName                           |                                                                            | ×                                        |
| Show feat                          | ures that                                                                  |                                          |
| () Match                           |                                                                            |                                          |
| ● Don't M                          | 1atch                                                                      |                                          |
|                                    |                                                                            |                                          |
|                                    | OK                                                                         | Cancel                                   |

- 16. Click on **OK** to exit the **Layer Properties** dialog box.
- 17. Your view should now appear as shown in the following screenshot. Any features that do not match the current page are drawn so that the area outside the current page is displayed as a gray mask:

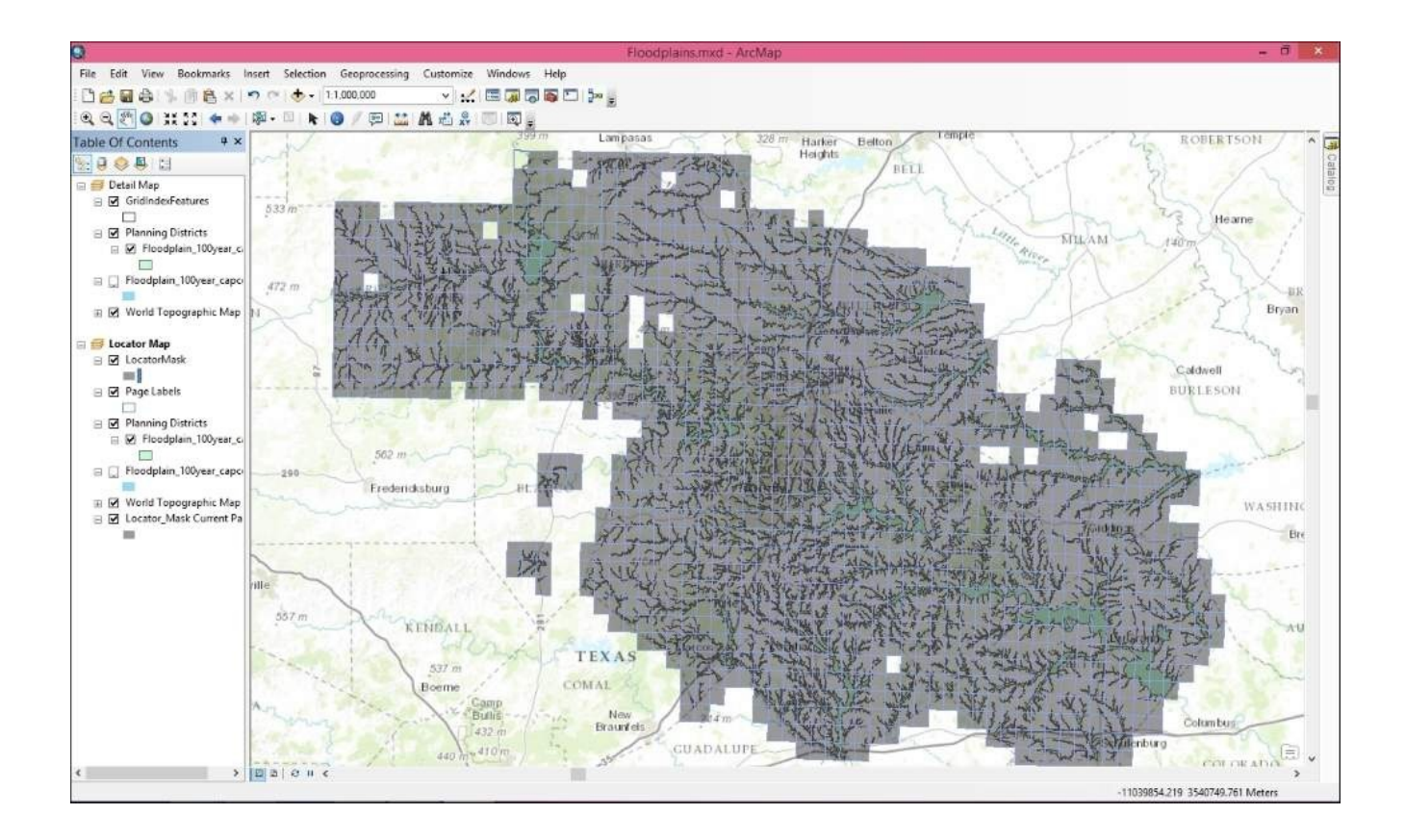

- 18. Open the **Properties** dialog box for the Locator\_Mask Current Page layer and select the **Definition Query** tab and then select the **Page Definition Query** button.
- 19. Set the properties shown in the following screenshot. Click on **OK** when you're done and then click on **OK** again to dismiss the **Layer Properties** dialog:

| Page Definition Quer                                                                                           | y ×                          |
|----------------------------------------------------------------------------------------------------|------------------------------|
| i) What are page definition querie                                                                             | s?                           |
| Features can be filtered using the<br>data driven page. The attribute ta<br>have a field that contains page na | current<br>able must<br>mes. |
| ✔ Enable<br>Page Name Field:                                                                                   |                              |
| PageName                                                                                                    | ~                            |
| Show features that                                                                                             |                              |
| Match                                                                                                    |                              |
| 🔾 Don't Match                                                                                                  |                              |
| ОК                                                                                                    | Cancel                       |

20. Switch to **Layout View** and resize the **Locator Map** data frame on the layout so that it appears just below the main data frame, as shown in the following screenshot:

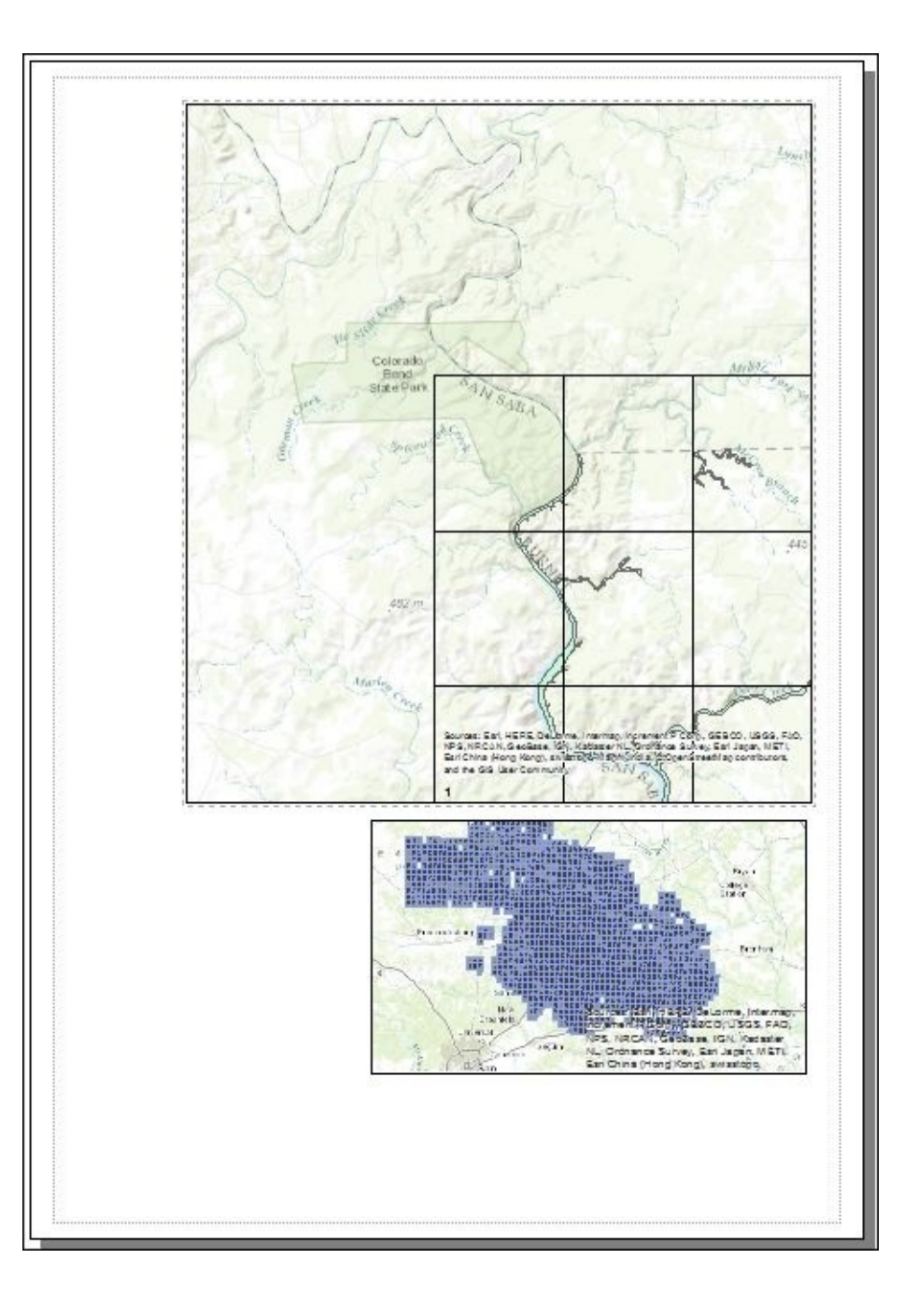

# Adding dynamic text to the layout

The last thing that we need to do before writing our script to automate the process of generating the map book is add dynamic text to the layout. Dynamic text includes a title, a page number, a label for an adjacent page number, and other items added to the margins of the map. Dynamic text items are necessary when we have text items that will change for each map that is created. We'll also add a north arrow and scale bar:

1. First, we'll add the north arrow and scale bar. In **Layout View** inside **ArcMap**, add a north arrow and scale bars, as shown in the following screenshot. You don't have to select the same style as mine:

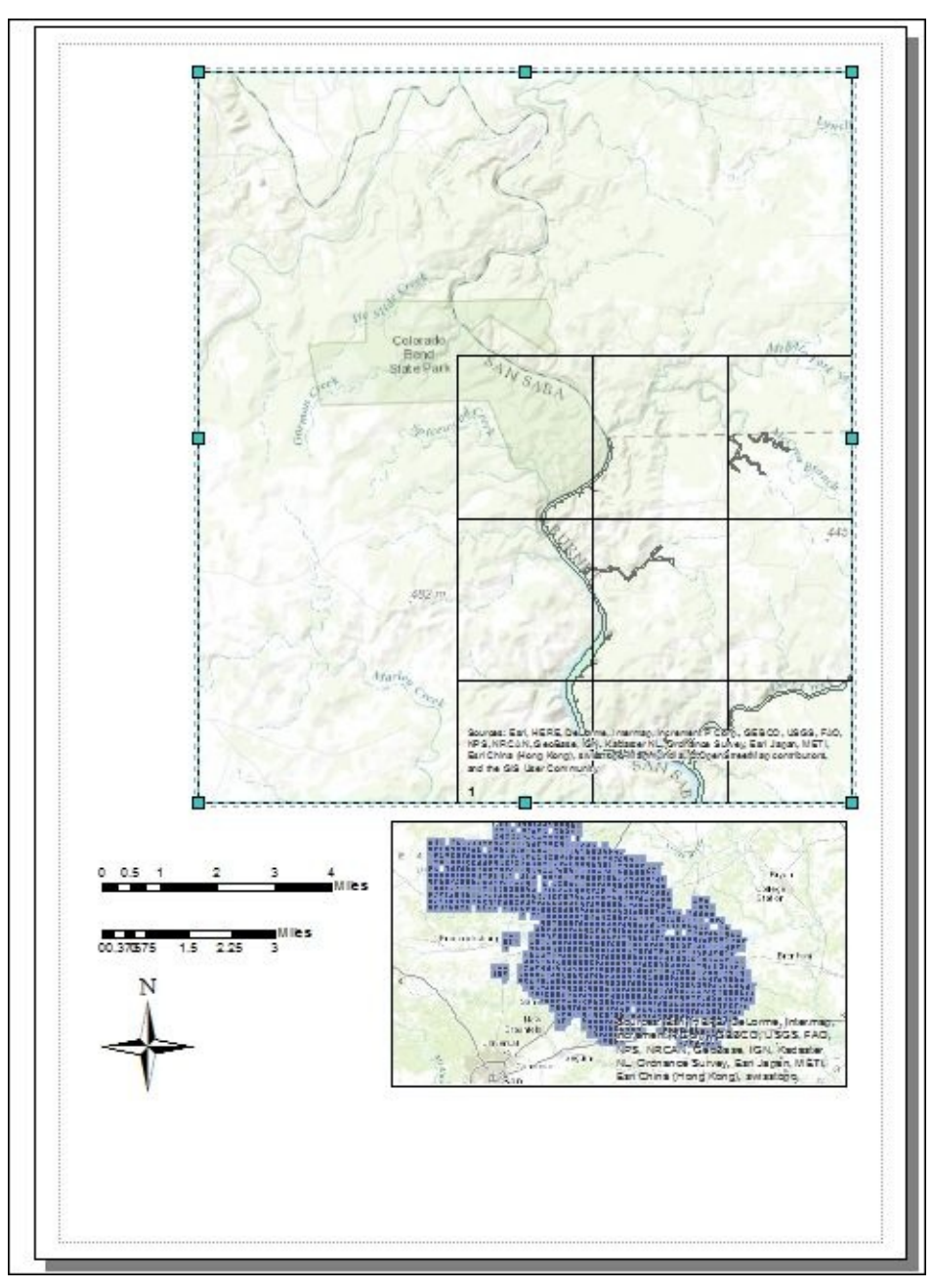

- 2. Now, we'll add the page number. If necessary, open the **Data Driven Pages** toolbar and navigate to **Page Text** | **Data Driven Page Name** from the toolbar.
- 3. The page number will be placed directly in the center of the main data frame for the

map. Drag it just above the first scale bar, as shown in the following screenshot. You may want to make the text larger than the default font size of 10. I've changed mine to 16 by right-clicking on the **Text**, and selecting **Properties**, and then clicking on the **Change Symbol** button.

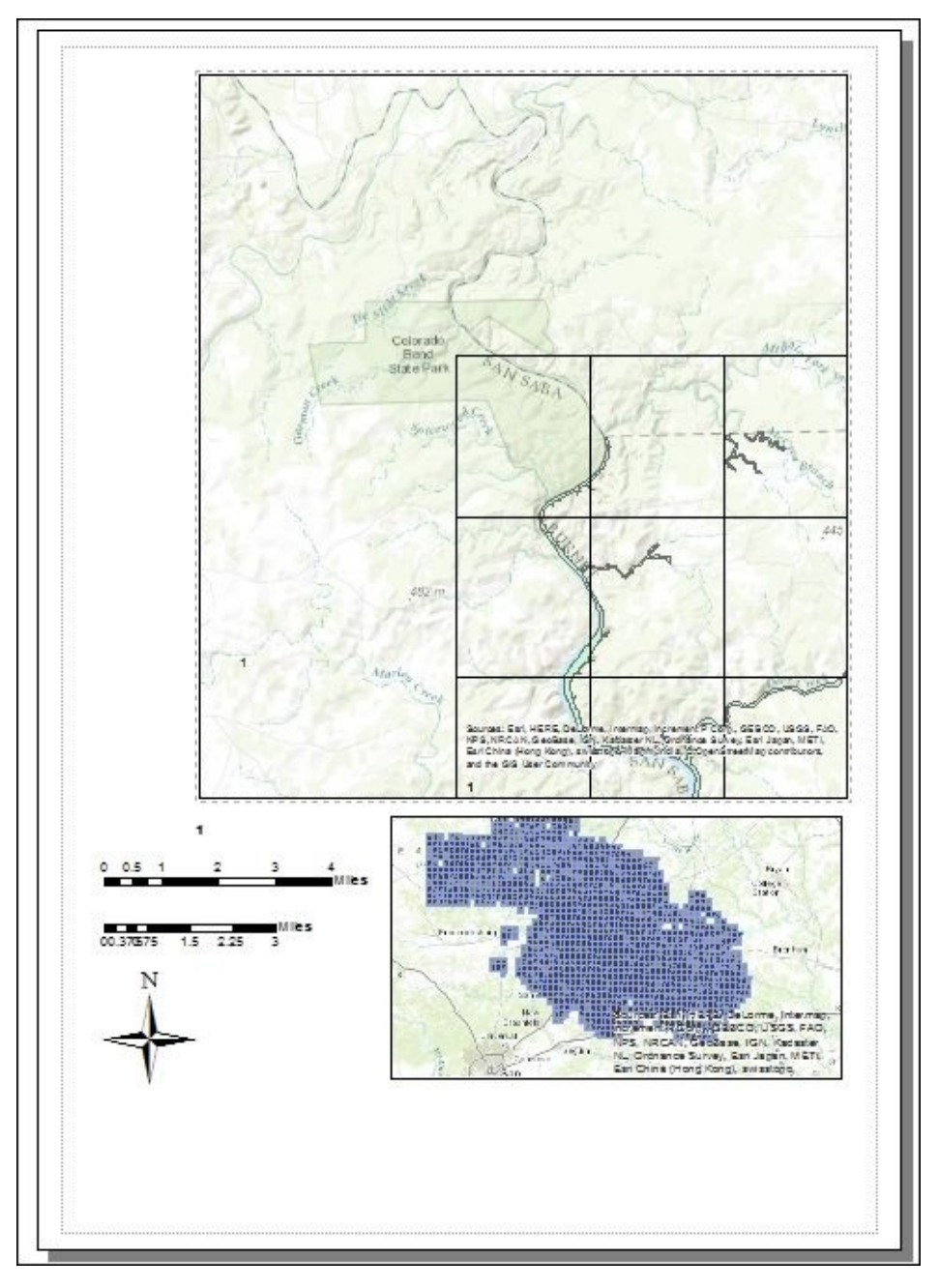

- 4. Next, we'll add the current page number. In the **Data Driven Pages** toolbar, navigate to **Page Text** | **Data Driven Page Count**. Like earlier, it will add a new text element to the center of the main data frame. Drag this text item to a new location somewhere in the margin.
- You can add additional margin items, such as the date the map was saved, the author, the username, the coordinate system, and more by navigating to Insert | Dynamic Text from the main ArcMap menu. I've added the reference scale and date saved dynamic text items to my layout.
- 6. You'll also want to add a title to the map by navigating to **Insert** | **Title in ArcMap**.

Call it Floodplain Map for Lower Colorado River Planning District.

7. Your map should look similar to what is shown in the following screenshot, though you may choose to add or change some of the items, as you see fit:

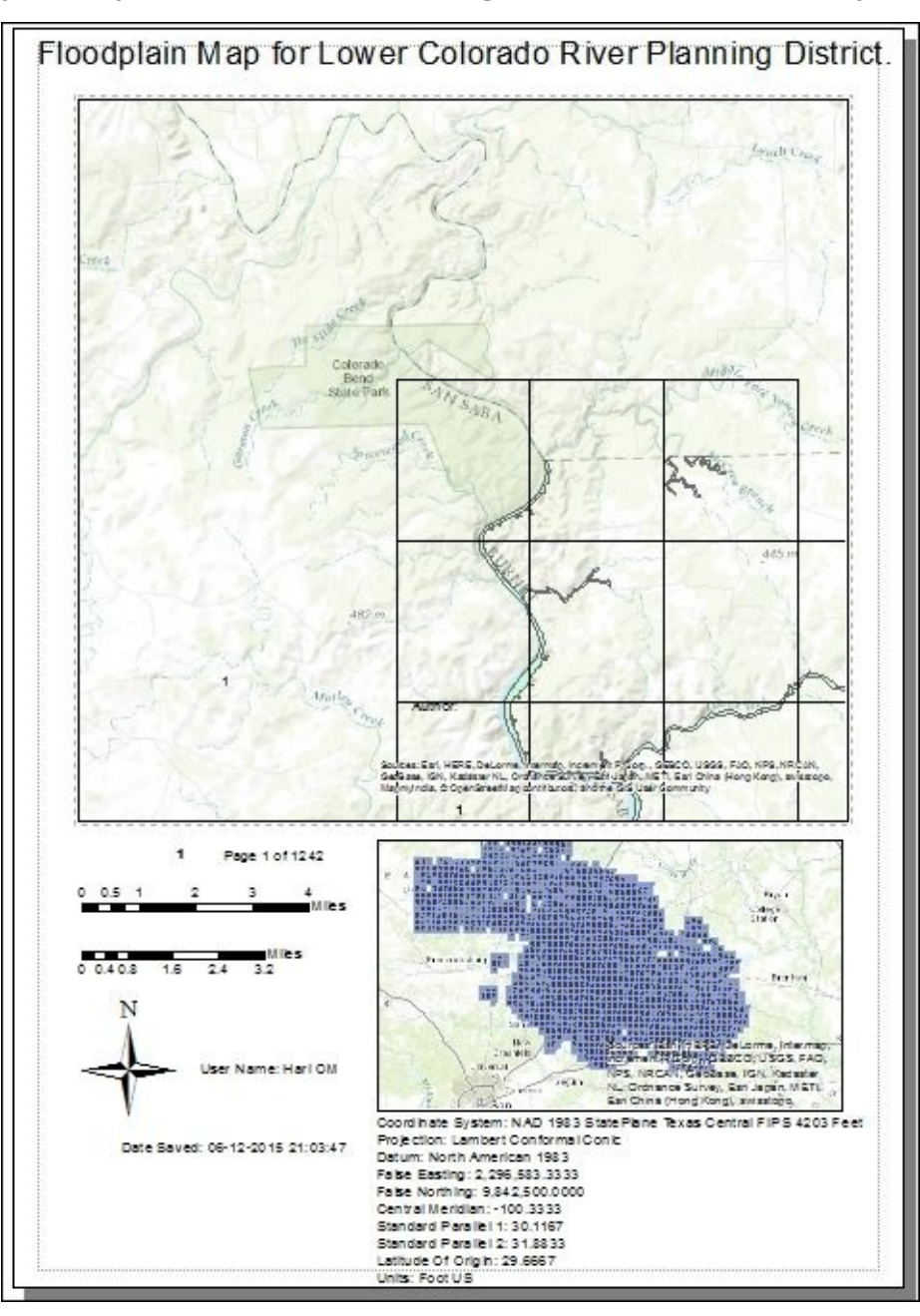

8. Save your map document file.

# Exporting the map series with ArcPy mapping

In this final section, we'll use the arcpy.mapping module along with a Python add-in to automate the process of exporting the map series to PDF files. Python add-ins are an easy way to add user interface items to ArcGIS Desktop. The **Python Add-In Wizard** is a utility that greatly simplifies the creation of the user interface items. In this section of the chapter, you'll use the **Python Add-In Wizard** to create a toolbar containing a button that will trigger the export of your map book to a PDF file. The following steps will guide you through, how to export map series with **ArcPy** mapping:

- 1. If necessary, download and install the **Python Add-In Wizard** from <a href="http://www.arcgis.com/home/item.html?id=5f3aefe77f6b4f61ad3e4c62f30bff3b#">http://www.arcgis.com/home/item.html?id=5f3aefe77f6b4f61ad3e4c62f30bff3b#</a>!
- 2. In the folder where you unzipped the **Python Add-In Wizard**, find and double-click on the addin\_assistant.exe file to start the wizard.
- 3. Choose or create a directory to be used as the add-in project root. Remember the name of the folder because you'll need it later. I'm going to use C:\MapBook.
- 4. The **Python Add-In Wizard** has two tabs: **Project Settings** and **Add-In Contents**. In the **Project Settings** tab, define the parameters, as shown in the following screenshot. Your working folder may be different than mine depending on your action in the last step, and you'll obviously want to change the author and company:

|        |                     | ArcGIS Python Add-In Wizard   | -        |     | ×  |
|--------|---------------------|-------------------------------|----------|-----|----|
| Pythor | n Add-In            | Wizard                        |          |     |    |
|        | Project Settings    | Add-In Contents               |          |     |    |
|        | Working Folder:     | C:\MapBook                    |          |     |    |
|        | Select Product:     | ArdMap V                      |          |     |    |
|        | Project Properties: |                               |          |     |    |
|        | Name*:              | Map Book Addin                |          |     |    |
|        | Version*:           | 1.0                           |          |     |    |
|        | Company:            | Geospatial Training Services  |          |     |    |
|        | Description:        | AddIn for creating a map book |          |     |    |
|        | Author:             | Eric Pimpler                  |          |     |    |
|        | Image:              | Select Image                  |          |     |    |
|        |                     |                               |          |     |    |
|        |                     |                               |          |     |    |
|        |                     |                               |          |     |    |
|        |                     |                               |          |     |    |
|        |                     |                               |          |     |    |
|        |                     |                               |          |     |    |
|        |                     |                               |          |     |    |
|        |                     |                               |          |     |    |
|        |                     | Oper                          | n Folder | Sav | ve |

- 5. Select the **Add-In Contents** tab.
- 6. Create a new toolbar by right-clicking on **Toolbars** and selecting **New Toolbar**. Define the caption as **Create Map Book** and click on **Save**. The toolbar will serve as a container for the button that triggers the creation of the map book.
- 7. Right-click on the new toolbar that you just created, and click on **New** button. Fill in the parameters, as shown in the following screenshot:

|       | A                                | rcGIS Python Add-In Wizard                                                                                                    | - 🗆 🗙                                                                                  |
|-------|----------------------------------|----------------------------------------------------------------------------------------------------|----------------------------------------------------------------------------------------|
| Pytho | n Add-In Wizard                  |                                                                                                    |                                                                                        |
|       | Project Settings Add-In Contents | Button<br>Caption:<br>Class Name:<br>ID (Variable Name):<br>Tooltip:<br>Message:<br>Help Heading:<br>Help Content:<br>Image for control: | Create Map Book CreateMapBook MapBook_addin.button Create a new map book in PDF format |
|       |                                  |                                                                                                    | Open Folder Save                                                                       |

- 8. Click on Save.
- 9. Click on the **Open Folder** button to display the folders and files that the **Python Add-In Wizard** has created. You should see something very similar to what is shown in the following screenshot:

| Name           | Date modified    | Туре          | Size |
|----------------|------------------|---------------|------|
| 퉬 Images       | 06-12-2015 10:01 | File folder   |      |
| 🌗 Install      | 06-12-2015 10:01 | File folder   |      |
| 📋 config.xml   | 06-12-2015 10:02 | XML File      | 2 KB |
| 🖻 makeaddin.py | 06-12-2015 10:01 | Python File   | 2 KB |
| README.txt     | 06-12-2015 10:01 | Text Document | 1 KB |

10. Now, it's time to add the Python code that will be executed when the button is clicked on. Go to the Install folder, as shown in the preceding screenshot, and you should

see a single Python script called MapBook\_addin.py. Open this file in your Python development environment.

11. Find the onClick(self) method shown in the following code. This method is executed when the button is clicked:

```
import arcpy
import pythonaddins

class CreateMapBook(object):
    """Implementation for MapBook_addin.button (Button)"""
    def __init__(self):
        self.enabled = True
        self.checked = False
    def onClick(self):
        pass
```

- 12. Remove the pass statement from the onClick() method.
- 13. Add an import statement for the arcpy.mapping and os modules. In this line of code, we're importing the mapping module and assigning it to a variable called MAP. It will make referencing the functions in the mapping module easier as we proceed:

```
import arcpy
import pythonaddins
import arcpy.mapping as MAP
import os
```

14. The rest of our code will go inside the onClick() method. Use the pythonaddins.SaveDialog() function to display a dialog box that will allow the end user to save the map book as a PDF file. Also, create an output directory variable:

```
def onClick(self):
    # Create an output directory variable
    finalpdf_filename = pythonaddins.SaveDialog("Save Map Book",
    "MapBook.pdf", r"C:\ArcGIS_Blueprint_Python\ch3")
    outDir = os.path.split(finalpdf_filename)[0]
```

15. If you are using ArcGIS Desktop 10.3, create a new pythonaddins.ProgressDialog object using a WITH statement. This will display a progress dialog while the map book is being created. Set the title, description, and animation properties. If you are using ArcGIS Desktop 10.1 or 10.2, please skip this step and proceed to step 16:

```
def onClick(self):
    # Create an output directory variable
    finalpdf_filename = pythonaddins.SaveDialog("Save Map Book",
    "MapBook.pdf", r"C:\ArcGIS_Blueprint_Python\ch3")
    outDir = os.path.split(finalpdf_filename)[0]
    with pythonaddins.ProgressDialog as dialog:
        dialog.title = "Progress Dialog"
        dialog.description = "Creating a map book....this will take
awhile!"
    dialog.animation = "File"
```

16. Create a new, empty PDF document in the specified output directory with pythonaddins.ProgressDialog as dialog:

```
dialog.title = "Progress Dialog"
dialog.description = "Creating a map book....this will take awhile!"
dialog.animation = "File"
# Create a new pdf document in the output directory
```

```
if os.path.exists(finalpdf_filename):
    os.remove(finalpdf_filename)
finalPdf = MAP.PDFDocumentCreate(finalpdf_filename)
```

17. To simplify the process, a map title page (TitlePage.pdf), and overview map page (IndexMap.pdf), have also been created for you. These files are located in your C:\ArcGIS\_Blueprint\_Python\ch3 folder. Add the title and index pages:

```
# Create a new, empty pdf document in the specified output directory
if os.path.exists(finalpdf_filename):
        os.remove(finalpdf_filename)
finalPdf = MAP.PDFDocumentCreate(finalpdf_filename)
```

```
# Add the title page to the pdf
finalPdf.appendPages(r"C:\ArcGIS_Blueprint_Python\ch3\TitlePage.pdf")
```

```
# Add the index map to the
pdffinalPdf.appendPages(r"C:\ArcGIS_Blueprint_Python\ch3\IndexMap.pdf")
```

18. Export the **Data Driven Pages** to a temporary PDF file, and then add it to the final PDF:

```
# Add the title page to the pdf
finalPdf.appendPages(r"C:\ArcGIS_Blueprint_Python\ch3\TitlePage.pdf")
```

```
# Add the index map to the pdf
finalPdf.appendPages(r"C:\ArcGIS_Blueprint_Python\ch3\IndexMap.pdf")
```

```
# Export the Data Driven Pages to a temporary pdf and then add it #to
the final pdf.
mxd = MAP.MapDocument("CURRENT")
ddp = mxd.dataDrivenPages
temp_filename = outDir + r"\tempDDP.pdf"
```

```
if os.path.exists(temp_filename):
    os.remove(temp_filename)
ddp.exportToPDF(temp_filename, "ALL")
finalPdf.appendPages(temp_filename)
```

19. Update the properties of the final PDF and save it:

```
if os.path.exists(temp_filename):
    os.remove(temp_filename)
ddp.exportToPDF(temp_filename, "ALL")
finalPdf.appendPages(temp_filename)
# Update the properties of the final pdf.
finalPdf.updateDocProperties(pdf_open_view="USE_THUMBS",
```

```
pdf_layout="SINGLE_PAGE")
```

# Save your result
finalPdf.saveAndClose()

20. Remove the temporary Data Driven Pages file:

```
# Update the properties of the final pdf.
finalPdf.updateDocProperties(pdf_open_view="USE_THUMBS",
pdf_layout="SINGLE_PAGE")
```

```
# Save your result
finalPdf.saveAndClose()
```

```
# remove the temporary data driven pages file
if os.path.exists(temp_filename):
        os.remove(temp_filename)
```

- 21. Check your script against the solution file found in
   C:\ArcGIS\_Blueprint\_Python\ch3\scripts\CreateMapBook.py for accuracy.
- 22. Save your script and close the file.
- 23. Now, it's time to install and test your Python add-in. Inside the main folder where you created the add-in (C:\MapBook, in my case), you will find a Python script called makeaddin.py. Double-click on this file to open.
- 24. A new .esriaddin file called MapBook.esriaddin will be created in the same folder, as shown in the following screenshot:

| Name                | Date modified    | Туре            | Size |
|---------------------|------------------|-----------------|------|
| 🌗 Images            | 06-12-2015 10:01 | File folder     |      |
| 퉬 Install           | 06-12-2015 10:01 | File folder     |      |
| 📋 config.xml        | 06-12-2015 10:02 | XML File        | 2 KB |
| 🞅 makeaddin.py      | 06-12-2015 10:01 | Python File     | 2 KB |
| 指 MapBook.esriaddin | 06-12-2015 10:14 | Esri AddIn File | 3 KB |
| README.txt          | 06-12-2015 10:01 | Text Document   | 1 KB |

25. To install your new add-in using ArcGIS Desktop, double-click on the MapBook.esriaddin file to launch the **Esri ArcGIS Add-In Installation Utility** window seen in the following screenshot:

| E                                                                 | sri ArcGIS Add-In Installation Utility                                                                                                    |  |  |  |
|-------------------------------------------------------------------|----------------------------------------------------------------------------------------------------|--|--|--|
| 1                                                                 | Please confirm Add-In file installation.<br>Active content, such as Macros and Add-In files, can<br>contain viruses or other security hazards. Do not install this<br>content unless you trust the source of this file. |  |  |  |
| Name:                                                             | Map Book Addin                                                                                                    |  |  |  |
| Version:                                                          | 1.0                                                                                                    |  |  |  |
| Author:                                                           | Eric Pimpler                                                                                                    |  |  |  |
| Description:                                                      | AddIn for creating a map book                                                                                                    |  |  |  |
| Digital Signature/s<br>This Add-In file is not digitially signed. |                                                                                                    |  |  |  |
| Signed By:                                                        | ~                                                                                                    |  |  |  |
| Signed date:                                                      | Show Certificate Source is trusted Signature is valid                                                                                                    |  |  |  |
| Install Add-In Cancel                                             |                                                                                                    |  |  |  |

- 26. Click on **Install Add-In**. If everything is successful, you should see a success message.
- 27. Open ArcMap with the Floodplains.mxd file that you created earlier in the chapter, to test the add-in. Navigate to **Customize** | **Create Map Book** from the **ArcMap** menu. This will display the **Create Map Book** add-in, as shown in the following screenshot:

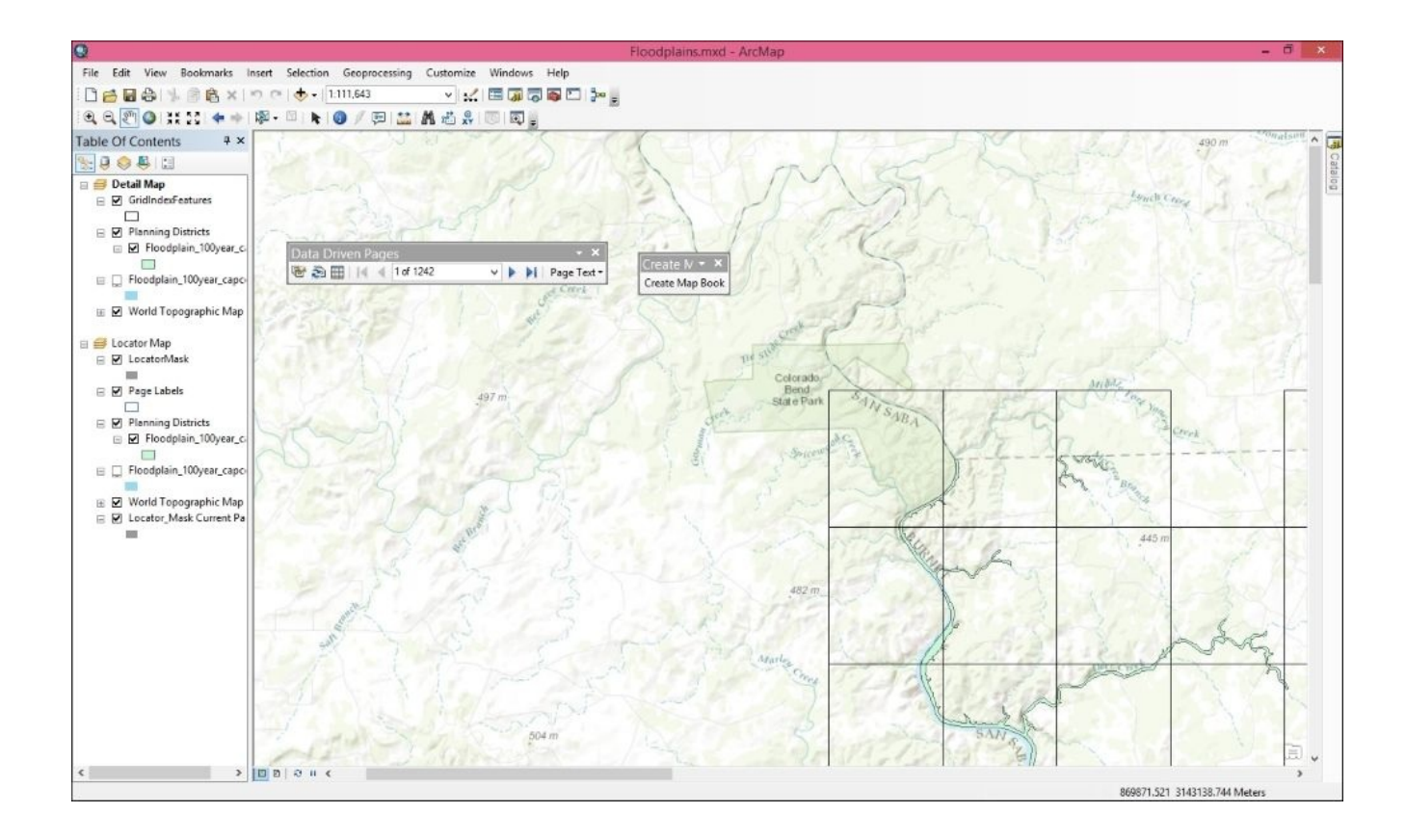

28. Click on the **Create Map Book** button to execute the code.

#### Summary

ArcGIS Desktop provides the ability to efficiently create a map book through a combination of **Data Driven Pages** along with an arcpy.mapping script. With a single map document file, you can use the **Data Driven Pages** toolbar to create a basic series of maps using the layout view along with your operational data and an index layer. The index layer contains features that will be used to define the extent of each map in the series. However, if you need to include additional pages in the map book, including a title page, an overview map, and other ancillary pages, you'll need to combine the output from the **Data Driven Pages** toolbar with the functionality provided by the arcpy.mapping module. With the arcpy.mapping module, you can automate the export of the map series and append the ancillary files into a single map book document. While it is certainly programmatically to generate the entire map book using only Python and the arcpy.mapping module, it is more efficient to use a combination of programming and the Data Driven Pages toolbar.

### Chapter 4. Analyzing Crime Patterns with ArcGIS Desktop, ArcPy, and Plotly(Part 1)

This is the first of two chapters that will cover the creation of crime analysis tools, using a combination of ArcGIS Desktop with arcpy, arcpy.mapping, and arcpy.da along with the Python requests and plotly modules. Data for the application will be pulled from the Seattle Open Data initiative, which contains crime data, among many other datasets. The Socrata API will be used to request the crime data that will be used in our analysis tools.

Three tools will be built in this chapter and added to a custom ArcGIS Python Toolbox. The initial focus of this chapter will be the construction of a tool that connects to the open database using the Python requests module with the Socrata API to request and receive data. The data will be written to a local geodatabase feature class. A second tool will take the imported records and aggregate to boundary datasets, such as census block groups, police precincts, and neighborhood boundaries. Finally, to automate the process of creating, printing, and exporting maps, we'll create a tool that makes this process easier.

In this chapter, we will cover the following topics:

- Creating ArcGIS Desktop Python toolboxes
- Using the Python requests module
- Accessing an open source database using the Socrata API
- Inserting data in a feature class using the ArcPy data access module
- Automating the process of creating, exporting, and printing maps using ArcPy mapping
- Using Spatial Statistics tools

# Design

Let's spend a little time going over the design of what we're going to build in this chapter. This application will be contained within an ArcGIS Python Toolbox called CrimeAnalysis.pyt. Inside the toolbox, three tools will be created, including ImportRecords, AggregateCrimes, and CreateMap. The ImportRecords tool will use the Python requests module to request crime data from the Seattle Police Department open database using the Socrata API. Crime data will be returned to the tool and then written to a local SeattleCrimes geodatabase using the arcpy.da module. The AggregateCrimes tool will use these imported point feature classes and aggregate them to polygon boundary layers, including census block groups, police precincts, and neighborhood boundaries. Finally, the CreateMap tool will allow the end user to select one of the boundary files that include aggregated crime data and automate the process of creating, exporting, and printing maps, as shown in the following screenshot:

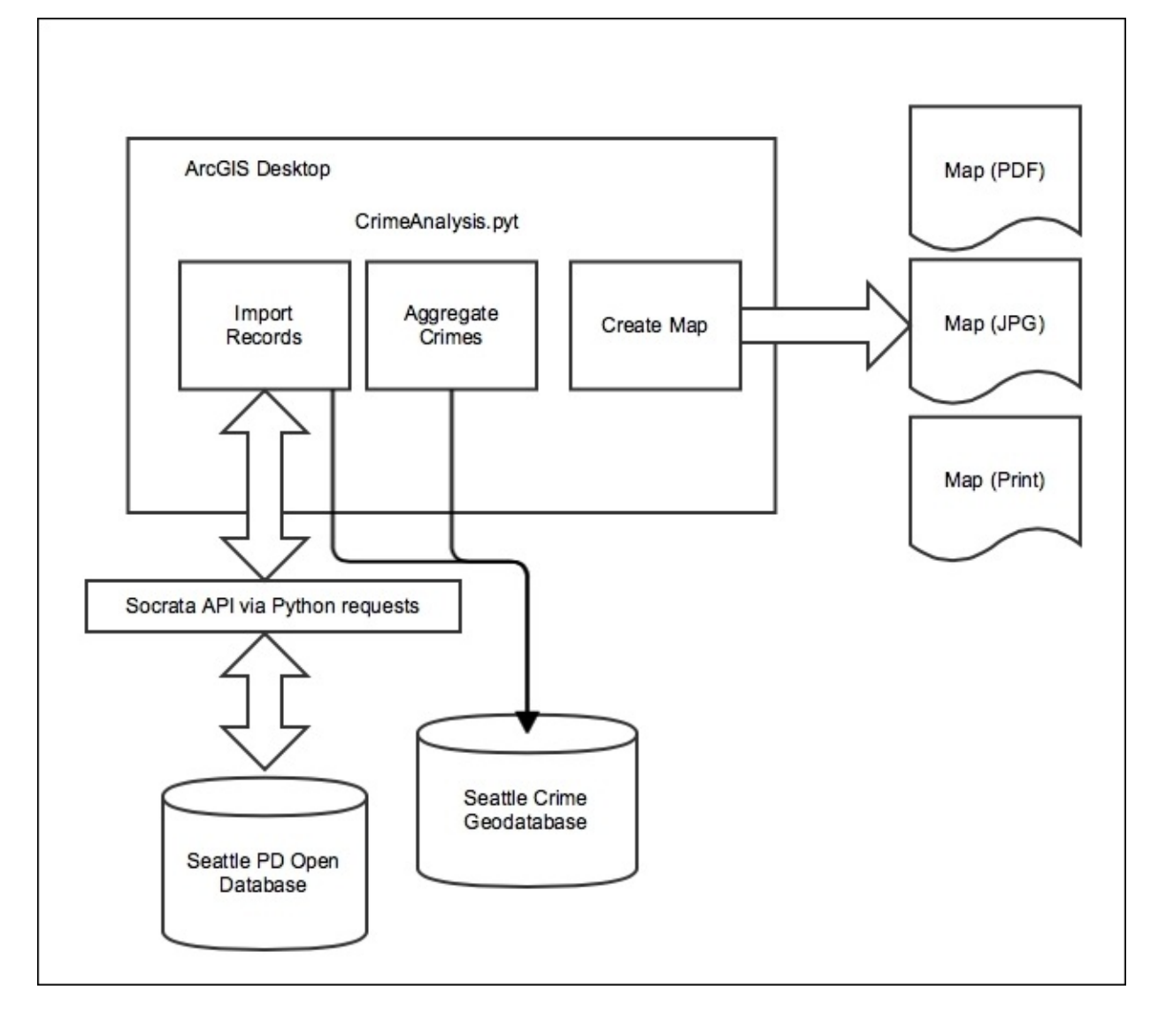

Let's get started and build the application.

# **Creating the Import Records tool**

In this first section, we'll build a Python Toolbox for the crime analysis tools that we'll create over the course of the next two chapters, and we'll create the **Import Records** tool. By now, you should be comfortable with the basic process of creating an ArcGIS Python Toolbox, so I will provide only a minimum set of instructions to create the toolbox. If needed, refer to the first chapter for the specifics of how to create an ArcGIS Python Toolbox.

The **Import Records** tool, which will be created in this section, will dynamically **Import Records** from an online, open records dataset provided by the city of Seattle, WA. This dataset will be accessed through the Socrata Open Data API using the Python requests module. For this tool, we'll include several parameters, including start and end dates to filter the records, a filter for the crime type, an output feature class where the records will be written, and an optional parameter to filter by police district. The following steps will guide you through the creation of the **Import Records** tool:

 We will be using open records that are provided by the city of Seattle, WA, and are accessible through their website, <u>https://data.seattle.gov</u>, using the Socrata Open Data API shown in the following screenshot. Open a browser and navigate to the city of Seattle, WA:

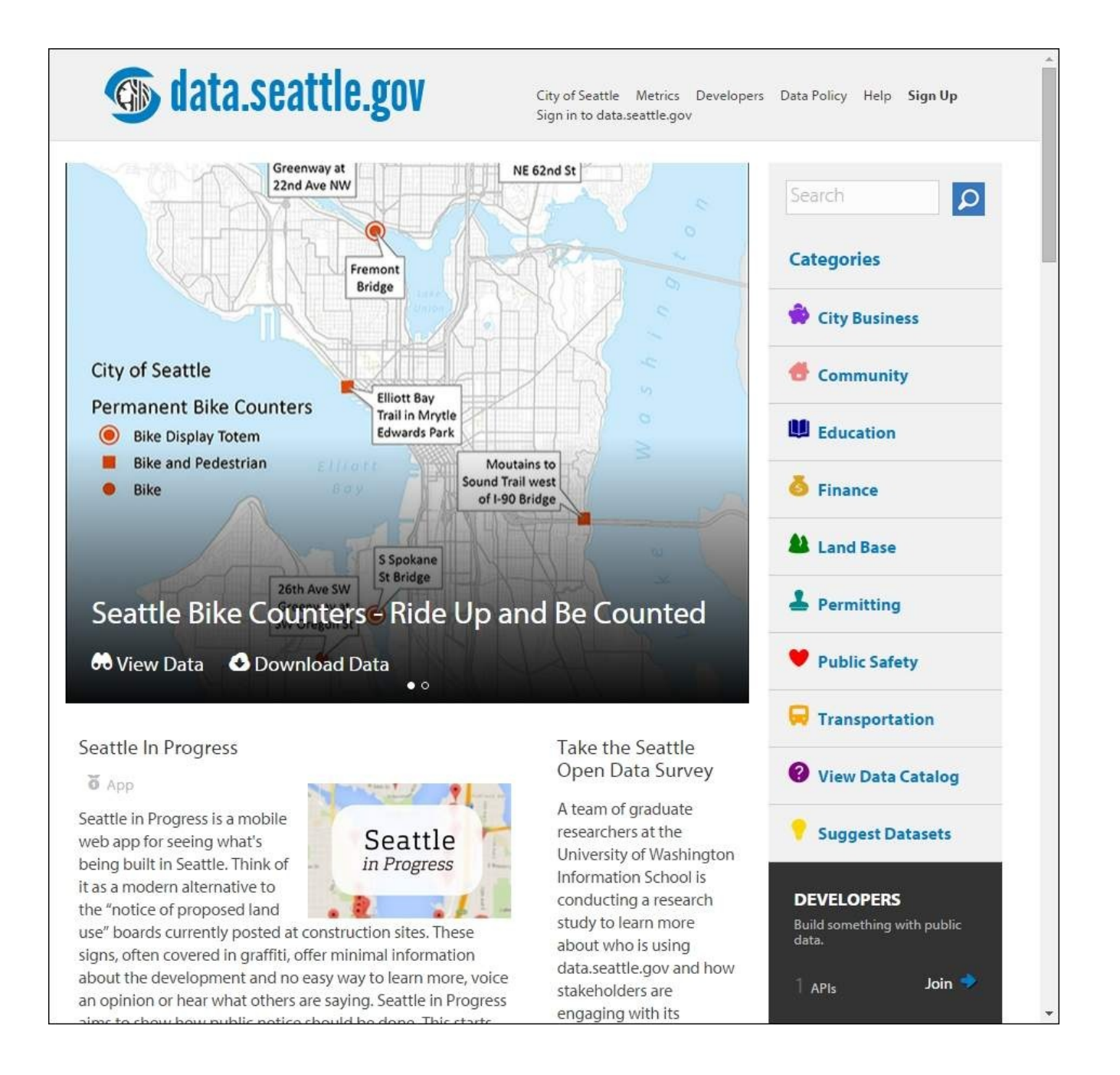

2. Before you can access the Socrata Open Data API, you will need to create a developer account. Click on the **Sign Up** link near the top-right of the webpage and fill out the details, as shown in the following screenshot:

| 🚳 data.seatt | City of Seattle Metrics Developers Data Policy Help Sign Up<br>Sign in to data.seattle.gov                                                                                                    |
|--------------|----------------------------------------------------------------------------------------------------|
|              | We're glad you want to join Seattle!  Create a new Socrata ID Use your Email and Password to sign into all Socrata powered sites.  * Email Address * Display Name                                                                                                    |
|              | * Password (Restrictions apply )  * Confirm Password                                                                                                    |
|              | Image: Second second second |
|              | Create My Account                                                                                                    |

3. The Seattle Police Department Police Report Incident API will be used to access the data, and it can be found at

http://dev.socrata.com/foundry/#/data.seattle.gov/y7pv-r3kh.

4. An **App Token** will be needed when you submit requests through the API. A button with the **Sign up for App Token!** text is located about halfway down the page. This button will open the page shown in the following screenshot. You'll need to log in with the **Socrata ID** you created in the preceding few steps:
| Sign In to Open                                                                         | Data by Socrata                                                                                                    |
|-----------------------------------------------------------------------------------------|----------------------------------------------------------------------------------------------------|
| You have been logged out.                                                               | Or Use one of these accounts to sign in.<br>Take advantage of additional features these accounts<br>provide and sign in with one click. |
| Sign in with your Socrata ID                                                            | Connect with Facebook                                                                                                    |
| Use your Email and Password to sign into all Socrata<br>powered sites.<br>Email Address | Connect with Twitter                                                                                                    |
| Password Forgot Password?                                                               | Sign in with Google                                                                                                    |
| Remember me                                                                             | Sign in with OpenID                                                                                                    |
| Sign In Don't have an account? Sign up now.                                             |                                                                                                    |

5. Click on **Edit Account Settings**, as shown in the following screenshot:

| 🚳 data.seattle.gov                                                                            | Hello, Eric Pimpler City of Seattle Metrics Developers Data Policy Help Sign Out |
|-----------------------------------------------------------------------------------------------|----------------------------------------------------------------------------------|
| Eric Pimpler © Edit Account Settings                                                          |                                                                                  |
| Basic Info<br>No description provided                                                         | te Edit                                                                          |
| Eric Pimpler's Datasets Owned By Me   Shared To Me                                            | No Results<br>Suggest a Dataset                                                  |
| View Types Data Lens pages (What's this?) Datasets Unpublished Datasets Charts Mapp Calendars | Followers (0)<br>Following (0)                                                   |
| Filtered Views  Filter and Datasets  Filter and Documents  Forms  APIs                        |                                                                                  |
| Categories<br>Community<br>Education<br>Finance<br>Land Base                                  |                                                                                  |
| View All                                                                                      |                                                                                  |

6. Navigate to **App Tokens** | **Create New Application**, as shown in the following screenshot, and enter a name and description for the application. You will need to enter a unique application name that has not already been created by someone else.

For example, you might want to call the application **Crime Analysis** <your name>:

| <b>Open</b> Data                                                                                    | by Socrata                                                                                                    | Hello, Eric Pimpler Socrata.com Sign Out                                                                                                    |
|----------------------------------------------------------------------------------------------------|----------------------------------------------------------------------------------------------------|----------------------------------------------------------------------------------------------------|
| <ul> <li>Basic Info</li> <li>Profile Image</li> <li>Account Settings</li> <li>App Tokens</li> </ul> | Your Applications<br>* Application<br>Name<br>* Description<br>Organization<br>Website<br>Callback Prefix<br>Public? | Crime Analysis         An ArcGIS Desktop crime analysis toolbox.         Enter the organization responsible for this application         Provide a link to this application or organization's website         Provide the prefix to the secure (https) callback uri when using OAuth         For instance, if your application will call back to https://my-domain.com/socrata-app/profile, you'll want to supply https://my-domain.com/socrata-app as your prefix. Note that you must include at least the entire domain name. |
| Socrata                                                                                             | Create Cancel                                                                                                    | Socrata.com Blog Company Info Terms of Service Privacy Support Contact Us                                                                                                    |

- 7. Click on the **Create** button to create the application.
- 8. Click on **App Tokens** to see the application token, as shown in the following screenshot. Note that your **App Token** will not be the same as mine. We'll use this **App Token** value in a later step, when we construct the query that imports records. Your **App Token** might look like the following screenshot:

|                                                                                                    | Socrata                 |                                                                         |                                                                     |                                      |                                 | Hell             | o, Eric Pimpler | Socrata.com | Sign Out   |
|----------------------------------------------------------------------------------------------------|-------------------------|-------------------------------------------------------------------------|---------------------------------------------------------------------|--------------------------------------|---------------------------------|------------------|-----------------|-------------|------------|
| <ul> <li>Basic Info</li> <li>Profile Image</li> <li>Account Settings</li> <li>App Tokens</li> </ul> | Your Appl<br>Create New | Application<br>Name<br>Description<br>App Token<br>Secret Token<br>Edit | Crime Analys<br>An ArcGIS D<br>qxbAu9fftrt<br>Show Secret<br>Delete | is<br>esktop cr<br>VjVaQ1y4<br>Token | ime analysis toolbox<br>FKiUleD | κ.               |                 |             |            |
|                                                                                                    |                         |                                                                         |                                                                     |                                      |                                 |                  |                 |             |            |
| 🖉 Socrata                                                                                           |                         |                                                                         | Socrata.com                                                         | Blog                                 | Company Info                    | Terms of Service | Privacy         | Support     | Contact Us |

9. Open **ArcMap** and display the **ArcCatalog** pane. In the **Toolboxes** folder under **My Toolboxes**, create a new **Python Toolbox** and call it CrimeAnalysis.pyt, as shown in the following screenshot:

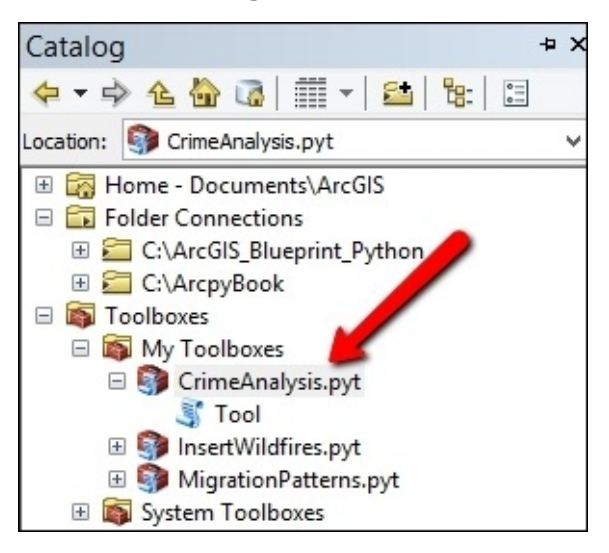

- 10. Open the code for the toolbox in your Python development environment.
- 11. Rename the Tool class ImportRecords. This tool will be used to import Seattle Police Department records using a REST API. Also, update the self.label and self.description properties, as shown in the following code:

```
class ImportRecords(object):
    def __init__(self):
        """Define the tool (tool name is the name of the class)."""
        self.label = "Import Records"
        self.description = "Imports police records from Seattle PD REST
API"
        self.canRunInBackground = False
```

12. Add import statements for the requests, json, datetime, and os modules, as shown in the following code:

```
import arcpy
import requests
import json
import datetime
import os
```

13. Now it's time to add input and output parameters for the tool. Add the following lines of code to the getParameterInfo() method. The first parameter, outFC, defines the output feature class that will be created. The second parameter, schemaFC, defines an input feature class that can be used to extract schema information, as shown in the following code:

```
def getParameterInfo(self):
    """Define parameter definitions"""
    outFC = arcpy.Parameter(displayName = "Output Feature Class",
        name="outFC",
        datatype="DEFeatureClass",
        parameterType="Required",
        direction="Output")
    schemaFC = arcpy.Parameter(displayName = "Schema Feature
Class",
        name="schemaFC",
        datatype="DEFeatureClass",
        parameterType="Required",
        ditatype="DEFeatureClass",
        name="schemaFC",
        datatype="DEFeatureClass",
        parameterType="Required",
        ditection="Input")
```

14. Two input parameters need to be created in order to define the start and end dates for the import parameter. Together, these two parameters will define a data range that can be used as a filter for the returned records. Add the following lines of code just below the parameters you created in the last step. The first parameter is beginDate, which captures the start date to be used for the filter; a default value 01/01/2014 is set. The second parameter is endDate, which captures the end date for the filter, and the initial value for this parameter is set to the current date:

```
## begin date for import
beginDate = arcpy.Parameter(
    displayName="Begin Crime Date",
    name="beginDate",
    datatype="GPDate",
    parameterType="Required",
    direction="Input")
```

```
beginDate.value = "01/01/2014"
## end date for import
endDate = arcpy.Parameter(
    displayName="End Crime Date",
    name="endDate",
    datatype="GPDate",
    parameterType="Required",
    direction="Input")
endDate.value = str(datetime.date.today())
```

15. The next parameter will be used to filter by crime type. To keep things simple, we'll limit the list of crime types to a small subset of the possibilities. This will be an input parameter presented as a combobox of values that can be selected. Add the following code just below the parameters you have already created. The final line of code for this parameter defines the list of possible values for the parameter. These values will populate the combobox:

```
## crime type
crimeType = arcpy.Parameter(
    displayName="Crime Type",
    name="crimeType",
    datatype="String",
    multiValue="False",
    parameterType="Required",
    direction="Input")
    crimeType.filter.list = ["ASSAULT", "BURGLARY", "DUI",
"PROSTITUTION", "VEHICLE THEFT"]
```

16. The final parameter will be an optional parameter that will allow the end user to filter by police district. It will be similar to the parameter created in the last step in that it will be a combobox of possible values. However, this will be an optional parameter. Add the following code just below the parameter you created in the previous step:

```
district = arcpy.Parameter(
    displayName="Filter by District",
    name="district",
    datatype="String",
    parameterType="Optional",
    direction="Input",
    multiValue = False)
district.filter.list =
["B","C","D","E","F","G","J","K","L","M","N","O","Q","R","S","U","W"]
```

17. Finally, add each of the parameters to the params list:

params = [outFC, schemaFC, beginDate, endDate, crimeType, district]
return params

18. Add the tool to the self.tools[] list inside the Toolbox class:

self.tools[ImportRecords]

19. Find the execute() method inside the ImportRecords() class. This method will contain the functionality of the tool.

20. Add the following lines of code to capture the input variables submitted to the tool:

```
def execute(self, parameters, messages):
    """The source code of the tool."""
    outFC = parameters[0].valueAsText
    schemaFC = parameters[1].valueAsText
    beginDate = parameters[2].valueAsText
    endDate = parameters[3].valueAsText
    crimeType = parameters[4].valueAsText
    policeDistrict = parameters[5].valueAsText
```

21. Add the try/except exception-handling structures just below the code you just added. The rest of the code in this section should go inside the try block:

```
try:
except Exception as e:
    arcpy.AddMessage(e.message)
```

22. Create a new feature class that will be the container for the crime records. The end user in one of the input parameters defines the feature class location and name:

```
try:
    outCS = arcpy.SpatialReference(4326)
    arcpy.CreateFeatureclass_management(os.path.split(outFC)[0],
    os.path.split(outFC)[1], "point", schemaFC, spatial_reference=outCS))
```

23. Format the start and end dates:

```
try:
    #format the dates
    beginDate = datetime.datetime.strptime(beginDate, '%m/%d/%Y'
strftime('%Y-%m-%d')
    endDate = datetime.datetime.strptime(endDate,
'%m/%d/%Y').strftime('%Y-%m-%d')
```

24. Following highlighted lines of code, add the following line of code that defines the URL request that we'll submit through the API:

```
socrataURL = "https://data.seattle.gov/resource/y7pv-r3kh.json?
$$app_token=<your app token>&$where=occurred_date_or_date_range_start
between '" + str(beginDate) + "' and '" + str(endDate) +
"'&summarized_offense_description=" + crimeType + "&$limit=10000"
```

The URL can be broken down into several parts that make it easier to understand. The first part of the URL (https://data.seattle.gov/resource/y7pv-r3kh.json?) is the API endpoint for the resource being accessed along with the requested data format (json). In this case, this is the Seattle Police Department's Police Report Incident database. What follows the ? character is a sequence of parameters, with the first parameter, (?\$\$app\_token=<your app token>), being the application token. This is where you'll enter the application token that you created earlier in this section. Next is the where clause parameter (&\$where=occurred\_date\_or\_date\_range\_start between '" + str(beginDate) + "' and '" + str(endDate) + "'&summarized\_offense\_description=" + crimeType +), which filters records between the start and end dates along with the crime type. Parameters in a URL query string are always separated by an & character. The final parameter, ("&\$limit=10000"), sets the maximum number of records that can be returned by the query.

25. There is also an optional input parameter that allows the end user to filter records by the police beat. Because it's optional, we'll need to conditionally add this as a parameter to the URL. Do this by adding the following lines of code just below the last line:

```
if policeDistrict is not None:
    socrataURL = socrataURL + "&district_sector=" + policeDistrict
```

26. Next, use the Python requests module to submit the URL and the json module to convert the returned data from json format to a Python dictionary. The json.loads() method performs the conversion to a Python dictionary. The crimes variable holds the returned records in a dictionary:

```
r = requests.get(socrataURL)
crimes = json.loads(r.text)
```

27. The next section of code will process the returned records. Create an InsertCursor object to handle the insertion of the returned records in the feature class. The InsertCursor() constructor is passed a reference to the output feature class (outFC), along with a list of fields to be included, and is saved to a variable called cursor. The object is assigned to the cursor variable and contains the following:

```
with arcpy.da.InsertCursor(outFC,("SHAPE@XY", "DISTRICT_SECTOR",
"BEAT", "DATE_REPORTED", "MONTH", "YEAR")) as cursor:
```

28. Inside the WITH statement, create a variable that will serve as a counter, loop through each of the records in the Python dictionary, and pull out the geometry and attribute information that will be written to the feature class:

```
with arcpy.da.InsertCursor(outFC,("SHAPE@XY", "DISTRICT_SECTOR",
"BEAT", "DATE_REPORTED", "MONTH", "YEAR")) as cursor:
    cntr = 1
    for crime in crimes:
        if 'latitude' in crime:
            latitude = float(crime['latitude'])
        else:
            break
        if 'longitude' in crime:
            longitude = float(crime['longitude'])else:
            break
        if 'district_sector' in crime:
            district_sector = crime['district_sector']
        else:
            break
        if 'zone_beat' in crime:
```

```
zone_beat = crime['zone_beat']
else:
    break

if 'date_reported' in crime:
    date_reported = crime['date_reported']
else:
    break

if 'month' in crime:
    month = crime['month']

else:
    break

if 'year' in crime:
    year = crime['year']
else:
    break
```

29. Define a new row\_value variable that holds the geometry and attribute information for the new row. Insert the row into the cursor variable using the insertRow() method, add a message indicator to the progress dialog box, and update the counter. These lines should go just below the last if-else statement and line up exactly with those statements:

```
row_value = [(longitude,latitude),district_sector, zone_beat,
date_reported, month, year]
cursor.insertRow(row_value)
arcpy.AddMessage("Record number " + str(cntr) + " written to feature
class")
cntr = cntr + 1
```

30. The entire code for the execute() method should appear as follows:

```
def execute(self, parameters, messages):
        """The source code of the tool."""
        outFC = parameters[0].valueAsText
        schemaFC = parameters[1].valueAsText
        beginDate = parameters[2].valueAsText
        endDate = parameters[3].valueAsText
        crimeType = parameters[4].valueAsText
        policeDistrict = parameters[5].valueAsText
        try:
            outCS = arcpy.SpatialReference(4326)
            arcpy.CreateFeatureclass_management(os.path.split(outFC)
[0], os.path.split(outFC)[1], "point", schemaFC,
spatial_reference=outCS)
            #format the dates
            beginDate = datetime.datetime.strptime(beginDate,
'%m/%d/%Y').strftime('%Y-%m-%d')
            endDate = datetime.datetime.strptime(endDate,
'%m/%d/%Y').strftime('%Y-%m-%d')
```

```
#arcpy.AddMessage("https://data.seattle.gov/resource/y7pv-
r3kh.json?$where=occurred_date_or_date_range_start_between '" +
str(beginDate) + "' and '" + str(endDate) +
"'&summarized_offense_description=" + crimeType + "&district_sector=" +
policeDistrict)
            socrataURL = "https://data.seattle.gov/resource/y7pv-
r3kh.json?
$$app_token=qxbAu9fftrtVjVaQ1yfKiUleD&$where=occurred_date_or_date_rang
e_start between '" + str(beginDate) + "' and '" + str(endDate) +
"'&summarized_offense_description=" + crimeType + "&$limit=10000"
            if policeDistrict is not None:
                socrataURL = socrataURL + "&district_sector=" +
policeDistrict
            r = requests.get(socrataURL)
            crimes = json.loads(r.text)
            with arcpy.da.InsertCursor(outFC,("SHAPE@XY",
"DISTRICT_SECTOR", "BEAT", "DATE_REPORTED", "MONTH", "YEAR")) as
cursor:
                cntr = 1
                for crime in crimes:
                    if 'latitude' in crime:
                        latitude = float(crime['latitude'])
                    else:
                        break
                    if 'longitude' in crime:
                        longitude = float(crime['longitude'])
                    else:
                        break
                    if 'district_sector' in crime:
                        district_sector = crime['district_sector']
                    else:
                        break
                    if 'zone_beat' in crime:
                        zone_beat = crime['zone_beat']
                    else:
                        break
                    if 'date_reported' in crime:
                        date_reported = crime['date_reported']
                    else:
                        break
                    if 'month' in crime:
                        month = crime['month']
                    else:
                        break
                    if 'year' in crime:
                        year = crime['year']
                    else:
```

## break

- 31. You can check your work by examining the
  C:\ArcGIS\_Blueprint\_Python\solutions\ch4\CrimeAnalysis.py solution file.
  Refer to the getParameterInfo() and execute() methods.
- 32. Save the file and exit your Python development environment.
- 33. Now it's time to test the tool. In **ArcMap**, add a **basemap** by selecting the **Add Basemap** tool and selecting the **Streets** layer, as shown in the following screenshot:

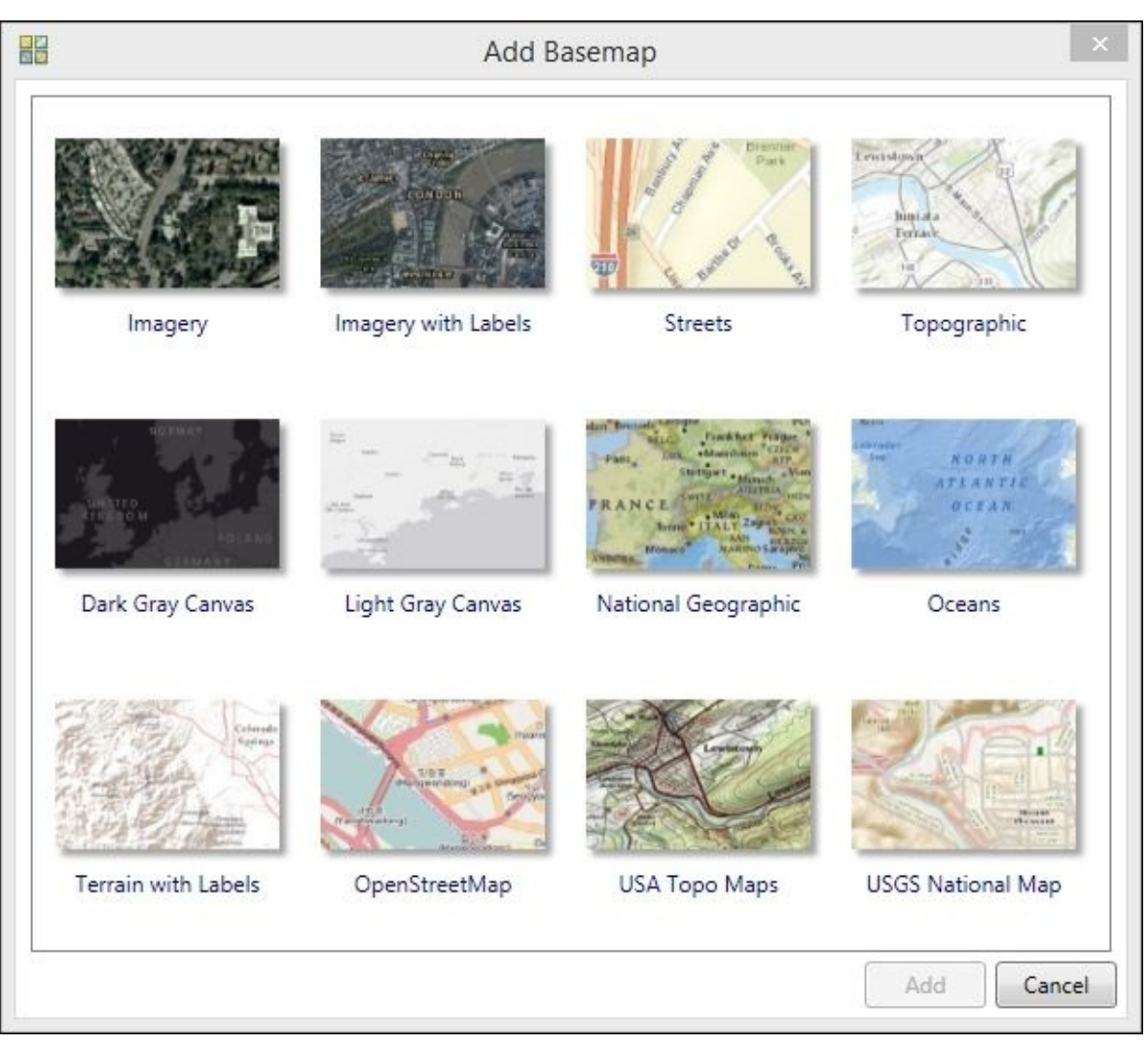

- 34. Zoom in to **Seattle, WA**.
- 35. In your C:\ArcGIS\_Blueprint\_Python\data\crime folder is a shape file called Seattle\_BG. This layer contains census block groups. Add this dataset to the map

document. Symbolize the layer if you'd like.

36. Double-click on the **Import Records** tool from the CrimeAnalysis.pyt toolbox to display the tool, as shown in the following screenshot:

| <b>La</b>                                                                                                    | Import Records                      | - <b>-</b> ×   |
|----------------------------------------------------------------------------------------------------|-------------------------------------|----------------|
| <ul> <li>Output Feature Class</li> <li>Schema Feature Class</li> <li>Schema Feature Class</li> <li>Begin Crime Date         <ol> <li>1/1/2014</li> <li>End Crime Date                 </li> <li>6/9/2015</li> </ol> </li> <li>Crime Type         <ol> <li>Filter by District (optional)</li> </ol> </li> </ul> | Import Records                      | Import Records |
|                                                                                                    |                                     |                |
|                                                                                                    | OK Cancel Environments << Hide Help | Tool Help      |

- 37. For this test, the tool will be used to import **Burglary** records for the first few months of 2015. In the C:\ArcGIS\_Blueprint\_Python\data\crime folder, there is a geodatabase file called SeattleCrimeAnalysis. Add a feature class called Burglary\_2015 to this geodatabase. There is a pre-created feature class called CrimeSchema in the same geodatabase. Use this for **Schema Feature Class**. Define a start date of 1/1/2014 and an end date of 6/9/2015. Finally, select Burglary as the **Crime Type**. Don't define the optional filter **Filter by District (optional)** parameter for this test.
- 38. Your tool should now appear as follows:

| Import Records                                                                                                    | _ 🗆 ×                                              |
|----------------------------------------------------------------------------------------------------|----------------------------------------------------|
| Output Feature Class<br>C: \ArcGIS_Blueprint_Python\data\crime\SeattleCrimeAnalysis.gdb\Burglary_2015<br>Schema Feature Class<br>C: \ArcGIS_Blueprint_Python\data\crime\SeattleCrimeAnalysis.gdb\CrimeSchema<br>Begin Crime Date<br>1/1/2015<br>End Crime Date<br>6/9/2015<br>Crime Type<br>BURGLARY<br>Filter by District (optional)<br>V | Imports police records from<br>Seattle PD REST API |
| OK Cancel Environments << Hide Help                                                                                                    | Tool Help                                          |

- 39. Click on **OK**.
- 40. If everything goes as expected, the data should be imported into the feature class and added to the table of contents, as shown in the following screenshot:

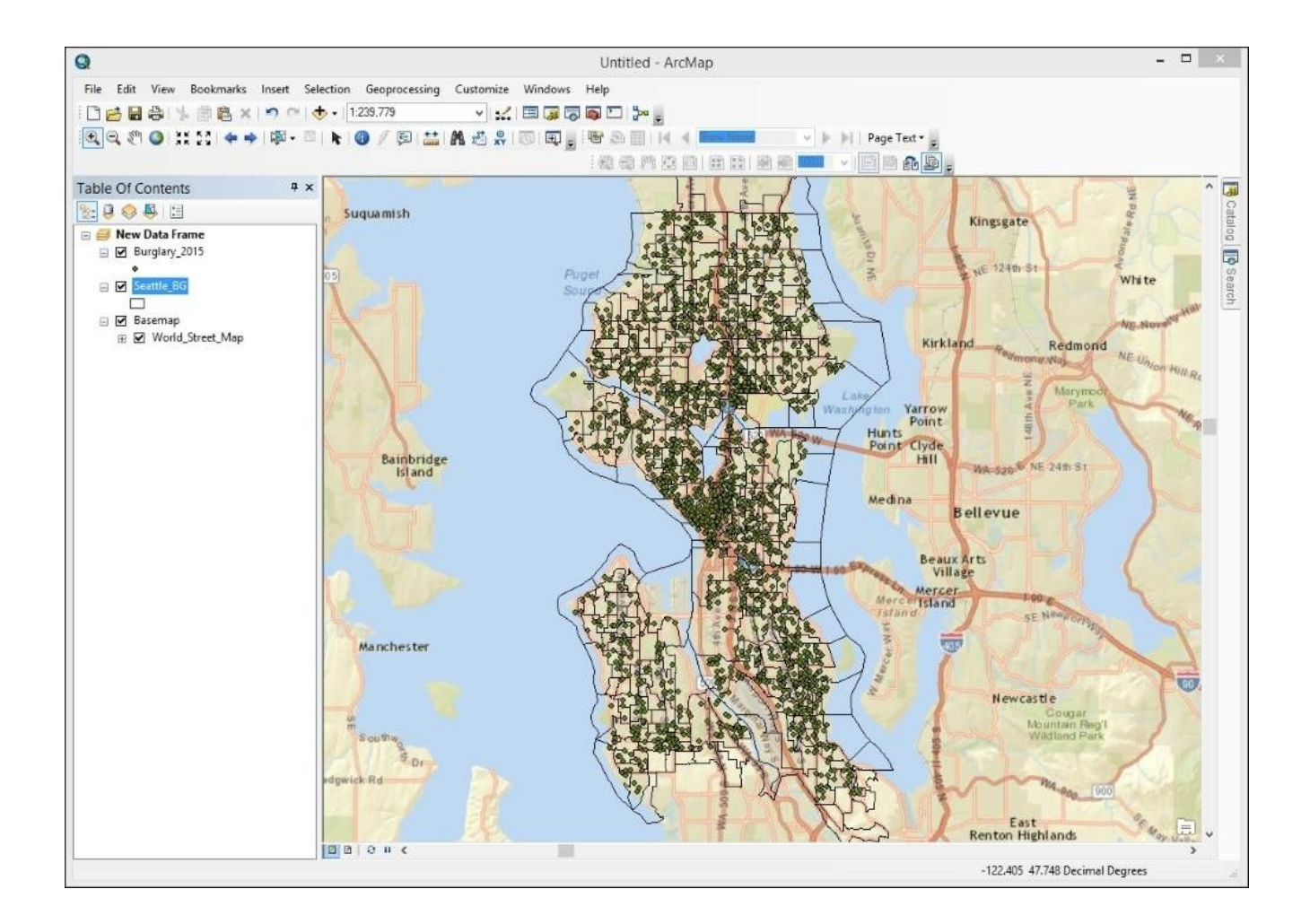

41. Save your map document as
 C:\ArcGIS\_Blueprint\_Python\ch4\SeattleCrimes.mxd.

In the next section, we'll create a tool that aggregates these points.

## **Creating the Aggregate Crimes tool**

The **Aggregate Crimes** tool will aggregate the crimes to a polygon layer, such as census block groups or police precinct boundaries. This tool will use the existing SpatialJoin tool found in the **Analysis Tools** toolbox to summarize the total number of crimes in each polygon. Two polygon feature classes have been provided for you: Seattle\_BG and Seattle\_Merge\_Precincts. The former contains census block groups for Seattle, while the later contains police precincts for Seattle. Both datasets are in the C:\ArcGIS\_Blueprint\_Python\data\crime folder. The **Aggregate Crimes** tool will prompt the user to select a polygon layer, crime dataset, and output feature class; it will then perform a spatial join:

- 1. Open C:\ArcGIS\_Blueprint\_Python\ch4\SeattleCrimes.mxd in ArcMap.
- 2. Duplicate the code that you have already created for the ImportRecords class by copying and pasting this class into the same CrimeAnalysis.pyt file.
- 3. Rename the duplicated ImportRecords class as **AggregateCrimes**.
- Remove the code inside the getParameterInfo() and execute() methods for the new AggregateCrimes class.
- 5. Alter the self.label and self.description properties in the \_\_init\_\_ method, as shown in the following code:

```
def __init__(self):
    """Define the tool (tool name is the name of the class)."""
    self.label = "Aggregate Crimes"
    self.description = "Aggregates crime points to a polygon layer"
    self.canRunInBackground = False
```

6. This tool will include three parameters. The first two will be input parameters that allow the end user to select the polygon feature class where the crimes will be aggregated, as well as the point feature class containing the crime information. The final parameter will be the output feature class where the aggregated records containing the summarized information will be written. Add the following code block to the getParameterInfo() method. By now, you should have a good understanding of how to create the parameters. One thing that may be new, though, is the use of the filter.list property that was used in this case to filter the feature classes so that only specific feature types are displayed for a particular parameter:

```
def getParameterInfo(self):
    """Define parameter definitions"""
    aggregateFC = arcpy.Parameter(displayName = "Boundary Layer",
        name="aggregateFC",
        datatype="DEFeatureClass",
        parameterType="Required",
        direction="Input")
    aggregateFC.filter.list = ['Polygon']
    crimeFC = arcpy.Parameter(displayName = "Crime Point
Locations",
```

7. In the execute() method, add the following lines of code to accept the parameter information submitted by the user:

```
def execute(self, parameters, messages):
    """The source code of the tool."""
    polygonFC = parameters[0].valueAsText
    pointFC = parameters[1].valueAsText
    outputFC = parameters[2].valueAsText
```

8. Add the following code block to call the SpatialJoin tool:

```
def execute(self, parameters, messages):
    """The source code of the tool."""
    polygonFC = parameters[0].valueAsText
    pointFC = parameters[1].valueAsText
    outputFC = parameters[2].valueAsText
```

```
try:
arcpy.SpatialJoin_analysis (polygonFC, pointFC, outputFC)
except Exception as e:
arcpy.AddMessage(e.message)
```

9. In the Toolbox class, add the AggregateCrimes tool to the self.tools list, as shown in the following code:

self.tools = [ImportRecords, AggregateCrimes]

- You can check your work by examining the C:\ArcGIS\_Blueprint\_Python\solutions\ch4\AggregateCrimes.py solution file. Refer to the AggregateCrimes class.
- 11. Save the file and exit your Python development environment.
- 12. Now, it's time to test the tool. If necessary, open **ArcMap** and display the contents of the CrimeAnalysis toolbox. You should now see the **Aggregate Crimes** tool, as shown in the following screenshot:

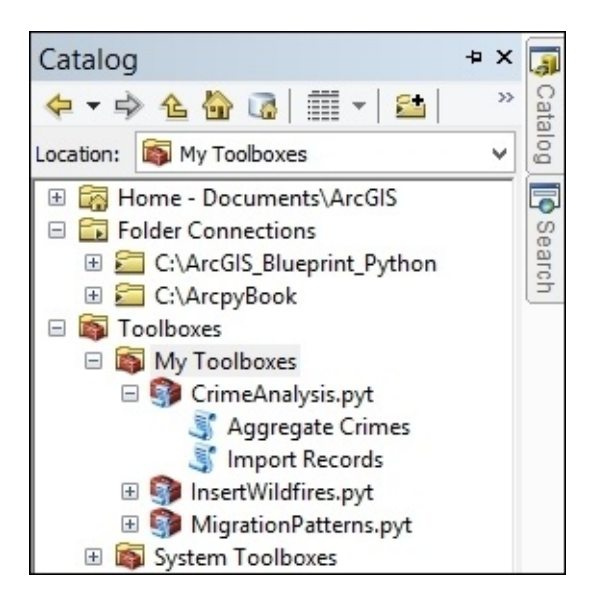

13. Double-click on the tool to display the tool dialog, which is shown as follows:

| (en)                                           | Aggregate Crimes                 | - 🗆 🗙                                         |
|------------------------------------------------|----------------------------------|-----------------------------------------------|
| Boundary Layer                                 |                                  | Aggregate Crimes                              |
| Crime Point Locations     Output Feature Class |                                  | Aggregates crime points to<br>a polygon layer |
| ОК                                             | Cancel Environments << Hide Help | Tool Help                                     |

14. Add the references to the layers shown in the following screenshot. **Boundary Layer** (Seattle\_BG.shp) contains block groups for the city of Seattle. The **Crime Point** 

**Locations** feature class (Burglary\_2015) was created in the previous section, and the **Output Feature Class** (Seattle\_BG\_Burglary\_2015) will be the new polygon feature class that will contain a count of the number of burglaries within each polygon.

| Aggregate Crimes                                                                                                  | _ <b>_</b> ×                                  |
|----------------------------------------------------------------------------------------------------|-----------------------------------------------|
| Boundary Layer C:\ArcGIS_Blueprint_Python\data\crime\Seattle_BG.shp                                               | Aggregate Crimes                              |
| Crime Point Locations<br>C:\ArcGIS_Blueprint_Python\data\crime\SeattleCrimeAnalysis.gdb\Burglary_2015             | Aggregates crime points to<br>a polygon layer |
| Output Feature Class         ArcGIS_Blueprint_Python\data\crime\SeattleCrimeAnalysis.gdb\Seattle_BG_Burglary_2015 |                                               |
| ~                                                                                                    | ~                                             |
| OK Cancel Environments << Hide Help                                                                               | Tool Help                                     |

- 15. Click on **OK** to execute the tool. The new feature class (Seattle\_BG\_Burglary\_2015) will be added to the table of contents. If you open the attribute table, you should see a new column called Join\_Count. This is the count of the number of burglaries that are within each block group.
- 16. Symbolize the Seattle\_BG\_Burglary\_2015 layer by double-clicking on the layer and selecting the **Symbology** tab. Select **Graduated Colors** from the **Quantities** item and then select Join\_Count as the **Value** field and Shape\_Area as the **Normalization** field. Normalization is the process of dividing one numeric attribute value by another to minimize the differences in values based on the size of areas or the number of features in each area. In our case, normalizing (dividing) total crimes by the total polygon area yields crimes per unit area or density. The following screenshot illustrates how the symbolization should be applied:

| General Source Sele                                                                   | ction Dis                         | play                     | Symbology                                                           | Fields                                               | Definition Qu                       | Jery | Labels                                                         | Joins & Re                                                         | elates                  | Time                 | HTML Popup |
|---------------------------------------------------------------------------------------|-----------------------------------|--------------------------|---------------------------------------------------------------------|------------------------------------------------------|-------------------------------------|------|----------------------------------------------------------------|--------------------------------------------------------------------|-------------------------|----------------------|------------|
| how:<br>Features<br>Categories<br>Quantities<br>Graduated colors<br>Graduated symbols | Draw<br>Fields<br>Value:<br>Norma | <b>quant</b><br>lization | Join_Cou                                                            | <b>g color</b> t<br>int<br>irea                      | to show all                         | Jes. | Classifica<br>Nat<br>Classes:                                  | tion<br>tural Breaks<br>5 ∨                                        | (Jenk<br>Clas           | nport<br>s)<br>ssify | ]          |
| Proportional symbols<br>Dot density                                                   | Color R                           | amp:                     |                                                                     |                                                      | ×                                   |      |                                                                |                                                                    |                         |                      | -6         |
|                                                                                       |                                   | 0.0                      | 0000000 - 0<br>00000981 -<br>00002322 -<br>00004312 -<br>00007879 - | 0.000000<br>0.00000<br>0.00000<br>0.00000<br>0.00000 | 980<br>2321<br>4311<br>7878<br>8243 | 0.00 | 0 - 0.0000<br>0000980 -<br>0002322 -<br>0004312 -<br>0004319 - | 000980<br>- 0.0000023<br>- 0.0000043<br>- 0.0000078<br>- 0.0000182 | 321<br>311<br>378<br>24 |                      |            |
|                                                                                       | T Show                            | v <mark>class</mark>     | ranges usir                                                         | ng feature                                           | e values                            |      |                                                                |                                                                    | Adva                    | ance <u>d</u> •      | •          |

17. The resulting graduated color map should appear as shown in the following screenshot. Save your map document file.

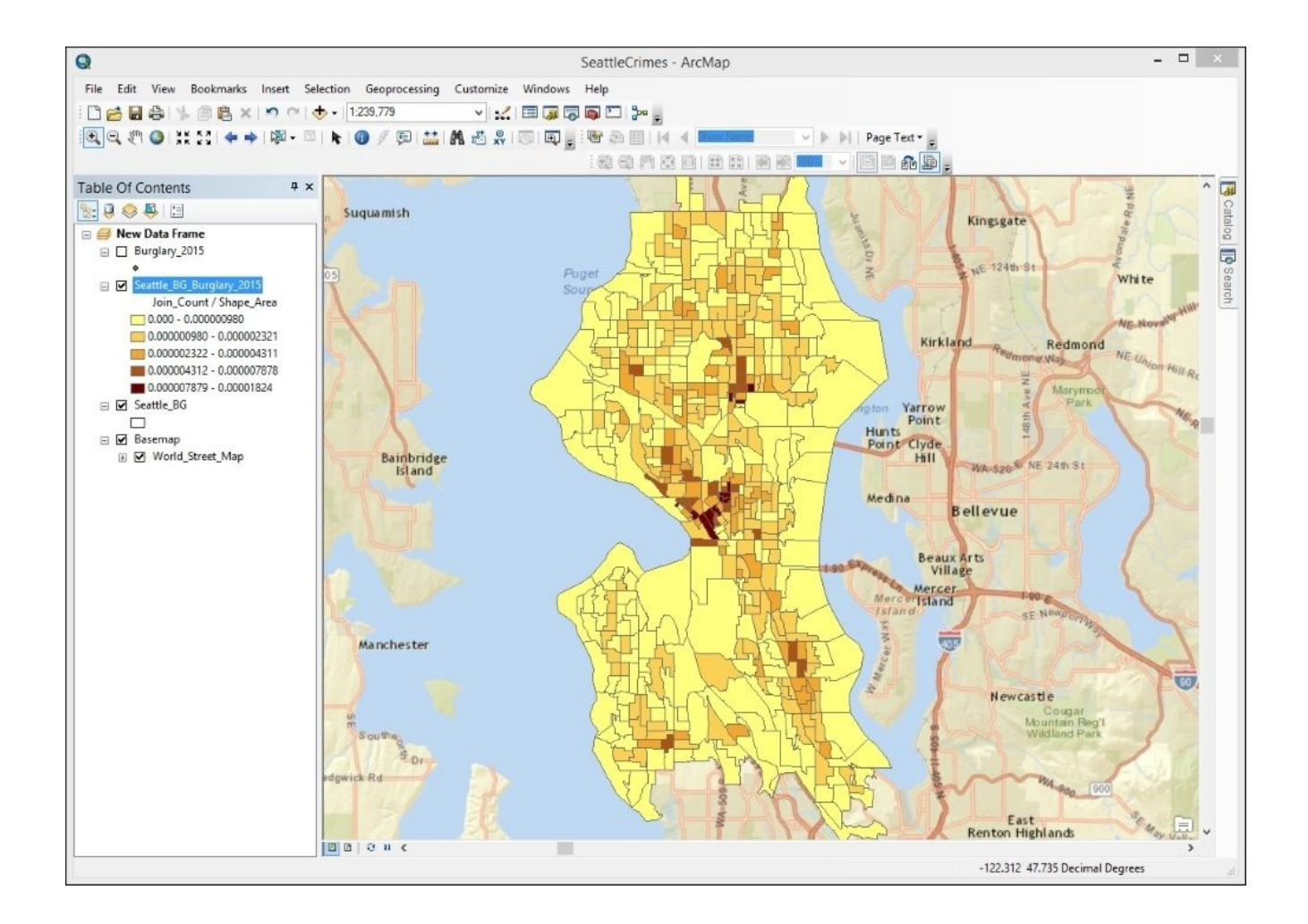

We'll use this dataset in the upcoming sections of the chapter, when we create a tool to automate the creation of maps and more advanced spatial statistical analysis.

## **Building the Create Map tool**

This section details the construction of a **Create Map** tool, which will allow the end user to generate and export a map using a predefined layer file containing the symbology and a selected polygon feature class, which in turn will contain a count field (Join\_Count) that was created with the **Aggregate Crimes** tool:

- If necessary, open C:\ArcGIS\_Blueprint\_Python\ch4\SeattleCrimes.mxd in ArcMap.
- 2. Switch to the **Layout** view so that we can build the structure of the map that will be exported.
- 3. Build the layout so that it appears similar to what is shown in the following screenshot:

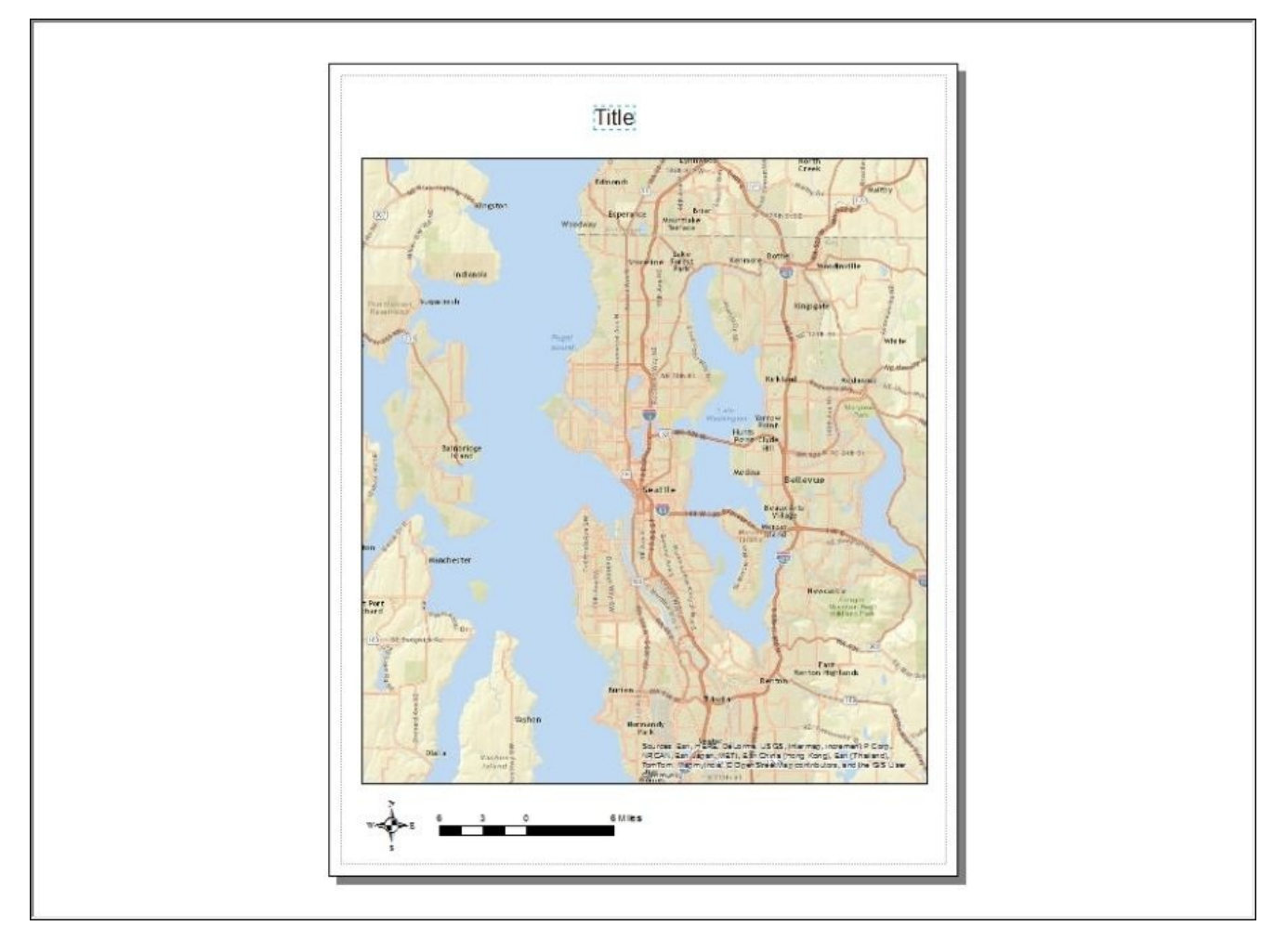

- 4. Double-click on the **Title** text element to display the properties.
- 5. Click on the **Size** and **Position** tab and set **Element Name** to CrimeTitle, as shown in the following screenshot. Setting **Element Name** will enable us to access this element through a Python script that will dynamically set the name based on the user input.

| Position       Size         X:       ₿.6069 in         Y:       10.1098 in         As Offset Distance       As Percentage         Anchor Point:       Image: Preserve Aspect Ratio         Image: Preserve Aspect Ratio       Element Name         Image: Preserve Aspect Ratio       CrimeTitle                                                                                                    | bt     | Size and Position |              |              |
|----------------------------------------------------------------------------------------------------|--------|-------------------|--------------|--------------|
| X: ₿.6069 in Width: 0.5402 in<br>Y: 10.1098 in Height: 0.3258 in<br>As Offset Distance Anchor Point:<br>Element Name<br>CrimeTitle                                                                                                    | Positi | on                | Size         |              |
| Y:     10.1098 in       As Offset Distance     As Percentage       Anchor Point:     Image: Preserve Aspect Ratio       Image: Image: Ima | X:     | β.6069 in         | Width:       | 0.5402 in    |
| As Offset Distance Anchor Point:                                                                                                    | Y:     | 10.1098 in        | Height:      | 0.3258 in    |
| Anchor Point:  Preserve Aspect Ratio  Element Name  CrimeTitle                                                                                                    |        | s Offset Distance | As Percer    | ntage        |
| Element Name                                                                                                    | Anch   | or Point:         | ✓ Preserve   | Aspect Ratio |
| CrimeTitle                                                                                                    | [      |                   | Element Name | e            |
|                                                                                                    | [      |                   | CrimeTitle   |              |
|                                                                                                    | [      | <u> </u>          |              |              |
|                                                                                                    |        |                   |              |              |
|                                                                                                    |        |                   |              |              |

- 6. Save the map document.
- 7. From the **Catalog** window, open the Python development environment for the CrimeAnalysis.pyt toolbox.
- Create a new tool by copying and pasting one of the existing tools. Rename the tool CreateMap and remove any existing code from the getParameterInfo() and execute() methods.
- 9. Update the \_\_init\_\_ method, as shown in the following code:

```
class CreateMap(object):
    def __init__(self):
        """Define the tool (tool name is the name of the class)."""
        self.label = "Create Map"
        self.description = "Creates a map in layout view and exports"
        self.canRunInBackground = False
```

10. This tool will have four parameters, which are used to capture the input polygon crime layer, the map type to be created, the export/print type, and the map title. Add the parameters to capture the input polygon, as shown in the following code:

```
def getParameterInfo(self):
    """Define parameter definitions"""
    crimeFC = arcpy.Parameter(displayName = "Input Crimes to Map",
        name="crimeFC",
        datatype="GPFeatureLayer",
        parameterType="Required",
        direction="Input")
    crimeFC.filter.list = ['Polygon']
```

Setting datatype to GPFeatureLayer will allow the end user to either select a layer

from a drop-down box containing the polygon feature classes already in the table of contents, or click on a button to navigate to a polygon feature class on the computer but not in the map document. This feature class will be the class that was created using the **Aggregate Crimes** tool.

11. Next, add the map type parameter to allow the end user to select either a graduated color or a graduated symbol map type. Two layer files containing the symbology for both the types have already been created for you. They are located in your C:\ArcGIS\_Blueprint\_Python\data\crime folder and are called SeattleCrimeGraduatedColor.lyr and SeattleCrimeGraduatedSymbol.lyr:

```
## map type
mapType = arcpy.Parameter(
    displayName="Map Type",
    name="mapType",
    datatype="String",
    multiValue="False",
    parameterType="Required",
    direction="Input")
mapType.filter.list = ["GRADUATED COLOR", "GRADUATED SYMBOL"]
```

12. Add a parameter that will allow the user to select the type of export or print. The options will be PDF, JPEG, or Print. If the user selects Print, the geoprocessing script will send the layout view to the default printer associated with the computer in which the map document file resides:

```
## export type
exportType = arcpy.Parameter(
    displayName="Export Type",
    name="exportType",
    datatype="String",
    multiValue="False",
    parameterType="Required",
    direction="Input")
exportType.filter.list = ["PDF", "JPEG", "PRINT"]
```

13. Finally, add a parameter that will allow the end user to create a title for the map:

```
## map title
mapTitle = arcpy.Parameter(
    displayName="Map Title",
    name="mapTitle",
    datatype="String",
    multiValue="False",
    parameterType="Required",
    direction="Input")
```

14. Add each of the parameters to the params variable:

params = [crimeFC, mapType, exportType, mapTitle]

- 15. Find the execute() method inside the CreateMap class.
- 16. Add the following code block to accept the input parameters:

def execute(self, parameters, messages):

```
"""The source code of the tool."""
crimeFC = parameters[0].valueAsText
mapType = parameters[1].valueAsText
exportType = parameters[2].valueAsText
mapTitle = parameters[3].valueAsText
```

- 17. Add a try/except block, as we've done with the other tools.
- 18. Inside the try block, set the workspace environment variable and path to the layer files:

```
def execute(self, parameters, messages):
    """The source code of the tool."""
    crimeFC = parameters[0].valueAsText
    mapType = parameters[1].valueAsText
    exportType = parameters[2].valueAsText
    mapTitle = parameters[3].valueAsText
    try:
        arcpy.env.workspace = 'C:/ArcGIS_Blueprint_Python/ch4'
        #path to the layer file
        if mapType == "GRADUATED COLOR":
            lyrFile =
        r"C:\ArcGIS_Blueprint_Python\data\crime\SeattleCrimeGraduatedColor.lyr"
        else:
            lyrFile =
        r"C:\ArcGIS_Blueprint_Python\data\crime\SeattleCrimeGraduatedSymbol.lyr"
```

19. Get a reference to the map document file and data frame:

```
if mapType == "GRADUATED COLOR":
    lyrFile =
r"C:\ArcGIS_Blueprint_Python\data\crime\SeattleCrimeGraduatedColor.lyr"
else:
    lyrFile =
r"C:\ArcGIS_Blueprint_Python\data\crime\SeattleCrimeGraduatedSymbol.lyr"
"
```

```
mxd = arcpy.mapping.MapDocument("CURRENT")
df = arcpy.mapping.ListDataFrames(mxd)[0]
```

20. The first parameter of the tool allows the end user to either select a polygon feature class from the table of contents or click on a button and navigate to the feature class to be selected. The block of code that you add in this step will handle situations where the user elects to click on the button, navigate to the feature class somewhere on the computer or network, and add that feature class as a layer to the map document. Add the code block just below the lines of code that you added in the previous step:

```
layerList = []
for lyr in arcpy.mapping.ListLayers(mxd, "", df):
    layerList.append(lyr.name)
if not crimeFC in layerList:
        arcpy.AddMessage("Adding the layer to the map document")
```

```
addLayer = arcpy.mapping.Layer(crimeFC)
arcpy.mapping.AddLayer(df, addLayer, "TOP")
crimeFC = os.path.split(crimeFC)[1]
```

21. Execute some checks to make sure that the feature class selected by the user has a Join\_Count field:

```
#make sure the feature class has a join_count field
fldList = []
for fld in arcpy.ListFields(crimeFC):
    fldList.append(fld.name)
if "Join_Count" in fldList:
else:
    arcpy.AddMessage("Feature class does not contain Join_Count field...
can't create map")
```

22. The rest of the code for this method will go inside the IF block that you just created. We have verified that the Join\_Count field exists in the selected feature class. Use the arcpy.mapping UpdateLayer() function to update the symbology of the map to the appropriate layer file:

```
updateLayer = arcpy.mapping.ListLayers(mxd, crimeFC, df)[0]
sourceLayer = arcpy.mapping.Layer(lyrFile)
arcpy.AddMessage("Updating the symbology")
arcpy.mapping.UpdateLayer(df, updateLayer, sourceLayer, True)
```

23. Set the title in the layout view to the value input by the user:

```
#set the layout map title
for elm in arcpy.mapping.ListLayoutElements(mxd, "TEXT_ELEMENT",
"CrimeTitle"):
    elm.text = mapTitle
```

24. Add the code that will export or print the map based on the user input:

```
#export or print the map
arcpy.AddMessage("Exporting/Printing the map")
if exportType == "PDF":
    arcpy.mapping.ExportToPDF(mxd, mapTitle + ".pdf")
elif exportType == "JPEG":
    arcpy.mapping.ExportToJPEG(mxd, mapTitle + ".jpg")
else:
    arcpy.mapping.PrintMap(mxd)
```

25. Add a message to the progress dialog box and make sure the except block is complete:

```
arcpy.AddMessage("Processing complete")
except Exception as e:
    arcpy.AddMessage(e.message)
```

26. Add the tool to the self.tools property of the Toolbox class:

```
class Toolbox(object):
    def __init__(self):
        """Define the toolbox (the name of the toolbox is the name of
the
```

```
.pyt file)."""
self.label = "Crime Analysis"
self.alias = "crimeanalysis"
# List of tool classes associated with this toolbox
self.tools = [ImportRecords, AggregateCrimes, CreateMap]
```

27. The entire execute() method should appear as follows:

```
def execute(self, parameters, messages):
        """The source code of the tool."""
        crimeFC = parameters[0].valueAsText
        mapType = parameters[1].valueAsText
        exportType = parameters[2].valueAsText
        mapTitle = parameters[3].valueAsText
        try:
            arcpy.env.workspace = 'C:/ArcGIS_Blueprint_Python/ch4'
            #path to the layer file
            if mapType == "GRADUATED COLOR":
                lvrFile =
r"C:\ArcGIS_Blueprint_Python\data\crime\SeattleCrimeGraduatedColor.lyr"
            else:
                lyrFile =
r"C:\ArcGIS_Blueprint_Python\data\crime\SeattleCrimeGraduatedSymbol.lyr
            mxd = arcpy.mapping.MapDocument("CURRENT")
            df = arcpy.mapping.ListDataFrames(mxd)[0]
            layerList = []
            for lyr in arcpy.mapping.ListLayers(mxd, "", df):
               layerList.append(lyr.name)
            if not crimeFC in layerList:
                arcpy.AddMessage("Adding the layer to the map
document")
                addLayer = arcpy.mapping.Layer(crimeFC)
                arcpy.mapping.AddLayer(df, addLayer, "TOP")
                crimeFC = os.path.split(crimeFC)[1]
            #make sure the feature class has a join_count field
            fldList = []
            for fld in arcpy.ListFields(crimeFC):
                fldList.append(fld.name)
            if "Join Count" in fldList:
                updateLayer = arcpy.mapping.ListLayers(mxd, crimeFC,
df)[0]
                sourceLayer = arcpy.mapping.Layer(lyrFile)
                arcpy.AddMessage("Updating the symbology")
                arcpy.mapping.UpdateLayer(df, updateLayer, sourceLayer,
True)
                #set the layout map title
                for elm in arcpy.mapping.ListLayoutElements(mxd,
```

```
"TEXT_ELEMENT", "CrimeTitle"):
    elm.text = mapTitle
    #export or print the map
    arcpy.AddMessage("Exporting/Printing the map")
    if exportType == "PDF":
        arcpy.mapping.ExportToPDF(mxd, mapTitle + ".pdf")
    elif exportType == "JPEG":
        arcpy.mapping.ExportToJPEG(mxd, mapTitle + ".jpg")
    else:
        arcpy.mapping.PrintMap(mxd)
        arcpy.AddMessage("Processing complete")
    else:
        arcpy.AddMessage("Feature class does not contain
Join_Count field...can't create map")
```

except Exception as e: arcpy.AddMessage(e.message)

- 28. You can check your work by examining the C:\ArcGIS\_Blueprint\_Python\solutions\ch4\CreateMap.py solution file. Refer to the CreateMap class.
- 29. Save the file and exit your Python development environment.
- 30. Now, it's time to test the tool. If necessary, open **ArcMap** and display the contents of the CrimeAnalysis toolbox. You should now see the **Create Map** tool.
- 31. For this test, we're going to aggregate crimes to a polygon feature class containing neighborhood boundaries before creating the map. Double-click on the **Aggregate Crimes** tool.
- 32. Select Seattle\_Neighborhoods.shp from the
   C:\ArcGIS\_Blueprint\_Python\data\crime folder as Boundary Layer.
- 33. Select Burglary\_2015 from the C:\ArcGIS\_Blueprint\_Python\data\crime\SeattleCrimeAnalysis geodatabase as the crime point locations parameter.
- 34. Define Seattle\_Neighborhood\_Burglary\_2015 inside the SeattleCrimeAnalysis geodatabase as output feature class.
- 35. Click on **OK** to execute the tool and generate the feature class. The feature class should be added to the table of contents. Open the attribute table and make sure a Join\_Count field has been created.
- 36. Double-click on the **Create Map** tool to display the parameters shown in the following screenshot:

| j.                                      |             | Create Map   |           |   |
|-----------------------------------------|-------------|--------------|-----------|---|
| <ul> <li>Input Crimes to Map</li> </ul> |             |              | 1 🛃       |   |
| <ul> <li>Map Type</li> </ul>            |             |              |           |   |
| Export Type                             |             |              | ¥         |   |
| <ul> <li>Map Title</li> </ul>           |             |              | •         |   |
|                                         |             |              |           |   |
|                                         |             |              |           |   |
|                                         |             |              |           |   |
|                                         |             |              |           |   |
|                                         |             |              |           |   |
|                                         |             |              |           |   |
|                                         |             |              |           |   |
|                                         |             |              |           |   |
|                                         |             |              |           |   |
|                                         |             |              |           |   |
|                                         |             |              |           |   |
|                                         |             |              |           |   |
|                                         |             |              |           | ~ |
|                                         | OK Cancel E | Environments | Hide Help |   |

- 37. The Seattle\_Neighborhood\_Burglary\_2015 layer should already be present in your table of contents, so click on the drop-down arrow and select the layer.
- 38. Select Graduated Color for Map Type.
- 39. Select **PDF** as **Export Type**.
- 40. Set **Map Title** to something like **Seattle Burglaries by Neighborhood in 2015**.
- 41. If all goes as expected, a file called Seattle Burglaries by Neighborhood in 2015.pdf should be created in the C:\ArcGIS\_Blueprint\_Python\ch4 folder and should look like what is shown in the following screenshot:

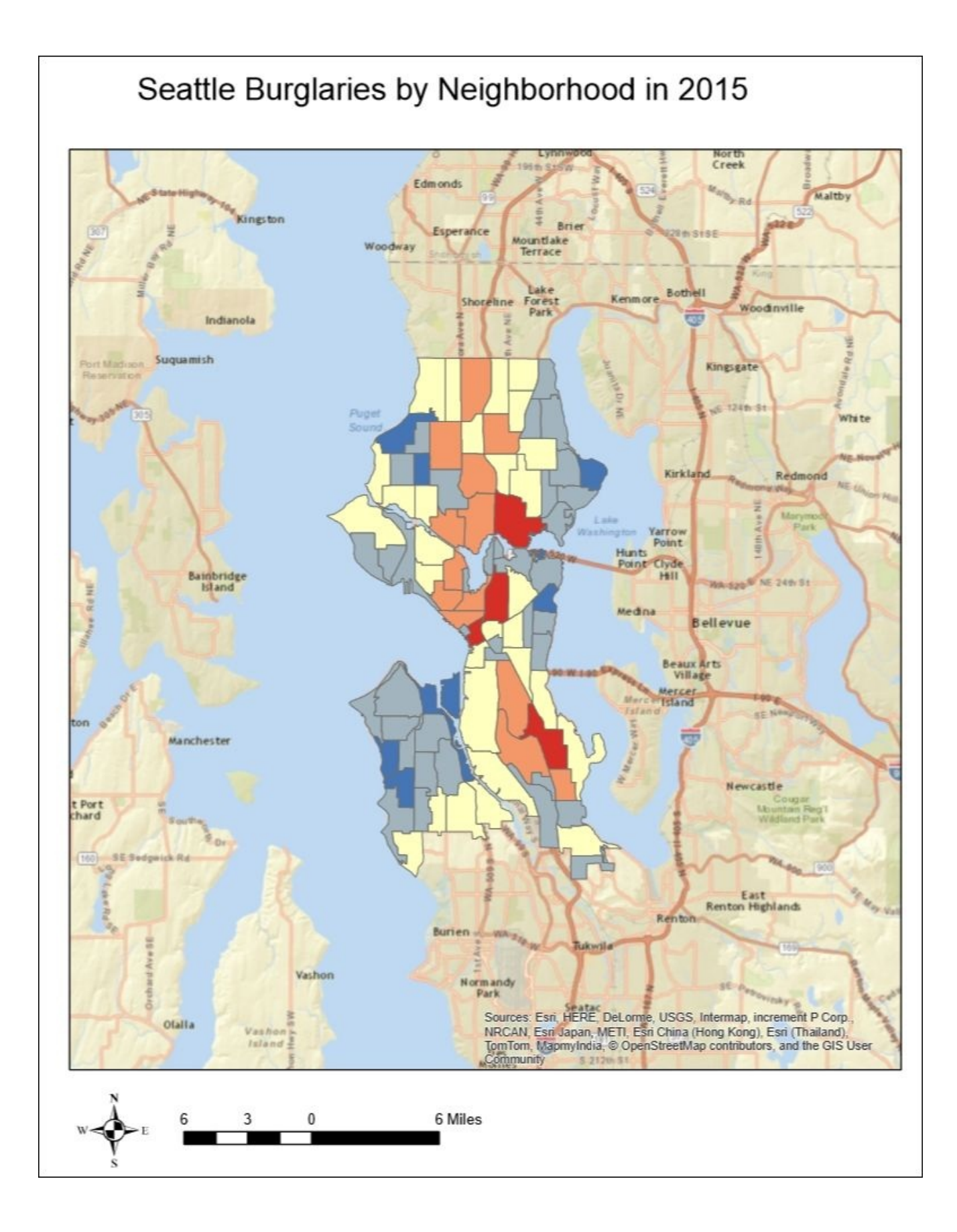

Feel free to experiment with the other parameters of this tool to print and export maps.

## **Performing Spatial Statistical Analysis**

This section will cover the use of several spatial statistical tools in the analysis of crime data. Specifically, the Median Center, Directional Distribution, and Optimized Hot Spot Analysis Tools from the **Spatial Statistics** Tools toolbox will be used to create various analysis layers. Each of these tools is a **Python Script** tool, which means that you can view the code for the tool and even make changes if required. You can use the knowledge you gain in this section in the next chapter of the book as we continue to create **ArcGIS** tools for crime analysis.

In an earlier section, the **Aggregate Crimes** tool was used to aggregate burglaries by census block groups for Seattle, WA. A graduated color map was created from the resulting output. This provides some descriptive information about crimes and where they occur. In this section, we'll dig deeper to get a better understanding of the spatial characteristics of the data:

- If necessary, open C:\ArcGIS\_Blueprint\_Python\ch4\SeattleCrimes.mxd in ArcMap.
- 2. The first **Spatial Statistics** tool that we'll run is the **Median Center** tool found in the **Measuring Geographic Distributions** toolset in the **Spatial Statistics Tools** toolbox. The **Median Center** tool identifies the median geographic location of a dataset and can include an optional Weight field that we'll use to find the geographic center of our burglary data. Find the tool and double-click on it to display the parameters.
- 3. Select Seattle\_BG\_Burglary\_2015 as **Input Feature Class**.
- 4. Define **Output Feature Class** as Seattle\_BG\_Burglary\_2015\_MeanCenter.
- 5. Select Join\_Count as the **Weighted** field.
- 6. Click on **OK** to execute the tool. The **Median Center** should be located as shown in the following screenshot:

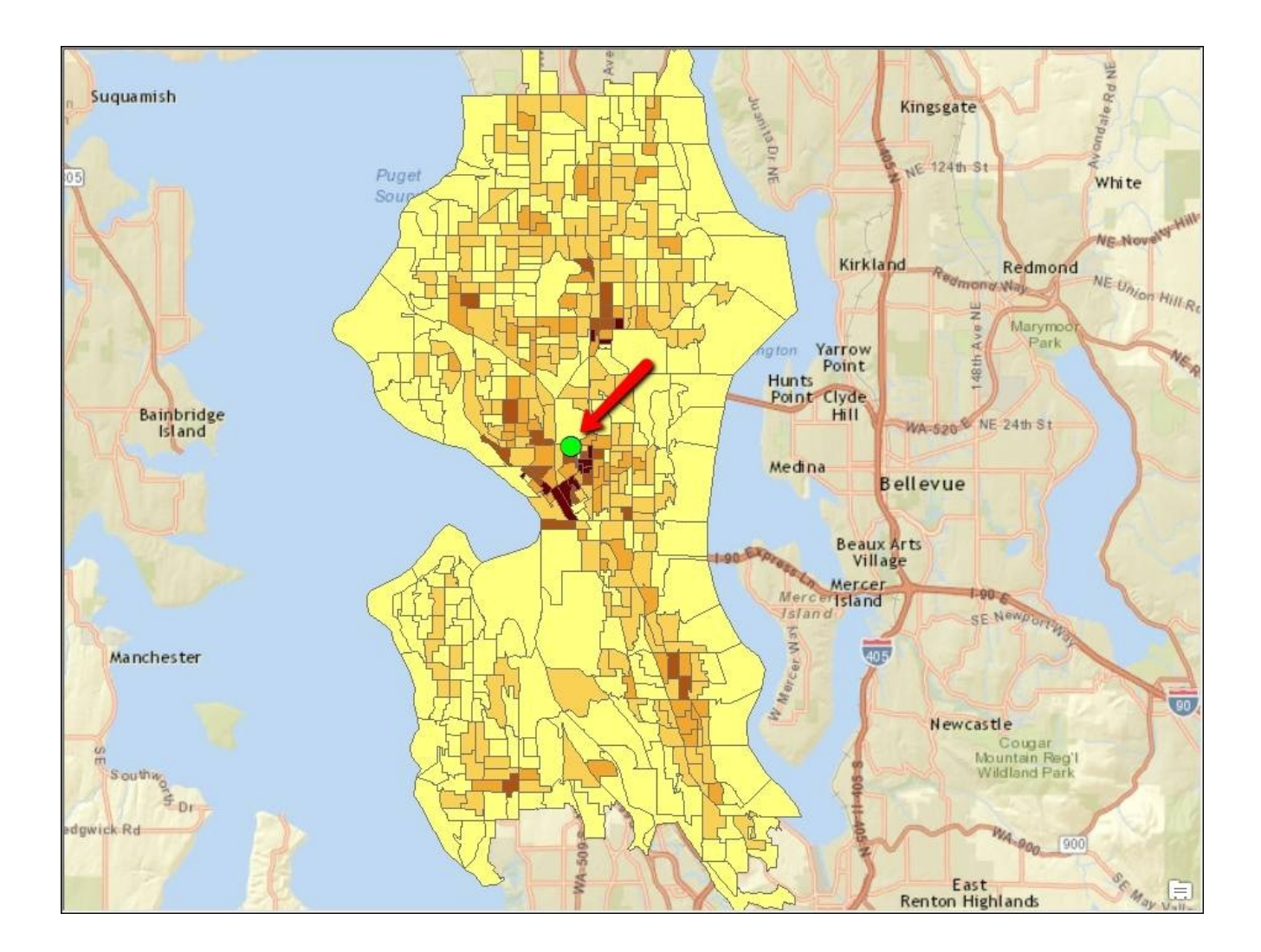

- 7. Next, the **Directional Distribution** tool will be used to create a standard deviational ellipse to summarize the spatial characteristics of the burglary data, including the central tendency, dispersion, and directional trends.
- 8. Find the **Directional Distribution** tool and double-click on it to display the parameters.
- 9. For **Input Feature Class**, select Seattle\_BG\_Burglary\_2015.
- 10. Define Seattle\_BG\_Burglary\_2015\_Directional as **Output Ellipse Feature Class**.
- 11. Ellipse **Size** should be set to 1 standard deviation.
- 12. Select Join\_Count as the **Weight** field.
- 13. Click on **OK** to execute the tool. The ellipse should be displayed as shown in the following screenshot. Note the north-south direction of the ellipse and how it follows **Interstate 5**.

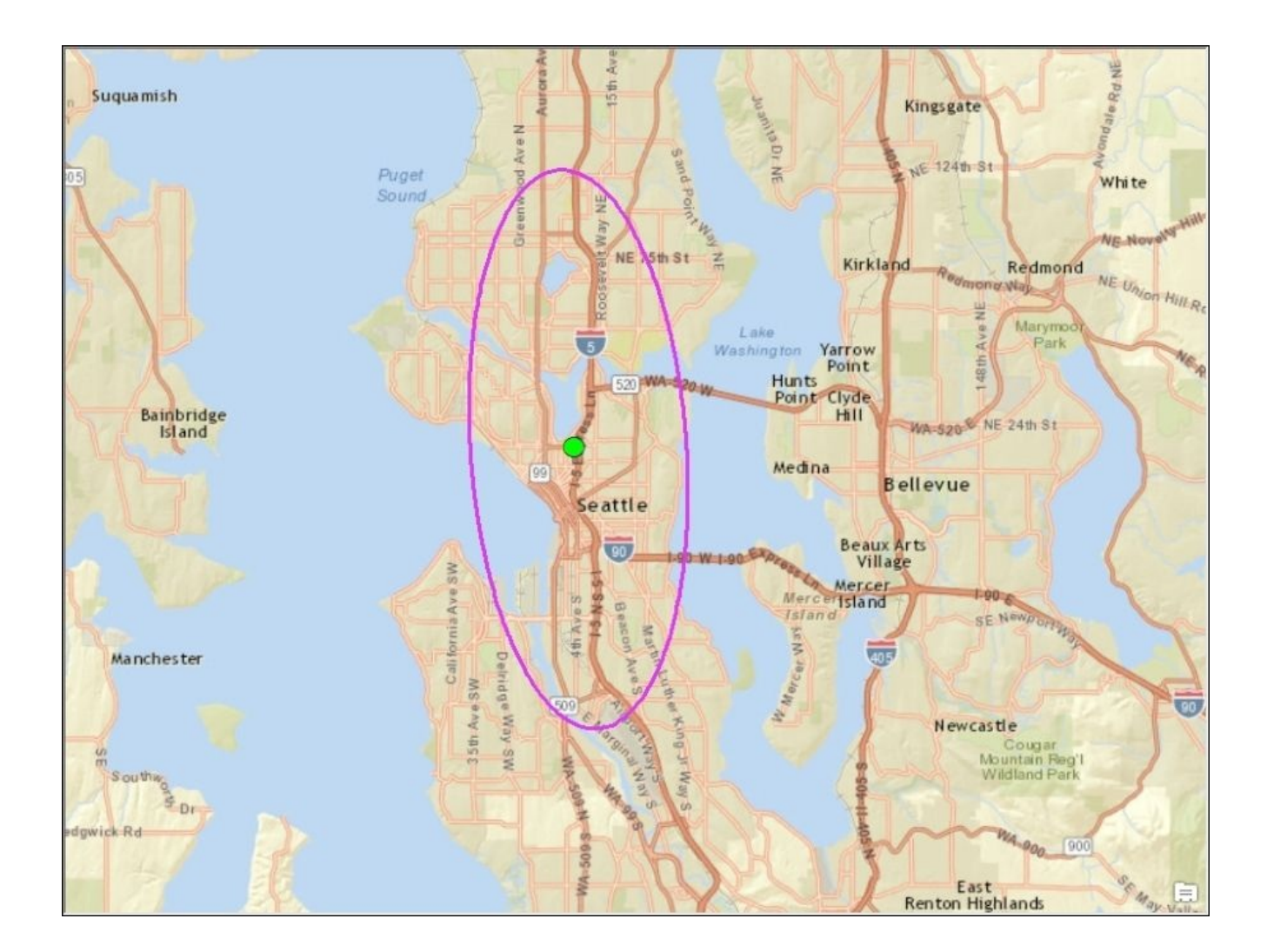

- 14. The final tool to be executed in this section is the **Optimized Hot Spot Analysis** tool found in the **Mapping Clusters** toolbox. Using weighted features, this tool will create a map of statistically significant hot and cold spots using the **Getis-Ord Gi\*** statistic.
- 15. Find the tool and double-click on it to display the parameters.
- 16. For **Input Feature Class**, select Seattle\_BG\_Burglary\_2015.
- 17. Define Seattle\_BG\_Burglary\_2015\_Hotspot as **Output Feature Class**.
- 18. Select Join\_Count as the **Weight** field.
- 19. Click on **OK** to execute the tool. The progress dialog will indicate statistical processing information during processing, as shown in the following screenshot:

| Optimized Hot Spot Analysis                                                                                                    |           |
|----------------------------------------------------------------------------------------------------|-----------|
| Completed                                                                                                    | Close     |
|                                                                                                    | Close     |
| <                                                                                                    | < Details |
| Close this dialog when completed successfully                                                                                                    |           |
| <pre>Close this delog when completed successfuly Executing: OptimizedHotSpotAnalysis Seattle BG_Burglary_2015 C:\ArcGIS_Blueprint_Python\data\orime\SeattleCrimeAnalysis.gdb \Seattle_BG_Burglary_2015_hotSpot Join_Count_COUNT_INCIDENTS_WITHIN_FISHNET_POLYGONS # # # Start Time: Wed Jun 10 15:08:03 2015 Running script OptimizedHotSpotAnalysis *********************************</pre>                                                                                                | ^<br>.:e. |
| Creating output feature class: C:\ArdGIS_Blueprint_Python\data\crime\SeattleCrimeAnalysis.gdb\Seattle_BG_Burglary_2015_HotSpot<br>- Red output features represent hot spots where high JOIN_COUNT values cluster.<br>- Blue output features represent cold spots where low JOIN_COUNT values cluster.<br>Completed script OptimizedHotSpotAnalysis<br>Succeeded at Wed Jun 10 15:08:23 2015 (Elapsed Time: 20.16 seconds)<br>WARNING <u>000632</u> : Datum conflict between map and output. | ¢         |

20. The output feature class will contain features that are found to be hotspots, cold spots, or not significant. Hot and cold spots will be generated at 90%, 95%, and 99% confidence levels. Hotspots are indicated by a red shade, as shown in the following screenshot. This corresponds to the output from the other tools that were executed in this section.

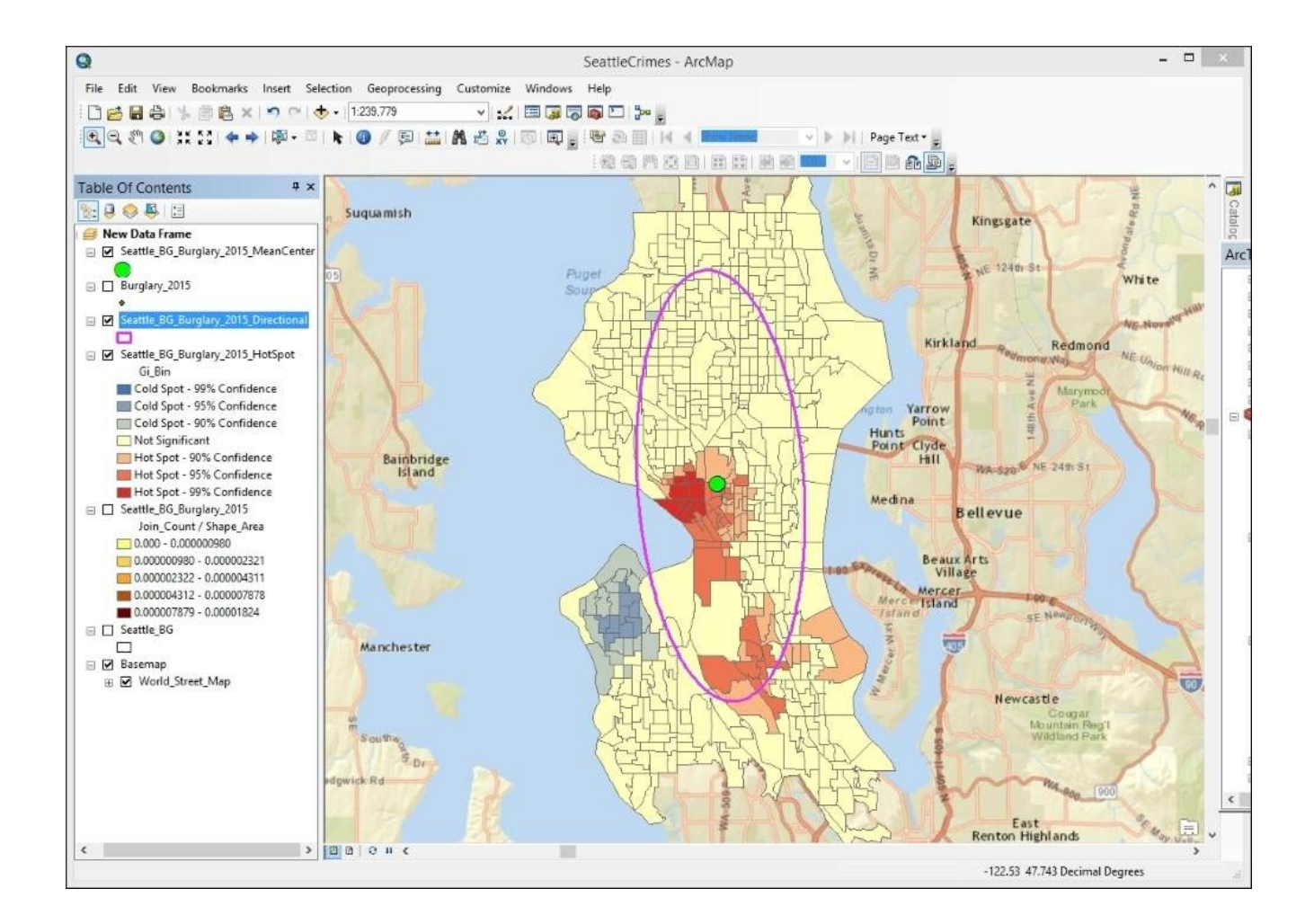

21. Save the map document file.
## Summary

This chapter, which covered crime analysis with ArcGIS and Python, concentrated on the development of geoprocessing tools that can be used to import crimes and aggregate them to polygon boundary layers. In addition, a tool to automate the process of creating, exporting, and printing maps was implemented. The next chapter will concentrate on the development of tools that can be used for reporting and analysis using **ArcPy** and **Plotly**.

In the next chapter, we'll build on our efforts in this chapter by creating **Plotly** charts and graphs that can be added to the **ArcMap** layout view.

## Chapter 5. Analyzing Crime Patterns with ArcGIS Desktop, ArcPy, and Plotly(Part 2)

In this, the second of two chapters that cover the creation of crime analysis tools in ArcGIS, we will concentrate primarily on the development of charts and graphs using a combination of ArcGIS Desktop and ArcPy along with Plotly at <a href="https://plotly.Plotly">https://plotly</a>. Plotly is an online analytics and data visualization tool for graphs, analytics, and statistics. It includes a Python library that can be integrated with GIS data to supplement maps and analysis generated with ArcGIS Desktop.

The **Crime Analysis** toolbox created in the last chapter will be the focus as we add several new tools. The first tool, **Create Neighborhood Bar Chart**, will create a bar chart of crimes by Seattle neighborhood. Next, the **Create Line Plot** tool will graph the number of crimes over time on a line plot. This tool can be used to find seasonal patterns of crime. Finally, we'll enhance both tools to write their output to the **ArcMap** layout view and update the **Create Map** tool to export the product.

In this chapter, we will cover the following topics:

- Creating ArcGIS Desktop Python toolboxes
- Using Plotly to create bar charts and line plots
- Automating the process of creating, exporting, and printing maps using ArcPy mapping

## Design

This is the second of two chapters that cover the development of tools for crime analysis, so we'll be building on what we developed in the first chapter. In the CrimeAnalysis.pyt toolbox, two new tools will be created: NeighborhoodBarChart and LinePlot. Both tools will use the Plotly Python library to create graphs based on crime data stored in a file geodatabase. The NeighborhoodBarChart tool will create a bar chart depicting the crime data by neighborhood, while the LinePlot tool will create a line plot graph showing the crime data over time. The charts will be exported to PNG format image files and displayed in an **ArcMap** layout. Finally, the **Create Map** tool will be updated to export the maps and charts stored in the layout view. The following diagram shows the whole process:

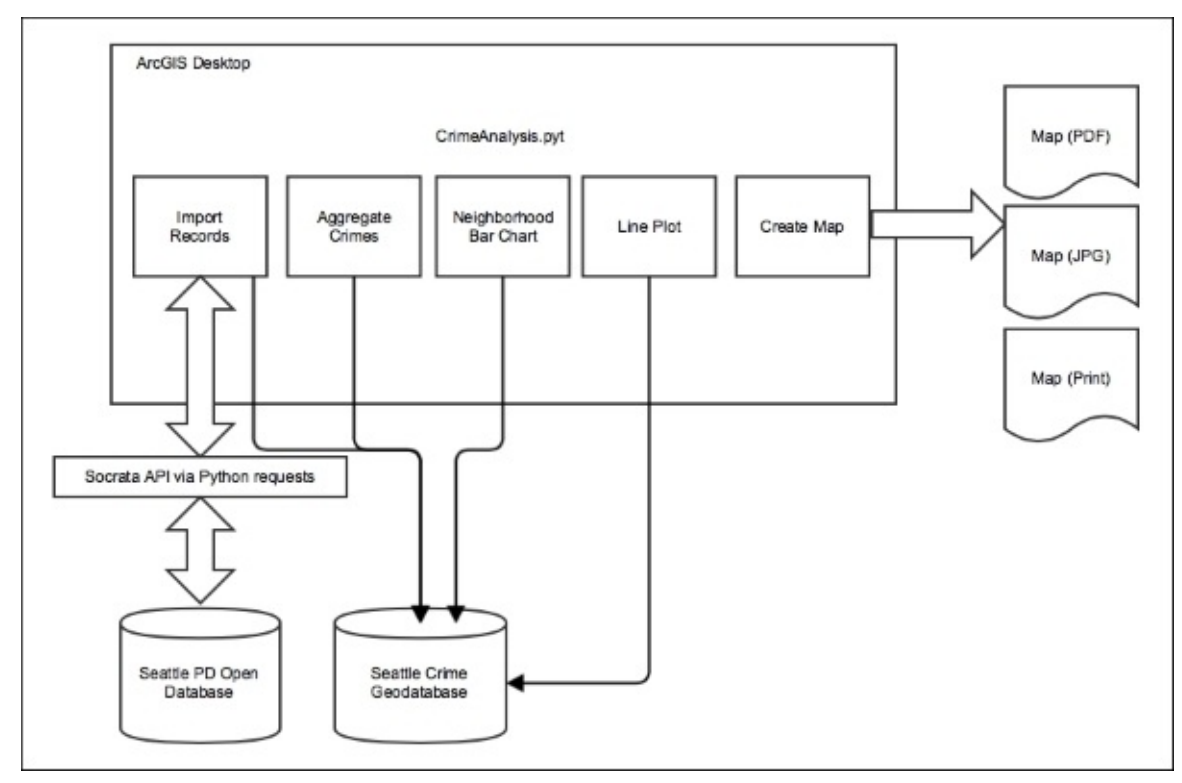

Let's get started and build the application.

## **Getting to know Plotly**

Plotly (plot.ly) will be used to build the graphs and charts that are part of the tools built in this chapter. It's important to understand some fundamental concepts of how Plotly works before getting started.

Plotly is a cloud service specializing in data visualization and statistical analysis. Using Plotly's web-based interface, it is possible to upload data in various formats, including Microsoft Excel and Access, CSV, TSV, Matlab, and spreadsheets from Google Drive. Once imported, the web interface can then be used to create various types of visualization, including bar and pie charts, line graphs, scatter plots, area charts, histograms, box plots, heat maps (not GIS-based heat maps), and others. These visualizations can then be shared with others. The following screenshot depicts the web interface for Plotly:

|           | Workspace                            | Enterprise      | API libraries                      | Help                                              | Explore          | Profile                         |                   | Feedback                              | 1 ер | impler • |
|-----------|--------------------------------------|-----------------|------------------------------------|---------------------------------------------------|------------------|---------------------------------|-------------------|---------------------------------------|------|----------|
| + NEV     | V GRID 1 IMPORT                      |                 |                                    |                                                   |                  |                                 |                   |                                       |      |          |
|           |                                      |                 |                                    |                                                   |                  |                                 |                   |                                       |      | ~        |
|           |                                      |                 | Plotly has a nev                   | wway to orga                                      | nize your files! | TRY IT NOW!                     |                   |                                       |      |          |
| 🚽 Exa     | amples                               |                 |                                    |                                                   |                  |                                 |                   |                                       |      |          |
|           |                                      |                 |                                    |                                                   |                  |                                 | 22                |                                       |      |          |
| 1         |                                      | 2 M             | X 🐔 🔍                              |                                                   |                  | a-2-0.00                        |                   |                                       |      |          |
| My file   | Sharod with m                        |                 |                                    |                                                   |                  |                                 |                   |                                       |      | a        |
| IVIV IIIE | es sindreu with m                    | e               |                                    |                                                   |                  |                                 |                   |                                       | T    | ~        |
| _         |                                      |                 |                                    |                                                   |                  |                                 |                   |                                       |      |          |
|           | Home                                 |                 |                                    |                                                   |                  |                                 |                   |                                       |      |          |
|           | Home<br>Name –                       |                 | Previev                            | v                                                 |                  | Sharing –                       | Shortlink         | Created                               |      |          |
|           | Home<br>Name -<br>W vehicle-theft-te | st              | Preview                            | 66.1.1                                            |                  | Sharing –<br>0 views            | Shortlink<br>Link | Created<br>22 hours ag                | 0    |          |
|           | Home<br>Name -<br>W vehicle-theft-te | st              | Preview                            | ×<br>west sea                                     |                  | Sharing -<br>0 views            | Shortlink<br>Link | Created<br>22 hours ag                | 0    |          |
|           | Home Name - Let vehicle-theft-te     | ist<br>ist Grid | Preview<br>97<br>109<br>169<br>203 | X<br>WEST SEA<br>LAKE CITY<br>BEACON H<br>BAINIER |                  | Sharing –<br>0 views<br>Private | Shortlink<br>Link | Created<br>22 hours ag<br>22 hours ag | 0    |          |

In addition to the web-based interface, there are several programming languages that can be used to dynamically create visualizations without first uploading data. These include Python, Matlab, R, Arduino, Julia, Perl, and a basic REST API. Python, combined with ArcPy and Plotly, provides a lot of data visualization flexibility.

Other features of Plotly include visualization interactivity, which means that end users can hover the mouse over graphs to obtain attribute information, along with zooming and panning the visualization. Also, there is a lot of flexibility in the layout formatting, including the ability to customize fonts, colors, annotation, and other graphing options.

# Creating the Neighborhood Bar Chart tool

The **Neighborhood Bar Chart** tool will visualize the number of crimes for each major neighborhood in Seattle in the form of a bar chart. This tool will be added to the existing **Crime Analysis** toolbox created in the previous chapter. It will use a combination of ArcPy and Plotly to create the graph.

### Note

The Plotly Python library will need to be installed before any of the tools in this chapter can be created. Use pip to install the Plotly Python library using the following command. If you haven't installed pip yet, refer to <u>Chapter 1</u>, *Extracting Real-Time Wildfire Data from ArcGIS Server with the ArcGIS REST API*, for detailed instructions on installing pip. Here's the command:

#### pip install plotly

The **Create Neighborhood Bar Chart** tool will accept several parameters, including an input feature class and fields that provide a reference to a polygon layer containing neighborhood boundaries with the aggregated crime data, chart title, and output file name and location. The following steps will guide you to create a **Neighborhood Bar Chart** tool:

1. The use of the Plotly Python library requires an account along with an API key. Go to <u>https://plot.ly/</u> and click on the **SIGN UP** button to create a new account, as shown in the following screenshot:

| Create Account                    | Analyze and visualize<br>data, together.<br>Plotly is free and online. |
|-----------------------------------|------------------------------------------------------------------------|
| Username                          | Plotly lets you collaboratively make                                   |
| Password                          | You own your data and control your                                     |
| CREATE ACCOUNT                    | privacy.                                                               |
| Or sign up with a social network: |                                                                        |
| f 8+ У 🔿                          |                                                                        |

2. After creating an account, you can select your **Username** from the Plotly interface and then select **Settings** to display the API settings that will be used when creating charts and graphs. My credentials have been displayed as follows. Note, though, that the actual API key number for my account has been changed:

| /                   | API setti              | ings               |
|---------------------|------------------------|--------------------|
| API                 |                        |                    |
| Username<br>API Key | epimpler<br>gcabi6i464 | Generate a new key |
| API Key             | qcabioj404             | Generate a new key |

3. In your Python development environment, you will want to set up the credentials file on your computer. The credentials file is used to supply the account authentication information required to create charts. Rather than embedding this information directly into a script, a credentials file can be created and referenced each time. From the Python shell window of your development environment, enter the following two lines of code. This step only needs to be done once. The credentials file is then referenced each time a script accesses the Plotly library:

```
import plotly.tools as tls
tls.set_credentials_file(username="your username", api_key="your api
key")
```

4. Open **ArcMap** with a blank map document file and add the **Streets** base map. Zoom in to the Seattle, WA, area. **Save** the file as

C:\ArcGIS\_Blueprint\_Python\ch5\SeattleCrimes.mxd.

- 5. Locate the CrimeAnalysis.pyt toolbox created in the previous chapter.
- 6. Open the code for the toolbox in your Python development environment.
- 7. Copy and paste one of the existing tools to the bottom of the CrimeAnalysis.pyt file. Remove the existing content from the execute() and getParameterInfo() methods for the new class.
- 8. Rename the class CreateNeighborhoodBarChart. Update the self.label and self.description properties, as shown in the following code:

```
class CreateNeighborhoodBarChart(object):
    def __init__(self):
        """Define the tool (tool name is the name of the class)."""
        self.label = "Create Neighborhood Bar Chart"
        self.description = "Creates a bar chart of crime data"
        self.canRunInBackground = False
```

9. Add import statements for the plotly modules:

```
import arcpy
import requests
import json
import datetime
import os
import time
import plotly.plotly as py
from plotly.graph_objs import *
```

10. Now it's time to add the Input and Output parameters for the tool. Add the following lines of code to the getParameterInfo() method for the CreateNeighborhoodBarChart class:

```
def getParameterInfo(self):
    """Define parameter definitions"""
    crimeFC = arcpy.Parameter(displayName = "Input Crimes to
Graph",
    name="crimeFC",
    datatype="GPFeatureLayer",
    parameterType="Required",
    direction="Input")
    crimeFC.filter.list = ['Polygon']
    crimeField = arcpy.Parameter(displayName = "Input Field to
Graph",
    name="crimeField",
```

```
datatype="String",
            parameterType="Required",
            direction="Input")
        neighborhoodField = arcpy.Parameter(displayName = "Neighborhood
Field to Group By",
            name="neighborhoodField",
            datatype="String",
            parameterType="Required",
            direction="Input")
        ## chart title
        chartTitle = arcpy.Parameter(
            displayName="Chart Title",
            name="chartTitle",
            datatype="String"
            multiValue="False",
            parameterType="Required",
            direction="Input")
        ## chart title
        fileLocation = arcpy.Parameter(
            displayName="Save Chart",
            name="fileLocation",
            datatype="DEFile",
            multiValue="False",
            parameterType="Required",
            direction="Output")
        params = [crimeFC, crimeField, neighborhoodField, chartTitle,
fileLocation]
        return params
```

11. The first three parameters are related to the neighborhood feature class that will be used to create the chart. The crimeFC parameter references the feature class, while the crimeField parameter defines the field used to chart the data along the *y* axis (the Join\_Count field if the **Aggregate Crimes** tool is used), and the neighborhoodField parameter defines the field containing the neighborhood names used for the *x* axis.

The final two parameters include a textbox that will capture the title of the chart and a parameter used to define the output location and filename for the chart that will be exported. Finally, all the parameters will be added to the params list.

12. Find the UpdateParameters() method inside the CreateNeighborhoodBaChart class. This method is executed any time one of the parameters in the input dialog changes. In this particular case, there are two input parameters (crimeField and neighborhoodField) that need to be updated with the fields in the feature class selected by the user for the crimeFC input parameter. In other words, we want to populate the list of fields based on the feature class the user selects for **Input Crimes to Graph**. Add the following code block to accomplish this:

```
def updateParameters(self, parameters):
    """Modify the values and properties of parameters before internal
validation is performed. This method is called whenever a parameter has
```

```
been changed."""
if parameters[0].value:
    desc = arcpy.Describe(parameters[0].value)
    fields = desc.fields
    listNumeric = []
    listString = []
    for f in fields:
        if f.type in ['Double', 'Integer', 'Single']:
            listNumeric.append(f.name)
        elif f.type == 'String':
            listString.append(f.name)
        parameters[1].filter.list = listNumeric
        parameters[2].filter.list = listString
    return
```

This code block executes the arcpy.Describe() function against the feature class selected by the user and obtains a list of fields in the feature class. The crimeField parameter needs to contain numeric attribute fields, while neighborhoodField should contain attribute fields with a text data type. The field types are tested and then placed in a list variable corresponding to a type. Finally, the lists are assigned as filters to each of the parameters.

13. Add the tool to the self.tools[] list inside the Toolbox class as shown in the following code:

```
self.tools = [ImportRecords, AggregateCrimes, CreateMap,
CreateNeighborhoodBarChart]
```

- 14. Find the execute() method inside the CreateNeighborhoodBarChart class. This method will contain the functionality of the tool.
- 15. Add the following lines of code to capture the input variables submitted to the tool:

```
def execute(self, parameters, messages):
    """The source code of the tool."""
    crimeFC = parameters[0].valueAsText
    crimeField = parameters[1].valueAsText
    neighborhoodField = parameters[2].valueAsText
    chartTitle = parameters[3].valueAsText
    fileLocation = parameters[4].valueAsText
```

16. Add the try/except exception-handling structures just below the code you just added. The rest of the code in this section should go inside the try block:

```
try:
except Exception as e:
    arcpy.AddMessage(e.message)
```

17. The first code block added to this tool will require a little explanation before coding. This tool is to be used with a polygon feature class that contains neighborhood boundaries. Each neighborhood boundaries has attribute fields that define the neighborhood name (S\_HOOD), along with a secondary attribute field that defines a larger neighborhood (L\_HOOD). This can be seen in the following screenshot, where the **Ballard** neighborhood is seen as a group of several small neighborhoods:

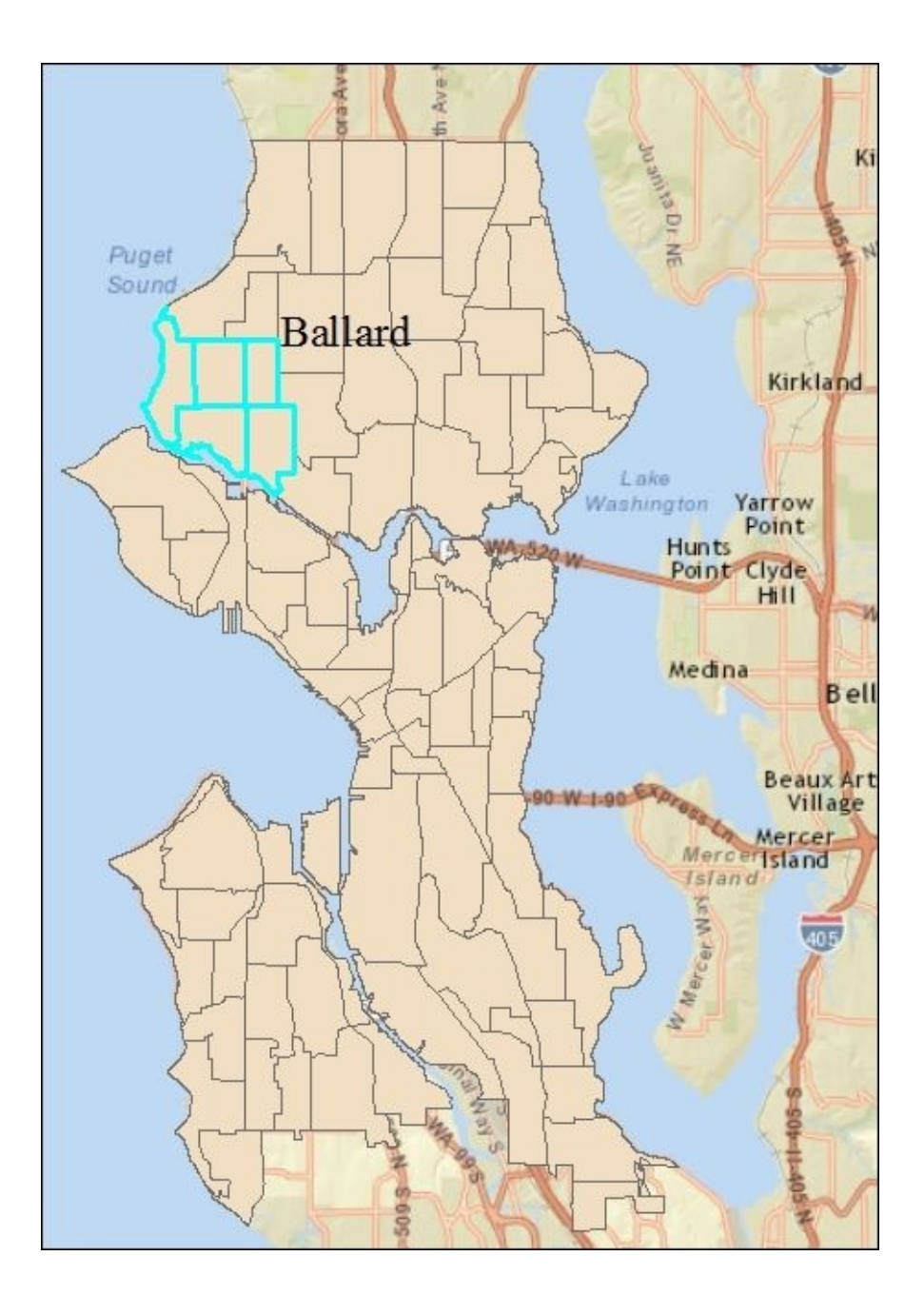

Ultimately, the chart created by this tool will group records based on the neighborhood with a larger geographic extent, as shown in the following figure:

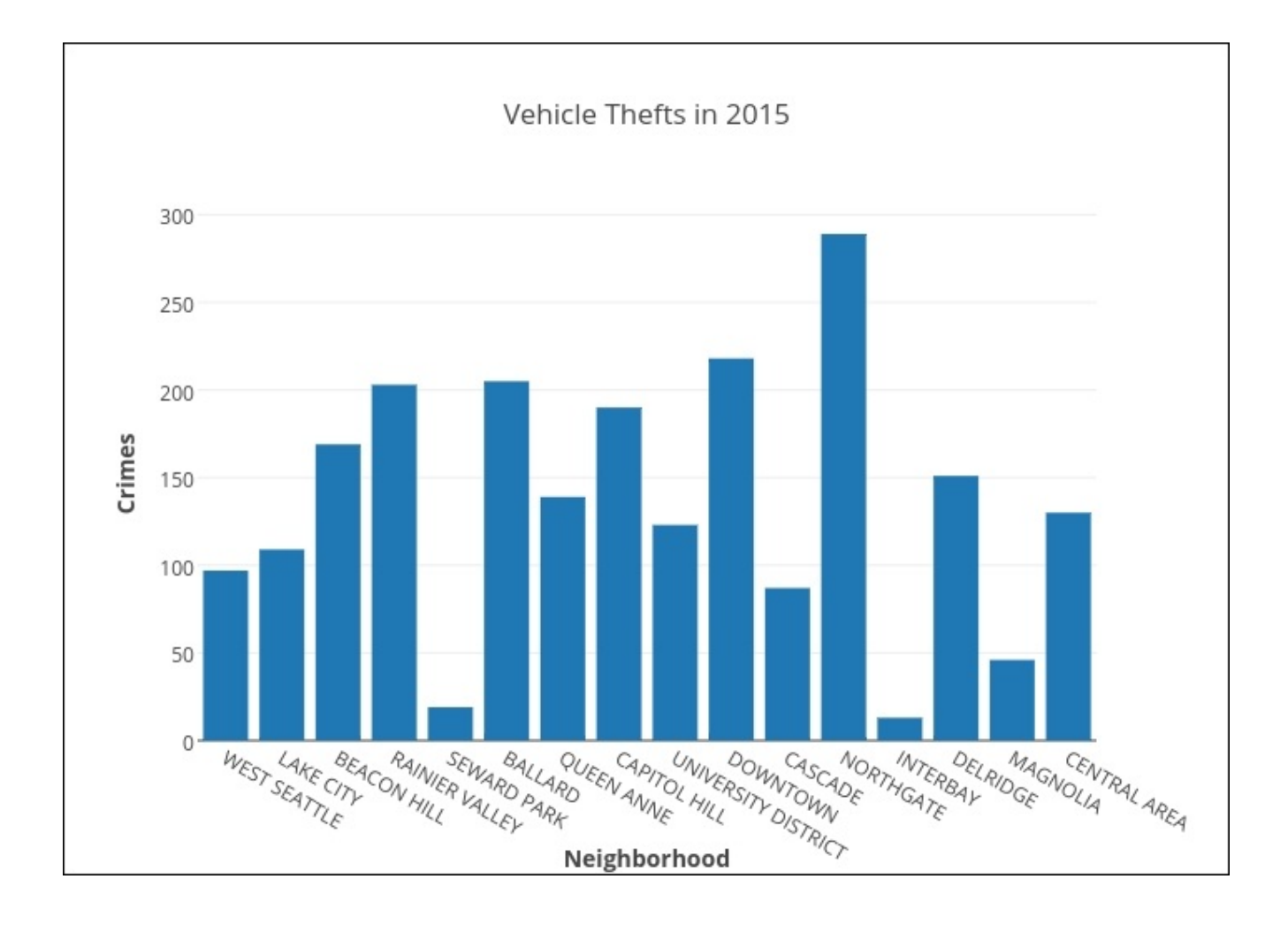

The tool will, therefore, loop through all the records in the neighborhood feature class and sum the number of crimes for each neighborhood.

18. With this background, it is time to code the block that will populate a Python dictionary containing a unique set of neighborhood names (keys) along with the total number of crimes in each neighborhood (values). Each neighborhood polygon in the feature class is assigned to a larger neighborhood defined in the L\_HOOD attribute field. Add the following code to the try statement:

19. The Plotly Bar object that creates the bar chart will accept two list variables as parameters: one for the *x* axis and the other for the *y* axis. In this next code block, we'll pull out the keys and values from the dictionary created in the last step and divide it into two list variables. Some neighborhoods were not assigned to a larger

neighborhood; thus, their values have been coded as No Broader Term. We'll exclude these values for this chart. Add the code block highlighted in the following code:

```
try:
    #aggregate by the larger neighborhood area L_HOOD
    dictHoods = {}
    with arcpy.da.SearchCursor(crimeFC, (crimeField,
neighborhoodField)) as cursor:
        for row in cursor:
            if row[1] in dictHoods:
                currentCount = dictHoods[row[1]]
                dictHoods[row[1]] = currentCount + row[0]
            else:
                dictHoods[row[1]] = row[0]
    x = []
    y = []
    for hood in dictHoods:
        #exclude if not part of a larger neighborhood group
        if hood != "NO BROADER TERM":
            x. append (hood)
            y.append(dictHoods[hood])
```

20. Assign the lists to a Plotly data object:

```
x = []
y = []
for hood in dictHoods:
    #exclude if not part of a larger neighborhood group
    if hood != "NO BROADER TERM":
        x.append(hood)
        y.append(dictHoods[hood])
```

```
#assign the data
data = Data([Bar(x=x,y=y)])
```

21. Create the Plotly layout object for the graph. This block of code should go just below the last line you added:

```
#layout of the graph
layout = Layout(
    title = chartTitle,
    xaxis = XAxis(
        title='<b>Neighborhood</b>'
    ),
    yaxis = YAxis(
        title='<b>Crimes</b>'
    )
)
```

22. Create the Figure object that contains the data and layout objects. This line of code should be placed just below the last line you added:

fig = Figure(data=data,layout=layout)

23. Save the graph:

```
fileToSave = fileLocation + ".png"
py.image.save_as(fig, filename=fileToSave)
```

```
arcpy.AddMessage("Created and saved chart to: " + fileLocation)
```

- 24. You can check your work by examining the C:\ArcGIS\_Blueprint\_Python\solutions\ch5\CreateBarChart.py solution file. Refer to the CreateBarChart class.
- 25. Save the file and exit your Python development environment.
- 26. Now it's time to test the tool. If required, open **ArcMap** with the SeattleCrimes.mxd file and the Crime Analyst toolbox.
- 27. Run the Import Records tool to create a new feature class called VehicleThefts\_2014 with the **Begin Crime Date** 1/1/2014 and the **End Crime Date** 12/31/2014. The Crime Type should be VEHICLE THEFT. You can see the parameters in the following screenshot. This will import all vehicle theft crimes for Seattle in the year 2014.

| $eq:c:ArcGIS_Blueprint_Python\data\crime\SeattleCrimeAnalysis.gdb\VehicleThefts\_2014$ |                                                                                                    |
|----------------------------------------------------------------------------------------|----------------------------------------------------------------------------------------------------|
| Schema Feature Class                                                                   |                                                                                                    |
| $C: \ C: \ C: \ C: \ C: \ C: \ C: \ C: \$                                              | e 1997 - 1997 - |
| Begin Crime Date                                                                       |                                                                                                    |
| 1/1/2014                                                                               |                                                                                                    |
| End Crime Date                                                                         |                                                                                                    |
| 12/31/2014                                                                             |                                                                                                    |
| Crime Type                                                                             |                                                                                                    |
| VEHICLE THEFT                                                                          | ~                                                                                                    |
| Filter by District (optional)                                                          |                                                                                                    |

- 28. Click on **OK** to run the tool. This should import approximately 3, 300 records, and the feature class will be added to the **ArcMap** table of contents.
- 29. These records can be aggregated to neighborhood boundaries for Seattle by running the **Aggregate Crimes** tool in the **Crime Analysis** toolbox. Double-click on the tool and fill out the parameters, as shown in the following screenshot:

|                                                                                                    | Aggregate Crimes          |
|----------------------------------------------------------------------------------------------------|---------------------------|
| Boundary Layer                                                                                                    |                           |
| $C:\ \ C:\ \ \ \ \ \ \ \ \ \ \ \ \ \ \ \ $                                                                                                    |                           |
| Crime Point Locations                                                                                                    |                           |
| $eq:c:ArcGIS_Blueprint_Python\data\crime\SeattleCrimeAnalysis.gdb\VehicleThefts_data\crime\SeattleCrimeAnalysis.gdb\VehicleThefts_data\crime\SeattleCrime\SeattleCrime\Seatt$ | _2014                     |
| Output Feature Class                                                                                                    |                           |
| C:\ArcGIS_Blueprint_Python\data\crime\SeattleCrimeAnalysis.gdb\Seattle_Neight                                                                                                    | borhood_VehicleTheft_2014 |

- 30. Click on **OK** to run the tool. Now, the **Create Neighborhood Bar Chart** tool can be run against the Seattle\_Neighborhood\_VehicleTheft\_2014 feature class. The feature class will be added to the **ArcMap** table of contents.
- 31. Double-click on the **Create Neighborhood Bar Chart** tool in the **Crime Analysis** toolbox and fill out the parameters, as shown in the following screenshot:

| Seattle_Neighborhood_VehicleTheft_2014                       | -        |
|--------------------------------------------------------------|----------|
| Input Field to Graph                                         |          |
| Join_Count                                                   | Y        |
| Neighborhood Field to Group By                               |          |
| L_HOOD                                                       | ×        |
| Chart Title                                                  |          |
| Seattle Vehicle Thefts in 2014 by Neighborhood               |          |
| Save Chart                                                   |          |
| C:\ArcGIS_Blueprint_Python\ch5\VehicleThefts2014Neighborhood | <b>2</b> |

32. Click on **OK** to run the tool. This should create an image file called VehicleThefts2014Neighborhood.png. This is depicted in the following screenshot:

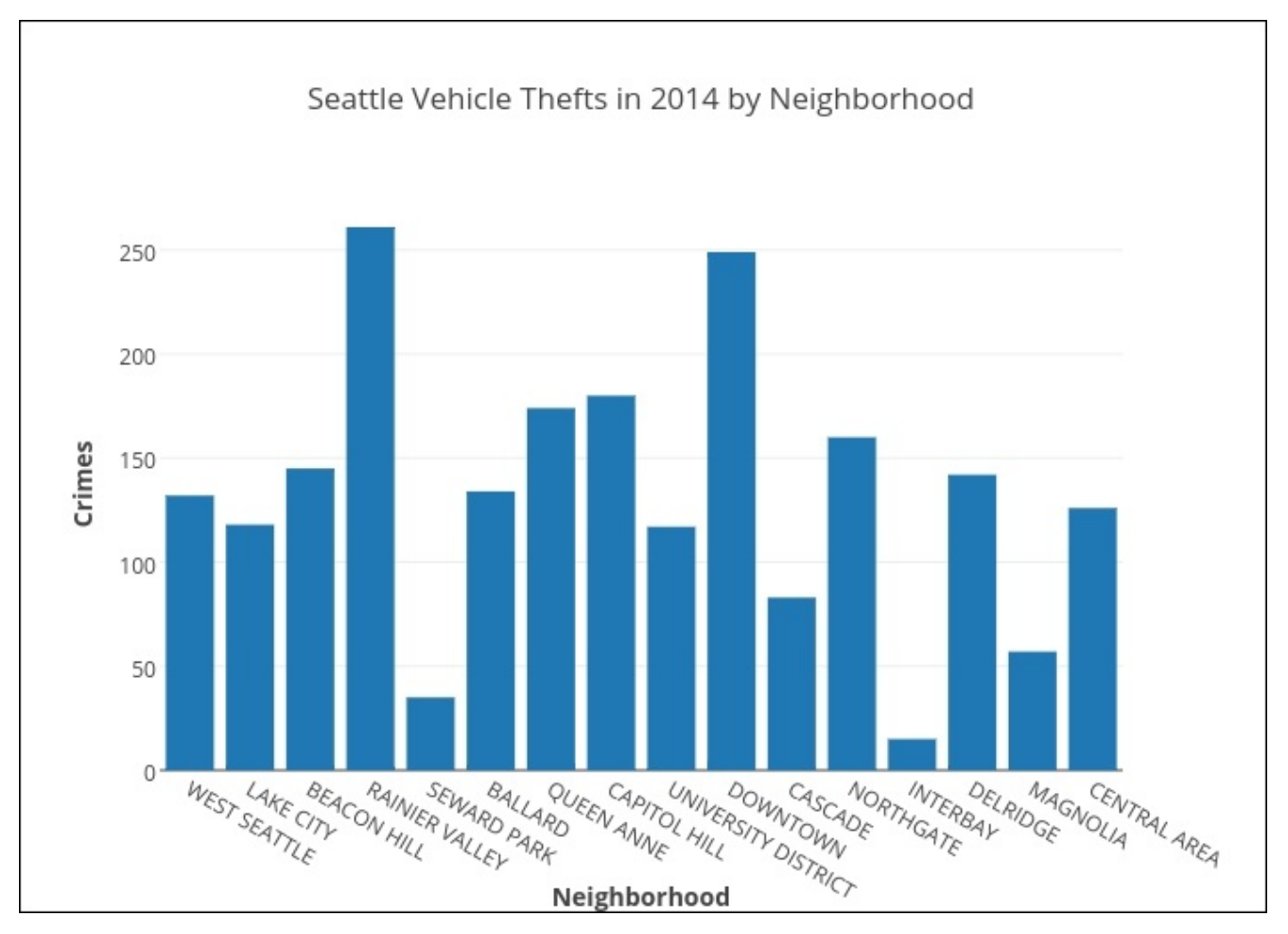

## **Creating the Create Line Plot tool**

The **Create Line Plot** tool will create a line plot that depicts the number of crimes over time. This tool will be added to the **Crime Analysis** toolbox created in the previous chapter. It will use a combination of ArcPy and Plotly to create the graph.

This tool will use an existing point feature class layer imported with the **Import Records** tool. It will aggregate the total number of crimes by the month and plot the results to a line plot graph. Input parameters will include the feature class and field to be charted, along with a chart title, location, and filename for the output chart:

- If required, open C:\ArcGIS\_Blueprint\_Python\ch5\SeattleCrimes.mxd in ArcMap.
- 2. Locate the CrimeAnalysis.pyt toolbox that was created in the last chapter.
- 3. Open the code for the toolbox in your Python development environment.
- 4. Copy and paste one of the existing tools at the bottom of the CrimeAnalysis.pyt file.
- 5. Rename the class CreateLinePlot.
- Remove the code inside the getParameterInfo(), getUpdateParameters(), and execute() methods for the new CreateLinePlot class.
- 7. Update the self.label and self.description properties of the CreateLinePlot class, as shown in the following code:

```
class CreateLinePlot(object):
    def __init__(self):
        """Define the tool (tool name is the name of the class)."""
        self.label = "Create Line Plot"
        self.description = "Creates a line plot
        of crime data"
            self.canRunInBackground = False
```

8. Add the following code block to the getParameterInfo() method to define the parameters to capture the input feature class and the field to be graphed along with the chart title, output location, and filename:

```
def getParameterInfo(self):
    """Define parameter definitions"""
    crimeFC = arcpy.Parameter(displayName = "Input Crimes to
Graph",
        name="crimeFC",
        datatype="GPFeatureLayer",
        parameterType="Required",
        direction="Input")
    crimeFc.filter.list = ['Point']
    crimeField = arcpy.Parameter(displayName = "Input Field
(Month)",
        name="crimeField",
        datatype="String",
        parameterType="Required",
        direction="Input")
```

```
## chart title
chartTitle = arcpy.Parameter(
    displayName="Chart Title",
    name="chartTitle",
    datatype="String"
    multiValue="False",
    parameterType="Required",
    direction="Input")
## file location
fileLocation = arcpy.Parameter(
    displayName="Save Chart",
    name="fileLocation",
    datatype="DEFile",
    multiValue="False",
    parameterType="Required",
    direction="Output")
params = [crimeFC, crimeField, chartTitle, fileLocation]
```

9. In the Toolbox class, add the CreateLinePlot tool to the self.tools list, as shown in the following code:

```
self.tools = [ImportRecords, AggregateCrimes, CreateMap,
CreateNeighborhoodBarChart, CreateLinePlot]
```

return params

10. Find the UpdateParameters() method and add the following code block, which will update the values in the crimeField parameter based on the feature class selected by the layer for the crimeFC parameter:

```
def updateMessages(self, parameters):
    """Modify the messages created by internal validation for each tool
    parameter. This method is called after internal validation."""
    if parameters[0].value:
        desc = arcpy.Describe(parameters[0].value)
        fields = desc.fields
        listFields = []
        for f in fields:
            if f.type == 'String':
                listFields.append(f.name)
        parameters[1].filter.list = listFields
        return
```

11. Find the execute() method and add the following lines of code to accept the parameter information submitted by the user:

```
def execute(self, parameters, messages):
    """The source code of the tool."""
    crimeFC = parameters[0].valueAsText
    crimeField = parameters[1].valueAsText
    chartTitle = parameters[2].valueAsText
    fileLocation = parameters[3].valueAsText
```

12. Next, set the workspace variable, as shown in the following code:

```
def execute(self, parameters, messages):
    """The source code of the tool."""
    crimeFC = parameters[0].valueAsText
    crimeField = parameters[1].valueAsText
    chartTitle = parameters[2].valueAsText
    fileLocation = parameters[3].valueAsText
```

arcpy.env.workspace = "C:/ArcGIS\_Blueprint\_Python/ch5"

13. Add the try/except exception-handling structures right below the code you just added. The rest of the code in this section should go inside the try block:

14. The next block of code will use an arcpy.da.SearchCursor object to loop though all the records in the crime feature class selected by the user. As it loops through the records, it will obtain a unique list of values in the **Input Field** selected by the user (this should be the **MONTH** field). A second loop will loop through each month, create a feature layer containing the records that match the month, count the number of records, and add them to a list containing the total number of crimes. Add the following code block:

```
try:
    #aggregate the crimes by month
    listCrimes = []
    listMonths = []
    with arcpy.da.SearchCursor(crimeFC, (crimeField)) as cursor:
        for row in cursor:
            listMonths.append(row[0])
        listMonths = list(sorted(set(listMonths), key=int))
        for m in listMonths:
            arcpy.MakeFeatureLayer_management(crimeFC, "EachMonth.lyr",
        crimeField + " = " + "\'" + m + "\'")
        result = arcpy.GetCount_management("EachMonth.lyr")
        numCrimes = int(result.getOutput(0))
        listCrimes.append(int(numCrimes))
```

15. Create a Scatter object, passing in the list of months and the list of crimes:

```
for m in listMonths:
    arcpy.MakeFeatureLayer_management(crimeFC, "EachMonth.lyr",
    crimeField + " = " + "\'" + m + "\'")
    result = arcpy.GetCount_management("EachMonth.lyr")
    numCrimes = int(result.getOutput(0))
    listCrimes.append(int(numCrimes))
```

#### trace = Scatter(x=listMonths, y=listCrimes)

16. Create a Data object by passing in the trace variable:

```
trace = Scatter(x=listMonths, y=listCrimes)
data = Data([trace])
```

17. Create the layout for the graph:

```
trace = Scatter(x=listMonths, y=listCrimes)
data = Data([trace])

#layout of the graphfor m in listMonths:
layout = Layout(
    title = chartTitle,
    xaxis = XAxis(
        title='<b>Month</b>'
    ),
    yaxis = YAxis(
        title='<b>Crimes</b>'
    )
)
```

18. Create a Figure object that will contain the data as well as the layout. This line should be placed just below the code block you added in the previous step:

```
fig = Figure(data=data,layout=layout)
```

19. Save the chart to a PNG image file:

```
fig = Figure(data=data,layout=layout)
```

```
fileToSave = fileLocation + ".png"
py.image.save_as(fig, filename=fileToSave)
```

arcpy.AddMessage("Created and saved chart to: " + fileLocation)

- 20. Save the file and close your development environment.
- 21. Now it's time to test the tool. If required, open ArcMap and the SeattleCrimes.mxd file in the C:\ArcGIS\_Blueprint\_Python\ch 5 folder and the Crime Analyst toolbox.
- 22. Double-click on the **Create Line Plot** tool. Add the following parameters and click on **OK** to execute the tool. The **Input Crimes to Graph** feature class is a point feature class that contains the imported vehicle thefts from 2014

(VehicleThefts\_2014). This feature class was created in the last section of the chapter, when we imported records for the Neighborhood Bar Chart tool. MONTH should be chosen as the Input Field (Month) to be mapped. The tool will sum all vehicle thefts by month:

| Input Crimes to Graph                                          |   |   |
|----------------------------------------------------------------|---|---|
| VehicleThefts_2014                                             | - | 1 |
| Input Field (Month)                                            |   |   |
| MONTH                                                          |   | ~ |
| Chart Title                                                    |   |   |
| Seattle Vehicle Thefts in 2014 by Month                        |   |   |
| Save Chart                                                     |   |   |
| C:\ArcGIS_Blueprint_Python\ch5\Vehicle Thefts in 2014 by Month |   | 6 |
|                                                                |   |   |

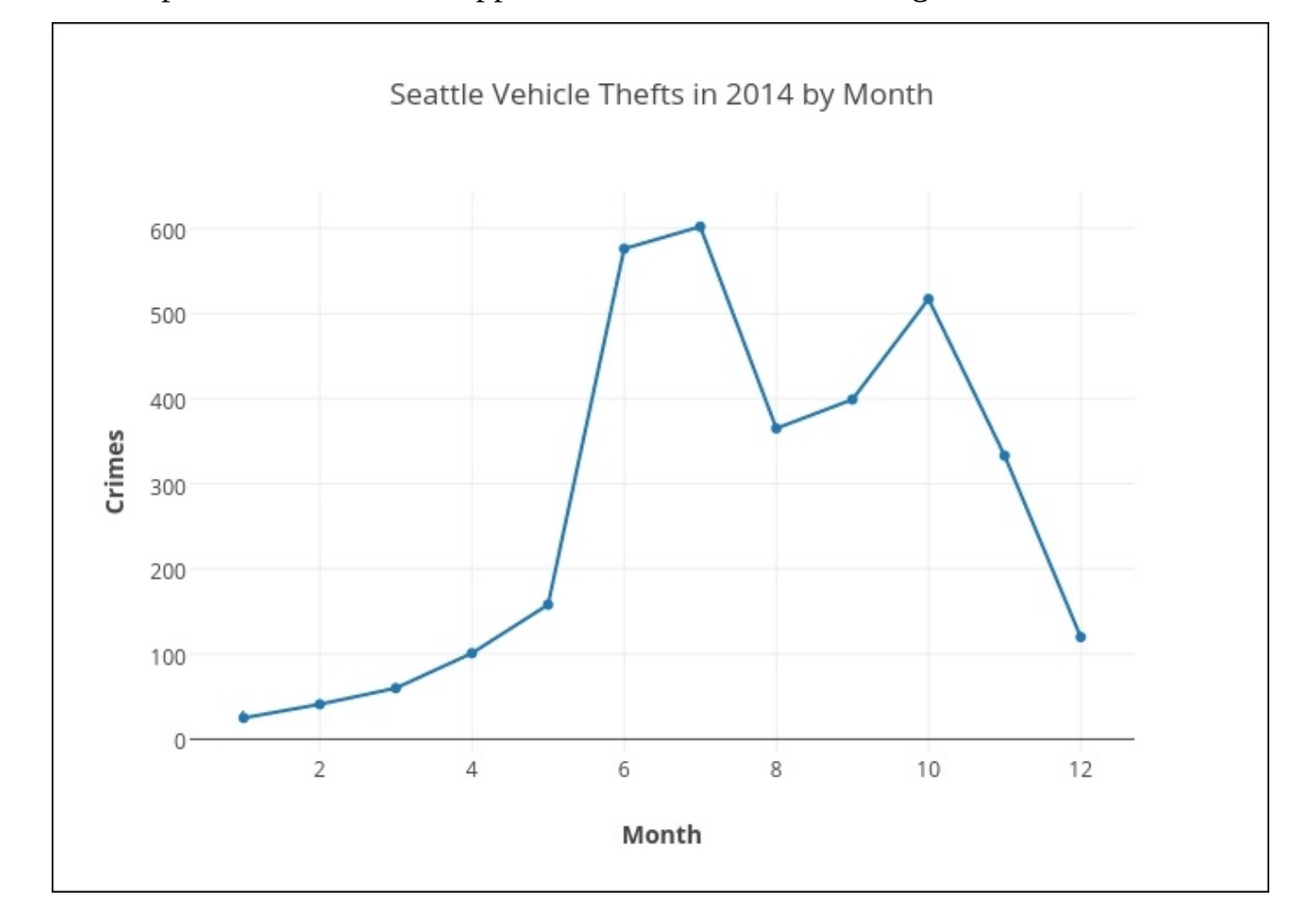

### 23. The output line chart should appear as shown in the following screenshot:

## **Creating the output**

The final section of this chapter will focus on the creation of a visualization product that combines the maps and charts that can be created with the tools built in the previous two chapters. The **ArcMap** layout view will be used in combination with coding in order to automate the process of creating our final visualization product. The following steps will guide you through the creation of the final visualization product:

- If required, open C:\ArcGIS\_Blueprint\_Python\ch5\SeattleCrimes.mxd in ArcMap.
- The final product will have three data frames: Charts and Graphs, Maps, and Spatial Statistics Maps. Rename the default Layers data frame Charts and Graphs and leave the VehicleThefts\_2014, Seattle\_Neighborhood\_VehicleTheft\_2014, and World\_Street\_Map layers in the data frame.
- 3. Create the **Maps** and **Spatial Statistics Maps** data frames by navigating to **Insert** | **Data Frame** from the main **ArcMap** menu. Rename them accordingly.
- 4. Copy and paste the World\_Street\_Map and Seattle\_Neighborhood\_VehicleTheft\_2014 layers to the new Maps data frame that you created. Do this for the Spatial Statistics Maps data frame as well.
- 5. Activate the **Spatial Statistics Maps** data frame.
- 6. Open ArcToolbox and find the **Mean Center** tool in the **Spatial Statistics** toolbox. It is in the **Measuring Geographic Distributions** toolset.
- 7. Double-click on the Mean Center tool and define Seattle\_Neighborhood\_VehicleTheft\_2014 as Input Feature Class and Output Feature Class of Seattle\_Neighborhood\_VehicleTheft\_2014\_MeanCenter inside the SeattleCrimeAnaysis geodatabase. Select Join\_Count as Weight Field. Click on OK to execute the tool.
- 8. In the **Measuring Geographic Distributions** toolset, double-click on the **Directional Distribution** tool and define

Seattle\_Neighborhood\_VehicleTheft\_2014 as Input Feature Class and Output Feature Class of Seattle\_Neighborhood\_VehicleTheft\_2014\_Directional inside the SeattleCrimeAnaysis geodatabase. Leave one standard deviation as **Ellipse Size** and select Join\_Count as **Weight Field**. Click on **OK** to execute the tool.

9. In the Mapping Clusters toolset, click on the Hot Spot Analysis tool. Select Seattle\_Neighborhoold\_VehicleTheft\_2014 as Input Feature Class and Join\_Count as Input Field. Define Output Feature Class of Seattle\_Neighborhood\_VehicleTheft\_2014\_Hotspot. Select Zone of Indifference as Conceptualization of Spatial Relationships and leave the rest of the parameters to the defaults. Click on OK to run the tool. Your view should now appear as shown in the following screenshot:

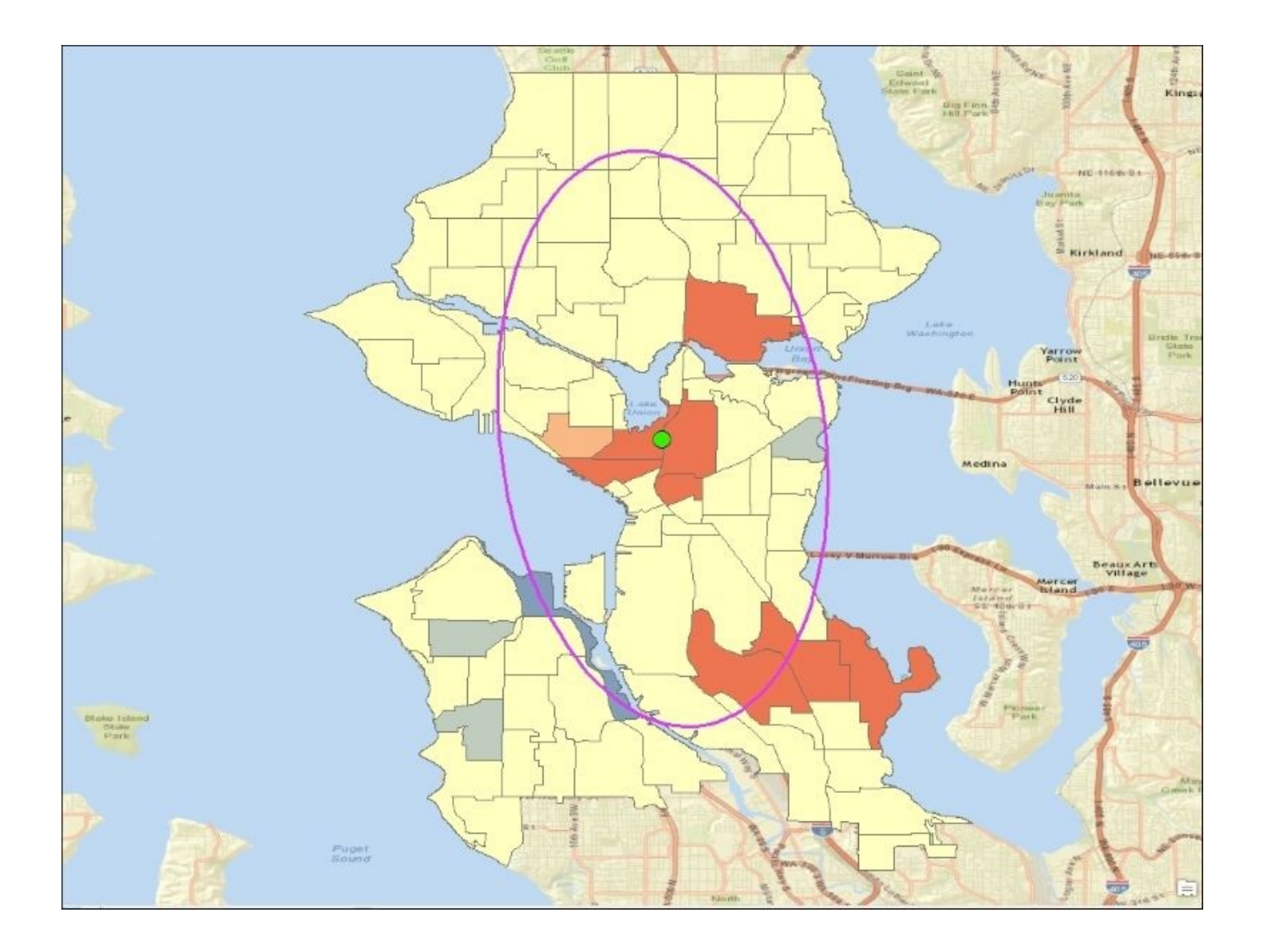

- 10. Switch to the **Layout** view and select the LandscapeModernInset template by clicking on the **Change Layout** button in **Layout Toolbar**.
- 11. Arrange the **Layout** view so that the main map is pulled from the **Maps** data frame while the secondary map is retrieved from the **Spatial Statistics Maps** data frame. This can be seen in the following screenshot:

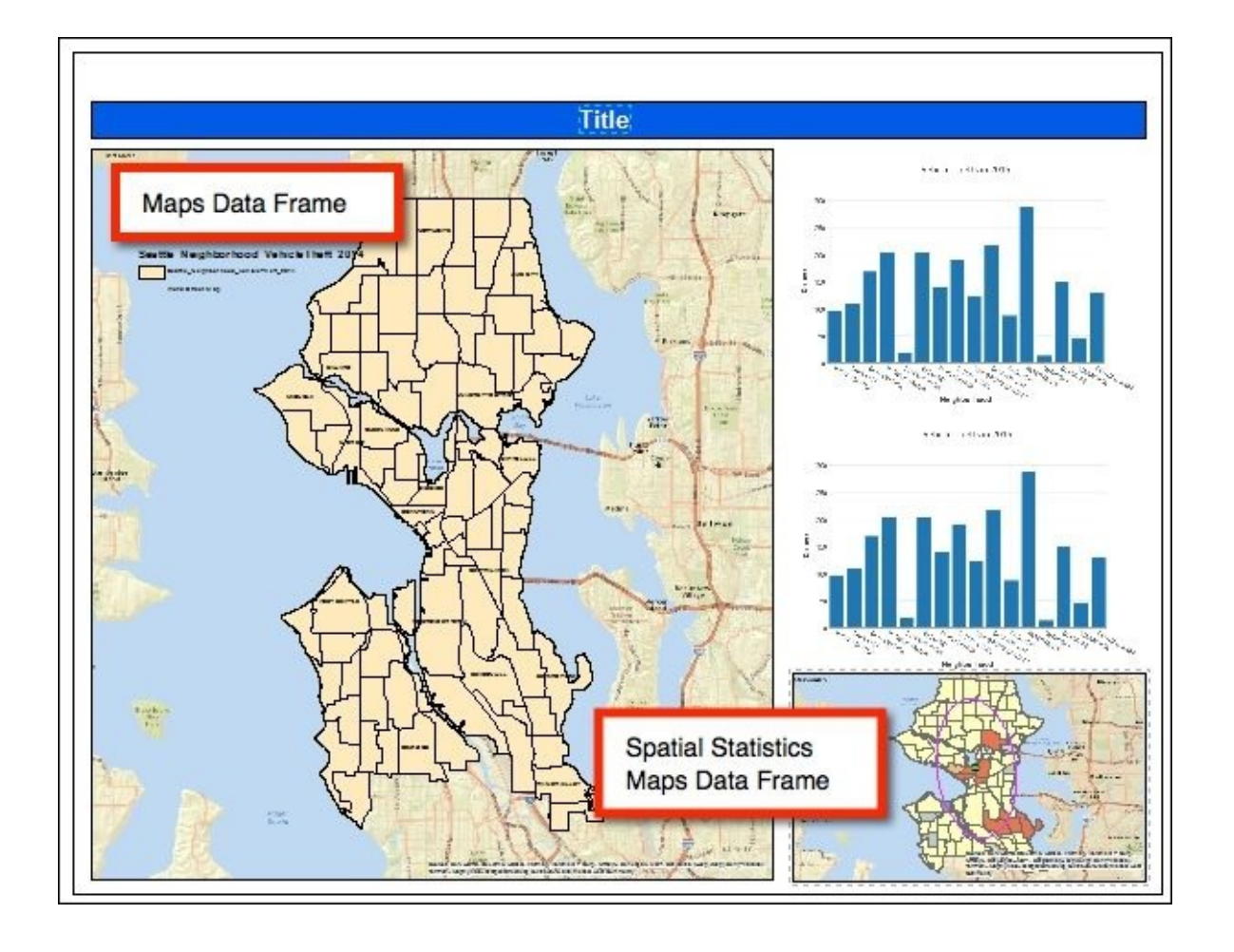

12. Add two **Picture** elements by navigating to **Insert** | **Picture** and arranging them as shown in the following screenshot. You can use the C:\ArcGIS\_Blueprint\_Python\ch5\ChartPlaceholder.png file for both. This will serve as a temporary placeholder for the charts we create with the tools:

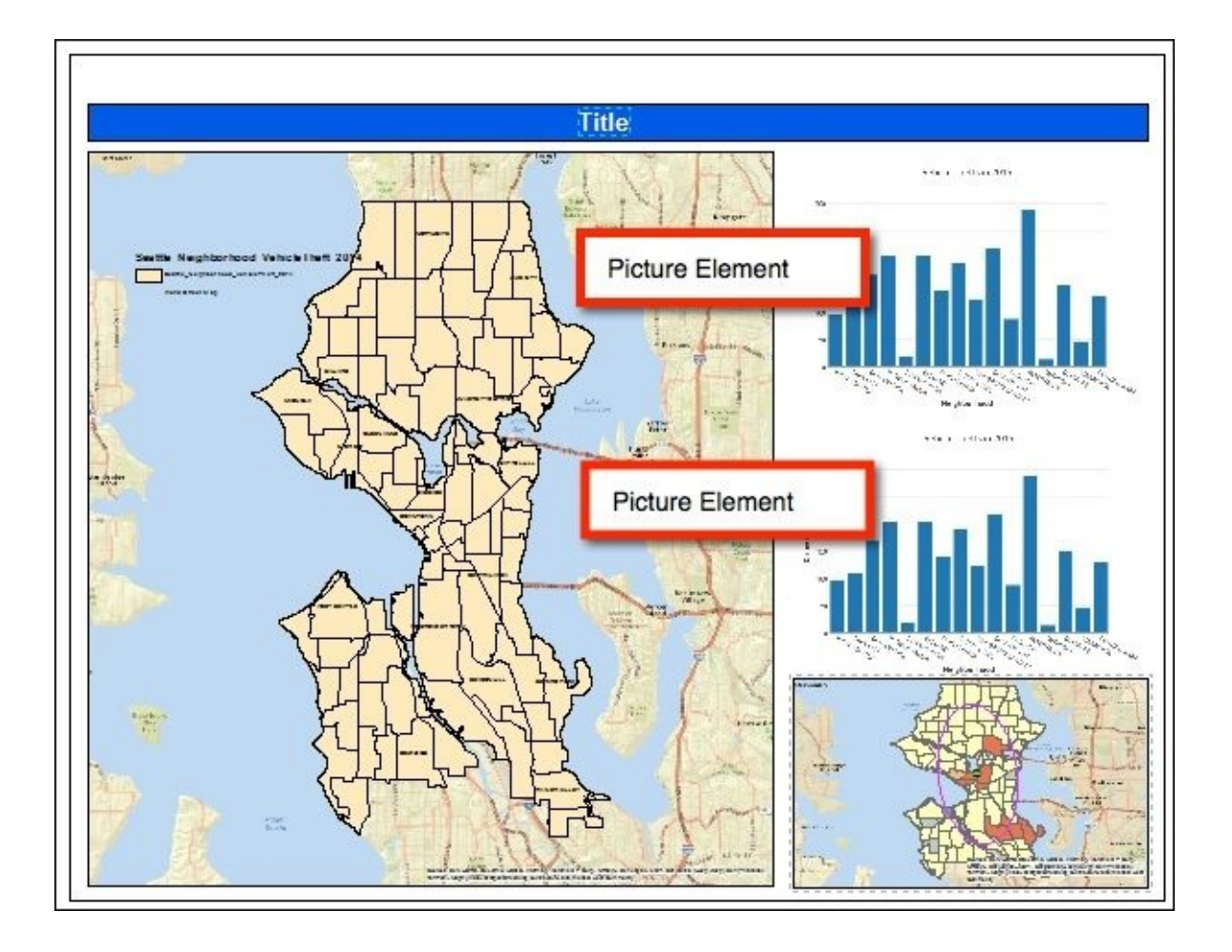

13. Right-click on the upper **Picture** element and select **Properties**. Under the **Size** and **Position** tab, give it the **Element Name** BarChart, as shown in the following screenshot:

|         |          |              | Pictu    | re Properties |              | ×  |
|---------|----------|--------------|----------|---------------|--------------|----|
| Picture | Area     | Frame        | Size and | d Position    |              |    |
| Posit   | tion     |              |          | Size          |              |    |
| X:      |          | 14.4049      | ) in     | Width:        | 7.2916 in    |    |
| Y:      |          | 9.8826       | 5 in     | Height:       | 5.2084 in    |    |
|         | As Offse | t Distance   | 2        | As Percer     | ntage        |    |
| And     | hor Poin | t:           |          | ✓ Preserve    | Aspect Ratio |    |
|         |          | Element Name | 2        |               |              |    |
|         |          |              | _        | BarChart      |              |    |
|         |          |              |          |               |              |    |
|         |          |              |          |               |              |    |
|         |          |              |          |               |              |    |
|         |          |              |          |               |              |    |
|         |          |              |          |               |              |    |
|         |          |              |          |               |              |    |
|         |          |              |          |               |              |    |
|         |          |              |          |               |              | 8  |
|         |          |              |          | OK            | Cancel App   | ly |

- 14. Right-click on the lower **Picture** element and select **Properties**. Under the **Size** and **Position** tab, give it the **Element Name** Line Chart.
- 15. Right-click on the **Title** element and select **Properties**. Under the **Size** and **Position** tab, give it the **Element Name** CrimeTitle.
- 16. Save the map document file.
- 17. In the next few steps, we'll update the code of our tools to automatically place the generated charts into the layout view. Open the Python development environment with the loaded CrimeAnalysis.pyt code.
- Locate the CreateNeighborhoodBarChart class and the execute() method inside this class.
- 19. At the bottom of the execute() method, add the following code block. This will insert the bar chart directly into the layout view:

```
fig = Figure(data=data,layout=layout)
fileToSave = fileLocation + ".png"
py.image.save_as(fig, filename=fileToSave)
mxd = arcpy.mapping.MapDocument("CURRENT")
for elm in arcpy.mapping.ListLayoutElements(mxd,
"PICTURE_ELEMENT"):
    if elm.name == "BarChart":
        elm.sourceImage = fileToSave
mxd.save()
```

```
arcpy.AddMessage("Created and saved chart to: " + fileLocation)
except Exception as e:
    arcpy.AddMessage(e.message)
```

- 20. Locate the CreateLinePlot class and the execute() method inside this class.
- 21. At the bottom of the execute() method, add the following code block. This will insert the line chart directly into the layout view:

```
fig = Figure(data=data,layout=layout)
fileToSave = fileLocation + ".png"
py.image.save_as(fig, filename=fileToSave)
mxd = arcpy.mapping.MapDocument("CURRENT")
for elm in arcpy.mapping.ListLayoutElements(mxd, "PICTURE_ELEMENT"):
    if elm.name == "LineChart":
        elm.sourceImage = fileToSave
mxd.save()
arcpy.AddMessage("Created and saved chart to: " + fileLocation)
```

- 22. Locate the CreateMap class and the execute() method inside this class.
- 23. Update the line of code that retrieves the data frame, which is shown as follows:

df = arcpy.mapping.ListDataFrames(mxd, "Maps")[0]

- 24. Save the code.
- 25. Now, it's time to test. Activate the **Charts** and **Graphs** data frame and run the **Create Neighborhood Bar Chart** tool with the parameters specified in the following screenshot. The execution of the tool should result in the graph being created as a .png image file and being placed into the **Layout** view.

|                                                                       | Create Neighborhood Bar Chart |
|-----------------------------------------------------------------------|-------------------------------|
| Input Crimes to Graph                                                 | _ ^                           |
| Seattle_Neighborhood_VehicleTheft_2014                                | - 6                           |
| Input Field to Graph                                                  |                               |
| Join_Count                                                            | ~                             |
| Neighborhood Field to Group By                                        |                               |
| L_HOOD                                                                | ~                             |
| Chart Title                                                           |                               |
| Seattle Vehicle Thefts by Neighborhood in 2014                        |                               |
| A Save Chart                                                          |                               |
| C:\ArcGIS_Blueprint_Python\ch5\SeattleVehicleTheftNeighborhood2014.pn | g 🖻                           |
|                                                                       |                               |
|                                                                       |                               |

26. Run the **Create Line Plot** tool with the parameters specified in the following screenshot. The execution of the tool should result in the graph being created as a .png image file and being placed into the **Layout** view.

| (eas)                                                                      | Create Line Plot |
|----------------------------------------------------------------------------|------------------|
| Input Crimes to Graph                                                      | _ ^              |
| VehicleThefts_2014                                                         | <b>_</b>         |
| Input Field (Month)                                                        |                  |
| MONTH                                                                      | ~                |
| Chart Title                                                                |                  |
| Seattle Vehicle Thefts by Month                                            |                  |
| A Save Chart                                                               |                  |
| C:\ArcGIS_Blueprint_Python\ch5\Seatte Vehicle Thefts by Month for 2014.png |                  |
|                                                                            |                  |
|                                                                            |                  |

27. Activate the **Maps** data frame and run the **Create Map** tool. Fill in the parameters as follows:

|                                        | Create Map |
|----------------------------------------|------------|
| Input Crimes to Map                    |            |
| Seattle_Neighborhood_VehicleTheft_2014 |            |
| Мар Туре                               |            |
| GRADUATED COLOR                        | ~          |
| Export Type                            |            |
| PDF                                    | ~          |
| Map Title                              |            |
| Seattle Vehicle Thefts in 2014         |            |

28. A new PDF file called Seattle Vehicle Theft in 2014.pdf should now be in your C:\ArcGIS\_Blueprint\_Python\ch5 folder. It should appear as shown in the following screenshot:

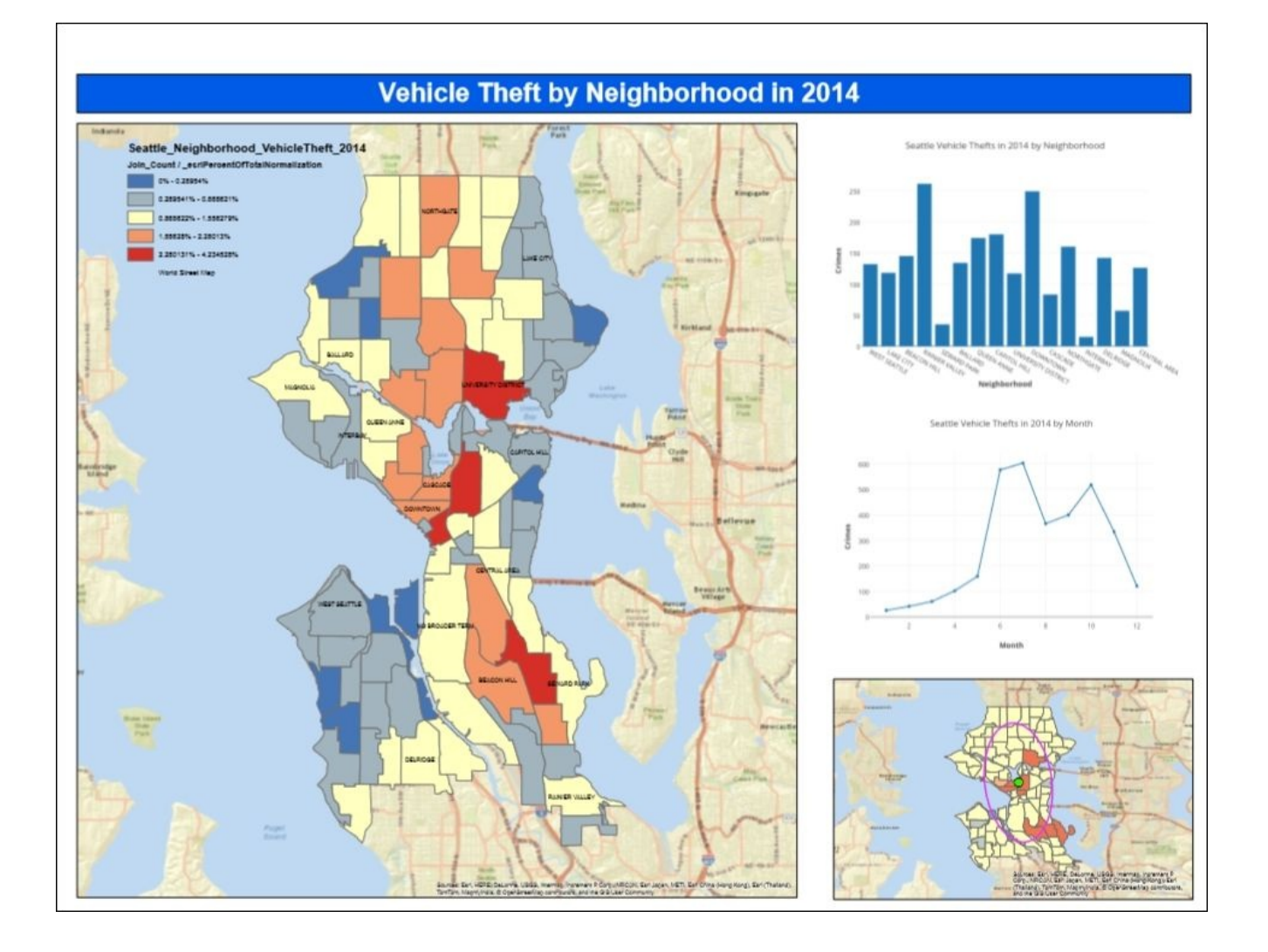

## Summary

In this chapter, two tools were added to the **Crime Analysis** toolbox to provide crime data visualization products that supplement and enhance the mapping products created in the previous chapter. Using the crime data imported and aggregated from the open data Seattle police department, the Plotly graphing and charting Python library was used to create bar charts and line plots. The Plotly library can be used to create a wide variety of data visualization products in addition to the simple graphs created in this chapter. Take some time to explore the variety of additional data visualization products available through the Plotly library.

In the next chapter, we'll explore the use of wxPython to create advanced, engaging user interfaces for ArcGIS Desktop.
# Chapter 6. Viewing and Querying Parcel Data

One of the primary limitations of working with Python in ArcGIS Desktop has been the lack of tools for the development of Graphical User Interfaces (GUI). Previous chapters in this book covered the use of custom ArcGIS script tools as well as Python add-ins to capture user input, but both of these options are limited. The core Python library includes *Tkinter* for user interface development, but it doesn't provide a modern look and can be difficult to work with. This chapter will cover the use of wxPython to build advanced user interfaces for ArcGIS Desktop.

wxPython is a GUI toolkit for Python that enables the creation of advanced user interfaces. This library is a Python extension module (native code), that wraps the wxWidgets crossplatform GUI library written in C++. This chapter uses the wxPython library in combination with an ArcGIS Desktop add-in written in Python to capture the user input to query and view parcel data.

In this chapter, we will cover the following topics:

- GUI development with wxPython
- Creating an ArcGIS Desktop add-in with Python
- Using the ArcPy data access module to search for parcel data
- Using the webbrowser module to open a web browser

# Design

Conceptually, building the ArcGIS application in this chapter is pretty simple. However, it is going to require a lot of code. We're going to build an application that will query and view parcel data for Kendall County, TX. The graphical user interface (GUI) for the application will be built using wxPython. The interface will be created in a Python script file called Interface.py. wxPython is an excellent choice for GUI development and will improve your ability to develop user interfaces that have only been possible with a combination of **ArcObjects** and .NET in the past. To display the user interface, we will build an ArcGIS Desktop add-in that will consist of an extension along with a button in a toolbar. When the user clicks on the button, it will trigger the display of the user interface built in wxPython. The interface will provide multiple options to query the parcel feature class. Records returned by a query will be displayed in a grid-type structure. Users can then select a record from the grid to have the application zoom in to the parcel and open the web-based **Kendall County Appraisal District** search results for the selected property. The following diagram shows the structure and functions of **Parcel Feature Class**:

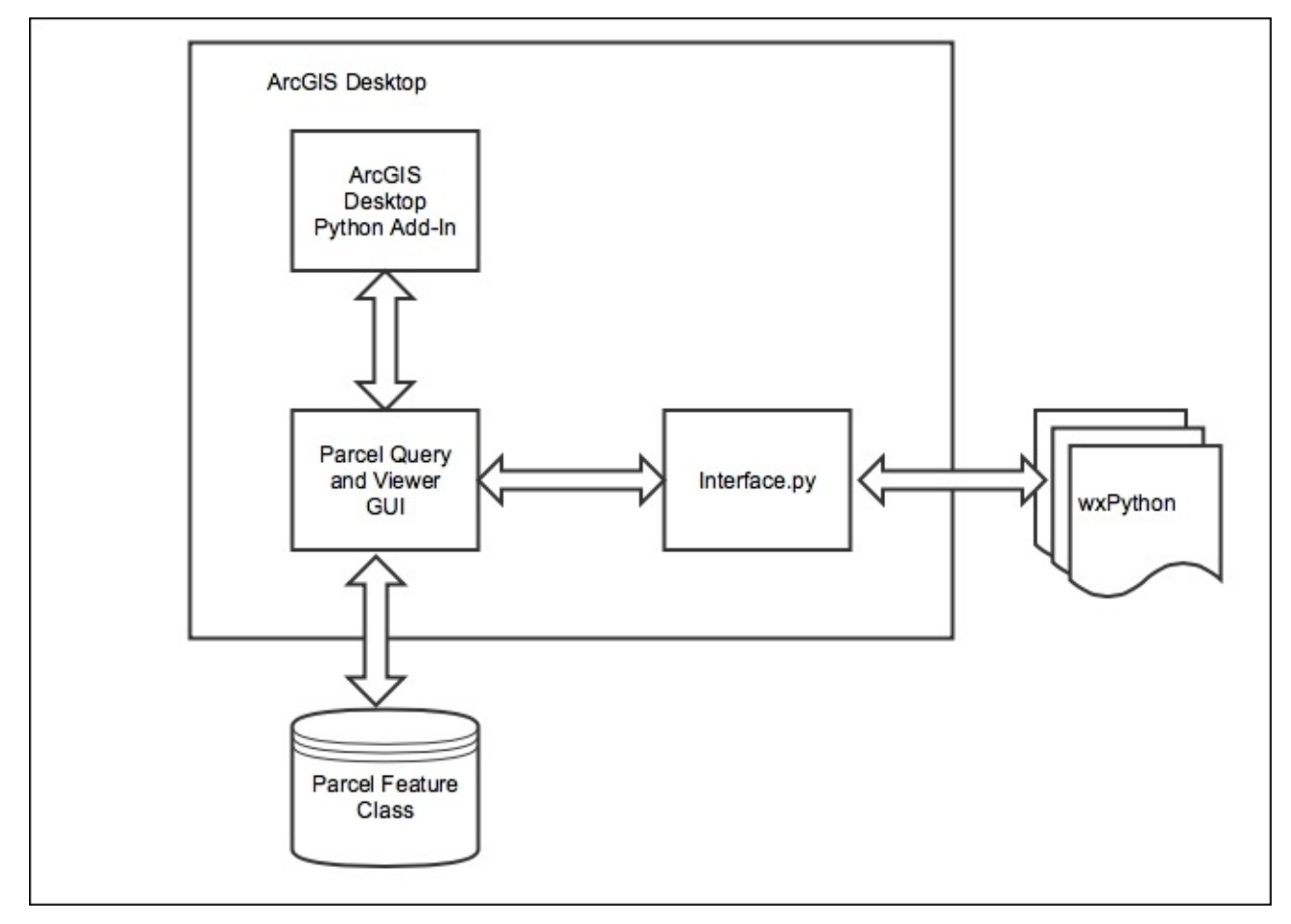

Let's get started and build the application.

# Creating a user interface with wxPython

In this step, you will learn how to use wxPython to create a user interface that captures information that will be used to perform various types of queries against a parcel layer. After completing this section, you will have a user interface that allows the end user to search for parcels by the owner name, address, unique identifier, and an advanced search that allows for a combination of search terms. The final user interface will appear as shown in the following screenshot:

| 1              |                        |              | Search Parce   | els         |          |             | 3 |
|----------------|------------------------|--------------|----------------|-------------|----------|-------------|---|
| Search By Ow   | ner Search by          | Address Sear | ch by ID Advar | nced Search |          |             |   |
| Owner Name     |                        |              |                |             |          |             |   |
| Cibolo         |                        |              |                |             |          |             |   |
|                | 7                      |              |                |             |          |             |   |
| Search         |                        |              |                |             |          |             |   |
|                |                        |              |                |             |          |             |   |
| Property ID    | Owner                  | Address      | City           | Land Value  | Improvem | Total Value | • |
| 27896          | CIBOLO C               | 217 WILDR    | SAN ANTO       | 173830.0    | 62180.0  | 236010.0    |   |
| 17119          | UPPER CIB              | 201 MAIN     | FORT WOR       | 2901270.0   | 0.0      | 2901270.0   |   |
| 16449          | CIBOLO PR              | 701 NORT     | SAN ANTO       | 238190.0    | 0.0      | 238190.0    |   |
| 12520          | FRIENDS O              | PO BOX 9     | BOERNE         | 16100.0     | 89660.0  | 105760.0    |   |
| 12330          |                        | 201 MAIN     | FORT WOR       | 8350.0      | 600.0    | 8950.0      |   |
| 17238          | UPPER CIB              | FALL MUMILE  |                |             |          |             |   |
| 17238<br>17240 | UPPER CIB<br>UPPER CIB | 201 MAIN     | FORT WOR       | 8350.0      | 0.0      | 8350.0      | ~ |

The interface consists of four tabs: **Search by Owner**, **Search by Address**, **Search by ID**, and **Advanced Search**. The preceding screenshot displays the **Search by Owner** interface that is used to search by the owner name or a portion of the owner name. All four tabs also include a grid control that displays the results of the search. When a record is selected from the grid, ArcGIS Desktop will zoom in to the extent of that feature and also open the **Kendall County Appraisal District** parcel search website for the selected record, as shown in the following screenshot:

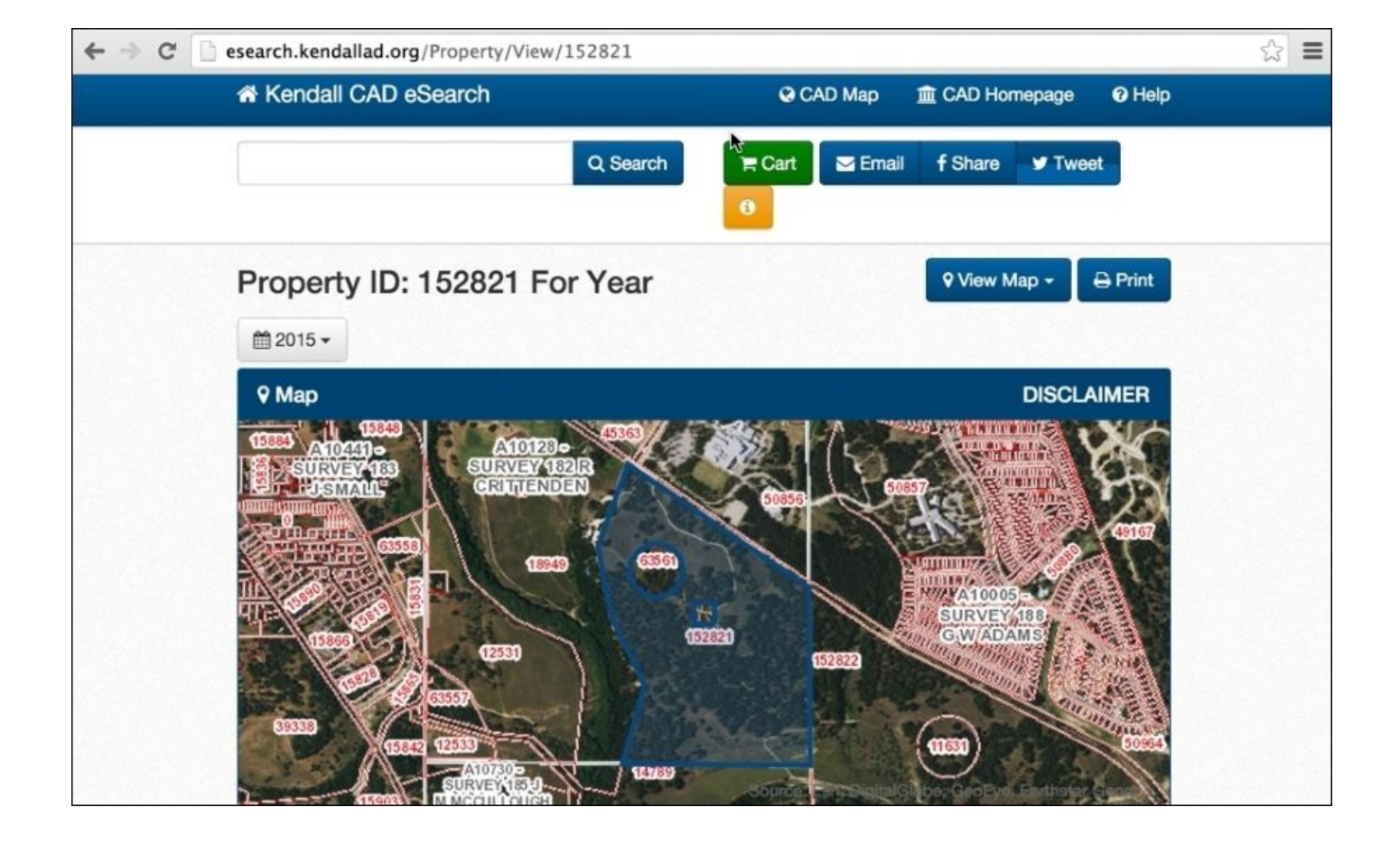

The **Search by ID** interface is similar to the **Search by Owner** interface with the exception that it searches by a unique property identifier rather than an owner name. Otherwise, it works the same as the **Search by Owner** interface.

The **Search by Address** tab includes user interface controls required to capture a street name (or a portion of a street name), and/or a subdivision. The subdivision control is a ComboBox filled with predefined values that can be selected by the user.

Finally, the **Advanced Search** tab contains user interface controls required to capture any combination of an owner name, street name, subdivision, and the minimum and maximum property values. This can be seen in the following screenshot:

| 3             |            |                | Search F   | Parcels         | × |
|---------------|------------|----------------|------------|-----------------|---|
| Search By Ow  | ner Search | by Address Sea | arch by ID | Advanced Search |   |
| Dwner Name    |            | Street N       | lame       |                 |   |
| Subdivision   |            | ~              |            |                 |   |
|               |            |                |            |                 |   |
| /linimum Valu | le         | Maxi           | imum Value |                 |   |
|               |            |                |            |                 |   |
| Search        |            |                |            |                 |   |
| Search        |            |                |            |                 |   |

#### Note

The wxPython library will need to be installed before continuing with this section.

If you haven't already installed wxPython, you can download and install the library using an installer found at the mentioned URL. Versions 10.1 and higher of ArcGIS Desktop use Python 2.7, so you will want to install wxPython 3.0 for this version. The URL is <a href="http://www.wxpython.org/download.php#msw">http://www.wxpython.org/download.php#msw</a>.

The following steps will guide you to create the user interface with wxPython:

- 1. Open your Python development environment and create a new script. Save it as C:\ArcGIS\_Blueprint\_Python\ch6\Interface.py.
- 2. Import the wx, arcpy, pythonaddins, and webbrowser modules:

```
import wx
import arcpy
import pythonaddins
import webbrowser
```

3. Create a class called MainFrame that accepts wx.Frame as the only parameter and defines the initialization method:

```
class MainFrame(wx.Frame):
    def __init__(self):
```

4. Inside the <u>\_\_init\_\_</u> function, define the initialization for wx.Frame. A **Frame** widget in wxPython acts as a top-level widget that essentially defines the window for the user interface. The parameters passed into the initialization function will define the title for **Frame** along with the size and style:

```
class MainFrame(wx.Frame):
    def __init__(self):
        wx.Frame.__init__(self, None, title="Search Parcels",
            size=(600,400),style=wx.DEFAULT_FRAME_STYLE &
            ~wx.MAXIMIZE_BOX ^ wx.RESIZE_BORDER)
```

5. Create a **Panel** inside **Frame**. The **Panel** will serve as a container for the widgets in the user interface:

```
class MainFrame(wx.Frame):
    def __init__(self):
        wx.Frame.__init__(self, None, title="Search Parcels",
            size=(600,400),style=wx.DEFAULT_FRAME_STYLE &
            ~wx.MAXIMIZE_BOX ^ wx.RESIZE_BORDER)
        self.Bind(wx.EVT_CLOSE, self.OnClose)
        # Here we create a panel and a notebook on the panel
        panel = wx.Panel(self)
```

6. We'll return to the MainFrame class shortly, but now you need to create a second class called NotebookParcel, as shown in the following code. This class accepts a single wx.Notebook object in the constructor. A Notebook widget in wxPython acts like a tabbed widget that has multiple panes:

```
class NotebookParcel(wx.Notebook):
    def __init__(self, parent):
        wx.Notebook.__init__(self, parent, id=wx.ID_ANY,
    style=wx.BK_DEFAULT)
```

7. Now, return to the MainFrame class and create a new object instance of NotebookParcel:

```
class MainFrame(wx.Frame):
    def __init__(self):
        wx.Frame.__init__(self, None, title="Search Parcels",size=
    (600,400),style=wx.DEFAULT_FRAME_STYLE & ~wx.MAXIMIZE_BOX ^
    wx.RESIZE_BORDER)
```

# Here we create a panel and a notebook on the panel
panel = wx.Panel(self)

notebook = NotebookParcel(panel)

8. Create a vertical BoxSizer object and add the new instance of NotebookParcel. The BoxSizer object is used for layout management in the placement of widgets on the user interface. Rather than using absolute positioning when adding widgets to the interface, we use Sizer objects. These Sizer objects give a lot of flexibility in that the widgets inside the Sizer resize and reposition themselves if the user expands or contracts the container window:

```
class MainFrame(wx.Frame):
    def __init__(self):
        wx.Frame.__init__(self, None, title="Search Parcels",size=
    (600,400),style=wx.DEFAULT_FRAME_STYLE & ~wx.MAXIMIZE_BOX ^
    wx.RESIZE_BORDER)
```

```
self.Bind(wx.EVT_CLOSE, self.OnClose)
# Here we create a panel and a notebook on the panel
panel = wx.Panel(self)
arcpy.env.workspace =
r"C:\ArcGIS_Blueprint_Python\data\Kendall"
notebook = NotebookParcel(panel)
sizer = wx.BoxSizer(wx.VERTICAL)
sizer.Add(notebook, 1, wx.ALL|wx.EXPAND, 5)
panel.SetSizer(sizer)
self.Layout()
```

9. Over the next few steps, we'll create several classes, each of which will define one of the tabs on the user interface. Let's start with the PageOwner class, which will define the tab used to capture the input to perform a parcel search by the owner. Add the following code, and then we'll discuss how it works:

```
class PageOwner(wx.Panel):
    def __init__(self,parent):
        wx.Panel.__init__(self, parent)
        sizer = wx.BoxSizer(wx.VERTICAL)
        staticTxtOwner = wx.StaticText(self, -1, "Owner Name")
        self.txtOwner = wx.TextCtrl(self, wx.ID_ANY, "")
        btnOK = wx.Button(self, 1, 'Search')
        btnOK.Bind(wx.EVT_BUTTON, self.OnOk, id=1)
        self.lc = wx.ListCtrl(self, -1, style=wx.LC_REPORT)
        self.lc.Bind(wx.EVT_LIST_ITEM_SELECTED, self.OnClick, self.lc)
        self.lc.InsertColumn(0, 'Property ID')
                                 'Owner')
        self.lc.InsertColumn(1,
        self.lc.InsertColumn(2, 'Address')
        self.lc.InsertColumn(3, 'City')
self.lc.InsertColumn(4, 'Land Value')
        self.lc.InsertColumn(5, 'Improvement Value')
        self.lc.InsertColumn(6, 'Total Value')
        sizer.AddSpacer(10)
        sizer.Add(staticTxtOwner)
        sizer.Add(self.txtOwner)
        sizer.AddSpacer(10)
        sizer.Add(btnOK)
        sizer.AddSpacer(25)
        sizer.Add(self.lc)
        self.SetSizer(sizer)
```

The PageOwner class accepts a single parameter in the constructor. This parameter is an instance of wx.Panel, which acts as a container for other widgets. Inside the \_\_\_init\_\_\_ function, we create the panel and BoxSizer objects for the layout management of **Panel**. This tab will contain four widgets: StaticText, TextCtrl, Button, and ListCtrl. A StaticText widget simply holds text that normally functions as descriptive information about another widget. The TextCtrl widget is used to capture an owner name or a portion of an owner name. Finally, the ListCtrl widget acts like a grid control to display the results of the query.

The two lines of the following code that you added create a StaticText object with the **Owner Name** text and a TextCtrl object that will capture an owner name from the user:

```
staticTxtOwner = wx.StaticText(self, -1, "Owner Name")
self.txtOwner = wx.TextCtrl(self, wx.ID_ANY, "")
```

The next two lines of code create the Button object and bind an event to this object. An event is an action that takes place within the application. In this case, the event is simply a button click with which we want to initiate the search. When the event takes place, we want the code to run in response to that event. We'll define the contents of the event handler in a later step:

```
btnOK = wx.Button(self, 1, 'Search')
btnOK.Bind(wx.EVT_BUTTON, self.OnOk, id=1)
```

The ListCtrl object is created with the code block you see in the following code. When created in **Report** mode, as is the case with our example, ListCtrl is made to appear like a grid. In addition to defining various columns to hold the results of the query, an event handler is also created to respond to a row that has been selected from the object. The event-handling code will be defined in a later step:

```
self.lc = wx.ListCtrl(self, -1, style=wx.LC_REPORT)
self.lc.Bind(wx.EVT_LIST_ITEM_SELECTED, self.OnClick, self.lc)
self.lc.InsertColumn(0, 'Property ID')
self.lc.InsertColumn(1, 'Owner')
self.lc.InsertColumn(2, 'Address')
self.lc.InsertColumn(3, 'City')
self.lc.InsertColumn(4, 'Land Value')
self.lc.InsertColumn(5, 'Improvement Value')
self.lc.InsertColumn(6, 'Total Value')
```

Finally, the widgets are added to BoxSizer, and BoxSizer is applied to **Panel**.

10. Add a new class called PageAddress. This class will define the content for the tab that is used to search for parcels by the address. Add the following code:

```
class PageAddress(wx.Panel):
    def __init__(self, parent):
        wx.Panel.__init__(self, parent)
        sizer = wx.BoxSizer(wx.VERTICAL)
        staticTxtStreetName = wx.StaticText(self, -1, "Street Name")
        self.txtStreetName = wx.TextCtrl(self, wx.ID_ANY, "")
        staticTxtSubdivision = wx.StaticText(self, -1, "Subdivision")
        subdivisions = ['Stone Creek Ranch', 'Cordillera',
'Waterstone', 'Coveney Ranch' ]
        self.comboBoxSub = wx.ComboBox(self, -1, size=(150, -1),
```

```
choices=subdivisions, style=wx.CB_READONLY)
        btnOK = wx.Button(self, 1, 'Search')
        btnOK.Bind(wx.EVT_BUTTON, self.OnOk, id=1)
        self.lc = wx.ListCtrl(self, -1, style=wx.LC_REPORT)
        self.lc.Bind(wx.EVT_LIST_ITEM_SELECTED, self.OnClick, self.lc)
        self.lc.InsertColumn(0, 'Property ID')
        self.lc.InsertColumn( 1, 'Owner')
        self.lc.InsertColumn(2, 'Address')
        self.lc.InsertColumn(3, 'City')
        self.lc.InsertColumn(4,
                                'Land Value')
        self.lc.InsertColumn(5, 'Improvement Value')
        self.lc.InsertColumn(6, 'Total Value')
        sizer.AddSpacer(10)
        sizer.Add(staticTxtStreetName)
        sizer.Add(self.txtStreetName)
        sizer.AddSpacer(10)
        sizer.Add(staticTxtSubdivision)
        sizer.Add(self.comboBoxSub)
        sizer.AddSpacer(10)
        sizer.Add(btnOK)
        sizer.AddSpacer(25)
        sizer.Add(self.lc)
        self.SetSizer(sizer)
```

There are quite a few similarities between the PageAddress class and the PageOwner class, so I won't go into as much detail in the code. In this class, we created StaticText objects for the street number and street name along with the subdivision. Two TextCtrl objects were defined to capture the street number and street name information from the user. A ComboBox object was also created and populated with a list of values. The following code illustrates how this was accomplished. There are many more subdivisions in Kendall County, TX, than the four that were defined in this list, but this will keep things simple for our example application. The rest of the code should be very familiar to you from the PageOwner class. It simply involves the creation of the ListCtrl widget and the addition of all the widgets to BoxSizer:

```
subdivisions = ['Stone Creek Ranch', 'Cordillera', 'Waterstone',
'Coveney Ranch' ]
comboBoxSub = wx.ComboBox(self, -1, size=(150, -1),
choices=subdivisions, style=wx.CB_READONLY)
```

11. Next, we'll create the PageID class that is essentially the same as the PageOwner class, so we won't spend much time discussing this code block. Add the following code:

```
class PageID(wx.Panel):
    def __init__(self, parent):
        wx.Panel.__init__(self, parent)
        sizer = wx.BoxSizer(wx.VERTICAL)
        staticTxtID = wx.StaticText(self, -1, "Unique Identifier")
        self.txtID = wx.TextCtrl(self, wx.ID_ANY, "")
        btnOK = wx.Button(self, 1, 'Search')
```

```
btnOK.Bind(wx.EVT_BUTTON, self.OnOk, id=1)
self.lc = wx.ListCtrl(self, -1, style=wx.LC_REPORT)
self.lc.Bind(wx.EVT LIST ITEM SELECTED, self.OnClick, self.lc)
self.lc.InsertColumn(0, 'Property ID')
self.lc.InsertColumn(1, 'Owner')
self.lc.InsertColumn(2, 'Address')
self.lc.InsertColumn(3, 'City')
                        'Land Value')
self.lc.InsertColumn(4,
self.lc.InsertColumn(5, 'Improvement Value')
self.lc.InsertColumn(6, 'Total Value')
sizer.AddSpacer(10)
sizer.Add(staticTxtID)
sizer.Add(self.txtID)
sizer.AddSpacer(10)
sizer.Add(btnOK)
sizer.AddSpacer(25)
sizer.Add(self.lc)
self.SetSizer(sizer)
```

The only difference between the PageID and PageOwner class is that, in the PageID class, we are capturing a unique property identifier rather than an owner name.

12. The last class that we'll create is the PageAdvanced class. While there is more code in this class than the others, there shouldn't be any new widgets. Add the following code block:

```
class PageAdvanced(wx.Panel):
     def __init__(self, parent):
        wx.Panel.__init__(self, parent)
        sizer = wx.BoxSizer(wx.VERTICAL)
        sizer.AddSpacer(10)
        inputOneSizer = wx.BoxSizer(wx.HORIZONTAL)
        inputTwoSizer = wx.BoxSizer(wx.HORIZONTAL)
        inputThreeSizer = wx.BoxSizer(wx.HORIZONTAL)
        inputFourSizer = wx.BoxSizer(wx.HORIZONTAL)
                        = wx.BoxSizer(wx.HORIZONTAL)
        btnSizer
        staticTxtOwner = wx.StaticText(self, -1, "Owner Name")
        self.txtOwner = wx.TextCtrl(self, wx.ID_ANY, "")
        staticTxtStreetName = wx.StaticText(self, -1, "Street Name")
        self.txtStreetName = wx.TextCtrl(self, wx.ID_ANY, "")
        inputOneSizer.Add(staticTxtOwner)
        inputOneSizer.Add(self.txtOwner)
        inputOneSizer.AddSpacer(10)
        inputOneSizer.Add(staticTxtStreetName)
        inputOneSizer.Add(self.txtStreetName)
        staticTxtSubdivision = wx.StaticText(self, -1, "Subdivision")
        subdivisions = ['Stone Creek Ranch', 'Cordillera',
'Waterstone', 'Coveney Ranch' ]
```

```
self.comboBoxSub = wx.ComboBox(self, -1, size=(150, -1),
choices=subdivisions, style=wx.CB_READONLY)
        inputTwoSizer.Add(staticTxtSubdivision)
        inputTwoSizer.Add(self.comboBoxSub)
        staticTxtMinVal = wx.StaticText(self, -1, "Minimum Value")
        self.txtMinVal = wx.TextCtrl(self, wx.ID ANY, "")
        staticTxtMaxVal = wx.StaticText(self, -1, "Maximum Value")
        self.txtMaxVal = wx.TextCtrl(self, wx.ID_ANY, "")
        inputThreeSizer.Add(staticTxtMinVal)
        inputThreeSizer.Add(self.txtMinVal)
        inputThreeSizer.AddSpacer(10)
        inputThreeSizer.Add(staticTxtMaxVal)
        inputThreeSizer.Add(self.txtMaxVal)
        btnOK = wx.Button(self, 1, 'Search')
        btnOK.Bind(wx.EVT_BUTTON, self.OnOk, id=1)
        btnSizer.Add(btnOK)
        self.lc = wx.ListCtrl(self, -1, style=wx.LC_REPORT)
        self.lc.Bind(wx.EVT LIST ITEM SELECTED, self.OnClick, self.lc)
        self.lc.InsertColumn(0, 'Property ID')
        self.lc.InsertColumn(1, 'Owner')
        self.lc.InsertColumn(2, 'Address')
        self.lc.InsertColumn(3, 'City')
        self.lc.InsertColumn(4, 'Land Value')
        self.lc.InsertColumn(5, 'Improvement Value')
        self.lc.InsertColumn(6, 'Total Value')
        inputFourSizer.Add(self.lc)
        sizer.Add(inputOneSizer)
        sizer.AddSpacer(25)
        sizer.Add(inputTwoSizer)
        sizer.AddSpacer(25)
        sizer.Add(inputThreeSizer)
        sizer.AddSpacer(25)
        sizer.Add(btnSizer)
        sizer.AddSpacer(25)
        sizer.Add(inputFourSizer)
```

- self.SetSizer(sizer)
- 13. Return to the NotebookParcel class. Add the following code block. This code block creates new instances of the PageOwner, PageAddress, PageID, and PageAdvanced classes and adds them to NotebookParcel. Remember that NotebookParcel is a tabbed structure, and each of the Page classes is an individual tab in the container. The second parameter passed into the AddPage() function defines the text that should be displayed in the tab:

```
class NotebookParcel(wx.Notebook):
    def __init__(self, parent):
        wx.Notebook.__init__(self, parent, id=wx.ID_ANY,
```

```
tabOwner = PageOwner(self)
self.AddPage(tabOwner, "Search By Owner")
tabAddress = PageAddress(self)
self.AddPage(tabAddress, "Search by Address")
tabID = PageID(self)
self.AddPage(tabID, "Search by ID")
tabAdvanced = PageAdvanced(self)
self.AddPage(tabAdvanced, "Advanced Search")
```

14. At this point, we have defined the basic look of the interface. Now, we need to return to each of the Page classes and add the code that responds to the events that we have bound. Find the PageOwner class, then the lines of code that you see here:

```
btnOK = wx.Button(self, 1, 'Search')
btnOK.Bind(wx.EVT_BUTTON, self.OnOk, id=1)
self.lc = wx.ListCtrl(self, -1, style=wx.LC_REPORT)
self.lc.Bind(wx.EVT_LIST_ITEM_SELECTED, self.OnClick, self.lc)
```

In the first highlighted line of code, we bind the EVT\_BUTTON event to a method called OnOk. This basically means that, when the button is clicked on in the interface, a method called OnOK will be executed. The second highlighted line of code binds the EVT\_LIST\_ITEM\_SELECTED event to a method called OnClick. This means that, when the user clicks on or selects a row in the ListCtrl widget, the OnClick method will be executed. The OnOk and OnClick methods both need to be written.

15. Add a new method called OnOK() to the PageOwner class. It should line up exactly with the \_\_init\_\_ method:

```
def OnOk(self, event):
```

16. Add the following code block to the OnOk method, and then we'll discuss what the code accomplishes:

```
def OnOk(self, event):
    if self.txtOwner.GetValue():
        owner = self.txtOwner.GetValue().upper()
        queryString = "file_as_na LIKE \'%" + owner + "%\'"
        self.lc.DeleteAllItems()
        with arcpy.da.SearchCursor("Kendall_Parcels.shp",
        ("PROP_ID","file_as_na", "situs_num", "situs_st_1", "situs_st_2",
        "situs_city", "land_val", "imprv_val", "market"), queryString) as
        cursor:
            flag = False
            for row in cursor:
                flag = True
                pos = self.lc.InsertStringItem(0, str(row[0]))
                     self.lc.SetStringItem(pos,1,row[1])
```

This code block will execute any time a user clicks on the **Search** button in the **Search by Owner** tab. The code first retrieves the input from the txtOwner widget and converts the string to uppercase. The data in the Kendall\_Parcels shapefile for Kendall County is stored in uppercase for text data fields. In the second line of the following code, note that the Kendall\_Parcels shapefile uses the LIKE clause along with wildcard (&) characters to define the WHERE clause that will be used to search for parcels:

```
owner = self.txtOwner.GetValue().upper()
queryString = "file_as_na LIKE \'%" + owner + "%\'"
```

The DeleteAllItems() function is then called on the ListCtrl object to remove any existing records for past searches.

Next, a SearchCursor object is created against the Kendall\_Parcels shapefile. In creating the SearchCursor object, the SearchCursor() function is called, with the Kendall\_Parcels.shp shapefile passed in as the first parameter, and a tuple containing the list of fields to be returned is passed as the second parameter. A for loop is then used to loop through the contents of the cursor, and the ListCtrl widget is populated:

```
with arcpy.da.SearchCursor("Kendall_Parcels.shp",
("PROP_ID","file_as_na", "situs_num" , "situs_st_1", "situs_st_2",
"situs_city", "land_val", "imprv_val", "market"), queryString) as
cursor:
                  flag = False
                  for row in cursor:
                       flag = True
                       pos = self.lc.InsertStringItem(0, str(row[0]))
                       self.lc.SetStringItem(pos,1,row[1])
                       self.lc.SetStringItem(pos,2,row[2] + " " + row[3] +
" " + row[4])
                       self.lc.SetStringItem(pos, 3, row[5])
                       self.lc.SetStringItem(pos, 4, str(row[6]))
                       self.lc.SetStringItem(pos, 5, str(row[7]))
                       self.lc.SetStringItem(pos, 6, str(row[8]))
                  if not flag:
                       pythonaddins.MessageBox("No records found", "Query
Error", 0)
```

17. Add a new method to the PageOwner class called OnClick. The OnClick method will execute any time a use clicks on a populated row in the ListCtrl widget. Add the following code block, and then we'll discuss how it works:

```
def OnClick(self,event):
        prop_id = event.GetText()
        try:
            mxd = arcpy.mapping.MapDocument("CURRENT")
arcpy.MakeFeatureLayer_management("Kendall_Parcels.shp", "parcels_lyr")
            arcpy.SelectLayerByAttribute_management("parcels_lyr",
"NEW_SELECTION", "PROP_ID = " + prop_id)
            result = arcpy.GetCount_management("parcels_lyr")
            count = int(result.getOutput(0))
            df = arcpy.mapping.ListDataFrames(mxd)[0]
            layer = arcpy.mapping.ListLayers(mxd, "parcels_lyr", df)[0]
            df.extent = layer.getSelectedExtent()
webbrowser.open_new('http://esearch.kendallad.org/Property/View/' +
prop_id)
        except Exception as e:
            pythonaddins.MessageBox(e.message, "Query Error", 0)
The prop_id = event.GetText() line of code retrieves the property ID from the
```

The prop\_id = event.GetText() line of code retrieves the property ID from the selected record in ListCtrl. Inside the try statement, an instance of the current map document is retrieved, and a feature layer is created with the lines of code you see here:

```
mxd = arcpy.mapping.MapDocument("CURRENT")
arcpy.MakeFeatureLayer_management("Kendall_Parcels.shp","parcels_lyr")
```

The SelectLayerByAttribute tool is then executed against the feature layer with a WHERE clause set to the property ID retrieved from ListCtrl. This will select a feature from the parcels\_lyr feature layer:

```
arcpy.SelectLayerByAttribute_management("parcels_lyr", "NEW_SELECTION",
"PROP_ID = " + prop_id)
```

If a matching record is found, zoom in to the extent of the selected feature:

```
df = arcpy.mapping.ListDataFrames(mxd)[0]
layer = arcpy.mapping.ListLayers(mxd, "parcels_lyr", df)[0]
df.extent = layer.getSelectedExtent()
```

Finally, open a web browser and the **Kendall County Appraisal District** web page that contains information about this particular property at webbrowser.open\_new('http://esearch.kendallad.org/Property/View/' + prop\_id).

18. The OnClick and OnOk methods for the PageID class are very similar to the PageOwner class. The only difference is that we're now querying by the property ID

instead of the owner name. Add the following code blocks to the PageID class to implement these event handlers:

```
def OnClick(self,event):
    prop_id = event.GetText()
    try:
        mxd = arcpy.mapping.MapDocument("CURRENT")
arcpy.MakeFeatureLayer_management("Kendall_Parcels.shp", "parcels_lyr")
        arcpy.SelectLayerByAttribute_management("parcels_lyr",
"NEW_SELECTION", "PROP_ID = " + prop_id)
        result = arcpy.GetCount_management("parcels_lyr")
        count = int(result.getOutput(0))
        df = arcpy.mapping.ListDataFrames(mxd)[0]
        layer = arcpy.mapping.ListLayers(mxd, "parcels_lyr", df)[0]
        df.extent = layer.getSelectedExtent()
webbrowser.open_new('http://esearch.kendallad.org/Property/View/' +
prop_id)
    except Exception as e:
        pythonaddins.MessageBox(e.message, "Query Error", 0
def OnOk(self, event):
    if self.txtID.GetValue():
        id = self.txtID.GetValue()
        queryString = "PROP_ID = " + id
        self.lc.DeleteAllItems()
        with arcpy.da.SearchCursor("Kendall_Parcels.shp",
("PROP_ID", "file_as_na", "situs_num", "situs_st_1", "situs_st_2",
"situs_city", "land_val", "imprv_val", "market"), queryString) as
cursor:
            flaq = False
            for row in cursor:
                 flag = True
                 pos = self.lc.InsertStringItem(0, str(row[0]))
                 self.lc.SetStringItem(pos,1,row[1])
                 self.lc.SetStringItem(pos, 2, row[2] + " " + row[3] + " "
+ row[4])
                 self.lc.SetStringItem(pos, 3, row[5])
                 self.lc.SetStringItem(pos, 4, str(row[6]))
                 self.lc.SetStringItem(pos, 5, str(row[7]))
                 self.lc.SetStringItem(pos, 6, str(row[8]))
            if not flag:
                 pythonaddins.MessageBox("No records found", "Query
Error", 0)
    else:
        pythonaddins.MessageBox("Enter an ID", "Query Error", 0)
```

19. It's time to implement the event handlers for the PageAddress class. Find the

PageAddress class in your code. First, we'll implement the OnOk() method. Add the following code block, and then we'll discuss how it works:

```
def OnOk(self, event):
        strStreetName = self.txtStreetName.GetValue().upper()
        strSubdivision = self.comboBoxSub.GetValue().upper()
        if strStreetName or strSubdivision:
             if strStreetName and not strSubdivision:
                 queryString = "situs_st_1 LIKE \'%" + strStreetName +
"%\ ' "
             elif strSubdivision and not strStreetName:
                 queryString = "DESC_ LIKE \'%" + strSubdivision +
"%\ ' "
             elif strSubdivision and strStreetName:
                 queryString = "DESC_ LIKE \'%" + strSubdivision + "%\'
and situs_st_1 LIKE \'%" + strStreetName + "%\'"
             self.lc.DeleteAllItems()
            with arcpy.da.SearchCursor("Kendall_Parcels.shp",
("PROP_ID", "file_as_na", "situs_num", "situs_st_1", "situs_st_2",
"situs_city", "land_val", "imprv_val", "market"), queryString) as
cursor:
                 flag = False
                 for row in cursor:
                     flaq = True
                     pos = self.lc.InsertStringItem(0, str(row[0]))
                     self.lc.SetStringItem(pos,1,row[1])
                     self.lc.SetStringItem(pos,2,row[2] + " " + row[3] +
" " + row[4])
                     self.lc.SetStringItem(pos, 3, row[5])
                     self.lc.SetStringItem(pos, 4, str(row[6]))
                     self.lc.SetStringItem(pos, 5, str(row[7]))
                     self.lc.SetStringItem(pos, 6, str(row[8]))
                 if not flag:
                     pythonaddins.MessageBox("No records found", "Query
Error", 0)
        else:
             pythonaddins.MessageBox("Enter a street name or
subdivision", "Query Error", 0)
```

The first two lines in the following code capture the values (if any) entered by the user:

```
strStreetName = self.txtStreetName.GetValue().upper()
strSubdivision = self.comboBoxSub.GetValue().upper()
```

The next code block, seen as follows, defines the SQL query that will be used when creating the SearchCursor object against the Kendall\_Parcels shapefile:

```
"%\'"
    elif strSubdivision and not strStreetName:
        queryString = "DESC_ LIKE \'%" + strSubdivision +
        "%\'"
        elif strSubdivision and strStreetName:
            queryString = "DESC_ LIKE \'%" + strSubdivision + "%\'
and situs_st_1 LIKE \'%" + strStreetName + "%\'"
```

The query will be created based on the input provided by the user. It is not required that both the street name and subdivision be defined. The user can provide the input for the street name or the subdivision, or they can provide both.

The last block of code should look familiar because it's essentially the same code block created in the OnOk() method for the PageOwner and PageID classes:

```
with arcpy.da.SearchCursor("Kendall_Parcels.shp",
("PROP_ID","file_as_na", "situs_num" , "situs_st_1", "situs_st_2",
"situs_city", "land_val", "imprv_val", "market"), queryString) as
cursor:
                  flaq = False
                  for row in cursor:
                       flag = True
                       pos = self.lc.InsertStringItem(0, str(row[0]))
                       self.lc.SetStringItem(pos,1,row[1])
                       self.lc.SetStringItem(pos,2,row[2] + " " + row[3] +
" " + row[4])
                       self.lc.SetStringItem(pos, 3, row[5])
                       self.lc.SetStringItem(pos, 4, str(row[6]))
                       self.lc.SetStringItem(pos, 5, str(row[7]))
                       self.lc.SetStringItem(pos, 6, str(row[8]))
                  if not flag:
                       pythonaddins.MessageBox("No records found", "Query
```

```
Error", 0)
```

- 20. Finally, add the OnClick() method to PageAddress. The code should be exactly the same as the OnClick() event for the PageOwner and PageID classes. Refer to the previous steps, if you are unsure about the code.
- 21. Finally, we'll add the OnOk() and OnClick() event handlers to the PageAdvanced class. Find the class now and add the OnOk() code block seen here:

```
def OnOk(self, event):
    queryString = ""
    flagOwner = False
    if self.txtOwner.GetValue():
        flagOwner = True
        owner = self.txtOwner.GetValue().upper()
        queryString = "file_as_na LIKE \'%" + owner + "%\'"
    flagStreet = False
    if self.txtStreetName.GetValue():
        flagStreet = True
        strStreetName = self.txtStreetName.GetValue().upper()
        if flagOwner:
```

```
queryString = queryString + " AND " + "situs_st_1 LIKE
\'%" + strStreetName + "%\'"
             else:
                 queryString = "situs_st_1 LIKE \'%" + strStreetName +
"%\ ' "
        if self.comboBoxSub.GetValue():
             strSubdivision = self.comboBoxSub.GetValue().upper()
             if flagOwner or flagStreet:
                 queryString = queryString + " AND " + "DESC_ LIKE \'%"
+ strSubdivision + "%\'"
             else:
                 queryString = "DESC_ LIKE \'%" + strSubdivision + "%\'"
        if self.txtMinVal.GetValue():
             numMinVal = long(self.txtMinVal.GetValue())
             queryString = queryString + " AND market > " +
str(numMinVal)
        if self.txtMaxVal.GetValue():
             numMaxVal = long(self.txtMaxVal.GetValue())
             queryString = queryString + " AND market < " +</pre>
str(numMaxVal)
        if not queryString:
             pythonaddins.MessageBox("Enter one or more search
parameters", "Query Error", 0)
        else:
             self.lc.DeleteAllItems()
            with arcpy.da.SearchCursor("Kendall_Parcels.shp",
("PROP_ID", "file_as_na", "situs_num", "situs_st_1", "situs_st_2",
"situs_city", "land_val", "imprv_val", "market"), queryString) as
cursor:
                 flaq = False
                 for row in cursor:
                     flag = True
                     pos = self.lc.InsertStringItem(0, str(row[0]))
                     self.lc.SetStringItem(pos,1,row[1])
                     self.lc.SetStringItem(pos,2,row[2] + " " + row[3] +
" " + row[4])
                     self.lc.SetStringItem(pos, 3, row[5])
                     self.lc.SetStringItem(pos, 4, str(row[6]))
                     self.lc.SetStringItem(pos, 5, str(row[7]))
                     self.lc.SetStringItem(pos, 6, str(row[8]))
                 if not flag:
                     pythonaddins.MessageBox("No records found", "Query
```

Error", 0)

This is the largest of the OnOk() methods, primarily due to the complexity of the query. The following block of code builds the query based on the input provided or not provided in the input widgets. The code starts with an empty string assigned to the queryString variable. Next, if the user has provided input in the txtOwner widget, it adds a SQL statement to the queryString variable. The code continues to build the SQL statement in this fashion by examining the content of each user interface widget and adding a SQL if the user has provided an input value:

```
queryString = ""
        flagOwner = False
        if self.txtOwner.GetValue():
            flagOwner = True
            owner = self.txtOwner.GetValue().upper()
            queryString = "file_as_na LIKE \'%" + owner + "%\'"
        flagStreet = False
        if self.txtStreetName.GetValue():
            flagStreet = True
            strStreetName = self.txtStreetName.GetValue().upper()
            if flagOwner:
                queryString = queryString + " AND " + "situs_st_1 LIKE
\'%" + strStreetName + "%\'"
            else:
                queryString = "situs_st_1 LIKE \'%" + strStreetName +
"%\ ' "
        if self.comboBoxSub.GetValue():
            strSubdivision = self.comboBoxSub.GetValue().upper()
            if flagOwner or flagStreet:
                queryString = queryString + " AND " + "DESC_ LIKE \'%"
+ strSubdivision + "%\'"
            else:
                queryString = "DESC_ LIKE \'%" + strSubdivision + "%\'"
        if self.txtMinVal.GetValue():
            numMinVal = long(self.txtMinVal.GetValue())
            queryString = queryString + " AND market > " +
str(numMinVal)
        if self.txtMaxVal.GetValue():
            numMaxVal = long(self.txtMaxVal.GetValue())
            queryString = queryString + " AND market < " +</pre>
str(numMaxVal)
```

- 22. The rest of the code in the OnOk() method is exactly the same as the other classes.
- 23. Add an OnClick() event to the PageAdvanced class, which is the same as the other classes. Refer to the previous steps, if you need assistance.
- 24. Save Interface.py. We'll return to it later to add a few lines of code.

# **Creating the ArcGIS Python add-in**

With the user interface complete for **Parcel Viewer**, we need a way to display the dialog box for the user input. The easiest way to accomplish this in ArcGIS Desktop is to tie the interface to an **ArcGIS Python Add-In Wizard**. In this step, we'll create a **Button** add-in that will display the user interface when clicked on:

- 1. In <u>Chapter 3</u>, *Automating the Production of Map Books with Data-Driven Pages and ArcPy*, you learned how to use the **ArcGIS Python Add-In Wizard** to create addins. If you need to refresh your memory on this topic, refer to the *Exporting the map series with ArcPy Mapping* and *Automating the Production of Map Books with Data-Driven Pages and the ArcPy* section in the same chapter.
- 2. Create a folder in C:\ArcGIS\_Blueprint\_Python\ch6 called ParcelViewer. This will be the container folder for the Python add-in.
- 3. Start the **ArcGIS Python Add-In Wizard** and add the settings shown under the Project Settings tab in the following screenshot:

|        |                  | ArcGIS Python Add-In Wizard                 | -          | -    | × |
|--------|------------------|---------------------------------------------|------------|------|---|
| Pythor | n Add-In         | Wizard                                      |            |      |   |
|        | Project Settings | Add-In Contents                             |            |      |   |
|        | Working Folder:  | C:\ArcGIS_Blueprint_Python\ch6\ParcelViewer |            |      |   |
|        | Select Product:  | ArcMap V                                    |            |      |   |
|        | Project Propert  | es:                                         |            |      |   |
|        | Name*:           | Parcel Viewer                               |            |      |   |
|        | Version*:        | 0.1                                         |            |      |   |
|        | Company:         | GTS                                         |            |      | _ |
|        | Description:     | Query and view parcels                      |            |      | _ |
|        | Author:          | Eric Pimpier                                |            |      | _ |
|        | Image:           | Select Image                                |            |      |   |
|        |                  |                                             |            |      |   |
|        |                  |                                             |            |      |   |
|        |                  |                                             |            |      |   |
|        |                  |                                             |            |      |   |
|        |                  |                                             |            |      |   |
|        |                  |                                             |            |      |   |
|        |                  |                                             |            |      |   |
|        |                  |                                             |            |      |   |
|        |                  |                                             |            |      |   |
|        |                  | C                                           | pen Folder | Save |   |

4. Click on the **Add-In Contents** tab and create a new **Extension** with the properties seen in the following screenshot. Make sure you click on the startup method:

|        | Arc                              | GIS Python Add-In Wizard                                                                          |                                                                                                    |    |
|--------|----------------------------------|---------------------------------------------------------------------------------------------------|----------------------------------------------------------------------------------------------------|----|
| Pythor | n Add-In Wizard                  |                                                                                                   |                                                                                                    |    |
|        | Project Settings Add-In Contents | Extension<br>Name:<br>Class Name:<br>ID (Variable Name):<br>Description:<br>Methods to Implement: | Parcel Viewer         ParcelViewerNew_addin.extension         ParcelViewerNew_addin.extension         Image: ParcelViewerNew_addin.extension         Image: ParcelViewerNew_addintextensintextension |    |
| -      |                                  |                                                                                                   | Open Folder Sa                                                                                                    | ve |

- 5. Click on the **Save** button.
- 6. Create a new **Toolbar** with the properties shown in the following screenshot:

|                                                                                                    | ArcGIS Python Add-In Wizard –                                                                               |
|----------------------------------------------------------------------------------------------------|----------------------------------------------------------------------------------------------------|
| Python Add-In Wizard                                                                                                    |                                                                                                    |
| Project Settings       Add-In Content <ul> <li>EXTENSIONS</li> <li>Parcel Viewer</li> <li>MENUS</li> <li>Parcel Viewer</li> </ul> <ul> <li>Parcel Viewer</li> </ul> | Toolbar<br>Caption: Parcel Viewer <br>ID (Variable Name): ParcelViewerNew_addin.toolbar<br>✓ Show Initially |
|                                                                                                    | Open Folder Save                                                                                            |

7. Right-click on the **Parcel Viewer** toolbar and create a new **Button** add-in with the properties shown in the following screenshot:

|        | Ar                                                                                                    | GIS Python Add-In Wizard                                                                                                    | -                                                             | ×    |
|--------|----------------------------------------------------------------------------------------------------|----------------------------------------------------------------------------------------------------|---------------------------------------------------------------|------|
| Pythor | n Add-In Wizard                                                                                              |                                                                                                    |                                                               |      |
|        | Project Settings Add-In Contents                                                                             | 1                                                                                                    |                                                               |      |
|        | EXTENSIONS     Parcel Viewer     MENUS     Or TOOLBARS     Parcel Viewer     Parcel Viewer     Parcel Viewer | Button<br>Caption:<br>Class Name:<br>ID (Variable Name):<br>Tooltip:<br>Message:<br>Help Heading:<br>Help Content:<br>Image for control: | Parcel Viewer ParcelViewerButton ParcelViewerNew_addin.button |      |
|        |                                                                                                    |                                                                                                    | Open Folder                                                   | Save |

- 8. Click on the **Save** button.
- 9. Click on the **Open Folder** button to display the contents of the **Add-In Contents**.
- 10. Inside the Install folder is a file called ParcelViewer\_addin.py. Open this file in your Python development environment. We're going to make some additions and changes that will support the display of our wxPython user interface.
- 11. The code in this file should appear as seen in the following code:

```
import arcpy
import pythonaddins
class ParcelViewer(object):
    """Implementation for ParcelViewerNew_addin.extension2
(Extension)"""
    def __init__(self):
        # For performance considerations, please remove all unused
methods in this class.
        self.enabled = True
    def startup(self):
        pass
```

```
class ParcelViewerButton(object):
    """Implementation for ParcelViewerNew_addin.button (Button)"""
    def __init__(self):
        self.enabled = True
        self.checked = False
    def onClick(self):
        pass
```

12. Add the following import statements. The sys.path.append() method is related to displaying the extension on startup:

```
import os
import sys
sys.path.append(os.path.dirname(__file__))
import arcpy
import pythonaddins
```

13. Make the following changes in the \_\_init\_\_ method of the ParcelViewer class:

```
class ParcelViewer(object):
    """Implementation for ParcelViewer_addin.extension (Extension)"""
    def __init__(self):
        # For performance considerations, please remove all unused
methods in this class.
        self._wxApp = None
        self._enabled = None
    def startup(self):
        try:
            from wx import PySimpleApp
            self._wxApp = PySimpleApp()
            self._wxApp.MainLoop()
        except:
            pythonaddins.MessageBox("Error starting Parcel Viewer
extension.", "Extension Error", 0)
```

The first two lines of code in the \_\_init\_\_ function, seen as follows, set a couple of global variables that we'll use in the startup() method:

self.\_wxApp = None
self.\_enabled = None

The startup() method is called when the extension is first loaded. Inside the startup() method are three statements that are important to loading the wxPython user interface for the application:

```
from wx import PySimpleApp
self._wxApp = PySimpleApp()
self._wxApp.MainLoop()
```

The first statement imports the PySimpleApp class. The second statement calls the constructor for PySimpleApp() and assigns the object to the self.\_wxApp variable. PySimpleApp is the main application class for a wxPython application.

14. Next, add the following code. This code enables or disables the button associated with the add-in when the extension is turned on or off:

```
@property
def enabled(self):
    """Enable or disable the button when the extension is turned
on or off."""
    if self._enabled == False:
        wxpybutton.enabled = False
        else:
            wxpybutton.enabled = True
        return self._enabled
@enabled.setter
def enabled(self, value):
        """Set the enabled property of this extension when the
extension is turned on or off in the Extension Dialog of ArcMap."""
        self._enabled = value
```

15. Now, it's time to turn our attention to the ParcelViewerButton class. Add the following code block:

```
class ParcelViewerButton(object):
    """Implementation for ParcelViewer_addin.button (Button)"""
    _dlg = None
    @property
    def dlg(self):
        """Return the MainFrame dialog."""
        if self._dlg is None:
            from Interface import MainFrame
            self._dlg = MainFrame()
        return self._dlg

def __init__(self):
        self.enabled = True
        self.checked = False
```

This code block creates a global variable called \_dlg and creates a property called dlg that will be used to display the user interface of the application when the **Add-In** button is clicked on. If the \_dlg variable has not been set, the property will import the MainFrame class created in the Interface.py file; call the constructor for this class, and assign it to the \_dlg variable. Essentially, this is what triggers the display of the user interface.

16. Alter the onClick() method in the ParcelViewerButton class, as shown in the following code:

```
def onClick(self):
    try:
        self.dlg.Show(True)
        except Exception as e:
            pythonaddins.MessageBox(e.message, "Error", 0)
```

- 17. The self.dlg.Show(True) method sets the dlg property and calls the Show() method on the MainFrame class.
- 18. Save the ParcelViewer\_addin.py file.

- 19. If required, open Interface.py in your Python editor.
- 20. Find the MainFrame class and add the following code:

```
class MainFrame(wx.Frame):
    def __init__(self):
        wx.Frame.__init__(self, None, title="Search Parcels",size=
(600,400), style=wx.DEFAULT_FRAME_STYLE & ~wx.MAXIMIZE_BOX ^
wx.RESIZE BORDER)
        self.Bind(wx.EVT_CLOSE, self.OnClose)
        # Here we create a panel and a notebook on the panel
        panel = wx.Panel(self)
        arcpy.env.workspace =
r"C:\ArcGIS_Blueprint_Python\data\Kendall"
        notebook = NotebookParcel(panel)
        sizer = wx.BoxSizer(wx.VERTICAL)
        sizer.Add(notebook, 1, wx.ALL|wx.EXPAND, 5)
        panel.SetSizer(sizer)
        self.Layout()
    def OnClose(self, event):
        """Close the frame. Do not use destroy."""
        self.Show(False)
```

- 21. The highlighted code creates a new event handler for the EVT\_CLOSE event. This event is triggered when the application is closed. The handler for this event is the OnClose() method. This method simply closes the user interface. Also, there is a line of code that sets the workspace environment variable to the folder that contains the Kendall\_Parcels shapefile used in the application.
- 22. Save Interface.py, and you can also close the editor.
- 23. In Windows Explorer, copy the Interface.py file found in the C:\ArcGIS\_Blueprint\_Python\ch6 folder to the C:\ArcGIS\_Blueprint\_Python\ch6\ParcelViewer\Install folder, which contains the ParcelViewer\_addin.py file.
- 24. You can check your work against the solution file by going to C:\ArcGIS\_Blueprint\_Python\solutions\ch6 and examining the Interface.py and ParcelViewer\_addin.py files.
- 25. In the C:\ArcGIS\_Blueprint\_Python\ch6\ParcelViewer folder, double-click on the makeaddin.py file to create the ParcelViewer.esriaddin file. This file will be created in the same directory.
- 26. Double-click on ParcelViewer.esriaddin to install the add-in.
- 27. Now, it's time to test the application. Open **ArcMap** and load the ParcelViewer.mxd file found in the C:\ArcGIS\_Blueprint\_Python\ch6 folder. You should see a single layer called Kendall\_Parcels. If required, navigate to **Customize** | **Toolbars** | **Parcel Viewer** to display the add-in, as shown in the following screenshot:

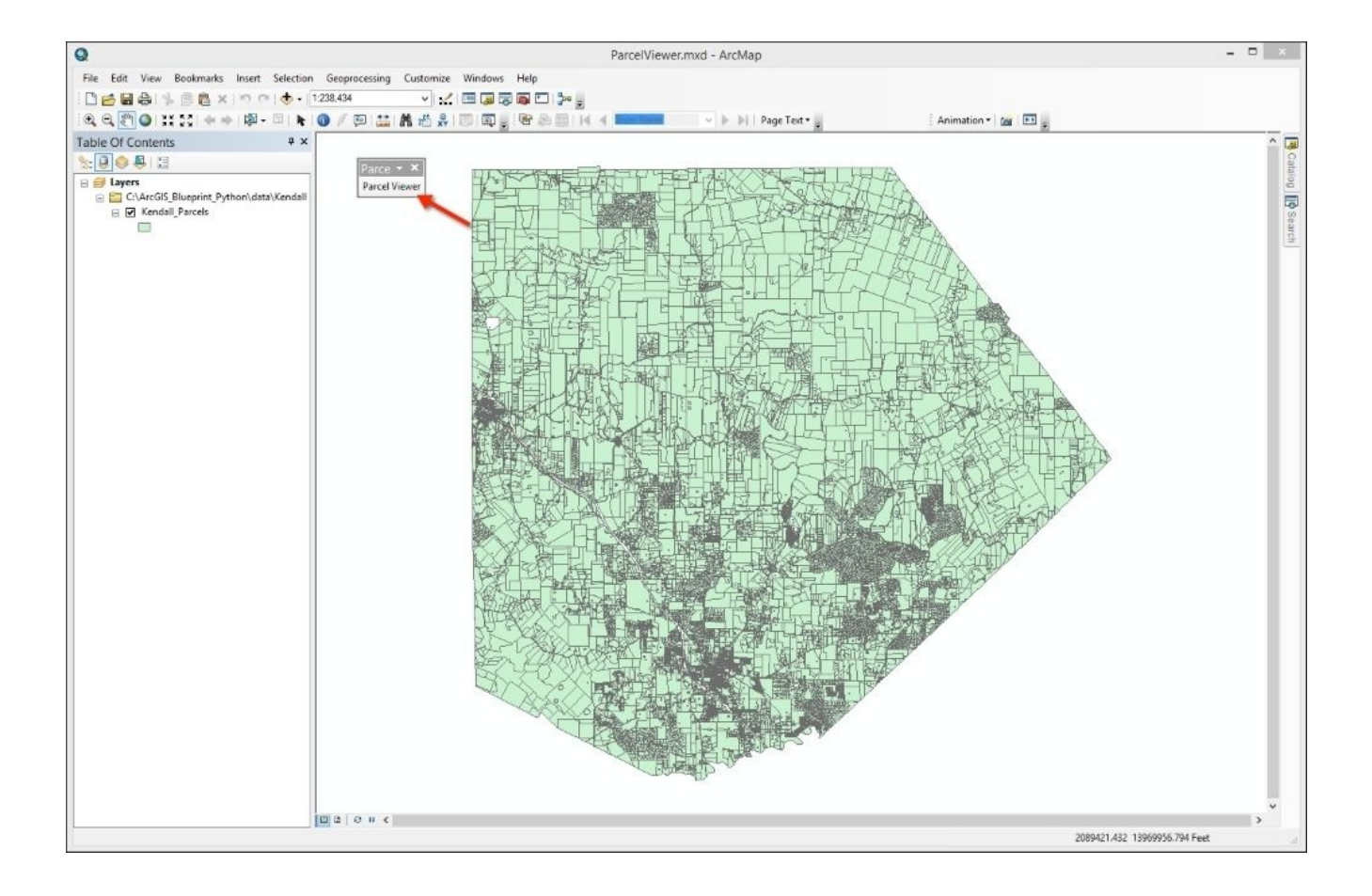

28. Click on **Parcel Viewer** to display the user interface. The interface will look like the following screenshot:

| 0                                                                                                    | ParcelViewer.mxd - ArcMap                 | - 0 ×              |
|----------------------------------------------------------------------------------------------------|-------------------------------------------|--------------------|
| File Edit View Bookmarks Insert Selection Geoprocess                                                                                                    | ng Customize Windows Help                 |                    |
| 🗋 🔂 🔂 🕼 🐘 🗟 🗙 🔊 🗠 🚸 🕇 1:238.434                                                                                                    |                                           |                    |
| €, €, 🖑 🎱 ; ; ; ; ; + +   🖗 - 🗉   🖌 🚳 / 💬 ]                                                                                                    | 🔛 🕅 🖑 🐥 🔝 🗊 👷 📴 🕼 🗐 14 \vee 💶 👘 👻 🕨 🕴 👘 👘 |                    |
| Table Of Contents # ×                                                                                                    |                                           | ^ <b></b>          |
| 😒 🕘 🧶 🗒 🔄                                                                                                    |                                           | Cata               |
| Image: Second Second | E Verver                                  | Catarog Dig Search |
|                                                                                                    |                                           |                    |
|                                                                                                    | The Bar Day                               |                    |
|                                                                                                    |                                           |                    |
| In a cru                                                                                                    | 0                                         | ×                  |
|                                                                                                    | 2023950.142                               | 13955261.637 Feet  |

29. In the **Search by Owner** tab, enter **Owner Name of Cibolo** and click on the **Search** button. You should see the result shown in the following screenshot:

| Q                      |                                       |                                                                                                    | ParcelViewer.mxd - ArcMap              |
|------------------------|---------------------------------------|----------------------------------------------------------------------------------------------------|----------------------------------------|
| File Edit View Bookma  | arks Insert Selection Geoprocessing   | Customize Windows Help                                                                                                    |                                        |
| i 🗅 🧀 🖬 🖨 I % 🗇 🖻      | s ×   ∽  ⌒   🛧 +   1:238,434          | <ul> <li>Image: second second sec</li></ul> |                                        |
| 🔍 Q 🖉 🔕 💥 53 🔇         | 🛊 🔶   🔯 - 🖾   💺   🚯 🥖 💷   🔛           | n 🕂 📰 🗟 🐨 🚽 🗔 1 🗔 1 👷 📅                                                                                                    | A Brow Name     V      N     Page Text |
| Table Of Contents      | <b>Ψ</b> ×                            |                                                                                                    |                                        |
| 8: 🕘 😂 🖳 🗄             |                                       |                                                                                                    |                                        |
| 🗉 <i> L</i> ayers      |                                       | Parce - ×                                                                                                    |                                        |
| 🖃 🚰 C:\ArcGIS_Blueprin | nt_Python\data\Kendall                | Parcel Viewer                                                                                                    |                                        |
|                        | <u>s</u>                              | Search Parcels                                                                                                    | X HUL-PARAM                            |
|                        | earch By Owner Count by Address Count | hu ID Advanced Second                                                                                                    |                                        |
|                        | Search by Address   Search            | by ID Advanced Search                                                                                                    |                                        |
| Ov                     | wner Name                             |                                                                                                    |                                        |
|                        |                                       |                                                                                                    |                                        |
|                        | Search                                |                                                                                                    | and the state                          |
|                        |                                       |                                                                                                    |                                        |
| P                      | Property ID Owner Address             | City Land Value Improvem                                                                                                    | Total Value ^                          |
| 2                      | 27896 CIBOLO C 217 WILDR              | SAN ANTO 173830.0 62180.0                                                                                                    | 236010.0                               |
| 1                      | 152822 CIBOLO PR 701 NORT             | SAN ANTO 799550.0 0.0                                                                                                    | 799550.0                               |
| 1                      | 19866 CIBOLO H 222 S MAI              | BOERNE 159120.0 240530.0                                                                                                    | 399650.0                               |
| 1                      | 18502 UPPER CIB 201 MAIN              | FORT WOR 2584740.0 0.0                                                                                                    | 2584740.0                              |
| 4                      | 40823 CIBOLO RI 129 AMMA              | BOERNE 100.0 0.0<br>DOERNE 54940.0 90570.0                                                                                                    | 125410.0                               |
| ć                      | C 234 CIBOLIII ALLANDAIII             | BOEKINE 54640.0 80570.0                                                                                                    |                                        |
|                        |                                       |                                                                                                    |                                        |
|                        |                                       |                                                                                                    |                                        |
|                        |                                       |                                                                                                    |                                        |
| 1                      | Ш                                     |                                                                                                    |                                        |
|                        |                                       |                                                                                                    |                                        |
|                        |                                       |                                                                                                    |                                        |

30. Next, click on one of the returned records to see the information returned in a web browser with the map zoomed to the parcel, as shown in the following screenshot:

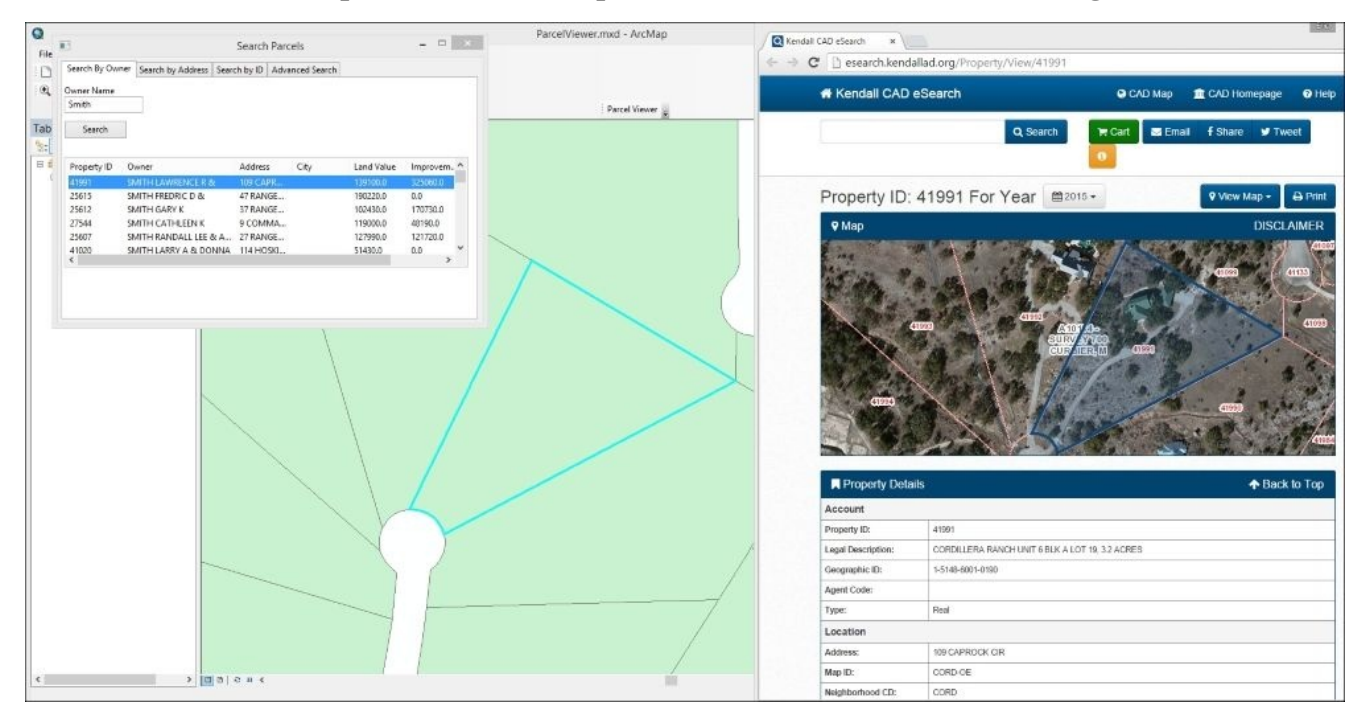

31. The same basic functionality will be present in the others tabs. The following are some screenshots to help you test the application across each of the tabs. **Search by Address** is seen in the following screenshot:

|                                                                    |                                                                  |                                                                   | Search  | Parcels                                                             |                                                            |                                                                       |     |
|--------------------------------------------------------------------|------------------------------------------------------------------|-------------------------------------------------------------------|---------|---------------------------------------------------------------------|------------------------------------------------------------|-----------------------------------------------------------------------|-----|
| Search By Ow                                                       | ner Search by A                                                  | Address Searc                                                     | h by ID | Advanced Search                                                     |                                                            |                                                                       |     |
| treet Name                                                         |                                                                  |                                                                   |         |                                                                     |                                                            |                                                                       |     |
| Ranch                                                              |                                                                  |                                                                   |         |                                                                     |                                                            |                                                                       |     |
| ubdivision                                                         |                                                                  |                                                                   |         |                                                                     |                                                            |                                                                       |     |
| Stone Creek R                                                      | anch 🗸                                                           |                                                                   |         |                                                                     |                                                            |                                                                       |     |
|                                                                    | _                                                                |                                                                   |         |                                                                     |                                                            |                                                                       |     |
| Consula                                                            |                                                                  |                                                                   |         |                                                                     |                                                            |                                                                       |     |
| Search                                                             |                                                                  |                                                                   |         |                                                                     |                                                            |                                                                       |     |
| Search                                                             | Owner                                                            | Address                                                           | City    | Land Value                                                          | Improvem                                                   | Total Valu                                                            | . ^ |
| Search<br>Property ID                                              | Owner<br>CCS RANC                                                | Address                                                           | City    | Land Value                                                          | Improvem                                                   | Total Valu                                                            | e ^ |
| Search<br>Property ID<br>63873<br>63942                            | Owner<br>CCS RANC<br>DEAN RON                                    | Address<br>RANCH P                                                | City    | Land Value<br>93780.0<br>103500.0                                   | Improvem<br>0.0<br>687880 0                                | Total Valu<br>93780.0<br>791380.0                                     | ¢   |
| Search<br>Property ID<br>63873<br>63942<br>63950                   | Owner<br>CCS RANC<br>DEAN RON<br>ROSE SHA                        | Address<br>RANCH P<br>72 RANCH<br>33 RANCH                        | City    | Land Value<br>93780.0<br>103500.0<br>99100.0                        | Improvem<br>0.0<br>687880.0<br>522310.0                    | Total Valu<br>93780.0<br>791380.0<br>621410.0                         | e ^ |
| Search<br>Property ID<br>63873<br>63942<br>63950<br>63940          | Owner<br>CCS RANC<br>DEAN RON<br>ROSE SHA<br>GOLIA DA            | Address<br>RANCH P<br>72 RANCH<br>33 RANCH<br>56 RANCH            | City    | Land Value<br>93780.0<br>103500.0<br>99100.0<br>100570.0            | Improvem<br>0.0<br>687880.0<br>522310.0<br>0.0             | Total Valu<br>93780.0<br>791380.0<br>621410.0<br>100570.0             | ¢ ^ |
| Search<br>Property ID<br>63873<br>63942<br>63950<br>63940<br>63897 | Owner<br>CCS RANC<br>DEAN RON<br>ROSE SHA<br>GOLIA DA<br>HENDERS | Address<br>RANCH P<br>72 RANCH<br>33 RANCH<br>56 RANCH<br>8 RANCH | City    | Land Value<br>93780.0<br>103500.0<br>99100.0<br>100570.0<br>98050.0 | Improvem<br>0.0<br>687880.0<br>522310.0<br>0.0<br>744430.0 | Total Valu<br>93780.0<br>791380.0<br>621410.0<br>100570.0<br>842480.0 | e ^ |

32. The **Search by ID** tab is seen in the next screenshot:

| 3                                 |               |               | Search Par  | cels         |          |             |
|-----------------------------------|---------------|---------------|-------------|--------------|----------|-------------|
| Search By Ow                      | ner Search by | Address Searc | h by ID Adv | anced Search |          |             |
| nique Identifi<br>63832<br>Search |               |               |             |              |          |             |
| Property ID                       | Owner         | Address       | City        | Land Value   | Improvem | Total Value |
| 63832                             | GLANTON       | 22 SENDER     | BOERNE      | 93780.0      | 907630.0 | 1001410.0   |
|                                   |               |               |             |              |          |             |
|                                   |               |               |             |              |          |             |
|                                   |               |               |             |              |          |             |
|                                   |               |               |             |              |          |             |

33. Finally, the **Advanced Search** functionality is seen in this screenshot:

|                                                           |                                                      |                                                            | Search I | Parcels                                                    |                                                     |                                                            |     |
|-----------------------------------------------------------|------------------------------------------------------|------------------------------------------------------------|----------|------------------------------------------------------------|-----------------------------------------------------|------------------------------------------------------------|-----|
| Search By Ow                                              | ner Search by                                        | Address Searc                                              | h by ID  | Advanced Search                                            |                                                     |                                                            |     |
| Owner Name                                                |                                                      | Street Na                                                  | me       |                                                            |                                                     |                                                            |     |
| ubdivision Co                                             | ordillera                                            | Ŷ                                                          |          |                                                            |                                                     |                                                            |     |
| 4:                                                        |                                                      | Mawing                                                     | Value    |                                                            | ٦                                                   |                                                            |     |
| viinimum vaii                                             | 18 500000                                            | Iviaxim                                                    | um value | 1000000                                                    |                                                     |                                                            |     |
|                                                           | 500000                                               |                                                            |          |                                                            |                                                     |                                                            |     |
| Search                                                    |                                                      |                                                            |          |                                                            |                                                     |                                                            |     |
| Search                                                    |                                                      |                                                            |          |                                                            | _                                                   |                                                            |     |
| Search<br>Property ID                                     | Owner                                                | Address                                                    | City     | Land Value                                                 | Improvem                                            | Total Valu                                                 | e ^ |
| Search<br>Property ID<br>16174                            | Owner<br>KOPECKY                                     | Address<br>JOE KLAR                                        | City     | Land Value<br>812380.0                                     | Improvem<br>0.0                                     | Total Valu<br>812380.0                                     | ¢ ^ |
| Search<br>Property ID<br>16174<br>47660                   | Owner<br>KOPECKY<br>BUTLER KE                        | Address<br>JOE KLAR<br>165 RIVER                           | City     | Land Value<br>812380.0<br>197480.0                         | Improvem<br>0.0<br>687740.0                         | Total Valu<br>812380.0<br>885220.0                         | e ^ |
| Search<br>Property ID<br>16174<br>47660<br>47662          | Owner<br>KOPECKY<br>BUTLER KE<br>THEIS ROB           | Address<br>JOE KLAR<br>165 RIVER<br>161 RIVER              | City     | Land Value<br>812380.0<br>197480.0<br>197830.0             | Improvem<br>0.0<br>687740.0<br>699910.0             | Total Valu<br>812380.0<br>885220.0<br>897740.0             | ¢ ^ |
| Search<br>Property ID<br>16174<br>47660<br>47662<br>42359 | Owner<br>KOPECKY<br>BUTLER KE<br>THEIS ROB<br>DUNCAN | Address<br>JOE KLAR<br>165 RIVER<br>161 RIVER<br>528 CORDI | City     | Land Value<br>812380.0<br>197480.0<br>197830.0<br>120500.0 | Improvem<br>0.0<br>687740.0<br>699910.0<br>807250.0 | Total Valu<br>812380.0<br>885220.0<br>897740.0<br>927750.0 | ¢ ^ |

# Summary

In this chapter, you learned how to use the wxPython library to build a graphical user interface (GUI) and attach it to an ArcGIS Desktop add-in. Now that you know the basics of the wxPython library, you should be able to build complex user interfaces that can handle any sort of input needs. Without a library such as wxPython, your options to create user interfaces for Python applications are severely limited. Libraries such as wxPython go a long way toward replacing the user interface functionality traditionally limited to the use of **ArcObjects** with .NET.

In the next chapter, you will learn how to create demographic reports using the ArcGIS REST API, ArcPy, and GeoEnrichment Service for retail site selection.

### Chapter 7. Using Python with the ArcGIS REST API and the GeoEnrichment Service for Retail Site Selection

The ArcGIS REST API provides access to a wide variety of web services, including ready-to-use ArcGIS Online services hosted by Esri, and services you or other organizations have published. Hosted ArcGIS Online services include basemaps, geocoding and place search, directions and routing, demographic and lifestyle attributes, spatial analysis, and elevation analysis. In this chapter, the GeoEnrichment service that provides demographic and lifestyle information will be queried with the ArcGIS REST API through the Python requests module in support of a site-selection application.

The application built in this chapter will support the site-selection process for a new coffee store in Denver, CO. Specifically, the application will include a tool to identify census block groups that meet general age and income-related variables and that are outside the trade area of competing stores. A second tool will allow the analyst to identify specific locations within these selected census block groups as sites for potential new coffee stores. Finally, the last tool we'll build in this chapter will attach lifestyle expenditure information to each of the potential stores by querying the GeoEnrichment service.

In this chapter, we will cover the following topics:

- Accessing the GeoEnrichment service for demographic and lifestyle information
- Using the ArcGIS REST API with the Python requests module
- Creating a custom tool that allows the end user to interactively define new point locations
- Attaching demographic information to features using the ArcPy data access module
# Design

The design of this application will include the creation of three custom tools inside an **ArcGIS Desktop Python** toolbox. The first tool, **Census Block Group Selection**, will query an existing census block group layer to find suitable areas that meet the income and population characteristics defined by the tool. It will also remove any census block groups from consideration if they are within the boundaries of the trade area of an existing, competing coffee shop. The second tool, **Potential Stores**, will be an interactive tool that will allow the end user to define point locations for potential new coffee stores within the boundaries identified with the **Census Block Group Selection** tool. The final tool, **Enrich Potential Stores**, will take the stores defined by the **Potential Stores** tool, pass them to the GeoEnrichment service, and take the lifestyle information returned by the service and write it back to the potential store location layer. The following figure shows how these tools work with ArcGIS Desktop:

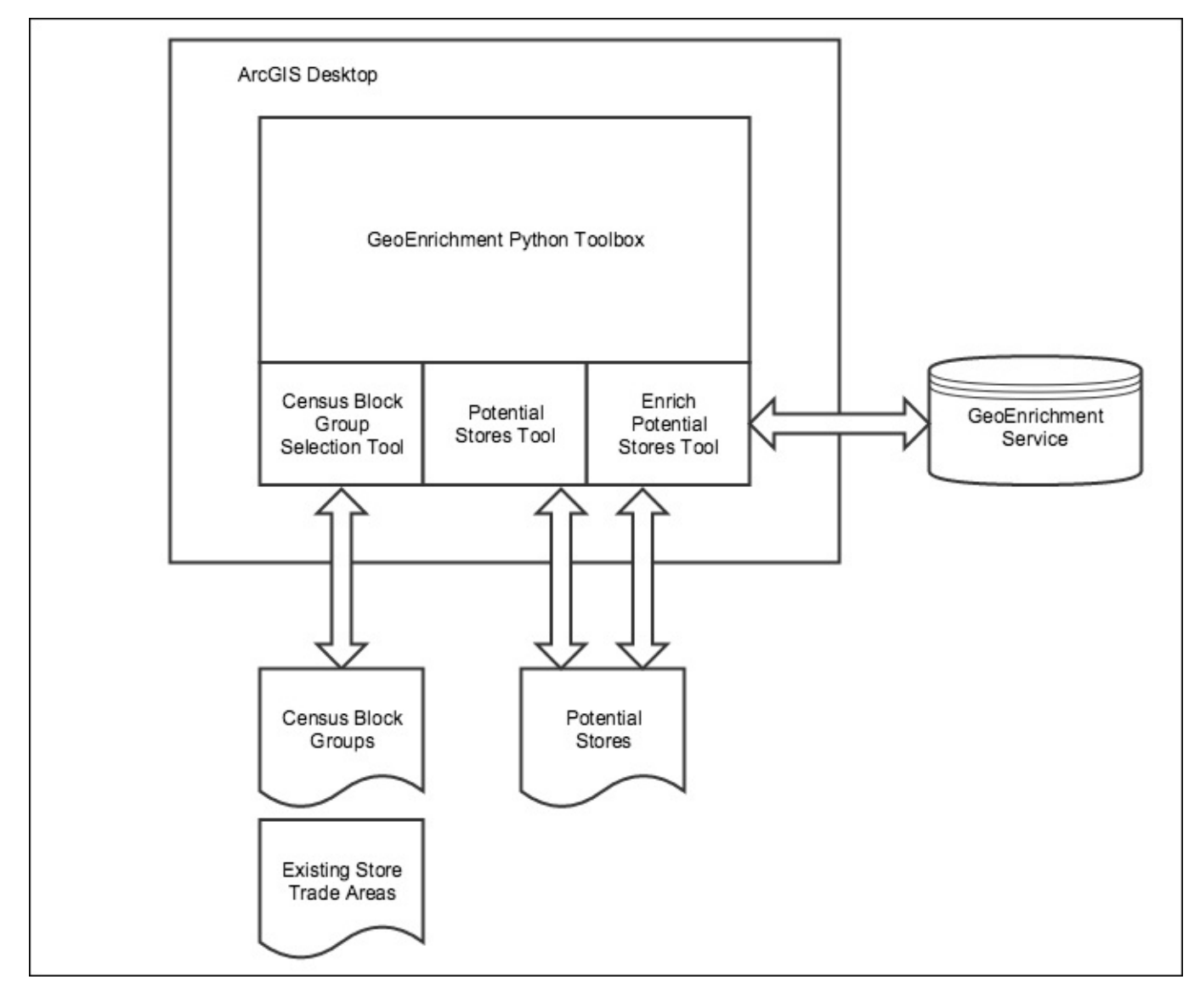

Let's get started and build the application.

#### **Creating the Census Block Group** selection tool

In this step, you'll create the **GeoEnrichment Python** toolbar and **Census Block Group Initial Selection** tool. The GeoEnrichment toolbar will serve as the container for all the three tools that will be built in this chapter. The tool that will be created in this section is the **Census Block Group Initial Selection** tool. This tool is designed to create an initial selection set of census block groups that meet the average household income and the percentage of the population between the ages of 20-50, which is the criteria defined by the user.

The user interface for the tool will appear as shown in the following screenshot:

| J. | Census Block Group Initial Selection              | -    |        | ×      |
|----|---------------------------------------------------|------|--------|--------|
| A  | Average Household Income Greater Than             |      |        |        |
|    |                                                   |      | 75000  |        |
| 2  | 20-50 Year Old Population Percentage Greater Than |      |        |        |
|    |                                                   |      | 50     |        |
|    |                                                   |      |        |        |
|    |                                                   |      |        |        |
|    |                                                   |      |        |        |
|    |                                                   |      |        |        |
|    |                                                   |      |        |        |
|    |                                                   |      |        |        |
|    |                                                   |      |        |        |
|    |                                                   |      |        |        |
|    |                                                   |      |        |        |
|    |                                                   |      |        |        |
|    |                                                   |      |        |        |
|    |                                                   |      |        |        |
|    |                                                   |      |        |        |
|    |                                                   |      |        |        |
|    |                                                   |      |        |        |
|    |                                                   |      |        |        |
|    |                                                   |      |        |        |
|    |                                                   |      |        | $\sim$ |
| -  |                                                   |      |        |        |
|    | OK Cancel Environments                            | Shov | v Help | >>     |
|    |                                                   |      |        |        |

After creating the initial selection set of census block groups that match these criteria, the tool will then remove any census block groups that intersect the half-mile buffer zone of an existing coffee shop. Finally, the tool will copy the remaining census block group features to an output feature class. These census block groups form the initial geographic boundaries that have been determined to meet our criteria for a new coffee establishment.

Follow these steps to create the **Census Block Group Initial Selection** tool:

- 1. Open ArcMap and display the ArcCatalog pane. In the Toolboxes folder, under My Toolboxes, create a new Python Toolbox and call it GeoEnrichment.pyt.
- 2. Open the GeoEnrichment.mxd file in **ArcMap** and spend some time examining the data. In addition to a basemap, the map document includes a layer called **American Community Survey** (**ACS**) that contains demographic and socio-economic data by the census block group. Also included are layers for competing coffee shops in the Denver area, along with a layer containing half-mile buffers for each store, street, and city boundary as well as a layer that will contain the results of this tool, called CensusBlockGroupResults.
- 3. Open the code for the toolbox in your Python development environment.
- 4. Rename the Tool class CensusBlockGroupSelection. Also, update the self.label and self.description properties, as shown in the following code:

```
class CensusBlockGroupSelection(object):
    def __init__(self):
        """Define the tool (tool name is the name of the class)."""
        self.label = "Census Block Group Initial Selection"
        self.description = "Performs the initial selection of
candidates"
```

5. Add the tool to the self.tools list in the Toolbox class:

```
self.tools = [CensusBlockGroupSelection]
```

6. Add import statements at the top of your script for the requests, arcpy, arcpy.mapping, and json modules. You should already have the requests module installed from a previous chapter, but if not, you'll want to install this module before continuing:

```
import arcpy
import arcpy.mapping as mapping
import requests
import json
```

7. Next, add the input parameters for the tool. This tool will include two parameters. Both parameters will be numeric values. The socio-economics of high-end retail coffee establishments indicate that we need to target individuals with high incomes and people between the ages of 20-50. The first parameter will capture a value indicating the average household income, and the second will capture the percentage of the population that should be between the ages we are targeting. Define the default values for each using the Parameter.value property. In the getParameterInfo() method, add the following code:

8. Next, find the execute() method and capture the input parameters that will be passed into the tool, as shown in the following code:

```
def execute(self, parameters, messages):
    """The source code of the tool."""
    avgHHInc = parameters[0].valueAsText
    percPop = parameters[1].valueAsText
```

9. Set the following environment variable, which will set the current workspace and allow the script to overwrite an existing file:

arcpy.env.workspace = r"C:\ArcGIS\_Blueprint\_Python\data\Denver"

10. Create the try/except block:

```
def execute(self, parameters, messages):
    """The source code of the tool."""
    avgHHInc = parameters[0].valueAsText
    percPop = parameters[1].valueAsText
    arcpy.env.overwriteOutput = True
    arcpy.env.workspace = r"C:\ArcGIS_Blueprint_Python\data\Denver"
    try:
```

except Exception as e: arcpy.AddMessage(e.message)

11. Find the ACS layer that contains the census block group boundaries containing the demographic and socio-economic data:

```
try:
    mxd = mapping.MapDocument("CURRENT")
    for lyr in mapping.ListLayers(mxd):
        if lyr.name == "ACS":
```

except Exception as e: arcpy.AddMessage(e.message)

12. Select all census block groups where the population in an age range of 20-50 is greater than the value indicated by the user. Save the selection set to a FeatureLayer object called acs\_layer:

```
mxd = mapping.MapDocument("CURRENT")
for lyr in mapping.ListLayers(mxd):
    if lyr.name == "ACS":
        arcpy.MakeFeatureLayer_management(lyr,"acs_lyr")
        #select features where 20-50 population percentage is greater
```

than

```
arcpy.SelectLayerByAttribute_management("acs_lyr",
"NEW SELECTION", "Pop20_50_P > " + percPop)
```

13. Create a subset selection (a selection from the existing selection), where the average household income is greater than the value indicated by the user:

```
mxd = mapping.MapDocument("CURRENT")
for lyr in mapping.ListLayers(mxd):
    if lyr.name == "ACS":
        arcpy.MakeFeatureLayer_management(lyr,"acs_lyr")
        #select features where 20-50 population percentage is greater
than
        arcpy.SelectLayerByAttribute_management("acs_lyr",
"NEW_SELECTION", "Pop20_50_P > " + percPop)
```

#select features where avg household income is greater than arcpy.SelectLayerByAttribute\_management("acs\_lyr", "SUBSET\_SELECTION", "AVG\_HH\_INC > " + avgHHInc)

14. Finally, remove any selected census block groups that intersect a half-mile buffer of an existing coffee shop and copy the results to an output shapefile:

```
mxd = mapping.MapDocument("CURRENT")
for lyr in mapping.ListLayers(mxd):
    if lyr.name == "ACS":
        arcpy.MakeFeatureLayer_management(lyr,"acs_lyr")
        #select features where 20-50 population percentage is greater
than
        arcpy.SelectLayerByAttribute_management("acs_lyr",
"NEW_SELECTION", "Pop20_50_P > " + percPop)
        #select features where avg household income is greater than
        arcpy.SelectLayerByAttribute_management("acs_lyr",
"SUBSET_SELECTION", "AVG_HH_INC > " + avgHHInc)
        #deselect features within the buffer
        arcpy.SelectLayerByLocation_management("acs_lyr", "INTERSECT",
"DenverCoffeeStoreBuffer", selection_type="REMOVE_FROM_SELECTION")
```

arcpy.CopyFeatures\_management("acs\_lyr",

#### "CensusBlockGroupResults.shp")

15. Refresh the active view, as shown in the highlighted code here. You can also review the entire try/except block that you've created for accuracy:

```
try:
    mxd = mapping.MapDocument("CURRENT")
    for lyr in mapping.ListLayers(mxd):
        if lyr.name == "ACS":
            arcpy.MakeFeatureLayer_management(lyr,"acs_lyr")
            #select features where 20-50 population percentage is
greater than
            arcpy.MakeFeatureLayer_management(lyr,"acs_lyr")
            #select features where 20-50 population percentage is
greater than
            arcpy.SelectLayerByAttribute_management("acs_lyr",
"NEW_SELECTION", "Pop20_50_P > " + percPop)
            #select features where avg household income is greater than
            arcpy.SelectLayerByAttribute_management("acs_lyr",
"SUBSET_SELECTION", "AVG_HH_INC > " + avgHHInc)
            #deselect features within the buffer
            arcpy.SelectLayerByLocation_management("acs_lyr",
"INTERSECT", "DenverCoffeeStoreBuffer",
selection_type="REMOVE_FROM_SELECTION")
            arcpy.CopyFeatures_management("acs_lyr",
"CensusBlockGroupResults.shp")
```

#### arcpy.RefreshActiveView()

except Exception as e: arcpy.AddMessage(e.message)

# 16. You can check your work by examining the C:\ArcGIS\_Blueprint\_Python\solutions\ch7\CensusBlockGroupInitialSelectic solution file. Refer to the getParameterInfo() and execute() methods.

- 17. Save the file and exit your Python development environment.
- 18. In the **Catalog** view of **ArcMap**, double-click on the tool to test your code.
- 19. Set the Average Household Income Greater Than parameter to 65000 and the 20-50 Year Old Population Percentage Greater Than parameter to 45, as shown in the following screenshot:

| (en)         | Census Block Group Initial Selection - |           | ×      |
|--------------|----------------------------------------|-----------|--------|
| Average Hou  | ousehold Income Greater Than           |           |        |
|              |                                        | 65000     |        |
| 20-50 Year ( | Old Population Percentage Greater Than | 45        |        |
|              |                                        | 45        |        |
|              |                                        |           |        |
|              |                                        |           |        |
|              |                                        |           |        |
|              |                                        |           |        |
|              |                                        |           |        |
|              |                                        |           |        |
|              |                                        |           |        |
|              |                                        |           |        |
|              |                                        |           |        |
|              |                                        |           |        |
|              |                                        |           |        |
|              |                                        |           |        |
|              |                                        |           |        |
|              |                                        |           |        |
|              |                                        |           |        |
|              |                                        |           |        |
|              |                                        |           | $\sim$ |
| 1            |                                        |           |        |
|              | OK Cancel Environments Show            | v Help >> |        |
|              |                                        |           |        |

20. Click on **OK** to execute the tool. Upon completion, the CensusBlockGroupResults layer will be updated as shown in the following screenshot. This layer is symbolized with a transparent fill and a thick, red outline. These are the census block groups that match the initial criteria. The tool that we create in the next section will be used to define individual locations within one or more of these identified census block groups:

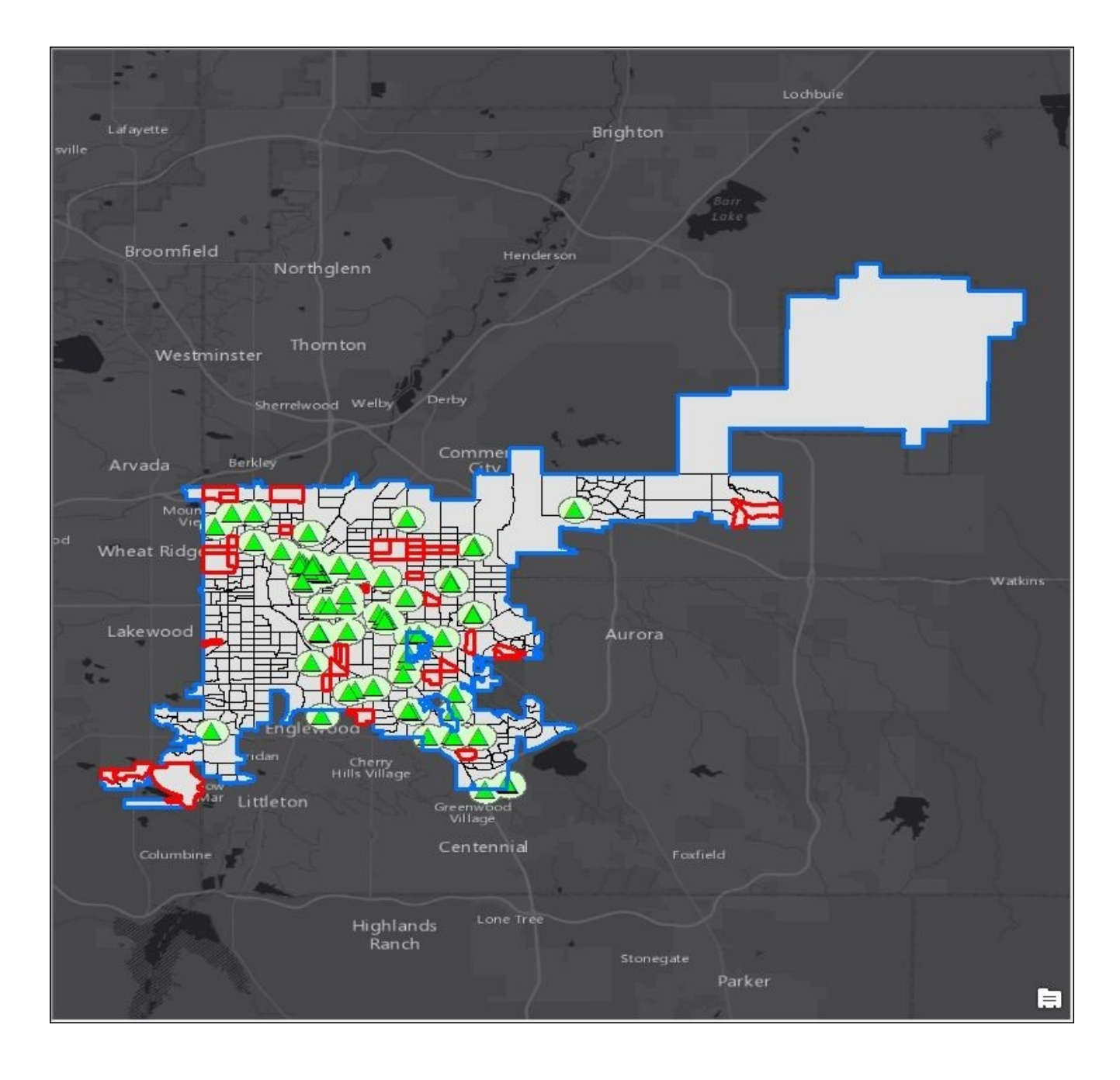

### **Creating the Define Potential Stores tool**

Now that a tool that defines some initial areas that would be suitable for the development of a new coffee shop has been created, we want to turn our attention to refining individual locations for further analysis. The next step will be to create the **Define Potential Stores** tool. This tool will allow the end user to create new point locations representing potential coffee store locations. Socio-economic information will then be attached to each of these point locations along with the final tool that will be created in the last section of this chapter:

- 1. Open the Python development environment for the GeoEnrichment.pyt toolbar.
- Duplicate the code that you have already created for the CensusBlockGroupSelection class by copying and pasting this class into the same GeoEnrichment.pyt file.
- 3. Rename the duplicated CensusBlockGroupSelection class PotentialStores.
- Remove the code inside the getParameterInfo() and execute() methods for the new PotentialStores class.
- 5. Alter the self.label and self.description properties in the \_\_init\_\_ method, as shown here:

```
def __init__(self):
    """Define the tool (tool name is the name of the class)."""
    self.label = "Define Potential Stores"
    self.description = "Define Potential Stores"
    self.canRunInBackground = False
```

6. Set the workspace environment variable:

```
def __init__(self):
    """Define the tool (tool name is the name of the class)."""
    self.label = "Define Potential Stores"
    self.description = "Define Potential Stores"
    arcpy.env.workspace =
r"C:\ArcGIS_Blueprint_Python\data\Denver\NewStoreLocations.gdb"
```

7. Find the getParameterInfo() method and add the following parameter. The datatype parameter should be set to GPFeatureRecordSetLayer. This is a data type we haven't worked with so far. The GPFeatureRecordSetLayer object will enable the end user to interactively add features to a feature class. This tool will use the PotentialStores layer that is defined as the default value as the layer to be used for the default symbology:

8. Add a second parameter that captures an output feature class where the new points will be stored, and add both parameters to the list of parameters that will be returned:

9. Find the execute() method and add the following two lines of code that capture the user input parameters:

```
def execute(self, parameters, messages):
    """The source code of the tool."""
    in_featureset = parameters[0].valueAsText
    name = parameters[1].valueAsText
```

10. Create the try/except blocks:

```
def execute(self, parameters, messages):
    """The source code of the tool."""
    in_featureset = parameters[0].valueAsText
    name = parameters[1].valueAsText
    try:
    except Exception as e:
        arcpy.AddMessage(e.message)
```

11. Inside the try block, create a new feature class based on the input supplied by the user. It should be a point feature class, and it should inherit the schema from the PotentialStores feature class. Also, define a new FeatureSet object and save the content of the input feature class to this FeatureSet. The FeatureSet object is a lightweight representation of a feature class that contains data as well as a schema. This object is used when interactively capturing input features from a geoprocessing tool:

```
try:
    feature_class = arcpy.CreateFeatureclass_management(arcpy.env.
workspace, name, "POINT", "PotentialStores")
    feature_set = arcpy.FeatureSet(in_featureset)
    feature_set.save(feature_class)
except Exception as e:
```

arcpy.AddMessage(e.message)

12. Next, create a new FeatureLayer object from this FeatureSet method and add it to the data frame:

try:

```
feature_class =
arcpy.CreateFeatureclass_management(arcpy.env.workspace, name, "POINT",
"PotentialStores")
```

```
feature_set = arcpy.FeatureSet(in_featureset)
feature_set.save(feature_class)
```

```
mxd = mapping.MapDocument('current')
df = mapping.ListDataFrames(mxd)[0]
```

```
arcpy.MakeFeatureLayer_management(feature_set, name)
addLayer = mapping.Layer(name)
mapping.AddLayer(df, addLayer, "TOP")
```

except Exception as e: arcpy.AddMessage(e.message)

13. Finally, create a reference to a predefined layer file that contains the symbology to be applied to the newly created feature class, and apply this symbology using the UpdateLayer() function:

try:

```
feature_class =
arcpy.CreateFeatureclass_management(arcpy.env.workspace, name, "POINT",
"PotentialStores")
    feature_set = arcpy.FeatureSet(in_featureset)
    feature_set.save(feature_class)
    mxd = mapping.MapDocument('current')
    df = mapping.ListDataFrames(mxd)[0]
    arcpy.MakeFeatureLayer_management(feature_set, name)
    addLayer = mapping.Layer(name)
    mapping.AddLayer(df, addLayer, "TOP")
    srcLaver =
mapping.Layer(r"C:\ArcGIS_Blueprint_Python\data\Denver\PotentialStores.
lyr")
    mapping.UpdateLayer(df, mapping.ListLayers(mxd, name, df)[0],
srcLayer, True)
except Exception as e:
```

```
arcpy.AddMessage(e.message)
```

14. You can check your work by examining the

C:\ArcGIS\_Blueprint\_Python\solutions\ch7\PotentialStores.py solution file. Refer to the getParameterInfo() and execute() methods.

- 15. Save the file and exit your Python development environment.
- 16. In **ArcMap**, zoom in to a cluster of census block groups that were identified as good candidates. These will be the census block groups outlined in red from running the **Census Block Group Initial Selection** tool, as shown in the following screenshot:

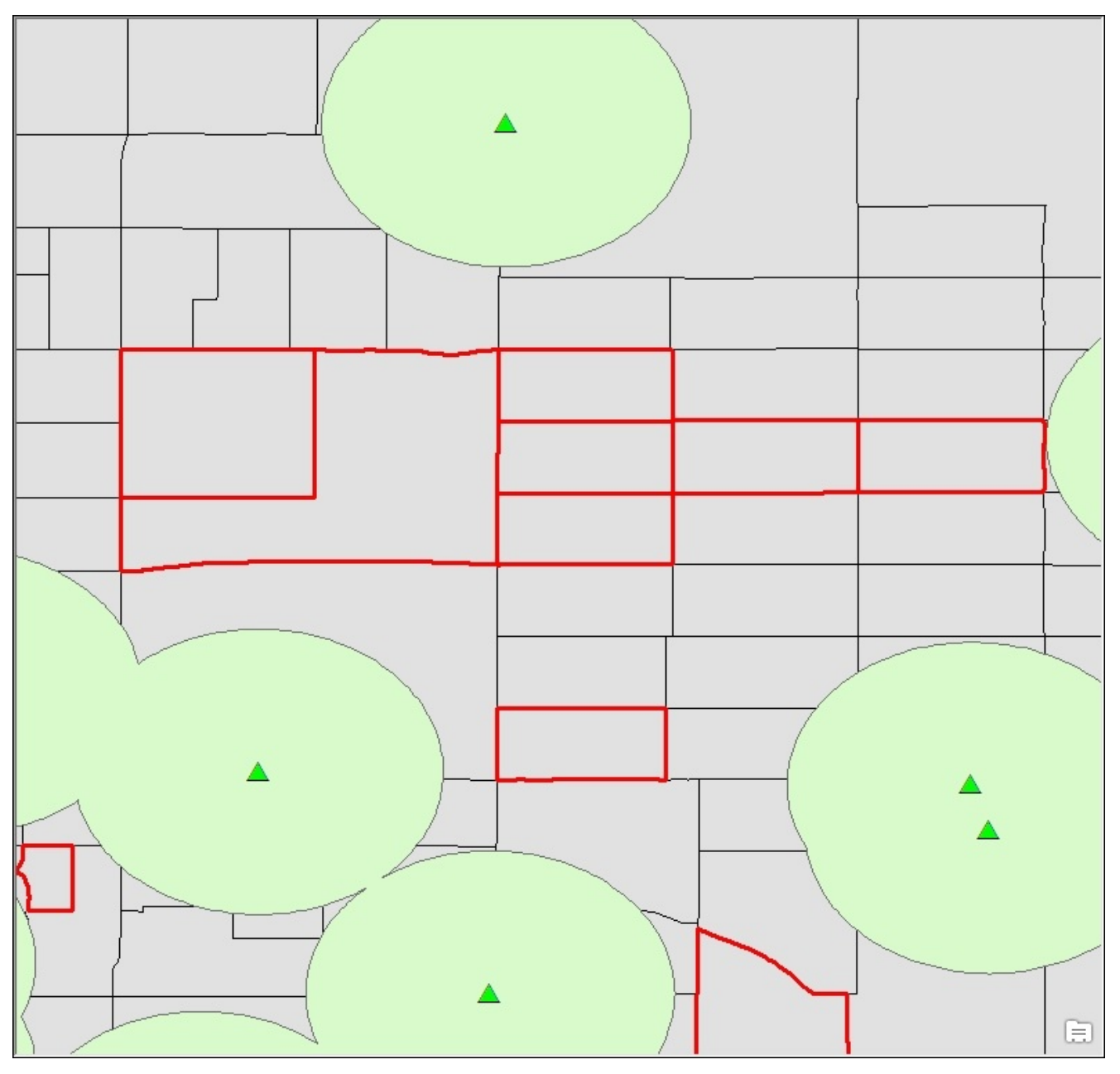

- 17. Turn on the **Denver Streets** layer.
- 18. In the **Catalog** view of **ArcMap**, double-click on the **Define Potential Stores** tool to test your code. Make sure the **Attributes** window is displayed as well, as seen in the following screenshot. This will allow you to add names and descriptions to each of the potential sites:

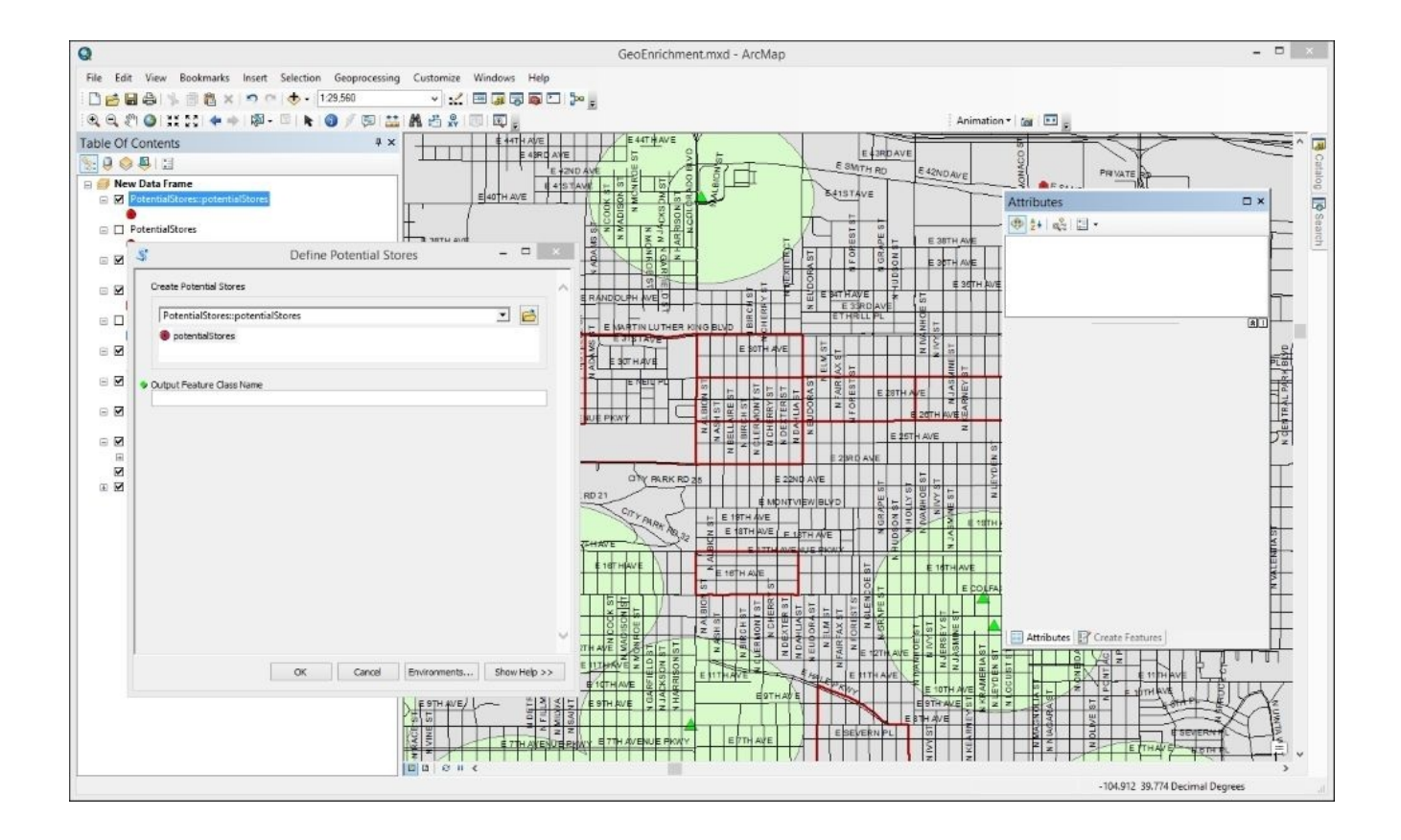

19. On the map, add three or four points by clicking on individual street locations, as shown in the following screenshot. You'll also want to add a name and, optionally, a description for each point using the **Attributes** window. However, don't add any attributes for the AvgStar6 and TotBfSpend attributes. These attributes will be populated with the final tool that we create in this chapter:

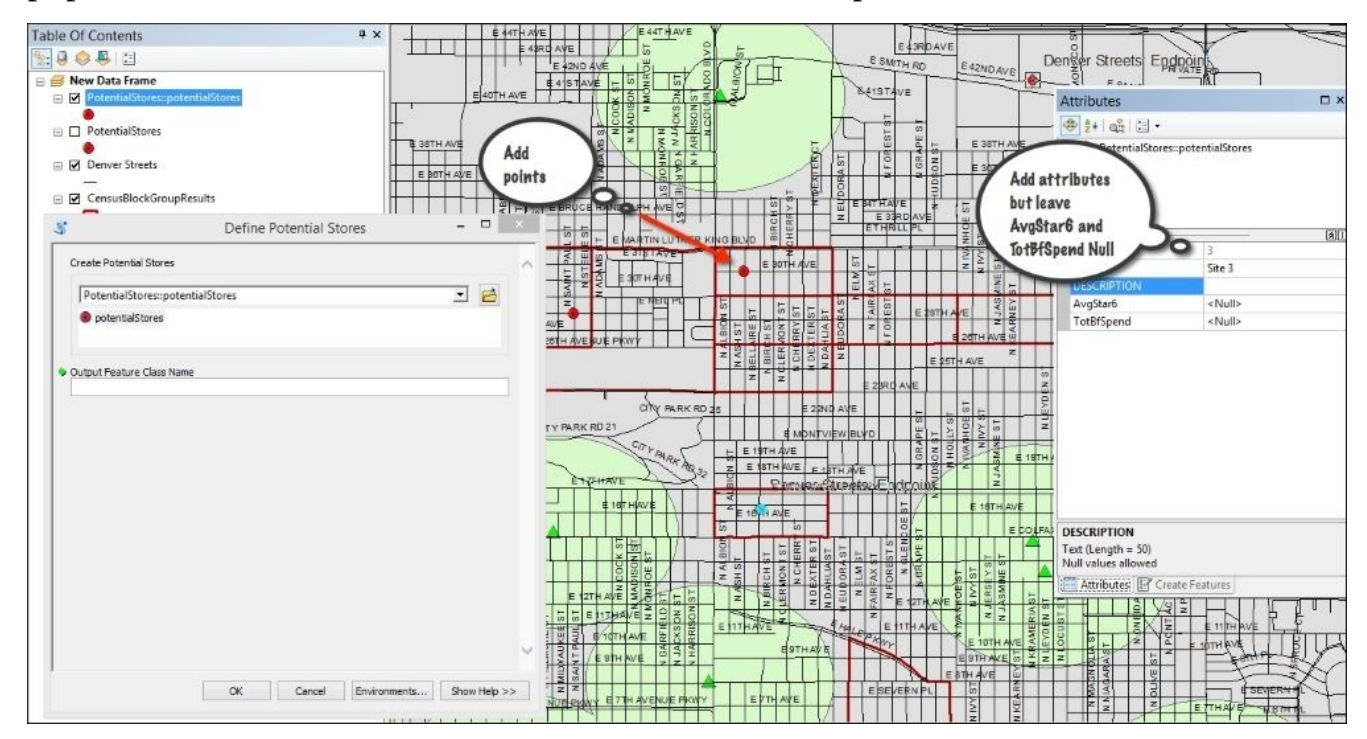

20. Define a name for the output feature class. Call it PotentialCoffeeStores. It will be

saved to the NewStoreLocations.gdb geodatabase in the C:\ArcGIS\_Blueprint\_Python\data\Denver folder.

21. Click on **OK** to execute the tool.

### **Creating the Enrich Potential Stores tool**

The final tool that we'll create in this chapter is the **Enrich Potential Stores** tool. It will assign socio-economic attributes pulled from the ArcGIS Online GeoEnrichment service to the features created with the **Define Potential Stores** tool. Using the Python requests module, it will pass a list of features and a drive time value to the GeoEnrichment service. The GeoEnrichment service will create a drive time polygon around each potential store and calculate socio-economic variables for the total *Starbucks* expenditures and the total fast food breakfast expenditures in that area. This information will then be written to the potential stores' feature class. The following steps will help you to create the **Enrich Potential Stores** tool:

- 1. Before coding this tool, some background information on the GeoEnrichment service and the ArcGIS REST API needs to be introduced. In your web browser, go to <u>http://resources.arcgis.com/en/help/arcgis-rest-api/index.html</u> to visit the main page for the ArcGIS REST API.
- 2. Select **Services** by navigating to **Esri** | **Demographic and Lifestyle attributes** |**The GeoEnrichment service** | **Accessing the service**.
- 3. To access the GeoEnrichment service, you will need to provide authentication credentials. This can be done by prompting the user for login information or by storing credentials with your application. We'll keep it simple in this exercise and simply pass in a token as part of the URL query string. Keep in mind that this is not a best practice. In this case, we're simply using this method to simplify things so that we can focus on other topics.
- 4. Authentication requires that you have an ArcGIS Online subscription through either an **Organization** plan or a **Developer** plan. Also, the use of the GeoEnrichment service requires the use of credits through your ArcGIS Online subscription.
- 5. Information on the URL request query string to generate a token is provided when accessing the service page. Again, to keep things simple, I'll just have you submit the request for a token by manually submitting the request. In a web browser, add the following query string to the address bar and press the *Enter* key. You'll need to insert your ArcGIS Online username and password information as well as a website for the referrer. If you don't know this information, contact your ArcGIS Online administrator at https://www.arcgis.com/sharing/generateToken? username=yourUserName&password=yourPassword&referer=http://myserver/mywe
- 6. The return should appear similar to what is shown in the following code. Save the token information and keep in mind that you'll need to regenerate this token periodically:

```
{
    "token": "Zc07Ivtpoo-AWjVj4u-
Is5NiwNQRXHs_2uI17IkTkLxFk5FcBnBr5jiYwko2cyMU",
    "expires": 1354427210436,
    "ssl": false
}
```

Spend some time reading the documentation for the GeoEnrichment service so that you'll have a better understanding of how this service works and what parameters can be passed to the service.

7. You can also get information on the available data variables for the service by going to **Services** from **Esri** | **Demographic and Lifestyle attributes** | **Get variables** and then selecting the data browser link on the help page. Click on any of the links in the data browser to start drilling down into the available variables, as shown in the following screenshot:

| the data browser below by selecting | g a country and then perusing | the available categories of data. |   |
|-------------------------------------|-------------------------------|-----------------------------------|---|
| Data Browser                        | United States                 | -                                 |   |
| search for a variable name          | ۷                             |                                   | _ |
| ESY Income                          | Age                           | Households                        |   |
| Housing                             | Health                        | Education                         |   |
| Business                            | Population                    | Race                              |   |
| Spending                            | Behaviors                     | Jobs                              |   |

- 8. Open the Python development environment for the GeoEnrichment.pyt toolbar.
- Duplicate the code that you have already created for the CensusBlockGroupSelection class by copying and pasting this class into the same GeoEnrichment.pyt file.
- 10. Rename the duplicated CensusBlockGroupSelection class EnrichPotentialStores.
- 11. Remove the code inside the getParameterInfo() and execute() methods for the new EnrichPotentialStores class.
- 12. Alter the self.label and self.description properties in the \_\_init\_\_ method, as shown here:

```
def __init__(self):
    """Define the tool (tool name is the name of the class)."""
    self.label = "Enrich Potential Stores"
    self.description = "Enrich Potential Stores"
    self.canRunInBackground = False
```

13. Find the getParameterInfo() method and add the two parameters shown here. The parameters will capture a feature class to enrich (this will be the point feature class you created with the last tool), and a drive time distance. Set a default value of 5

minutes for the drive time distance:

- 14. Find the execute() method. This method will submit the list of features identified as potential stores to the ArcGIS Online GeoEnrichment service along with a drive time distance. The GeoEnrichment service will retrieve socio-economic information related to coffee establishments within the defined drive time for each store. This information will be returned to the script and written back to the potential store locations using the **ArcPy** data access module.
- 15. Retrieve the input parameters into new variables:

```
def execute(self, parameters, messages):
    """The source code of the tool."""
    in_features = parameters[0].valueAsText
    driveTime = parameters[1].valueAsText
```

16. The URL query string that will be submitted to the GeoEnrichment service will ultimately be quite long, so it will be easier to break this string into several parts, represented by individual variables. Add the following variables. The url variable will hold the first part of the URL string that points to the service, while the studyAreaURL variable will hold information related to the points that will be submitted for enrichment:

```
url =
"http://geoenrich.arcgis.com/arcgis/rest/services/World/geoenrichmentse
rver/GeoEnrichment/enrich?studyAreas=["
```

studyareaURL = ""

17. Add a try/except block.

```
def execute(self, parameters, messages):
    """The source code of the tool."""
    in_features = parameters[0].valueAsText
    driveTime = parameters[1].valueAsText
```

```
url =
"http://geoenrich.arcgis.com/arcgis/rest/services/World/geoenrichmentse
```

rver/GeoEnrichment/enrich?studyAreas=["

```
studyareaURL = ""
try:
except Exception as e:
    arcpy.AddMessage(e.message)
```

18. Inside the try block, add the following block of code. This code block creates a SearchCursor object that will loop through the input feature class containing the points to be enriched and will extract the coordinates of the point in addition to the attributes of the **Name** field. This information will be appended to the studyareaURL variable:

```
def execute(self, parameters, messages):
        """The source code of the tool."""
        in_features = parameters[0].valueAsText
        driveTime = parameters[1].valueAsText
        url =
"http://geoenrich.arcgis.com/arcgis/rest/services/World/geoenrichmentse
rver/GeoEnrichment/enrich?studyAreas=["
        studyareaURL = ""
        try:
           with arcpy.da.SearchCursor(in_features,("SHAPE@XY", "NAME"))
as cursor:
               for row in cursor:
                   listCoords = row[0]
                   id = row[1]
                   studyareaURL = studyareaURL + "{\"geometry\":
{\"x\":" + str(listCoords[0]) + ",\"y\":" + str(listCoords[1]) +
"},\"attributes\":{\"myID\":\"" + id + "\"}},"
               studyareaURL = studyareaURL[:-1] + "]"
        except Exception as e:
```

xcept Exception as e: arcpy.AddMessage(e.message)

19. Create the three variables highlighted in the following code. The first variable, studyAreaOptions, defines the part of the URL query string that controls the size of the drive time buffer. Next, the analysisVariables variable defines the socio-economic variables to be pulled from the GeoEnrichment service.

To keep things simple, the code will pull only two variables: the amount spent in the last 6 months at Starbucks and the amount spent on eating out for breakfast (the most common time to buy coffee). A more detailed analysis would most likely pull many other variables, but we'll keep things simple here in order to cut down on the amount of credits needed through ArcGIS Online to fulfill the request. The variable for the amount spent at Starbucks in the last 6 months is represented by

restaurants.MP29083\_a\_B, and the variable that represents the total amount spent in the previous year eating out for breakfast is represented by food.X1147\_X. You can find out more information on these and other demographic and lifestyle variables by visiting the data browser in the ArcGIS REST API help that we reviewed earlier.

20. Finally, the urlSuffix variable contains the output format and token. You will need to insert the token generated in a previous step. Finally, combine all the URL query strings:

try:

```
with arcpy.da.SearchCursor(in_features,("SHAPE@XY", "NAME")) as
cursor:
        for row in cursor:
            listCoords = row[0]
            id = row[1]
                    studyareaURL = studyareaURL + "{\"geometry\":
{\"x\":" + str(listCoords[0]) + ",\"y\":" + str(listCoords[1]) +
"},\"attributes\":{\"myID\":\"" + id + "\"}},"
                studyareaURL = studyareaURL[:-1] + "]"
          studyareaOptions = "&studyAreasOptions=
{\"areaType\":\"DriveTimeBuffer\",\"bufferUnits\":\"esriDriveTimeUnitsM
inutes\", \"bufferRadii\":[" + driveTime + "]}"
          analysisVariables = "&analysisVariables=
[\"restaurants.MP29083a_B\", \"food.X1147_X\"]"
          urlSuffix = "&f=json&token=<your token here>"
          url = url + studyareaURL + studyareaOptions +
analysisVariables + urlSuffix
```

21. Submit the URL query string using the Python requests module and print out the response that is returned in the JSON format:

```
studyareaOptions = "&studyAreasOptions=
{\"areaType\":\"DriveTimeBuffer\",\"bufferUnits\":\"esriDriveTimeUnitsM
inutes\",\"bufferRadii\":[" + driveTime + "]}"
analysisVariables = "&analysisVariables=
[\"restaurants.MP29083a_B\",\"food.X1147_X\"]"
urlSuffix = "&f=json&token=<your token here"
url = url + studyareaURL + studyareaOptions + analysisVariables +
urlSuffix
r = requests.post(url)
arcpy.AddMessage(r.text)</pre>
```

- 22. Save your work and close the Python development environment.
- 23. In the **Catalog** view of **ArcMap**, double-click on the **Enrich Potential Stores** tool to test your code. Select the PotentialCoffeeStores feature class created in the previous step as **Layer to Enrich**, and leave the default **Drive Time** of 5 minutes. Click on **OK** to execute the tool. An example of the output can be seen in the following screenshot. Your output may differ slightly. If you get an error message or something that doesn't closely resemble the following output, you'll want to check

the characters in the URL query strings. It's easy to make a typo with all these characters. You may also want to check the solution file against your file at C:\ArcGIS\_Blueprint\_Python\solutions\ch7\EnrichPotentialStores.py:

| Completed Close<br><< Details<br>Close this dialog when completed successfully<br>Executing: EnrichPotentialStores C:\ArcGIS_Blueprint_Python\data\Denver<br>\NewStoreLocations.gdb\EricTest 5<br>Start Time: Sat Aug 29 12:54:08 2015<br>Running script EnrichPotentialStores<br>{<br>"results": [<br>{<br>"paramName": "CooEnrichmentPopult"                                                   |
|----------------------------------------------------------------------------------------------------|
| Close<br>Close<br>Close this dialog when completed successfully<br>Executing: EnrichPotentialStores C:\ArcGIS_Blueprint_Python\data\Denver<br>\NewStoreLocations.gdb\EricTest 5<br>Start Time: Sat Aug 29 12:54:08 2015<br>Running script EnrichPotentialStores<br>{<br>"results": [<br>{<br>"paramName": "CacEprickmentPopult"                                                                  |
| < <pre>&lt;<details <="" details="" details<="" td=""></details></pre>                                                                                                    |
| Close this dialog when completed successfully  Executing: EnrichPotentialStores C:\ArcGIS_Blueprint_Python\data\Denver \NewStoreLocations.gdb\EricTest 5 Start Time: Sat Aug 29 12:54:08 2015 Running script EnrichPotentialStores {     "results": [     {         "results": [         {         "results": [         }         "         "results": [         }         "         "         " |
| <pre>Cose this dating when completed successfully Executing: EnrichPotentialStores C:\ArcGIS_Blueprint_Python\data\Denver \NewStoreLocations.gdb\EricTest 5 Start Time: Sat Aug 29 12:54:08 2015 Running script EnrichPotentialStores {     "results": [     {         "results": [         {         "results": [         /         "naramName": "CacEprichmentPopult" </pre>                   |
| Executing: EnrichPotentialStores C:\ArcGIS_Blueprint_Python\data\Denver  \NewStoreLocations.gdb\EricTest 5 Start Time: Sat Aug 29 12:54:08 2015 Running script EnrichPotentialStores {     "results": [     {         "results": [         {         "paramName": "GeoEnrichmentBesult"     } }                                                                                                  |
| <pre>Start Time: Sat Aug 29 12:54:08 2015 Running script EnrichPotentialStores {     "results": [     {         "paramName": "GeoEnrichmentBegult"         " </pre>                                                                                                    |
| Running script EnrichPotentialStores {     "results": [     {         "paramName": "GeoEnrichmentPesult"         "                                                                                                    |
| {     "results": [     {         "naramName": "GeoFraighmentPesult"     } }                                                                                                    |
| "results": [ {                                                                                                    |
| {<br>"naramName", "CacEnnichmentBagult"                                                                                                    |
|                                                                                                    |
| "dataType": "GeoEnrichmentResult",                                                                                                    |
| "value": {                                                                                                    |
| "version": "0.3",                                                                                                    |
| "FeatureSet": [                                                                                                    |
| {<br>"dignlauFieldName", ""                                                                                                    |
| "fieldAliases": {                                                                                                    |
| "OBJECTID": "Object ID",                                                                                                    |
| "areaType": "areaType",                                                                                                    |
| "bufferRadii": "bufferRadii",                                                                                                    |
| "bufferUnits": "bufferUnits",<br>"bufferUnits": "bufferUnits",                                                                                                    |
| "DUFFERONICSALLAS": "DUFFERONICSALLAS",                                                                                                    |
| "myID": "myID",                                                                                                    |
| "sourceCountry": "sourceCountry",                                                                                                    |
| "HasData": "HasData",                                                                                                    |
| "MP29083a_B": "Fast food/drive-in /6 mo: Starbucks",                                                                                                    |
| "XII4/_X": "Breaklast"                                                                                                    |
| "fields": [                                                                                                    |
| {                                                                                                    |
| "name": "OBJECTID",                                                                                                    |
| "type": "esriFieldTypeOID",                                                                                                    |
| "allas": "Object ID"                                                                                                    |
|                                                                                                    |
| "name": "areaType",                                                                                                    |
| "type": "esriFieldTypeString",                                                                                                    |
| "alias": "areaType",                                                                                                    |
| "length": 256                                                                                                    |
|                                                                                                    |
| "name": "bufferRadii",                                                                                                    |
| "type": "esriFieldTypeDouble",                                                                                                    |
| "alias": "bufferRadii"                                                                                                    |
|                                                                                                    |
| "name": "bufferUnits".                                                                                                    |
| "type": "esriFieldTypeString",                                                                                                    |
| "alias": "bufferUnits",                                                                                                    |
| "length": 256                                                                                                    |
|                                                                                                    |

24. At the bottom of the output is a section that contains the feature information. There should be one feature with the corresponding attribute information for each potential

store location, as shown in the following screenshot. In the next step, we will pull out the myID, MP29083a\_B (Starbucks expenditures), and X1147\_X (breakfast expenditures at fast food locations) attributes.

| Enrich Potential Stores                                                                                                    | ×                   |
|----------------------------------------------------------------------------------------------------|---------------------|
| Completed                                                                                                    | Close<br><< Details |
| Close this dialog when completed successfully                                                                                                    |                     |
| <pre>doe this dalog when completed successfully  ''features": {     "attributes": {     "attributes": {     "attributes": seriDriveTimeUnitsMinutes",     "bufferUnits": "esriDriveTimeUnitsMinutes",     "bufferUnits": "us",     "myID": "Site 1",     "sourceCountry": "US",     "HasData": 1,     "MyE0083a_B": 4509,     "Xil47_X": 3912861,     "OBJECTID": 1     }     /,     {</pre> |                     |
| "bufferUnitsAlias": "minutes",<br>"ID": "2",<br>"myID": "Site 3",<br>"sourceCountry": "US",<br>"HasData": 1,                                                                                                    |                     |
| "MP29083a_B": 8713,<br>"X1147_X": 7875676,<br>"OBJECTID": 3<br>}<br>]                                                                                                    |                     |
|                                                                                                    | <b>v</b>            |

- 25. Reopen the Python development environment for this toolbox.
- 26. Convert the response from the JSON format to a Python dictionary and comment out

the line of code you just added:

# arcpy.AddMessage(r.text)
decoded = json.loads(r.text)

27. The Python dictionary created from the JSON response returned by the GeoEnrichment service is quite complex. The next block of code will drill down into the Python dictionary and pull out the socio-economic information discussed earlier as well as the unique identifier associated with each record. Add the code highlighted here:

```
try:
```

```
with arcpy.da.SearchCursor(in_features,("SHAPE@XY", "NAME")) as
cursor:
        for row in cursor:
            listCoords = row[0]
            id = row[1]
            studyareaURL = studyareaURL + "{\"geometry\":{\"x\":" +
str(listCoords[0]) + ",\"y\":" + str(listCoords[1]) +
"},\"attributes\":{\"myID\":\"" + id + "\"}},"
            studyareaURL = studyareaURL[:-1] + "]"
    studyareaOptions = "&studyAreasOptions=
{\"areaType\":\"DriveTimeBuffer\",\"bufferUnits\":\"esriDriveTimeUnitsM
inutes\",\"bufferRadii\":[" + driveTime + "]}"
    analysisVariables = "&analysisVariables=
[\"restaurants.MP29083a_B\", \"food.X1147_X\"]"
    urlSuffix = "&f=json&token=<your token here>
    url = url + studyareaURL + studyareaOptions + analysisVariables +
urlSuffix
    r = requests.post(url)
        decoded = json.loads(r.text)
        cntr = 1
        for rslt in decoded['results']:
            lstFeatures = rslt['value']['FeatureSet'][0]['features']
            for ftr in lstFeatures:
                sixStar = (ftr['attributes']['MP29083a_B'])
                yrOutBreakfast = (ftr['attributes']['X1147_X'])
                siteID = (ftr['attributes']['myID'])
```

28. Finally, create an UpdateCursor object against the point feature class that stores the potential store locations, and update the applicable fields with the enrichment information:

```
cntr = 1
for rslt in decoded['results']:
    lstFeatures = rslt['value']['FeatureSet'][0]['features']
    for ftr in lstFeatures:
        sixStar = (ftr['attributes']['MP29083a_B'])
        yrOutBreakfast = (ftr['attributes']['X1147_X'])
        siteID = (ftr['attributes']['myID'])
```

```
whereClause = 'NAME = ' + "\'" + siteID + "\'"
with arcpy.da.UpdateCursor(in_features, ("NAME", "AvgStar6",
"TotBfSpend"), whereClause) as cursor:
    for row in cursor:
        row[1] = sixStar
        row[2] = yrOutBreakfast
        cursor.updateRow(row)
        arcpy.AddMessage("Record number: " + str(cntr) + "
written to feature class")
        cntr = cntr + 1
```

- 29. You can check your work by examining the
  C:\ArcGIS\_Blueprint\_Python\solutions\ch7\EnrichPotentialStores.py
  solution file. Refer to the getParameterInfo() and execute() methods.
- 30. Save the file and exit your Python development environment.
- 31. In the **Catalog** view of **ArcMap**, double-click on the **Enrich Potential Stores** tool to test your code. The tool dialog box shown in the following screenshot should appear. Select the **PotentialCoffeeStores** feature class created in the previous step as **Layer to Enrich** and leave the default **Drive Time** of 5 minutes as shown in the following screenshot:

|                 | Enrich Potential Stores | - □ ×        |
|-----------------|-------------------------|--------------|
| Layer to Enrich |                         |              |
|                 |                         | <b>6</b>     |
| Drive Time      |                         |              |
| 5               |                         |              |
|                 |                         |              |
|                 |                         |              |
|                 |                         |              |
|                 |                         |              |
|                 |                         |              |
|                 |                         |              |
|                 |                         |              |
|                 |                         |              |
|                 |                         |              |
|                 |                         |              |
|                 |                         |              |
|                 |                         |              |
|                 |                         |              |
|                 |                         |              |
|                 |                         |              |
|                 |                         |              |
|                 |                         |              |
|                 |                         |              |
|                 |                         |              |
|                 |                         |              |
|                 | OK Cancel Environments  | Show Help    |
|                 | Cancer Environments     | Show help >> |

- 32. Click on **OK** to execute the tool. If there aren't any errors in your tool, you should see progress information indicating that the features have been updated.
- 33. If necessary, open the PotentialCoffeeStores feature class and then open the attribute table. Note that the AvgStar6 and TotBfSpend fields have been updated as shown in the following screenshot. Note that the values in your table will probably differ from mine unless you have created the exact same potential coffee store locations.

| Та | ble               |              |        |                            |          |            | □ × |
|----|-------------------|--------------|--------|----------------------------|----------|------------|-----|
| 0  | · 昆 · □           | 🔂 🖸 🍕        | ×      |                            |          |            |     |
| Po | tential Coffe     | e Stores S   | Sites  |                            |          |            | ×   |
| Γ  | OBJECTID *        | SHAPE *      | NAME   | DESCRIPTION                | AvgStar6 | TotBfSpend |     |
| F  | 1                 | Point        | Site 1 | Near a major shopping area | 4509     | 3912861    |     |
|    | 2                 | Point        | Site 2 | <null></null>              | 5239     | 4980351    |     |
|    | 3                 | Point        | Site 3 | <null></null>              | 8713     | 7875676    |     |
|    |                   |              |        |                            |          |            |     |
| ŀ  | • •               | 1 н н [      |        | (0 out of 3 Selected)      |          |            |     |
| P  | otential Coffee S | otores Sites |        |                            |          |            |     |

#### Summary

This chapter covered several new concepts in addition to reinforcing several skills that we covered in past chapters. One new concept that was introduced in this chapter is the use of the ArcGIS Online GeoEnrichment service that we accessed through the ArcGIS REST API. In addition, you also learned how to build an interactive tool that allows the end user to create new point locations as part of a custom tool.

We've now seen several examples of creating custom Python toolboxes in ArcGIS Desktop, so you should be familiar with these by now and have a good understanding of how they work. You should also be familiar with the Python requests module that is used to make requests to external web services as we've seen this in action on several occasions as well. Finally, we used the **ArcPy** mapping and data access modules in this chapter once again in order to support several operations, including applying symbology to a layer and using cursor objects to query and update the data in a feature class.

In the next chapter, you will build a set of tools to support search and rescue operations. This will include tools that are used to define the last known location of a subject and the search area definition boundaries as well as a tool that will enable the data to be visualized in Google Earth.

#### Chapter 8. Supporting Search and Rescue Operations with ArcPy, Python Add-Ins, and simplekml

**Search and Rescue (SAR)** operations are inherently geographic in nature and can benefit from GIS tools designed to support search efforts. The identification of the **Last Known Position (LKP)** is an essential first step in the process. Based on this LKP, additional tools can support **SAR** operations through the identification of potential search areas and the definition of search sectors for the assignment of search teams. The visualization of these datasets through a tool such as Google Earth is extremely helpful in order to understand how terrain can affect the likely movement patterns of lost individuals. For example, people are much more likely to follow well-defined trails and move toward areas of lower elevation as opposed to areas of higher elevation.

The application built in this chapter will support **SAR** operations through the inclusion of several custom tools in an **ArcGIS Python Toolbox** as well as Python add-ins. The Python add-in for ArcMap will include a tool to define the last known position (LKP) and a tool to define polygon search sectors. In addition, a custom **ArcGIS Python Toolbox** will contain a tool to define buffer distances around the LKP, a tool to extract datasets to the Google Earth format, and a tool to assign attribute data to the LKP.

In this chapter, we will cover the following topics:

- Creating tools for Python add-ins
- Combining add-ins with custom tools
- Converting data to the Google Earth **Keyhole Markup Language** (**KML**) format with simplekml
- Using the arcpy.mapping module

# Design

The design of this application will include the creation of three custom tools inside an **ArcGIS Desktop Python Toolbox** as well as a Python add-in for ArcGIS Desktop that includes two tools.

The two tools, that are part of the Python add-in, include a tool that can be used to define a point location that indicates the last known position of the lost individual, and a tool that can be used to sketch search sectors.

For the **ArcGIS Desktop Python Toolbox**, there is a tool that will be used to assign attributes to the LKP, a tool to define buffer polygons representing distances around the LKP, and a tool to export data to the Google Earth KML format. The following diagram shows how it works:

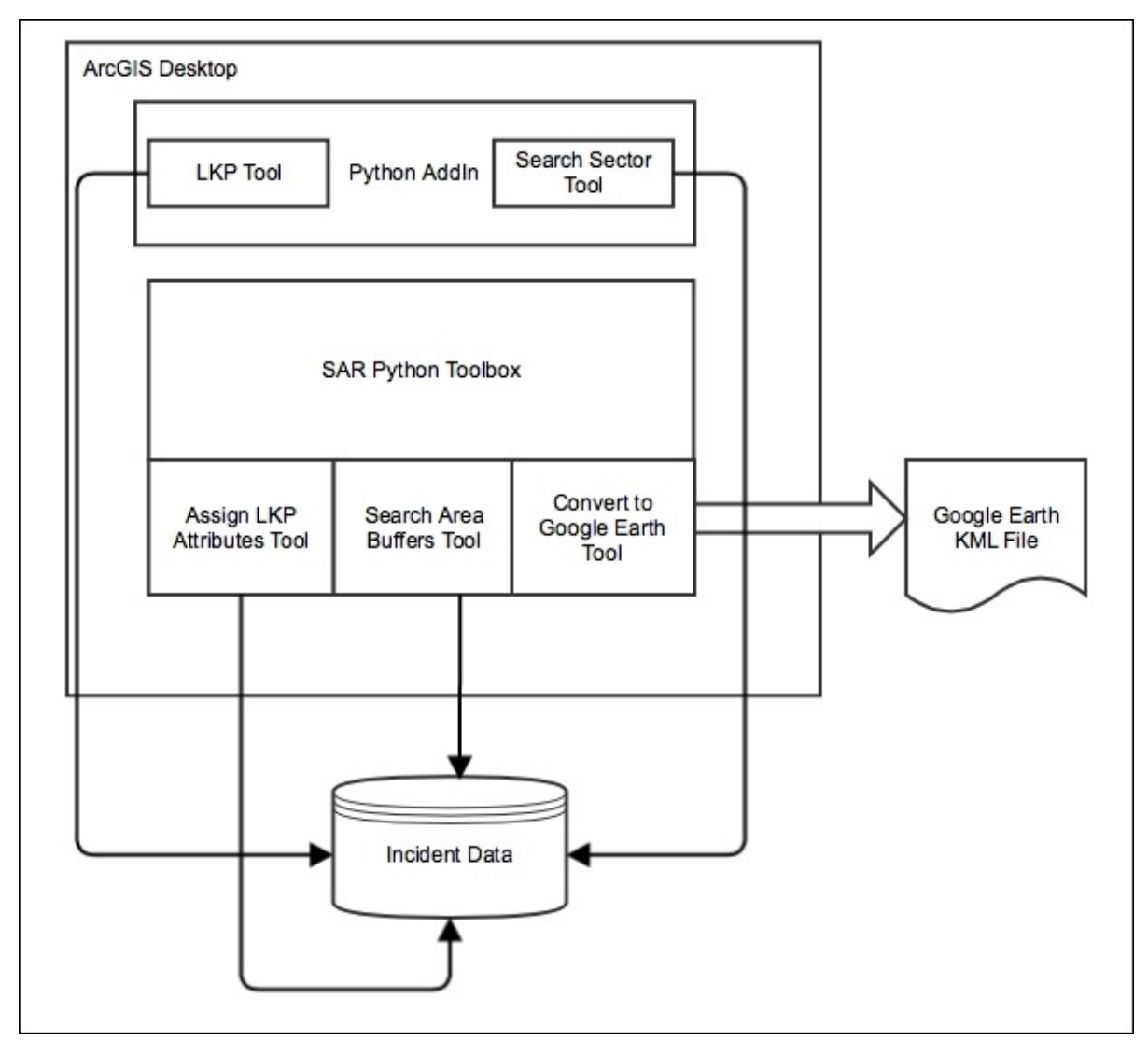

Let's get started and build the application.

### **Creating the Last Known Position tool**

In this step, you'll create an **ArcGIS Python Add-In** for the purpose of allowing an analyst to define the LKP of the individual in the need of rescue. This LKP tool will be created inside a toolbar container that will eventually house a second tool that will be used to create polygon search sectors. A screenshot of the final toolbar is shown as follows:

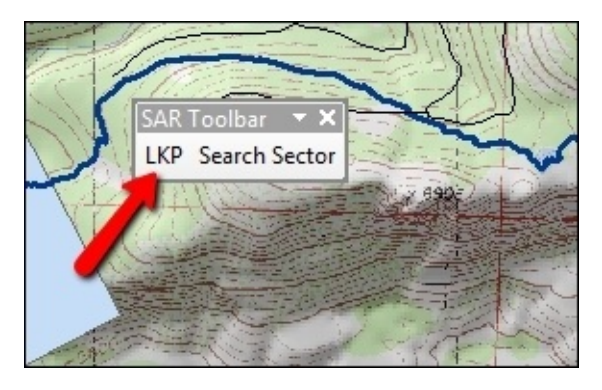

The LKP tool will enable the selection of a point location on the map. After selecting the LKP, the tool will then display a dialog that collects attribute information about the location, including the subject name, incident date, gender, weight, hair color, and other attributes. This information will be collected via a custom tool inside an **ArcGIS Python Toolbox**, which will be created in this section as well.

The user interface for the attribute tool will appear as seen in the following screenshot:

| Output Feature Class               | 🛛 | Assign Last Known<br>Point Attributes |
|------------------------------------|---|---------------------------------------|
| Incident Date (optional)           |   | Assign Last Known Point               |
| 1/1/2015<br>Description (optional) |   | Attributes                            |
| Incident Name (optional)           |   |                                       |
| Name (optional)                    |   |                                       |
| Gender (optional)                  |   |                                       |
| Weight (optional)                  | - |                                       |
| Hair Color (optional)              |   |                                       |
| Other (optional)                   |   |                                       |
| Height (optional)                  |   |                                       |
| Clothing (optional)                |   |                                       |
| Age (optional)                     |   |                                       |
|                                    |   |                                       |
|                                    |   |                                       |
|                                    | * |                                       |

Follow these to create the **ArcGIS Python Add-In** and the custom ArcGIS tool to capture the location and attributes of the LKP of the subject. You should already be familiar with the process of using the **ArcGIS Python Add-In Wizard** to create the structure of an ArcGIS Desktop add-in, so I won't go into much detail on this subject. If you need a refresher, refer to previous chapters:

- 1. Open **ArcMap** with the C:\ArcGIS\_Blueprint\_Python\ch8\SAR.mxd file and examine the contents to get a better knowledge of the database, that will be used in this application.
- 2. Open the **ArcGIS Python Add-In Wizard** and go to C:\ArcGIS\_Blueprint\_Python\ch8 folder.
- 3. Click on the **Make New Folder** button with ch8 folder selected and name the folder add-in.
- 4. Click on **OK**.
- 5. In the ArcGIS Python Add-In Wizard on the Project Settings tab, give the project

a name of Search and Rescue Addin. You can leave the version as **0.1**.

- 6. Click on the **Add-In Contents** tab.
- 7. Create a new toolbar by right-clicking on **TOOLBARS** and selecting **New Toolbar**.
- 8. Type Search and Rescue toolbar in the **Caption** textbox.
- 9. Right-click on the **New Toolbar** and select **New Tool**.
- 10. Enter LKP for **Caption** and LKPClass for **Class Name**.
- 11. Right-click on **Search and Rescue** toolbar and select **New Tool**.
- 12. Give the tool a **Caption of Search Sector**, a **Class Name** of SearchSectorClass, and an **ID** of addin\_addin.tool\_1.
- 13. Click on the **Save** button.
- 14. Click on the **Open Folder** button.
- 15. Open the Install folder and open the addin\_addin.py script in your Python development environment.
- 16. This tool will use only the onMouseDownMap() method, so remove all methods in the LKP class with the exception of \_\_init\_\_ and onMouseDownMap().
- 17. Import the pythonaddins and os modules:

```
import arcpy
import pythonaddins
import os
```

18. Inside the \_\_init\_\_ method, make sure that self.shape is set to NONE, as shown in the following code, and self.cursor is set to a value of 4:

```
def __init__(self):
    self.enabled = True
    self.cursor = 4
    self.shape = "NONE"
```

19. Find the onMouseDown() method and inside it, use the SaveDialog() method to capture the path and the filename, the feature class name of the layer that will store the geometry and attributes of the LKP:

```
def onMouseDownMap(self, x, y, button, shift):
    #path to the output feature class
    fullPath = pythonaddins.SaveDialog("Save LKP")
    path = os.path.split(fullPath)[0]
    layerName = os.path.split(fullPath)[1]
```

20. Use the OpenDialog() method to capture the feature class that will contain the attribute schema of the input feature class:

```
def onMouseDownMap(self, x, y, button, shift):
    #path to the output feature class
    fullPath = pythonaddins.SaveDialog("Save LKP")
    path = os.path.split(fullPath)[0]
    layerName = os.path.split(fullPath)[1]
```

```
#schema feature class
schemaFC = pythonaddins.OpenDialog("Feature Class Template")
```
21. Define the output spatial reference:

```
def onMouseDownMap(self, x, y, button, shift):
    #path to the output feature class
    fullPath = pythonaddins.SaveDialog("Save LKP")
    path = os.path.split(fullPath)[0]
    layerName = os.path.split(fullPath)[1]
```

```
#schema feature class
schemaFC = pythonaddins.OpenDialog("Feature Class Template")
```

sr = arcpy.SpatialReference(26911)

22. Create a new feature class using the information collected from the user:

```
def onMouseDownMap(self, x, y, button, shift):
    #path to the output feature class
    fullPath = pythonaddins.SaveDialog("Save LKP")
    path = os.path.split(fullPath)[0]
    layerName = os.path.split(fullPath)[1]

    #schema feature class
    schemaFC = pythonaddins.OpenDialog("Feature Class Template")
```

```
sr = arcpy.SpatialReference(26911)
```

```
#create a new feature class
arcpy.CreateFeatureclass_management(path, layerName, "POINT",
schemaFC, spatial_reference=sr)
```

23. Use the InsertCursor method to insert the point location of the LKP:

```
def onMouseDownMap(self, x, y, button, shift):
    #path to the output feature class
    fullPath = pythonaddins.SaveDialog("Save LKP")
    path = os.path.split(fullPath)[0]
    layerName = os.path.split(fullPath)[1]

    #schema feature class
    schemaFC = pythonaddins.OpenDialog("Feature Class Template")
    sr = arcpy.SpatialReference(26911)

    #create a new feture class
    arcpy.CreateFeatureclass_management(path, layerName, "POINT",
    schemaFC)

    #insert the record
```

```
#Insert the record
row_value = [(x,y)]
with arcpy.da.InsertCursor(fullPath, ["SHAPE@XY"]) as cursor:
    cursor.insertRow(row_value)
```

We are yet to create the AssignLKPAttributes tool, but we will do this in the next few steps. This tool will be used to capture attribute information about the LKP. For now, just put a placeholder for the path to the tool. Later, we'll return to this line of code and insert the actual path:

```
def onMouseDownMap(self, x, y, button, shift):
    #path to the output feature class
    fullPath = pythonaddins.SaveDialog("Save LKP")
    path = os.path.split(fullPath)[0]
    layerName = os.path.split(fullPath)[1]
    #schema feature class
def onMouseDownMap(self, x, y, button, shift):
    #path to the output feature class
    fullPath = pythonaddins.SaveDialog("Save LKP")
    path = os.path.split(fullPath)[0]
    layerName = os.path.split(fullPath)[1]
    #schema feature class
    schemaFC = pythonaddins.OpenDialog("Feature Class Template")
    sr = arcpy.SpatialReference(26911)
    #create a new feture class
    arcpy.CreateFeatureclass_management(path, layerName, "POINT",
schemaFC)
    #insert the record
    row_value = [(x,y)]
    with arcpy.da.InsertCursor(fullPath, ["SHAPE@XY"]) as cursor:
```

```
cursor.insertRow(row_value)
```

```
pythonaddins.GPToolDialog("C:\Users\Eric
Pimpler\AppData\Roaming\ESRI\Desktop10.3\ArcToolbox\My
Toolboxes\SAR.pyt", "AssignLKPAttributes")
```

- 25. Save the Python script and close the development environment.
- 26. Open ArcMap and display the ArcCatalog pane. In the Toolboxes folder under My Toolboxes, create a new Python Toolbox and call it SAR.pyt.
- 27. Open the code for the **SAR** toolbox in your Python development environment by right-clicking on the toolbox and selecting **Edit**.
- 28. Rename the Tool class to AssignLKPAttributes. Also, update the self.label and self.description properties, as shown in the following code:

```
class AssignLKPAttributes(object):
    def __init__(self):
        """Define the tool (tool name is the name of the class)."""
        self.label = "Assign Last Known Point Attributes"
        self.description = "Assign Last Known Point Attributes"
```

29. Add the tool to the self.tools list in the Toolbox class:

self.tools = [AssignLKPAttributes]

30. Find the getParameterInfo() method and add the following parameters to capture the input feature class, incident date, description, name, and other attributes of the LKP and add them to the parameter list:

```
def getParameterInfo(self):
        """Define parameter definitions"""
        outFC = arcpy.Parameter(displayName = "Output Feature Class", \land
                       name="outFC", ∖
                       datatype="DEFeatureClass", \
                       parameterType="Required", \
                       direction="Input")
        ## begin date for import
        incidentDate = arcpy.Parameter(
            displayName="Incident Date",
            name="incidentDate",
            datatype="GPDate",
            parameterType="Optional",
            direction="Input")
        incidentDate.value = "01/01/2015"
        description = arcpy.Parameter(
            displayName="Description",
            name="description",
            datatype="GPString",
            multiValue="False",
            parameterType="Optional",
            direction="Input")
        incidentName = arcpy.Parameter(
            displayName="Incident Name",
            name="incidentName",
            datatype="GPString",
            multiValue="False",
            parameterType="Optional",
            direction="Input")
        subjectName = arcpy.Parameter(
            displayName="Name",
            name="subjectName",
            datatype="GPString",
            parameterType="Optional",
            direction="Input",
            multiValue = False)
        gender = arcpy.Parameter(
            displayName="Gender",
            name="gender",
            datatype="GPString",
            parameterType="Optional",
            direction="Input",
            multiValue = False)
        qender.filter.list = ["MALE", "FEMALE"]
```

```
weight = arcpy.Parameter(
            displayName="Weight",
            name="weight",
            datatype="GPString",
            parameterType="Optional",
            direction="Input",
            multiValue = False)
        hairColor = arcpy.Parameter(
            displayName="Hair Color",
            name="hairColor",
            datatype="GPString",
            parameterType="Optional",
            direction="Input",
            multiValue = False)
        other = arcpy.Parameter(
            displayName="Other",
            name="other",
            datatype="GPString",
            parameterType="Optional",
            direction="Input",
            multiValue = False)
        height = arcpy.Parameter(
            displayName="Height",
            name="height",
            datatype="GPString",
            parameterType="Optional",
            direction="Input",
            multiValue = False)
        clothing = arcpy.Parameter(
            displayName="Clothing",
            name="clothing",
            datatype="GPString",
            parameterType="Optional",
            direction="Input",
            multiValue = False)
        age = arcpy.Parameter(
            displayName="Age",
            name="age",
            datatype="GPString",
            parameterType="Optional",
            direction="Input",
            multiValue = False)
        params = [outFC, incidentDate, description, incidentName,
subjectName, gender, weight, hairColor, other, height, clothing, age]
```

31. Find the execute() method and add the following code to capture the input parameters supplied by the end user:

```
def execute(self, parameters, messages):
    """The source code of the tool."""
    outFC = parameters[0].valueAsText
```

```
incidentDate = parameters[1].valueAsText
description = parameters[2].valueAsText
incidentName = parameters[3].valueAsText
subjectName = parameters[4].valueAsText
gender = parameters[5].valueAsText
weight = parameters[6].valueAsText
hairColor = parameters[7].valueAsText
other = parameters[8].valueAsText
height = parameters[9].valueAsText
clothing = parameters[10].valueAsText
age = parameters[11].valueAsText
```

32. Use UpdateCursor to update the attributes:

```
def execute(self, parameters, messages):
        """The source code of the tool."""
        outFC = parameters[0].valueAsText
        incidentDate = parameters[1].valueAsText
        description = parameters[2].valueAsText
        incidentName = parameters[3].valueAsText
        subjectName = parameters[4].valueAsText
        gender = parameters[5].valueAsText
        weight = parameters[6].valueAsText
        hairColor = parameters[7].valueAsText
        other = parameters[8].valueAsText
        height = parameters[9].valueAsText
        clothing = parameters[10].valueAsText
        age = parameters[11].valueAsText
        with arcpy.da.UpdateCursor(outFC, ("Date", "Description",
"Incident_Name", "Name", "Gender", "Weight", "Hair_Color", "Other",
"Height", "Clothing", "Age")) as cursor:
            for row in cursor:
               row[0] = incidentDate
               row[1] = description
               row[2] = incidentName
               row[3] = subjectName
               row[4] = gender
               row[5] = weight
               row[6] = hairColor
               row[7] = other
               row[8] = height
               row[9] = clothing
```

- row[10] = age
- cursor.updateRow(row)
- 33. Save your code and exit the development environment.
- 34. In **ArcMap**, go to the **Catalog** window and right-click on the SAR.pyt toolbox to display the **SAR Properties** dialog box, as shown in the following screenshot:

| SAR Proper | ties |                                                           |                     | 23  |
|------------|------|-----------------------------------------------------------|---------------------|-----|
| General    | Help |                                                           |                     |     |
| Name:      |      | SAR                                                       |                     |     |
| Label:     |      | Toolbox                                                   |                     |     |
| Location   | :    | C: \Users \student 10 \AppData \Roaming \ESRI \Desktop 10 | 3\ArcToolbox\My Too | I   |
| Alias:     |      |                                                           |                     |     |
| Descriptio | n:   |                                                           |                     |     |
|            |      |                                                           | -                   | •   |
|            |      | ОК                                                        | Cancel              | ply |

- 35. Highlight and copy the path in the **Location** textbox.
- 36. Return to the addin\_addin.py file in the Install folder of the Python add-in and open it in your Python development environment.
- 37. Find the line of code that sets GPToolDialog and paste the path as the first parameter. An example is shown here. Your path will differ from mine:

pythonaddins.GPToolDialog("C:\Users\Eric
Pimpler\AppData\Roaming\ESRI\Desktop10.3\ArcToolbox\My
Toolboxes\SAR.pyt", "AssignLKPAttributes")

- 38. You can check your work by examining the solution files in the C:\ArcGIS\_Blueprint\_Python\solutions\ch8 folder. Open addin\_addin.py and review the LKP class. Open the ConvertToGoogleEarth.py file and examine the AssignLKPAttributes class.
- 39. Save the file and exit the development environment.
- 40. In the working directory of this add-in, double-click on the makeaddin.py script to create a new **Esri Addin** file called addin.esriaddin.
- 41. Double-click on the **Esri Addin** file to install the add-in.
- 42. Test the work by opening **ArcMap** and SAR.mxd and adding **SAR** toolbar.
- 43. If required, open the **Search and Rescue** toolbar by going to **Customize** | **Toolbars** | **Search and Rescue** toolbar.
- 44. Click on the LKP tool and then click on a location on the map to define a new point location that represents a missing person. This will display the **Save LKP** dialog box, as shown in the following screenshot. The layers that appear in your dialog box may

differ from what you see in this screenshot:

| Save LKP             |                                       |
|----------------------|---------------------------------------|
| Look in:             | Incident_Data.gdb 🔹 🚖 🔥 🗔 🛛 🎫 🗧 🖆 🗊 🚳 |
| EKP<br>I Search_Segr | ments<br>ors                          |
| Name:                | LostMale 10YearsOld Save              |
| Save as type:        | Cancel                                |

- 45. Navigate to the C:\ArcGIS\_Blueprint\_Python\data\SAR\Incident\_Data.gdb geodatabase and name your feature class LostMale10YearsOld. You can apply whatever name you'd like. Click on the **Save** button.
- 46. The Feature Class Template dialog box will then be displayed. Select C:\ArcGIS\_Blueprint\_Python\data\SAR\Incident\_Data.gdb\LKP, as shown in the following screenshot. This defines the feature class schema to be used for the creation of the new feature class. Click on the Add button:

| emplate                         | X                 |
|---------------------------------|-------------------|
| Incident_Data.gdb 🔹 🚖 🏠 🗔 🕅 🔻 🛛 | 🖴   🖆 🗊 😜         |
| gments<br>tors                  |                   |
| LKP                             | Add<br>Cancel     |
|                                 | Incident_Data.gdb |

47. This will create the new feature class and display the **Assign Last Known Point Attributes** dialog box seen here. For **Output Feature Class**, select the feature class that you just created (LostMale10YearsOld) with the LKP tool, fill in as many of the other attributes as you'd like, and click on OK, as shown in the following screenshot:

| Output Feature Class                                                   | ^ | Height (optional)        |
|------------------------------------------------------------------------|---|--------------------------|
| C:\ArcGIS_Blueprint_Python\data\SAR\Incident_Data.gdb\LostMale10YearsO | 2 |                          |
| Incident Date (optional)                                               |   | No description available |
| 9/21/2015                                                              |   |                          |
| Description (optional)                                                 |   |                          |
| Lost boy near lake                                                     |   |                          |
| Incident Name (optional)                                               |   |                          |
| Lost Boy Danny                                                         |   |                          |
| Name (optional)                                                        |   |                          |
| Danny                                                                  |   |                          |
| Gender (optional)                                                      |   |                          |
| MALE                                                                   | • |                          |
| Weight (optional)                                                      |   |                          |
| 65                                                                     |   |                          |
| Hair Color (optional)                                                  |   |                          |
| Brown                                                                  |   |                          |
| Other (optional)                                                       | _ |                          |
|                                                                        |   |                          |
| Height (optional)                                                      |   |                          |
|                                                                        |   |                          |
|                                                                        |   |                          |
| Ace (antional)                                                         |   |                          |
| Age (optional)                                                         | _ |                          |
|                                                                        |   |                          |
|                                                                        |   |                          |
|                                                                        |   |                          |
|                                                                        |   |                          |
|                                                                        |   |                          |
|                                                                        | + |                          |

48. Close the progress dialog box when the processing is done.

## **Creating the Search Area Buffers tool**

The search and rescue operations team can benefit from the knowledge of the potential search radius in which they'll need to operate. To assist with this task, the next tool that will be added to the **SAR** toolbox will be a **Search Area Buffers** tool that calculates multiple buffers based on the LKP template created in the previous step. This tool will be a variant of the existing **Multi-Ring Buffer** tool provided by ArcGIS Desktop. The tool will be simplified to include only distances in miles.

The following steps will help you to create the **Search Area Buffers** tool:

- 1. In **ArcMap**, right-click on the SAR.pyt custom toolbox in the **Catalog** view and select **Edit** to open the code in the Python development environment.
- 2. Copy and paste the existing AssignLKPAttributes class inside the SAR.pyt file.
- 3. Rename the newly pasted AssignLKPAttributes class to SearchAreaBuffers class.
- 4. Update the self.label and self.description properties, as shown in the following code:

```
class SearchAreaBuffers(object):
    def __init__(self):
        """Define the tool (tool name is the name of the class)."""
        self.label = "Search Area Buffers"
        self.description = "Search Area Buffers"
```

5. Add the tool to the self.tools list in the Toolbox class:

```
self.tools = [AssignLKPAttributes, SearchAreaBuffers]
```

6. Find the getParameterInfo() method and remove the existing parameters that were copied. Next, add the following parameters so that your code appears as follows:

```
def getParameterInfo(self):
        """Define parameter definitions"""
        inFC = arcpy.Parameter(displayName = "Input Feature Class", \
                       name="inFC", \
                       datatype="GPFeatureLayer", \
                       parameterType="Required", \
                       direction="Input")
        outFC = arcpy.Parameter(displayName = "Output Feature Class", \
                        name="outFC", ∖
                        datatype="DEFeatureClass", \
                        parameterType="Required", \
                        direction="Output")
        distanceVals = arcpy.Parameter(displayName = "Distances in
Miles", \setminus
                               name="distanceVals", \
                               datatype="GPDouble", \
                               parameterType="Required", \
                               multiValue="True",\
                               direction="Input")
```

```
params = [inFC, outFC, distanceVals]
return params
```

7. Find the execute() method and remove the existing code. Add the following code to capture the input parameters and call the MultiRingBuffer tool:

```
def execute(self, parameters, messages):
    """The source code of the tool."""
    inFC = parameters[0].valueAsText
    outFC = parameters[1].valueAsText
    distanceVals = parameters[2].valueAsText
```

```
arcpy.MultipleRingBuffer_analysis(inFC, outFC, distanceVals)
```

- You can check your work by examining the solution file in the C:\ArcGIS\_Blueprint\_Python\solutions\ch8 folder. Open the ConvertToGoogleEarth.py file and examine the SearchAreaBuffers class.
- 9. Save the Python script and exit the development environment.
- 10. Double-click on the new Search Area Buffers tool from the SAR toolbox. This will display the dialog box as shown in the following screenshot. Navigate to LostMale10YearsOld as the input feature class along with an output feature class called SearchAreaBuffers, which should be saved in the Incident\_Data geodatabase as well as various output distances:

- 11. Click on **OK**.
- 12. After processing, you may want to symbolize the output features so that each of the buffer distances is represented by a different color. As shown in the following screenshot:

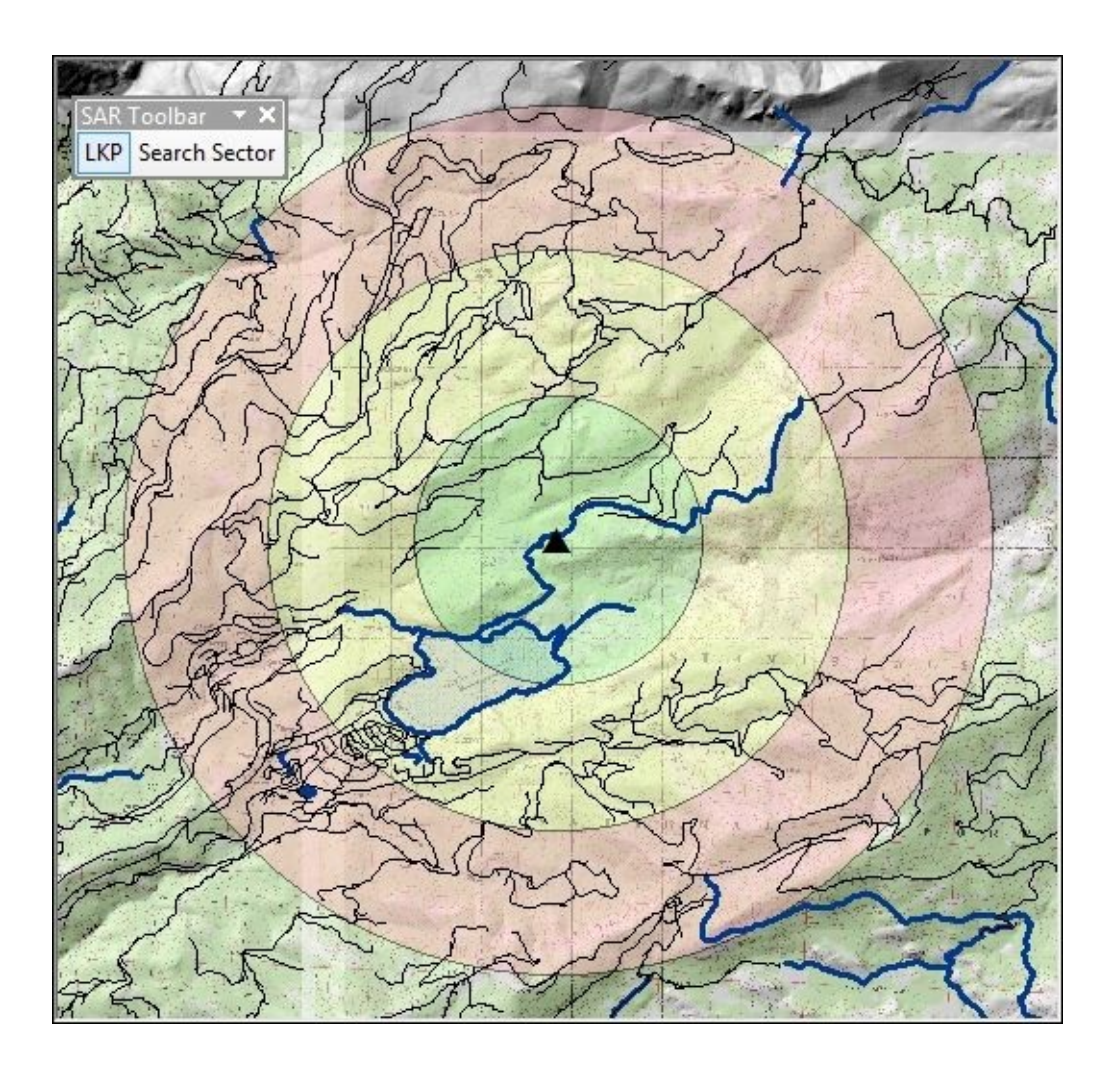

In the next section of the chapter, we'll create a Search Sector tool that will enable Search and Rescue personnel to draw search sector polygons.

#### **Creating the Search Sector tool**

Efficient search and rescue operations will require that groups of personnel be assigned to specific areas. In this section, we'll create a tool that will allow **Search and Rescue** analysts to sketch polygon features that represent specific areas that will then be assigned to search groups. The following steps will help you to create **Search Sector** tool:

- 1. Close **ArcMap** if required.
- 2. In Windows Explorer, return to the working directory that stores the Python add-in for this project and open the addin\_addin.py file from the Install folder in your Python development environment.
- 3. Find the SearchSector class and remove all the methods with the exception of the \_\_init\_\_ and onLine() methods.
- 4. In the \_\_init\_\_ method, set the self.shape property to LINE, as shown here, along with a cursor type:

```
self.shape = "LINE"
self.cursor = 3
```

5. In the onLine() method, set the workspace environment variable:

6. In the next code block that you'll add to the onLine() method, create an arcpy Array object, retrieve the line geometry that is sketched on the map, add the vertices of the line to Array, add the first vertices as the last point in the array, and create a new Polygon object from Array. The creation of the last vertices using the first point is necessary in order to close the polygon:

```
def onLine(self, line_geometry):
    arcpy.env.workspace =
"C:\ArcGIS_Blueprint_Python\data\SAR\Incident_Data.gdb"
    array = arcpy.Array()
    part = line_geometry.getPart(0)
    for pt in part:
        array.add(pt)
    array.add(line_geometry.firstPoint)
    polygon = arcpy.Polygon(array)
```

7. Create an InsertCursor object that references the SearchSectors feature class that is provided for you in the Incident\_Data geodatabase. Insert the new polygon and refresh the view:

```
def onLine(self, line_geometry):
    arcpy.env.workspace =
"C:\ArcGIS_Blueprint_Python\data\SAR\Incident_Data.gdb"
```

```
array = arcpy.Array()
part = line_geometry.getPart(0)
```

```
for pt in part:
    array.add(pt)
array.add(line_geometry.firstPoint)
polygon = arcpy.Polygon(array)
```

- with arcpy.da.InsertCursor("SearchSectors", ("SHAPE@")) as cursor: cursor.insertRow((polygon,)) arcpy.RefreshActiveView()
- 8. You can check your work by examining the solution files in the C:\ArcGIS\_Blueprint\_Python\solutions\ch8 folder. Open addin\_addin.py and review the SearchSector class.
- 9. Save the script and exit the Python development environment.
- 10. In Windows Explorer, go to the C:\ArcGIS\_Blueprint\_Python\ch8\addin folder and delete the existing addin.esriaddin file.
- 11. Double-click on makeaddin.py to recreate this file with the changes you just made.
- 12. Double-click on the addin.esriaddin file and reinstall the add-in.
- 13. Open the SAR.mxd file found in C:\ArcGIS\_Blueprint\_Python\ch8.
- 14. If required, add the SearchSectors feature class from the Incident\_Data geodatabase.
- 15. If required, display the **SAR** toolbar by going to **Customize** | **Toolbars** | **SAR** toolbar.
- 16. Click on the **Search Sector** tool on the toolbar and start drawing a polygon using your mouse. When you're done drawing, double-click with the mouse to create and store the polygon. The following screenshot displays a completed polygon:

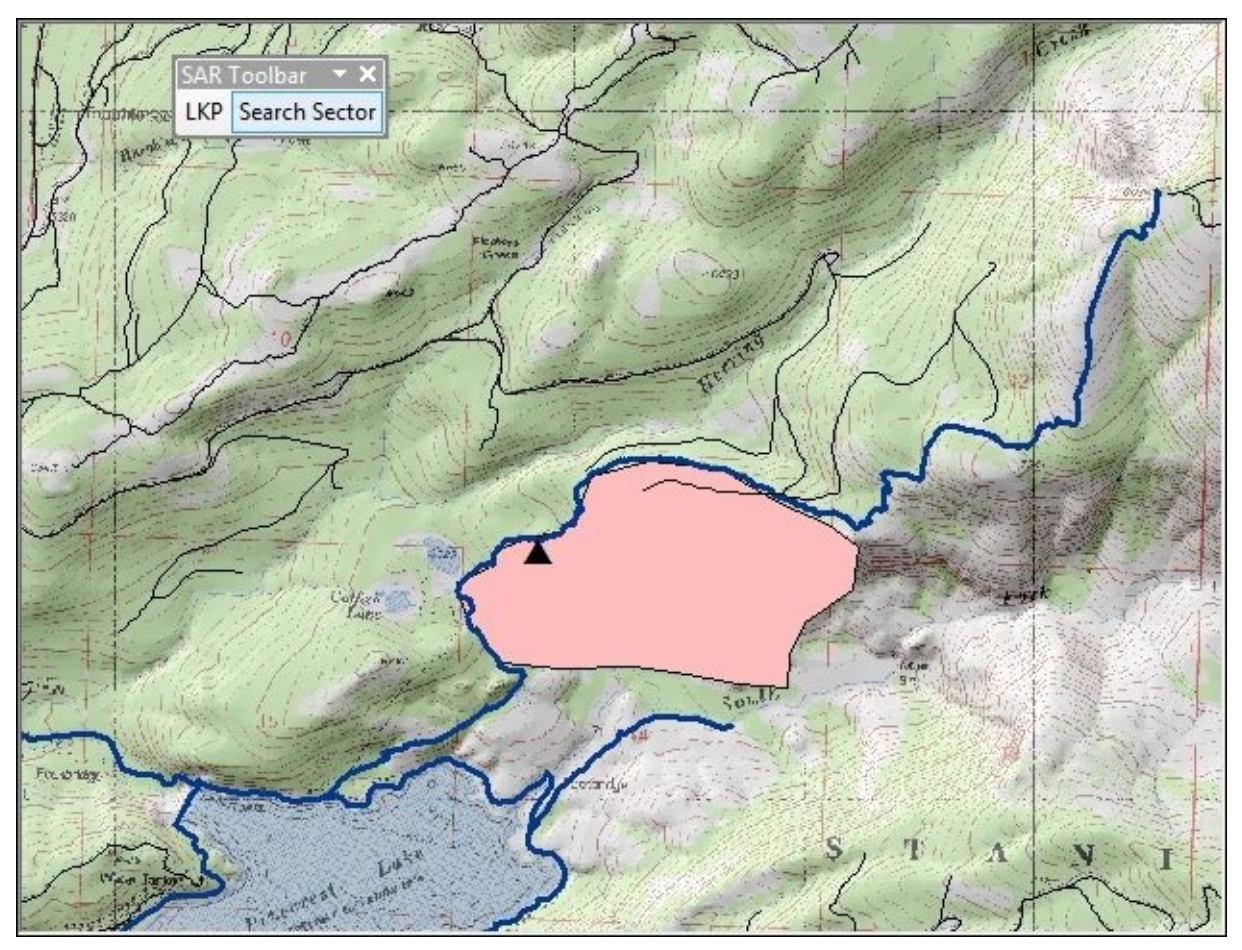

In the next section, a tool will be created to generate Google Earth format files from these newly created datasets.

## **Creating the Convert to Google Earth tool**

Because visualization is very important to **Search and Rescue** personnel, the ability to see these datasets in a 3D environment is helpful. In this section, we'll create a custom tool that can be used to export these datasets to Google Earth's Keyhole Markup Language (KML) format.

To complete this section, you will need to install the simplekml Python module. You can use pip to install this module by using the following command from the command prompt:

#### pip install simplekml

The following steps will help you to create **Convert to Google Earth** tool:

- 1. In **ArcMap**, open **Catalog** view, right-click on the SAR.pyt custom toolbox, and select **Edit** to open the code in the Python development environment.
- 2. Copy and paste the existing AssignLKPAttributes class inside the SAR.pyt file.
- 3. Rename the newly pasted AssignLKPAttributes class to ConvertToGoogleEarth class.
- 4. Import the simplekml module:

import arcpy
import simplekml

5. Update the self.label and self.description properties, as shown in the following code:

```
class ConvertToGoogleEarth(object):
    def __init__(self):
        """Define the tool (tool name is the name of the class)."""
        self.label = "Convert to Google Earth"
        self.description = "Convert to Google Earth"
```

6. Add the tool to the self.tools list in the Toolbox class:

```
self.tools = [AssignLKPAttributes, SearchAreaBuffers,
ConvertToGoogleEarth]
```

7. Find the getParameterInfo() method and remove the existing parameters that were copied. Next, add the following parameters. These parameters will be used to capture the input feature class to be converted to the KML format along with an output filename. Your code should appear as follows:

- 8. Find the execute() method and remove the existing parameters that were copied.
- 9. In the execute() method, add code to capture the input parameters:

```
def execute(self, parameters, messages):
    """The source code of the tool."""
    in_fc = parameters[0].valueAsText
    out_file = parameters[1].valueAsText
```

10. Create a new KML file:

```
def execute(self, parameters, messages):
    """The source code of the tool."""
    in_fc = parameters[0].valueAsText
    out_file = parameters[1].valueAsText
```

```
kml = simplekml.Kml()
kml.document.name = out_file
```

11. Create a new SpatialReference object that will be used to define the output parameters in a WGS84 coordinate system:

```
def execute(self, parameters, messages):
    """The source code of the tool."""
    in_fc = parameters[0].valueAsText
    out_file = parameters[1].valueAsText
    kml = simplekml.Kml()
    kml.document.name = out_file
```

sr = arcpy.SpatialReference(4326)

12. Using the Describe() function, add the code that will determine the shape type of the input feature class. For this particular tool, we will only convert points and polygons, but you can easily add another code block to process polylines:

```
def execute(self, parameters, messages):
    """The source code of the tool."""
    in_fc = parameters[0].valueAsText
    out_file = parameters[1].valueAsText
    kml = simplekml.Kml()
    kml.document.name = out_file
    sr = arcpy.SpatialReference(4326)
```

```
desc = arcpy.Describe(in_fc)
shapeType = desc.shapeType
if shapeType == 'Point':
```

13. In the code block for point feature classes, create a SearchCursor class that will return the geometry of the point along with the contents of the incident\_name and name fields for the input layer:

14. Loop through the SearchCursor object and retrieve the *x* and *y* coordinates along with the Incidentname and Name fields:

```
def execute(self, parameters, messages):
    """The source code of the tool."""
    in_fc = parameters[0].valueAsText
    out_file = parameters[1].valueAsText
    kml = simplekml.Kml()
    kml.document.name = out_file
    sr = arcpy.SpatialReference(4326)
    desc = arcpy.Describe(in_fc)
    shapeType = desc.shapeType
    if shapeType == 'Point':
        with arcpy.da.SearchCursor(in_fc,
('SHAPE@','Incident_Name','Name'), spatial_reference=sr) as cursor:
            for row in cursor:
                x = row[0].firstPoint.X
                y = row[0].firstPoint.Y
                incidentName = row[1]
                name = row[2]
```

15. Create a new kml point object using the simplekml library and assign the name, description, and coordinates properties:

```
def execute(self, parameters, messages):
    """The source code of the tool."""
    in_fc = parameters[0].valueAsText
    out_file = parameters[1].valueAsText
```

```
kml = simplekml.Kml()
        kml.document.name = out_file
        sr = arcpy.SpatialReference(4326)
        desc = arcpy.Describe(in_fc)
        shapeType = desc.shapeType
        if shapeType == 'Point':
            with arcpy.da.SearchCursor(in_fc,
('SHAPE@','Incident_Name','Name'),spatial_reference=sr) as cursor:
                for row in cursor:
                    x = row[0].firstPoint.X
                    y = row[0].firstPoint.Y
                    incidentName = row[1]
                    name = row[2]
                    pnt = kml.newpoint()
                    pnt.name = name
                    pnt.description = incidentName
                    pnt.coords = [(x,y)]
```

16. Next, we'll turn our attention to coding the KML for polygon layers. Inside the elif statement, create SearchCursor method:

```
elif shapeType == 'Polygon':
    with arcpy.da.SearchCursor(in_fc,
    ('OID@','SHAPE@'),spatial_reference=sr) as cursor:
```

17. Loop through the rows and retrieve the vertices for each polygon:

18. Create a new kml polygon object and assign the outerboundaryis property:

newVertex = pnt.X, pnt.Y listVertices.append(newVertex) poly = kml.newpolygon() poly.outerboundaryis = listVertices 19. Save the output KML file: def execute(self, parameters, messages): """The source code of the tool.""" in\_fc = parameters[0].valueAsText out\_file = parameters[1].valueAsText kml = simplekml.Kml() kml.document.name = out\_file sr = arcpy.SpatialReference(4326) desc = arcpy.Describe(in\_fc) shapeType = desc.shapeType if shapeType == 'Point': with arcpy.da.SearchCursor(in\_fc, ('SHAPE@','Incident\_Name','Name'), spatial\_reference=sr) as cursor: for row in cursor: x = row[0].firstPoint.X y = row[0].firstPoint.Y incidentName = row[1] name = row[2]pnt = kml.newpoint() pnt.name = name pnt.description = incidentName pnt.coords = [(x,y)]elif shapeType == 'Polygon': with arcpy.da.SearchCursor(in\_fc, ('OID@', 'SHAPE@'), spatial reference=sr) as cursor: for row in cursor: listVertices = [] # Step through each part of the feature for part in row[1]: # Step through each vertex in the feature for pnt in part: if pnt: # get x,y coordinates of current point newVertex = pnt.X, pnt.Y listVertices.append(newVertex) poly = kml.newpolygon() poly.outerboundaryis = listVertices kml.save(out\_file)

- 20. You can check your work by examining the solution files in the C:\ArcGIS\_Blueprint\_Python\solutions\ch8 folder. Open the ConvertToGoogleEarth.py file and examine the ConvertToGoogleEarth class.
- 21. Save your script and exit the Python development environment.
- 22. Double-click on the **Convert to Google Earth** tool in the **SAR** toolbox to display the

tool, as shown in the following screenshot:

| Convert to Google Earth             |            |                     |
|-------------------------------------|------------|---------------------|
| Input Features                      | Cor<br>Ear | nvert to Google î   |
| <ul> <li>Output KML File</li> </ul> | Conv       | ert to Google Earth |
|                                     |            |                     |
|                                     |            |                     |
|                                     |            |                     |
|                                     |            |                     |
|                                     |            |                     |
|                                     |            |                     |
|                                     |            |                     |
|                                     |            |                     |
|                                     |            | -                   |
| OK Cancel Environments << Hide      | e Help T   | ool Help            |

- 23. To test the tool, select the LostMale10YearsOld feature class and define the output as C:\ArcGIS\_Blueprint\_Python\ch8\LostMale10YearsOld.kml. Click on the **OK** button.
- 24. For this next step, you'll need to install Google Earth Pro application on your computer. Google Earth Pro is a free product that you can install by downloading the software from <u>http://www.google.com/earth/download/gep/agree.html</u>. The license key is GEPFREE.
- 25. Open Google Earth Pro and navigate to File | Open. Then, go to
  C:\ArcGIS\_Blueprint\_Python\ch8 and open LostMale10YearsOld.kml.
- 26. Your location will most likely vary, but you should see a point location similar to what is shown in the following screenshot:

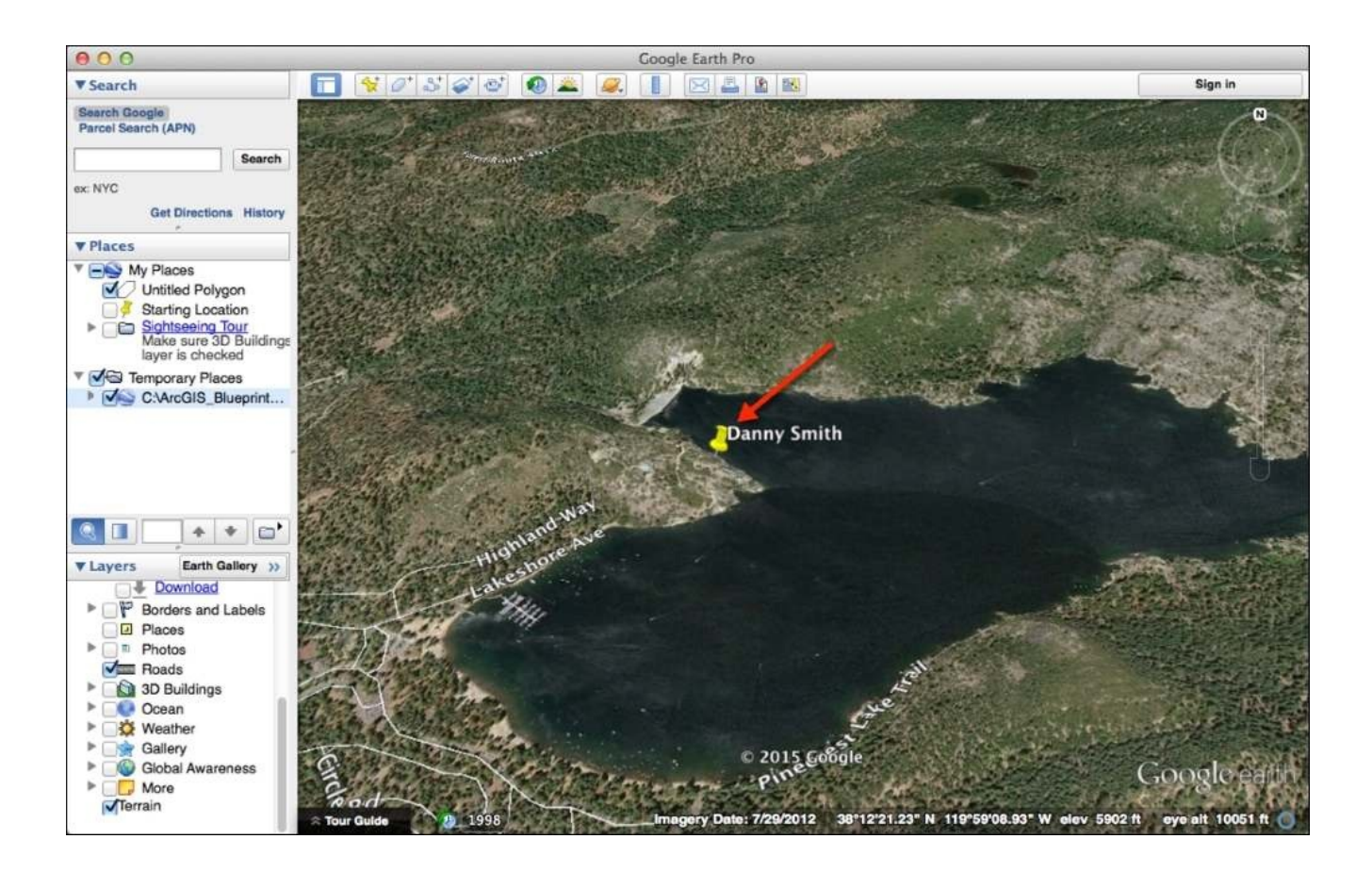

27. Repeat the process with the SearchSectors layer to see something similar to what is shown in the following screenshot:

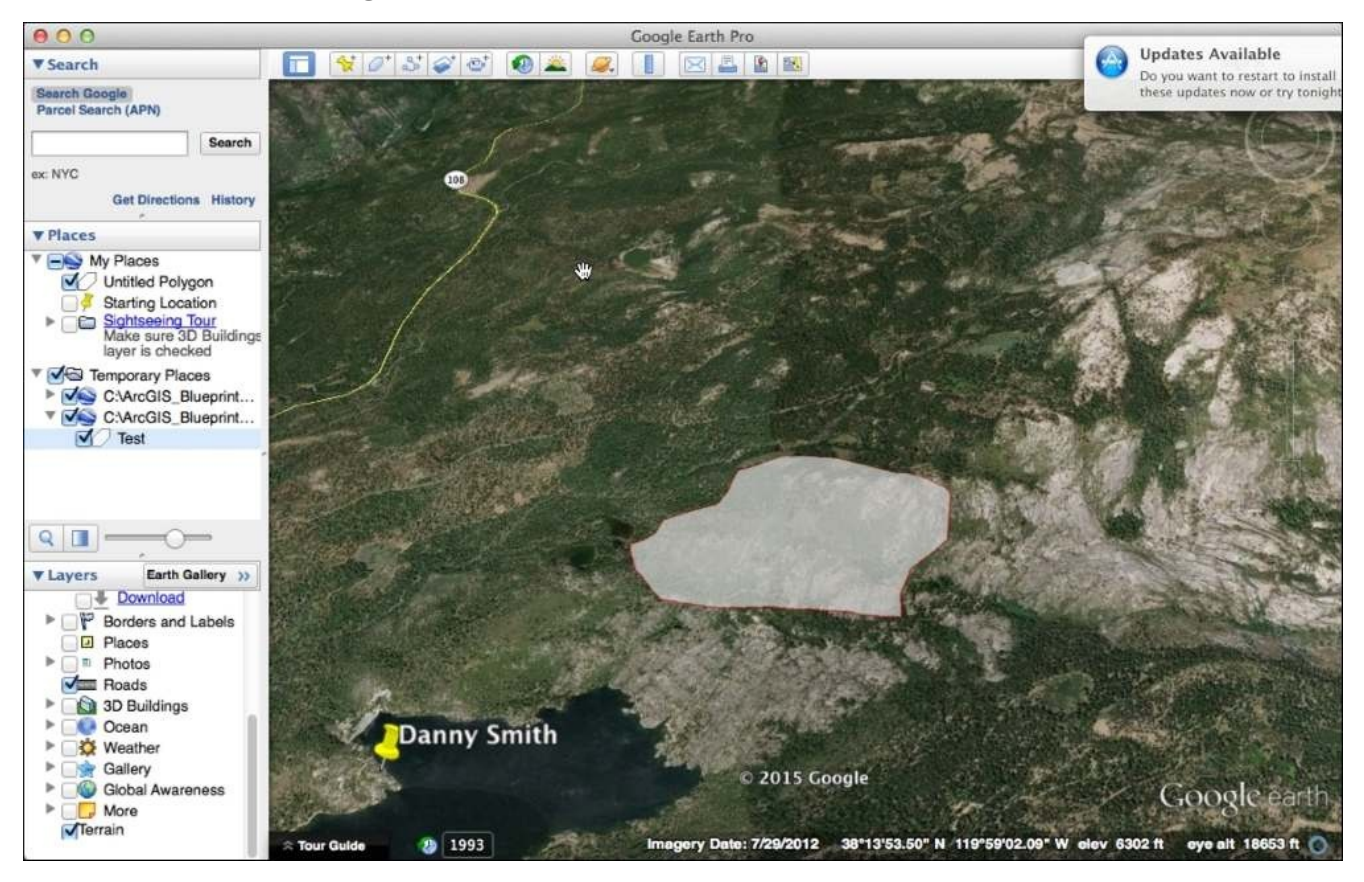

## Summary

This chapter covered several topics that we've seen in other chapters, including the creation of Python add-ins as well as custom Python toolboxes and tools. However, we introduced several new topics, including the inclusion of the shapekml module to convert ArcGIS data to the Google Earth format, the use of **ArcGIS Python Add-In** tool to draw polygons, and the integration of Python add-ins with custom Python toolboxes through the pythonaddins module.

In the next chapter, you will learn how to use Python to create a real-time social media application using the tweepy Python module.

## Chapter 9. Real-Time Twitter Mapping with Tweepy, ArcPy, and the Twitter API

Events and news stories generate a massive amount of social media attention. Whether it's something as important as a natural disaster or there is social strife or something purely for entertainment, there is a large volume of information that needs to be mined. As GIS practitioners, we are primarily interested in geographic analysis, and some social media channels provide geographic context related to their information streams. For example, Twitter users can make their tweets location-enabled. Location-enabled Twitter accounts will ensure that each tweet will be tagged with the current geographic coordinates of the user. Many Twitter users have not made their accounts location-enabled due to security reasons or because they are unaware of this feature or are simply not interested. In fact, only about 2% of tweets contain location information.

The application built in this chapter will mine a live stream of tweets containing specific terms and hash tags. Tweets that contain geographic coordinates will be written to a local geodatabase for further analysis. In addition, several tools will be created to enable the analysis of this social media data. Finally, the results will be shared with the public through ArcGIS Online.

In this chapter, we will cover the following topics:

- Creating a Python script that uses the tweepy library to mine a live stream of Twitter data
- The analysis of social media data through geostatistical analysis tools
- Scheduling Python scripts with Windows Task Scheduler

## Design

The design of this application is quite simple and involves only the creation of a single Python script that uses the tweepy module and arcpy to mine a live stream of tweets and write the information to a local feature class. The script will also be scheduled using Windows Task Scheduler:

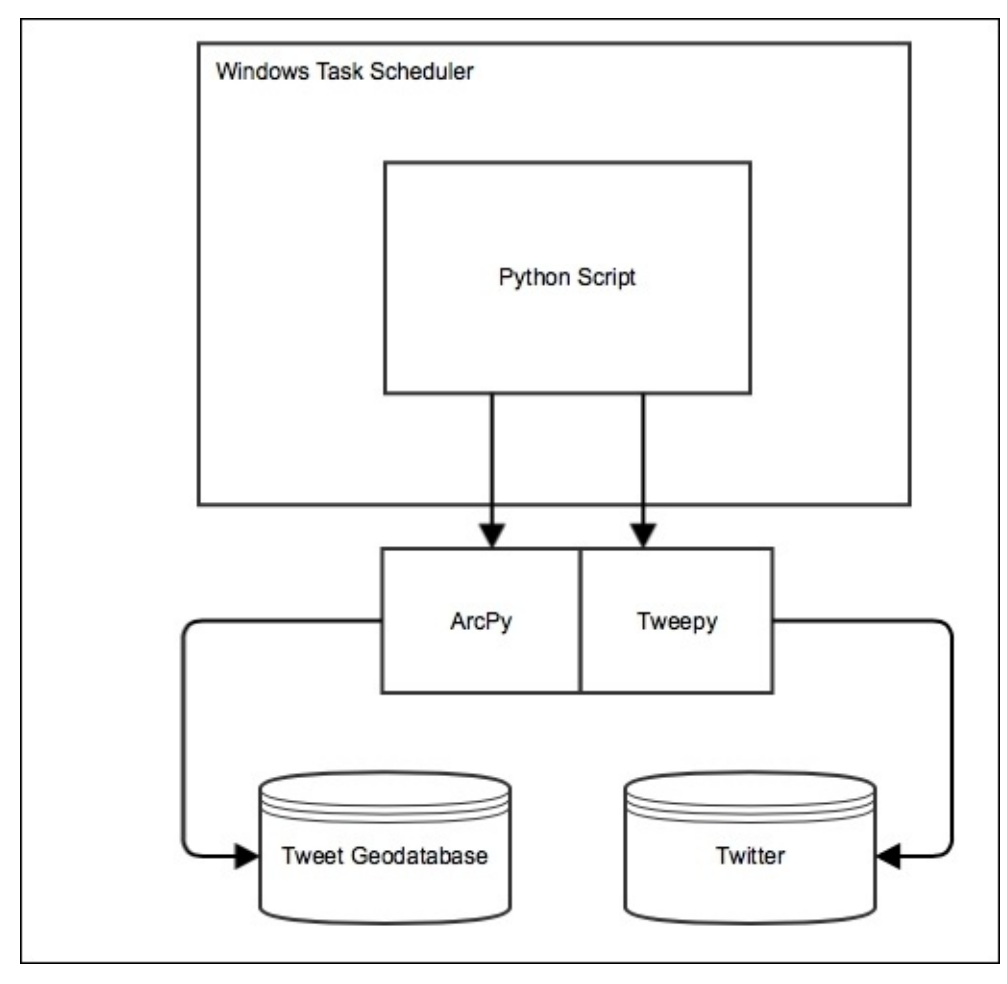

Let's get started and build the application.

# Extracting Tweet geographic coordinates with tweepy

In this step, you'll create a Python script that uses the Python tweepy module to extract tweets containing geographic coordinates and write this information to a local feature class. The tweepy module is designed to provide access to all the Twitter REST API methods. This will be a standalone script that can be run from the command line or the Python development environment. It will create a listener style environment that will continue to be executed, looking for live tweets until you kill the process.

Follow these steps to create the script:

1. Before completing this section of the chapter, you will need to download and install the tweepy Python module using pip. Issue the following command from Command Prompt. The instruction to install pip can be found in previous chapter:

#### pip install tweepy

- 2. Tweepy supports the OAuth authentication required to connect with Twitter. The first step is to register your client application with Twitter. In this case, the client application is simply a desktop Python script, but this one-time step is necessary.
- 3. Log in to your Twitter account.
- 4. Go to <u>https://apps.twitter.com</u>.
- 5. Click on the **Create New App** button shown in the following screenshot:

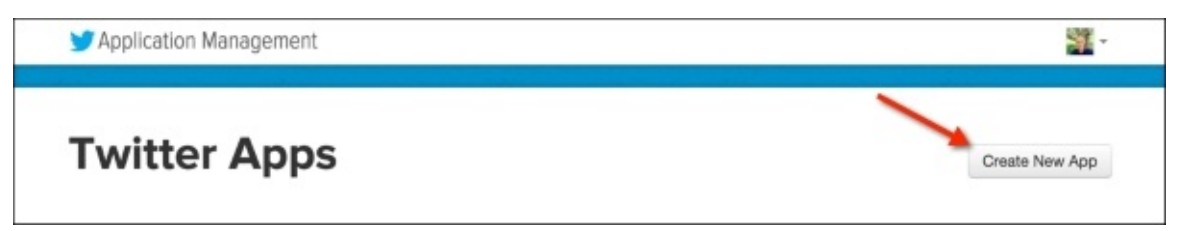

6. Add the application details. In this chapter, we'll create a geographic analysis of tweets about **Southeastern Conference** (**SEC**) football during a one-weekend time period. However, if you'd like to explore a different topic, you are certainly welcome to do that. You'll need to provide a URL to a website that is publicly accessible:

| Create an application                                                                                                    |
|----------------------------------------------------------------------------------------------------|
| Application Details                                                                                                    |
| Name *                                                                                                    |
| SEC College Football                                                                                                    |
| Your application name. This is used to attribute the source of a tweet and in user-facing authorization screens. 32 characters max.                                                                                                    |
| Description *                                                                                                    |
| Pulls tweets about SEC college football games                                                                                                    |
| Your application description, which will be shown in user-facing authorization screens. Between 10 and 200 characters max.                                                                                                    |
| http:// <your domain=""></your>                                                                                                    |
| Your application's publicly accessible home page, where users can go to download, make use of, or find out more information about source attribution for tweets created by your application and will be shown in user-facing authorization screens. (If you don't have a URL yet, just put a placeholder here but remember to change it later.) |

- 7. Click on the **Create your Twitter application** button at the bottom of this form.
- 8. This will return a new page with the application details. Click on the **Keys** and **Access Tokens** tab. Make a note of the **Consumer Key (API Key)** and **Consumer Secret (Secret Key)** seen here. Mine have been obscured, but you should see a long sequence of characters in both the cases. Keep these handy because you'll need these details in a later step:

| Y Application N                       | fanagement                                     |                                                |
|---------------------------------------|------------------------------------------------|------------------------------------------------|
| SEC Co                                | ollege Foot                                    | ball                                           |
| Details Setting                       | s Keys and Access Tokens                       | Permissions                                    |
| Application Sec<br>Keep the "Consumer | ettings<br>r Secret" a secret. This key should | d never be human-readable in your application. |
| Consumer Key (API                     | Key)                                           |                                                |
| Consumer Secret (A                    | PI Secret)                                     |                                                |
| Access Level                          | Read and write (modify a                       | pp permissions)                                |
| Owner                                 | gistraining                                    |                                                |
| Owner ID                              | 20646500                                       |                                                |

- 9. Open your Python development environment. A shell window will work fine in this particular case.
- 10. Import the tweepy objects from the tweepy module:

import tweepy

11. Create an instance of OAuthHandler by passing in the consumer key which is consumer\_key and consumer secret which is consumer\_secret as strings:

auth = tweepy.OAuthHandler("<consumer\_key>", "<consumer\_secret>")

12. Get the redirected URL by issuing the following command:

#### redirect\_url = auth.get\_authorization\_url()

13. Print the redirected URL:

print(redirect\_url)

You should see something similar to what is shown in here, but keep in mind that your token will not be the same as mine, so if you go to the following URL, you will see request token invalid message on the webpage: https://api.twitter.com/oauth/authorize? oauth\_token=LAfKfgAAAAAh8FgAAABUELLojA.

14. Open a web browser and copy and paste your URL. Hit the *Enter* key, and you should see something similar to what is shown in the following screenshot. You may be required to log in to your Twitter account:

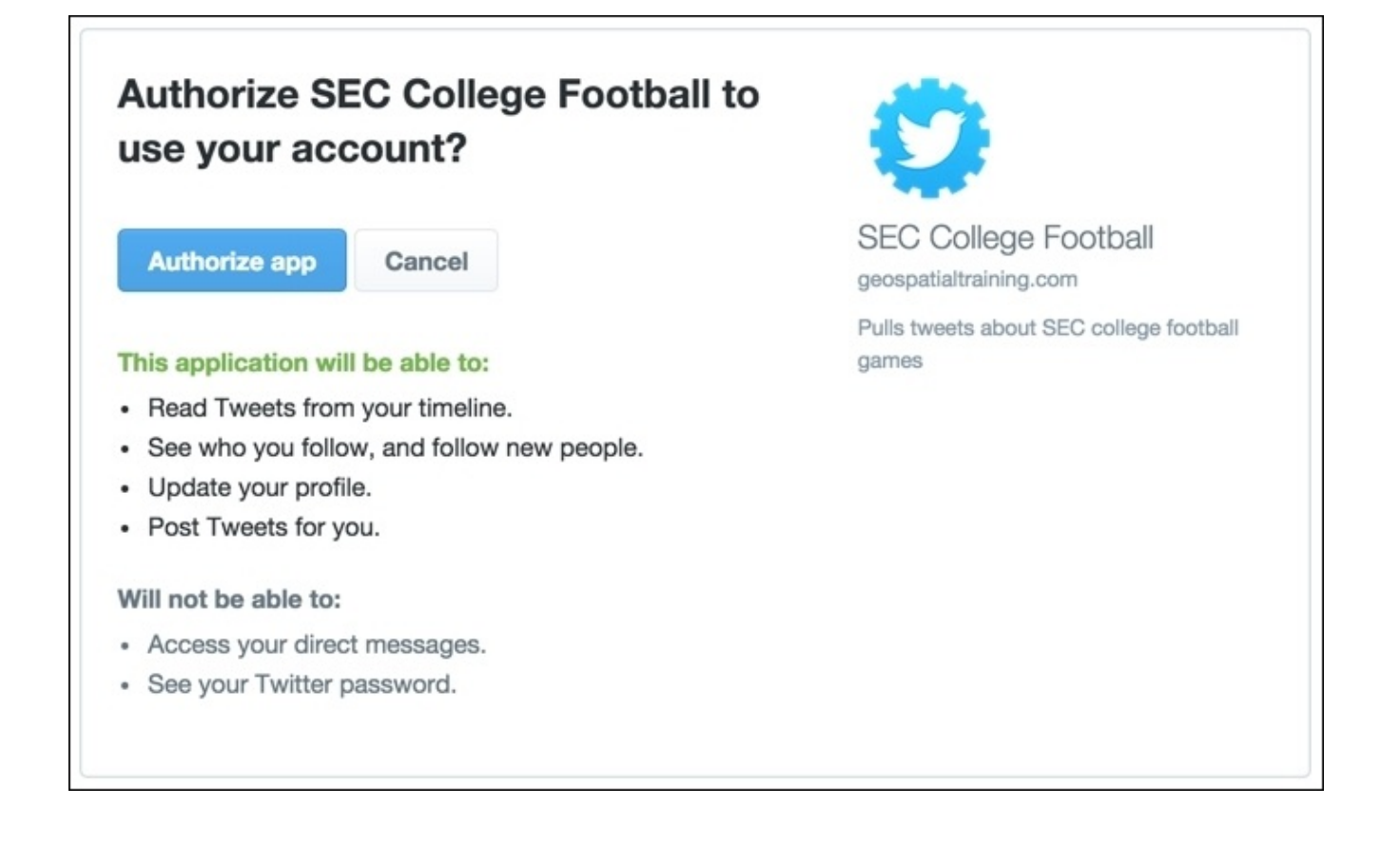

15. Click on the **Authorize app** button, and you should see something similar to what is shown in the following screenshot. Keep in mind that the number you see will not be the same:

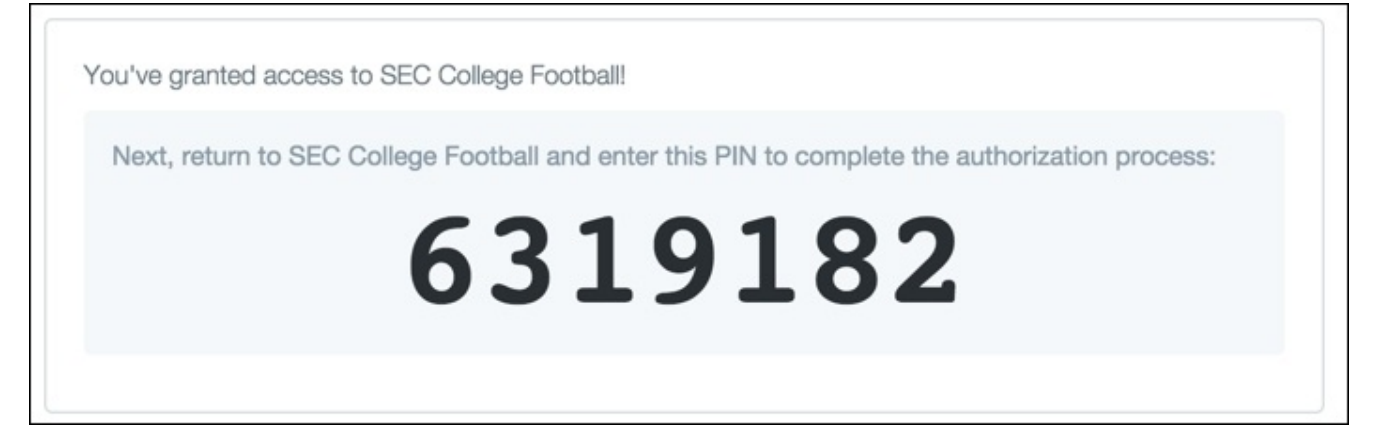

16. Return to the Python shell environment, type the following line of code, and hit *Enter*:

```
verifier = raw_input('Verifier:')
```

17. Type in the verification code you just generated, as shown here, and click on *Enter*, but make sure you enter the number you generated and not the example:

Verifier: 6319182

18. In the Python shell, type the following:

print(auth.get\_access\_token(verifier))

19. You will see something similar to the following, but keep in mind that your values will, again, not be the same as mine. The first value is the token key and the second is the token secret. Write this information down or save it somewhere because you will need it when you write the script:

```
(u'20646590-fUYjN8BuSqLjf0p0Dxye799rG2WF6wBMAsUddyIwC',
u'GVAJTe0SklHmnG0dDsy5kpPBk8yBXuQWRSqrFIWJAFlQy')
```

- 20. In your Python development environment, create a new script.
- 21. Save the script as C:\ArcGIS\_Blueprint\_Python\ch9\tweepy\_stream.py.
- 22. Import the StreamListener, OAuthHandler, and Stream objects from the tweepy library:

from tweepy.streaming import StreamListener
from tweepy import OAuthHandler
from tweepy import Stream

23. Also, import the arcpy, sys, and time modules:

```
import arcpy
import sys
import time
```

24. Create global variables to hold the consumer key and secret (the Twitter application information), as well as the Twitter token key and secret. These should be the values you gathered up until this point:

```
#global variables
consumer_key = '<consumer_key>'
consumer_secret = '<consumer_secret>'
token_key = '<token_key>'
token_secret = '<token_secret>'
```

25. Create global variables to hold the start time of the script as well as the current workspace:

```
#global variables
consumer_key = '<consumer_key>'
consumer_secret = '<consumer_secret>'
token_key = '<token_key>'
token_secret = '<token_secret>'
```

```
start_time = time.time()
arcpy.env.workspace =
r'c:\ArcGIS_Blueprint_Python\data\Twitter\TweetInformation.gdb'
```

26. Create the main() function:

```
def main():
```

```
if ___name___ == '___main___':
main()
```
27. Inside the main() function, create a try/except block and create variables to hold the input feature class and time for the monitoring of tweets. The sys.argv[] list is used to capture the command-line input of the script when executed from Command Prompt. The featureClass variable will hold the input feature class name, and the monitorTime variable will hold the amount of time for which the script will monitor tweets. This value is in seconds; the input value will be input in hours and then converted to seconds:

```
def main():
    try: #new
        featureClass = sys.argv[1]
        monitorTime = sys.argv[2]
        monitorTime = monitorTime * 3600
    except Exception as e:
        print(e.message)
```

28. Create the spatial reference for the output feature class, enable the script to overwrite an existing feature class, and call the CreateFeatureClass tool:

```
try: #new
featureClass = sys.argv[1]
monitorTime = sys.argv[2]
monitorTime = monitorTime * 3600
sr = arcpy.SpatialReference(4326)
arcpy.env.overwriteOutput = True
arcpy.CreateFeatureclass_management(arcpy.env.workspace,
featureClass, "POINT", spatial_reference=sr)
```

29. Inside the main() function, create a new instance of OAuthHandler by passing in the consumer key and consumer token, and set the Twitter access token by passing in the token key and token secret:

```
try: #new
featureClass = sys.argv[1]
monitorTime = sys.argv[2]
monitorTime = monitorTime * 3600
sr = arcpy.SpatialReference(4326)
arcpy.env.overwriteOutput = True
arcpy.CreateFeatureclass_management(arcpy.env.workspace,
featureClass, "POINT", spatial_reference=sr)
```

```
auth = OAuthHandler(consumer_key, consumer_secret)
auth.set_access_token(token_key, token_secret)
```

30. Create a new Stream object by passing in instances of OAuthHandler and StdOutListener:

```
try: #new
   featureClass = sys.argv[1]
   monitorTime = sys.argv[2]
```

```
monitorTime = monitorTime * 3600
sr = arcpy.SpatialReference(4326)
arcpy.env.overwriteOutput = True
arcpy.CreateFeatureclass_management(arcpy.env.workspace,
featureClass, "POINT", spatial_reference=sr)
auth = OAuthHandler(consumer_key, consumer_secret)
auth.set_access_token(token_key, token_secret)
stream = Stream(auth, StdOutListener(start_time, featureClass,
time_limit=monitorTime))
```

31. Set the filter for the Stream object. The filter includes terms that will be used in the search for tweets. I've included a number of terms related to searching tweets of SEC conference football teams, including Alabama, Texas A&M, Auburn, LSU, and Georgia. However, you can feel free to include search terms that are relevant to any topic that you'd like to monitor and map. I've commented out a second filter that can be used to monitor the wildfire information to give you another option:

```
try: #new
  featureClass = sys.argv[1]
  monitorTime = sys.argv[2]
  monitorTime = monitorTime * 3600
  sr = arcpy.SpatialReference(4326)
  arcpy.env.overwriteOutput = True
  arcpy.CreateFeatureClass_management(arcpy.env.workspace,
featureClass, "POINT", spatial_reference=sr)
  auth = OAuthHandler(consumer_key, consumer_secret)
  auth.set_access_token(token_key, token_secret)
  stream = Stream(auth, StdOutListener(start_time, featureClass,
time_limit=monitorTime)) #172800
  stream.filter(track=['#SEC', '#SECFootball', '#RollTide', '#GigEm',
'#Bama', '#UGABulldogs', '#Dawgs', '#GeorgiaBulldogs', '##A&MFootball',
'#KyleField', '#Aggies', '#gigem', '#LSUFootball', '#LSUFB',
'#WarEagle', '#AuburnFootball' ])
```

32. Above the main() function and below the global variable, create a new class called StdOutListener. Objects created from this class will listen for tweets on the Stream object and are filtered based on the terms that are provided:

```
#global variables
consumer_key = 'x9jRE3KQm1LlEFcHsL6bP4TRa'
consumer_secret = '8VVzPzY0DJbbgbBk5bgWCrBADzLEqdnATNbw1z0LUWF5MWuu4g'
token_key = '2997753385-nCFmNPA02L0t7LLF311Kw0JdsAhcNSq8yQThxt0'
token_secret = '0Dck37JE7HV56Rs5t5GUkbW3C61qepG4fi070RiP4SNdm'
```

#### class StdOutListener(StreamListener):

33. Create an \_\_init\_\_ method, as shown in the following code. The \_\_init\_\_ method is a constructor for the class and will be used to set various properties:

```
class StdOutListener(StreamListener):
    def __init__(self, start_time, featureClass, time_limit):
        super(StdOutListener, self).__init__()
        self.time = start_time
        self.limit = time_limit
        self.featureClass = featureClass
```

34. Create methods called on\_status, on\_error, and on\_timeout inside the StdOutListener class:

```
class StdOutListener(StreamListener):
    def on_status(self, status):
    def on_error(self, status):
    def on_timeout(self):
```

35. Inside the on\_status method, add a while loop that will execute as long as the time has not exceeded the amount of time to monitor the script execution. You'll recall that the amount to be monitored is input from the command line when the script is initiated:

```
def on_status(self, status):
    while (time.time() - self.time) < self.limit:</pre>
```

36. Inside the on\_status method, add an if-else statement that tests to see whether the status.geo property has been set. Keep in mind that most people do not enable the location status on their Twitter profile, so the majority of tweets will not contain coordinate information. Therefore, we need an if-else statement that will branch the code depending upon whether or not the coordinate information is available:

```
def on_status(self, status):
   while (time.time() - self.time) < self.limit:
        if status.geo is not None:
        else:
            print "No coordinates found"
            return True</pre>
```

37. Inside the if statement, get the status.geo property, which is returned as a Python dictionary object, and pull out the value associated with the coordinates key. This will be a Python list containing the latitude and longitude coordinates:

```
if status.geo is not None:
    dictCoords = status.geo
    listCoords = dictCoords['coordinates']
    latitude = listCoords[0]
    longitude = listCoords[1]
else:
    print "No coordinates found"
    return True
```

38. Create an InsertCursor object and insert a new row:

```
if status.geo is not None:
    dictCoords = status.geo
    listCoords = dictCoords['coordinates']
    latitude = listCoords[0]
    longitude = listCoords[1]
    cursor = arcpy.da.InsertCursor(self.featureClass,("SHAPE@XY"))
    cursor.insertRow([(longitude,latitude)])
    print(otr(listCoords[0]) + " " + otr(listCoords[1]))
```

```
print(str(listCoords[0]) + "," + str(listCoords[1]))
return True
```

39. In the on\_error method, add the code block shown here to print out any error messages that may occur while the script is executing:

```
def on_error(self, status):
    print('Error...')
    print status
    return True
```

40. In the on\_timeout method, access the following code block to print out any messages related to a timeout condition:

```
def on_timeout(self):
    print('Timeout...')
    return True
```

- 41. Save your script.
- 42. You can check your work by examining the solution script found at C:\ArcGIS\_Blueprint\_Python\solutions\ch9\tweepy\_stream.py.

#### Scheduling the script

In this section, you'll learn how to schedule the script using the Windows Task Scheduler. Scheduling the script will require the creation of a batch file. Batch files can contain scripts and operating system commands. The batch file will then be added to the Windows Task Scheduler to run at a specific time interval. To do this follow these steps:

- 1. Open Notepad.
- 2. Add the following lines of text to the file. These lines of code will switch the directory where the Python script is stored and execute the script, passing in a name for the output feature class and the number of hours to be monitored for tweets. You can change this value if you'd like:

cd c:\ArcGIS\_Blueprint\_Python\ch9
python tweepy\_stream.py Tweets 48

- 3. Save the file to your desktop as MonitorTweets.bat. Make sure you change the Save As Type drop-down list to All Files; otherwise, you'll end up with a file called MonitorTweets.bat.txt.
- Open the Windows Task Scheduler by navigating to Start | All Programs | Accessories | System Tools | Control Panel | Administrative Tools. Select Task Scheduler. The scheduler should appear as shown in the following screenshot:

| 0                       | Task Scheduler                                                                                                    |       | D <b>X</b>                       |
|-------------------------|----------------------------------------------------------------------------------------------------|-------|----------------------------------|
| File Action View Help   |                                                                                                    |       |                                  |
|                         |                                                                                                    |       |                                  |
| Task Scheduler (Local)  | Task Scheduler Summary (Last refreshed: 10/10/2015 5:02:37 PM)                                                                                            |       | Actions                          |
| D ask Scheduler Library | Over the state School de                                                                                                    | -     | Task Scheduler (Local)           |
|                         | Overview of Task Scheduler                                                                                                    | •     | Connect to Another Computer      |
|                         | You can use Task Scheduler to create and manage common tasks that your<br>computer will carry out automatically at the times you specify. To begin, click | , î   | 🕑 Create Basic Task              |
|                         | command in the Action menu.                                                                                                    |       | 🖲 Create Task                    |
|                         | Tasks are stored in folders in the Task Scheduler Library. To view or perform an                                                                          |       | Import Task                      |
|                         | operation on an individual task, select the task in the Task Scheduler Library<br>and click on a command in the Action menu                               | ~     | Display All Running Tasks        |
|                         | Task Status                                                                                                    |       | Enable All Tasks History         |
|                         |                                                                                                    |       | AT Service Account Configuration |
|                         | Status of tasks that have started in the following time period: Last 24 hours                                                                             | ~     | View                             |
|                         | Summary: 0 total - 0 running, 0 succeeded, 0 stopped, 0 failed                                                                                            |       | C Refresh                        |
|                         |                                                                                                    |       | I Help                           |
|                         |                                                                                                    |       |                                  |
|                         | Task Name Run Result Run Start Run End                                                                                                    | 1     |                                  |
|                         |                                                                                                    |       |                                  |
|                         |                                                                                                    |       |                                  |
|                         |                                                                                                    |       |                                  |
|                         | ٢                                                                                                    | >     |                                  |
|                         |                                                                                                    |       |                                  |
|                         | Active Tasks                                                                                                    |       |                                  |
|                         |                                                                                                    |       |                                  |
|                         | Active tasks are tasks that are currently enabled and have not expired.                                                                                   |       |                                  |
|                         | Summary: 67 total                                                                                                    |       |                                  |
|                         |                                                                                                    |       |                                  |
|                         | Task Name Next Run Time Triggers                                                                                                    | ^     |                                  |
|                         | ArcGIS Pro Indexing (gts-pc_Eric Pi 10/10/2015 5:23:49 PM At 11:23 AM every                                                                               | da    | ~                                |
|                         | Last refreshed at 10/10/2015 5:02:37 PM Re                                                                                                    | fresh | 1                                |
|                         |                                                                                                    |       |                                  |
|                         |                                                                                                    |       |                                  |

5. Select the Action menu item and then select Create a Basic Task to display the Create Basic Task Wizard dialog box, as shown in the following screenshot:

|                                                    |                                                            | Create Basic Task Wizard                                                                                                    | ×  |
|----------------------------------------------------|------------------------------------------------------------|----------------------------------------------------------------------------------------------------|----|
| Create a Basic Tas                                 | k                                                          |                                                                                                    |    |
| Create a Basic Task<br>Trigger<br>Action<br>Finish | Use this wizard<br>such as multip<br>Name:<br>Description: | d to quickly schedule a common task. For more advanced options or settings<br>ple task actions or triggers, use the Create Task command in the Actions pane |    |
|                                                    |                                                            | < Back Next > Cance                                                                                                    | 21 |

6. Give you task a name. In this case, we will call it Monitor Tweets. Then, click on Next:

|                                |                               | Create Basic Task Wizard                                                                                                    | ×         |
|--------------------------------|-------------------------------|----------------------------------------------------------------------------------------------------|-----------|
| Create a Basic Task            | ¢                             |                                                                                                    |           |
| Create a Basic Task<br>Trigger | Use this wiza<br>such as mult | rd to quickly schedule a common task. For more advanced options or setting iple task actions or triggers, use the Create Task command in the Actions pan | js<br>ie. |
| Weekly<br>Action<br>Finish     | Name:<br>Description:         | Monitor Tweets                                                                                                    |           |
|                                |                               | < Back Next > Cane                                                                                                    | cel       |

7. Select a trigger for when the task should be executed. Select **Weekly** as the trigger and click on **Next**:

|                                                              | Create Basic Task Wizard                                                                                                    | ×   |
|--------------------------------------------------------------|----------------------------------------------------------------------------------------------------|-----|
| 🔟 Task Trigger                                               |                                                                                                    |     |
| Create a Basic Task<br>Trigger<br>Weekly<br>Action<br>Finish | When do you want the task to start?<br>Daily<br>Weekly<br>Monthly<br>One time<br>When the computer starts<br>When I log on<br>When a specific event is logged |     |
|                                                              | < Back Next > Canc                                                                                                    | :el |

8. Select a **Start** date and time along with a recurrence interval. In this exercise, we're monitoring tweets from SEC football games, so the day on this date would be Saturday morning. Click on **Next**:

|                                                              | Create Basic Task Wizard                                                                                        | ×   |
|--------------------------------------------------------------|----------------------------------------------------------------------------------------------------|-----|
| Weekly                                                       |                                                                                                    |     |
| Create a Basic Task<br>Trigger<br>Weekly<br>Action<br>Finish | Start: 10/17/2015   Recur every: 1   weeks on:   Sunday Monday   Tuesday Wednesday   Thursday Friday   Saturday |     |
|                                                              | < Back Next > Can                                                                                               | cel |

- 9. Select **Start a Program** as the action on the next dialog.10. Go to the script and click on **Next**:

|                           | Create Basic Task Wizard                               | ×   |
|---------------------------|--------------------------------------------------------|-----|
| 🙍 Start a Program         |                                                        |     |
| Create a Basic Task       |                                                        |     |
| Trigger                   | Program/script:                                        |     |
| Weekly                    | C:\ArcGIS_Blueprint_Python\ch9\tweepy_stream.py Browse |     |
| Action<br>Start a Program | Add arguments (optional):                              |     |
| Finish                    | Start in (optional):                                   |     |
|                           |                                                        |     |
|                           |                                                        |     |
|                           |                                                        |     |
|                           |                                                        |     |
|                           |                                                        |     |
|                           |                                                        |     |
|                           |                                                        |     |
|                           |                                                        |     |
|                           | < Back Next > Can                                      | cel |

- 11. Click on **Finish**.
- 12. The task should be displayed in the list of active tasks.

### **Creating the heatmap**

In this section, you'll create a heatmap of the Twitter feed using the **Optimized Hot Spot Analysis** tool found in the **Spatial Statistics Tools** toolbox:

- 1. If required, open **ArcMap** and create a new map document file.
- 2. Add a basemap like **Dark Gray Canvas** or **Light Gray Canvas** work well to display a heatmap. The **Light Gray Canvas** basemap is displayed in the following screenshot:

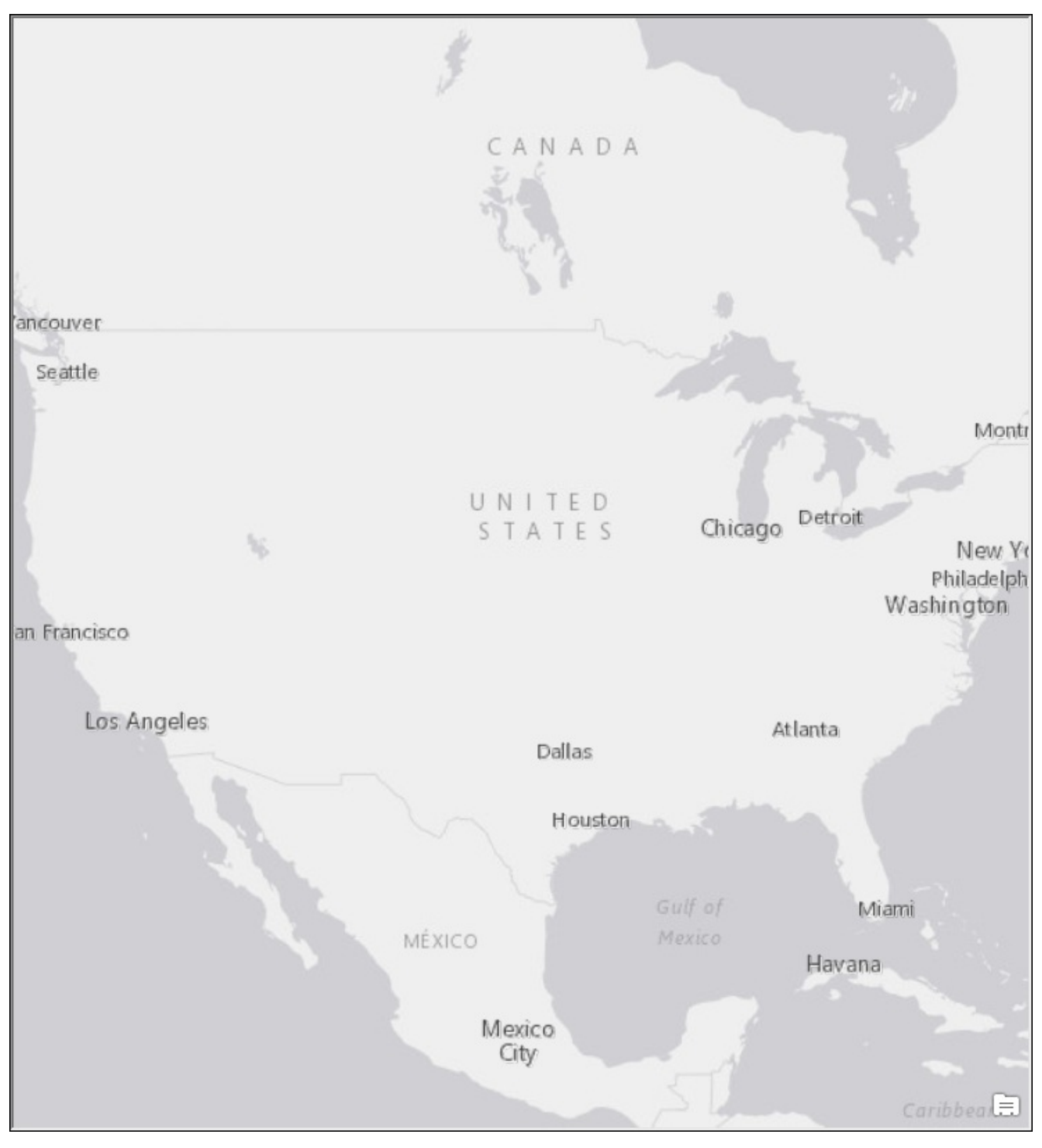

3. Add the Tweets feature class as a layer to the display. The distribution of your tweet

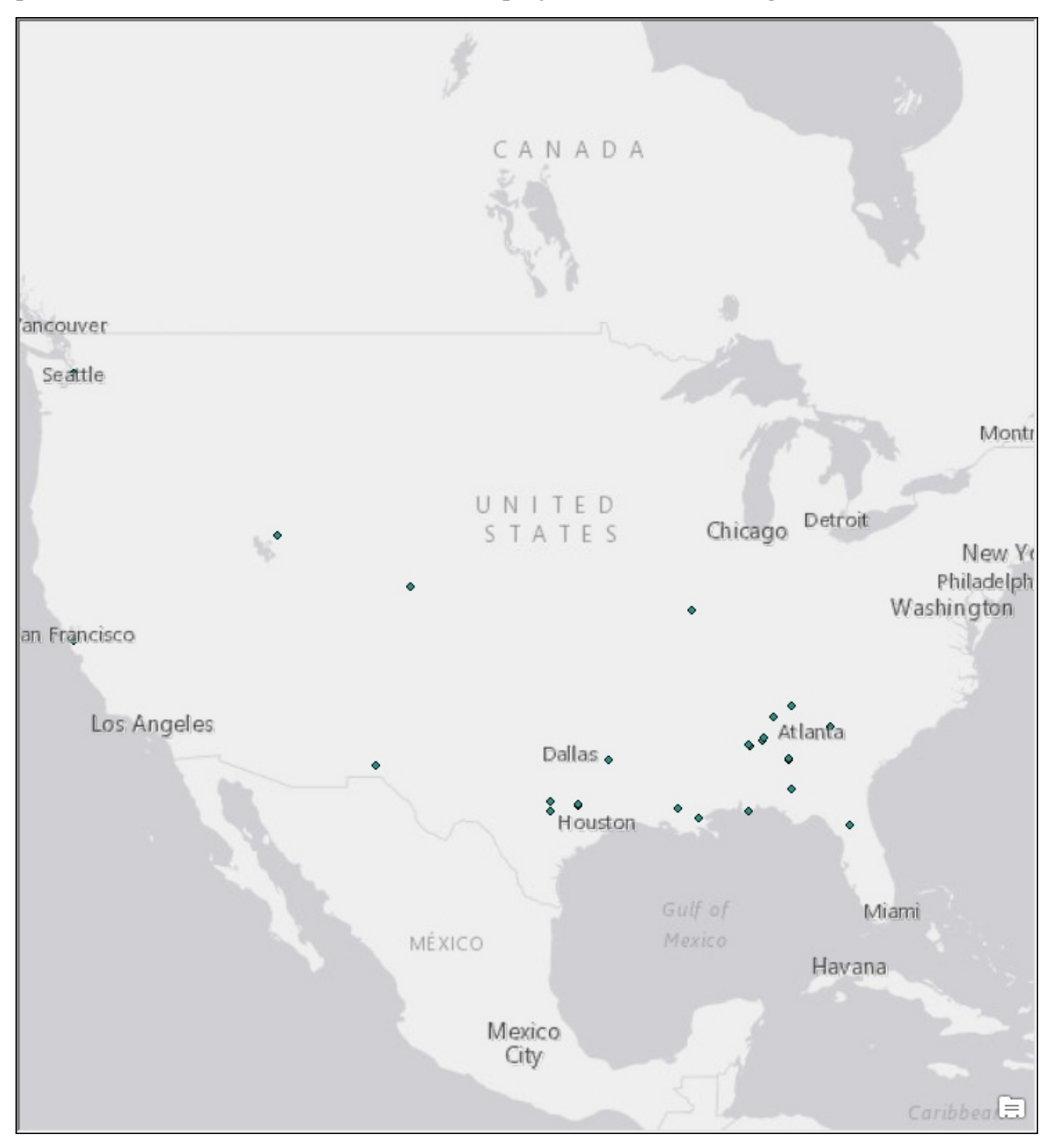

points will not be the same as what is displayed in the following screenshot:

4. If you zoom in to a specific area, you should see some clustering of the points, as shown in the following screenshot:

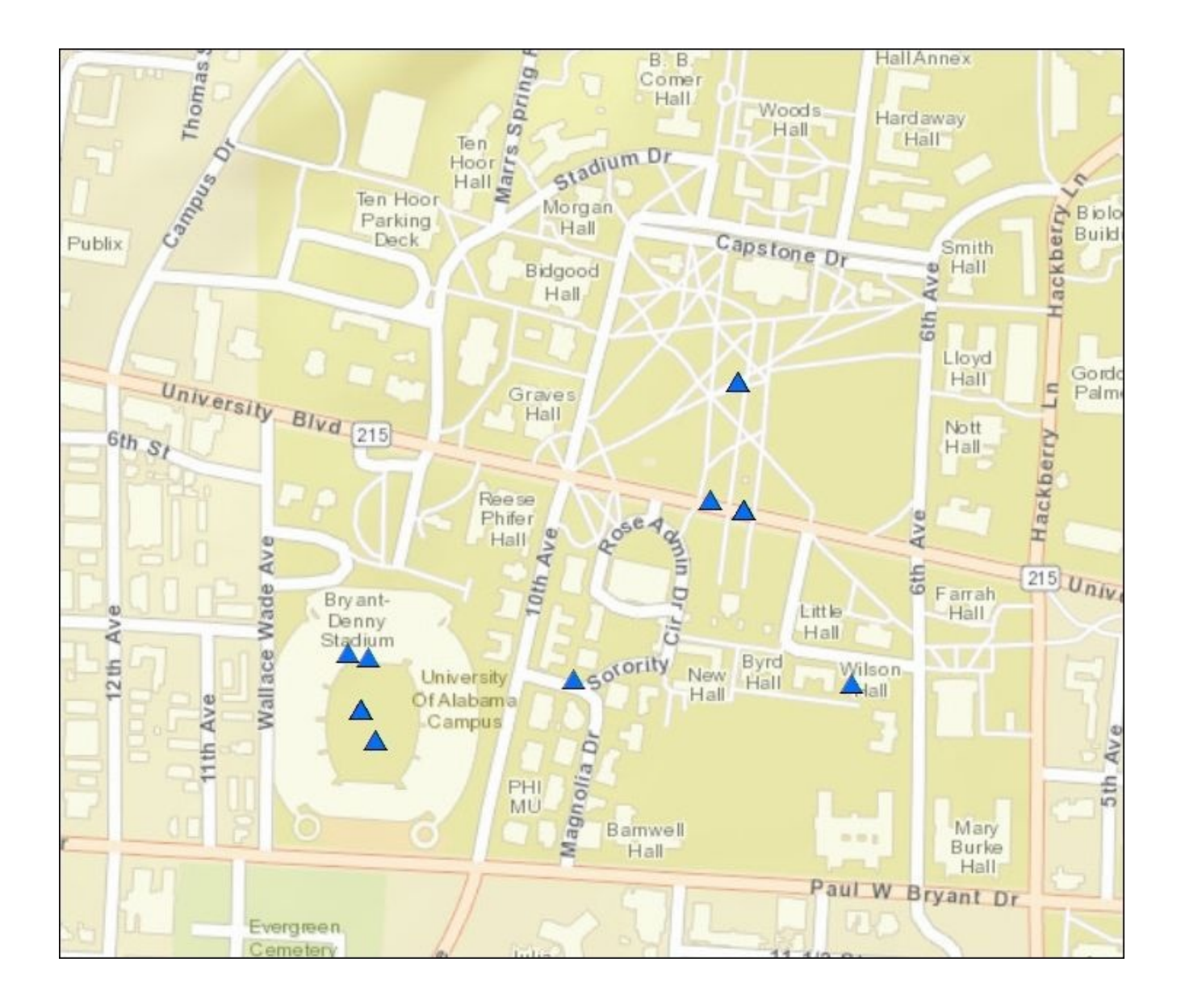

Over the next few steps, you'll create a bounding box polygon to confine the distribution of the points. For this particular exercise, the tweet activity for SEC football games examined. The geographic distribution of the tweet activity is relatively confined to the south and south-eastern parts of the United States. However, there will certainly be outliers. The bounding box will limit the geographic area that's used to define the hotspot analysis.

- 5. Add the BoundingPolygon feature class as a layer to the display. It should be empty.
- 6. Display the **Editor** toolbar in **ArcMap**.
- 7. Navigate to **Editor** | **Start Editing** and click on the **Create Features** button shown in the following screenshot:

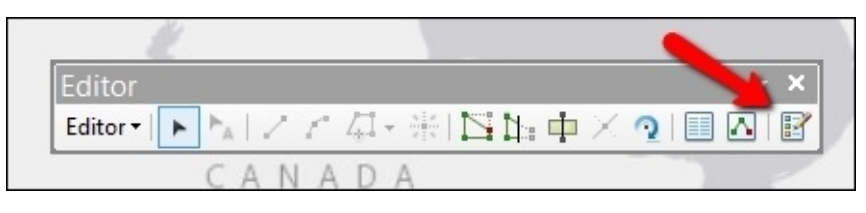

- 8. In the **Create Features** dialog, select **Organize Templates**.
- 9. Select **New Template** and then select the BoundingPolygon layer.
- 10. Click on **Finish** and then click on **Close**.
- 11. Click on BoundingPolygon from the **Create Features** dialog, and the **Construction Tools** will be displayed at the bottom of the dialog as shown in the following screenshot:

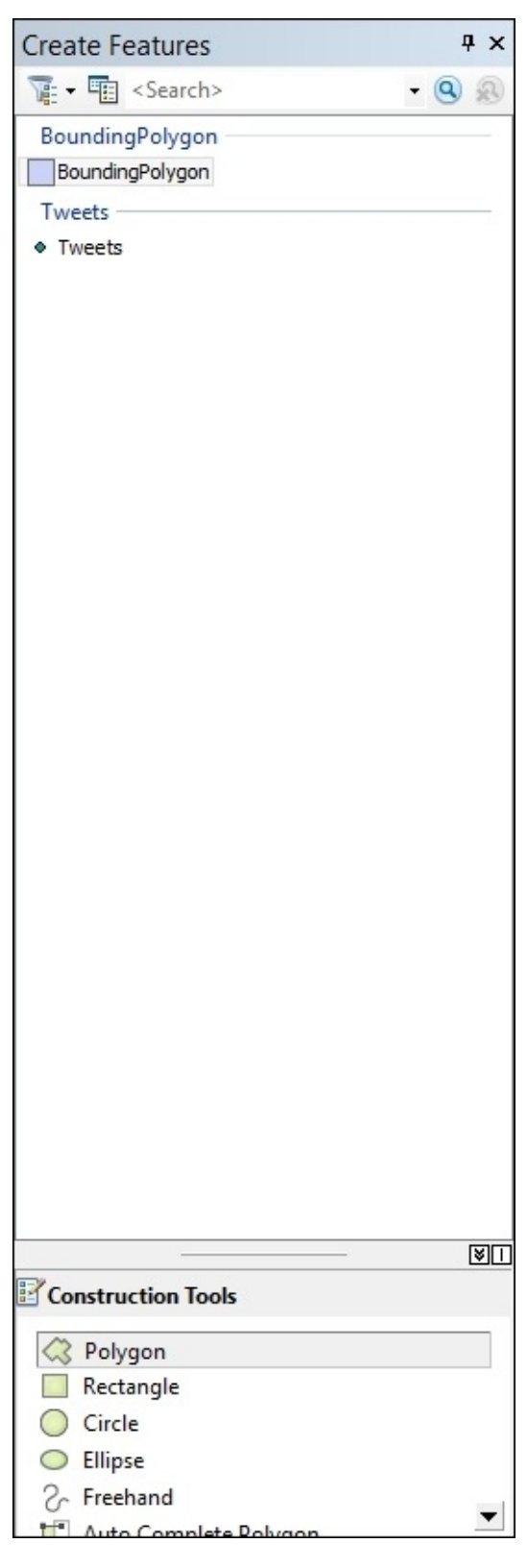

to what is shown in the following screenshot. Your bounding polygon may be totally different than mine depending upon the distribution of your data. However, you'd want to limit the geographic area that will be analyzed in the hotspot analysis.

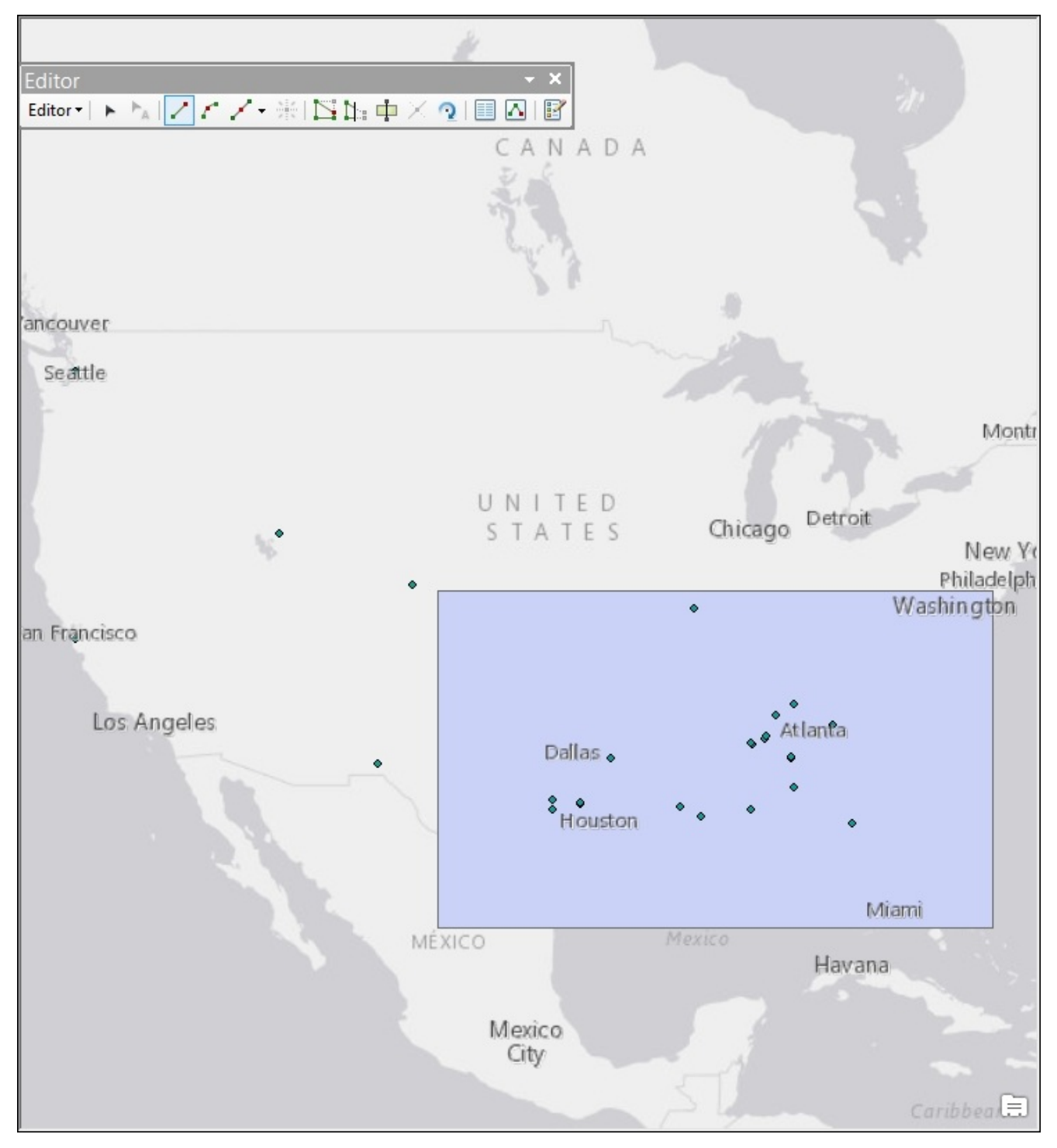

- 13. Navigate to **Editor** | **Save Edits** and then go to **Editor** | **Stop Editing** from the **Editor** toolbar.
- 14. Close the **Editor** toolbar.
- 15. Open **ArcToolbox** and find the **Optimized Hot Spot Analysis** tool in the **Spatial Statistics Tools** toolbox. It should be inside the **Mapping Clusters** toolset.
- 16. Double-click on **Optimized Hot Spot Analysis** to display the dialog shown here:

17. Select Tweets as **Input Features**, HeatMap as **Output Features**, and BoundingPolygon as **Bounding Polygons Defining Where Incidents are Possible**. The remainder of the parameters can be left as the defaults, or they can remain undefined. Take a look at the following screenshot to verify your parameters:

| 5                                                                    | Optimized Hot Sp   | ot An   | alysi | is – 🗆                                                                                     | × |
|----------------------------------------------------------------------|--------------------|---------|-------|--------------------------------------------------------------------------------------------|---|
| Input Features                                                       |                    |         | ~     | Bounding Polygons Defining Where Incidents                                                 | ~ |
| Tweets                                                               | •                  | 0       |       | Are Possible (optional)                                                                    |   |
| Output Features                                                      |                    |         |       |                                                                                            |   |
| C:\ArcGIS_Blueprint_Python\data\Twitter\TweetInformation.gdb\HeatMap |                    | 0       |       | A polygon feature class defining where the incident input<br>Eastures could possibly accur |   |
| Analysis Field (optional)                                            | 68                 |         |       |                                                                                            |   |
| Incident Data Aggregation Method (optional)                          |                    |         |       |                                                                                            |   |
| COUNT_INCIDENTS_WITHIN_FISHNET_POLYGONS                              |                    | ¥       |       |                                                                                            |   |
| Bounding Polygons Defining Where Incidents Are Possible (optional)   |                    |         |       |                                                                                            |   |
| BoundingPolygon                                                      | •                  | 0       |       |                                                                                            |   |
| Polygons For Aggregating Incidents Into Counts (optional)            |                    |         |       |                                                                                            |   |
|                                                                      | *                  | 2       |       |                                                                                            |   |
| Density Surface (optional)                                           |                    |         |       |                                                                                            |   |
|                                                                      |                    | P3      |       |                                                                                            |   |
|                                                                      |                    |         |       |                                                                                            |   |
|                                                                      |                    |         |       |                                                                                            |   |
|                                                                      |                    |         |       |                                                                                            |   |
|                                                                      |                    |         | ×     |                                                                                            | ~ |
| OK Cancel E                                                          | Environments << Hi | de Help |       | Tool Help                                                                                  |   |

18. Click on OK to execute the tool. The progress dialog should display information as it proceeds, as shown in the following screenshot, and will ultimately create an output feature class:

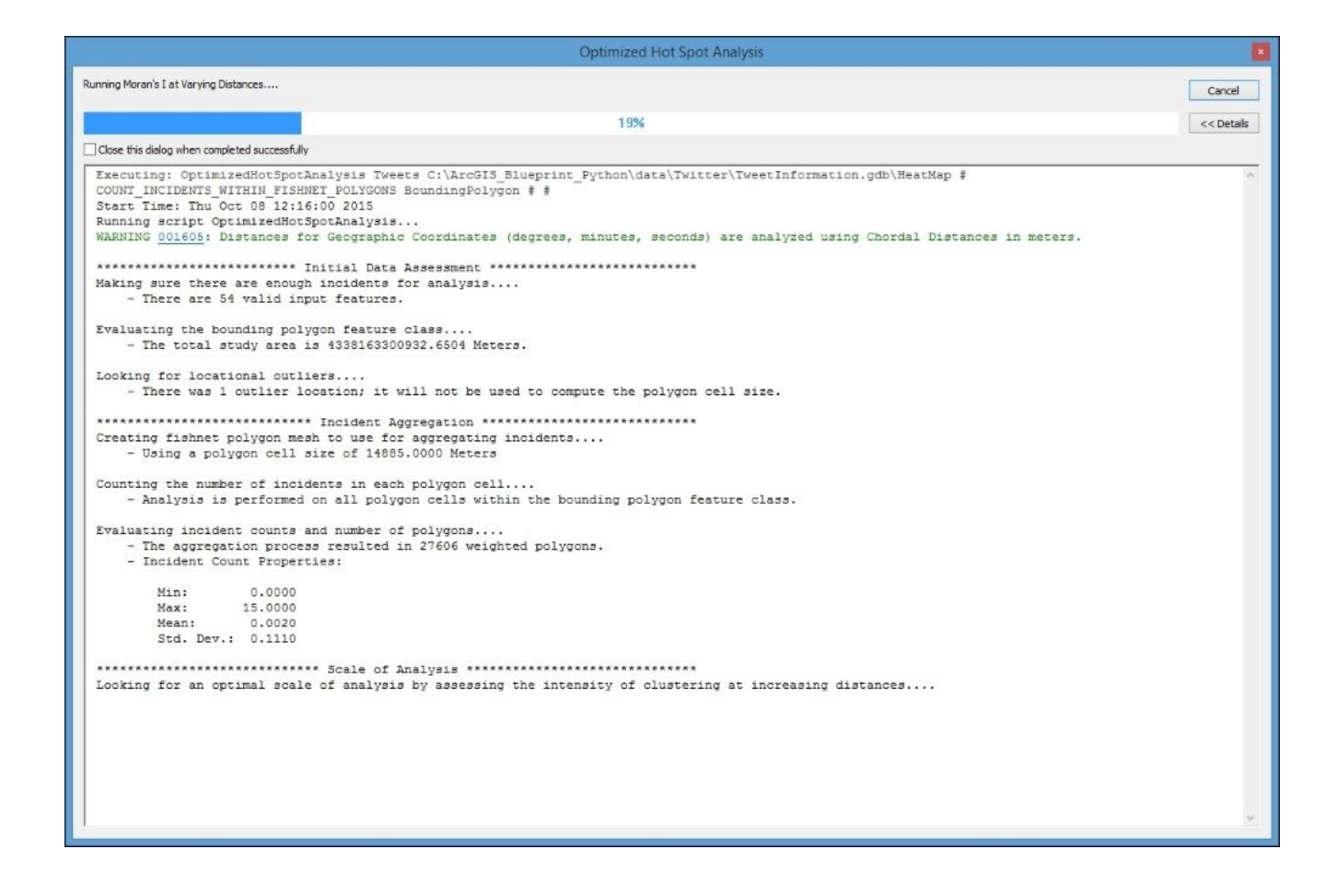

19. The output feature class will be symbolized to show cold spots, hotspots, and areas that are not significant. An example can be seen in the following screenshot. Note that the output is clipped to the bounding polygon:

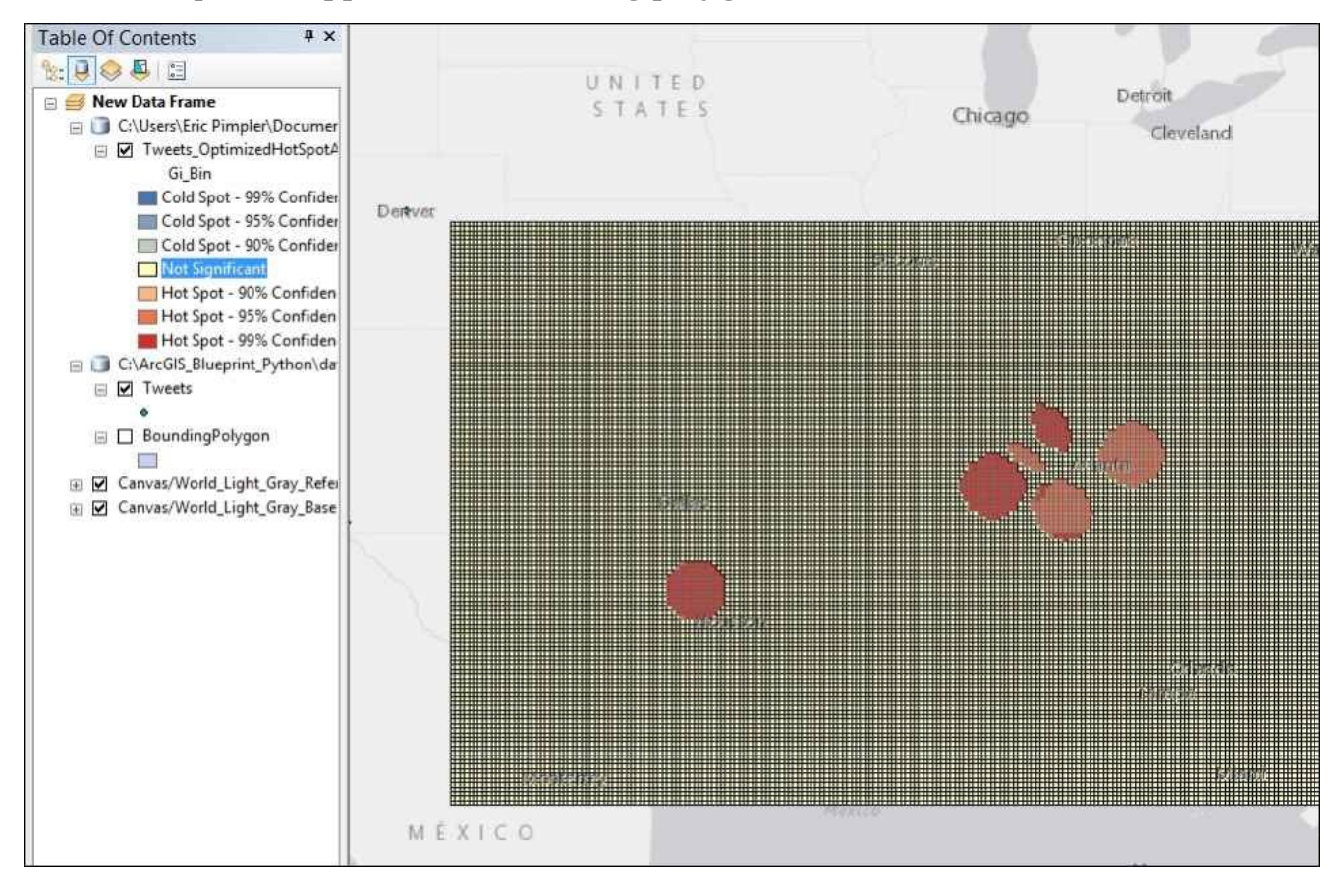

- 20. In the data frame containing your output HeatMap feature class, click on the symbol used to represent **Not Significant**.
- 21. In the **Symbol Selector** dialog, change the current symbol to **Hollow** and set **Outline Width** to 0. Click on **OK**.
- 22. The result should be something similar to what is shown in the following screenshot. Keep in mind that your data will differ:

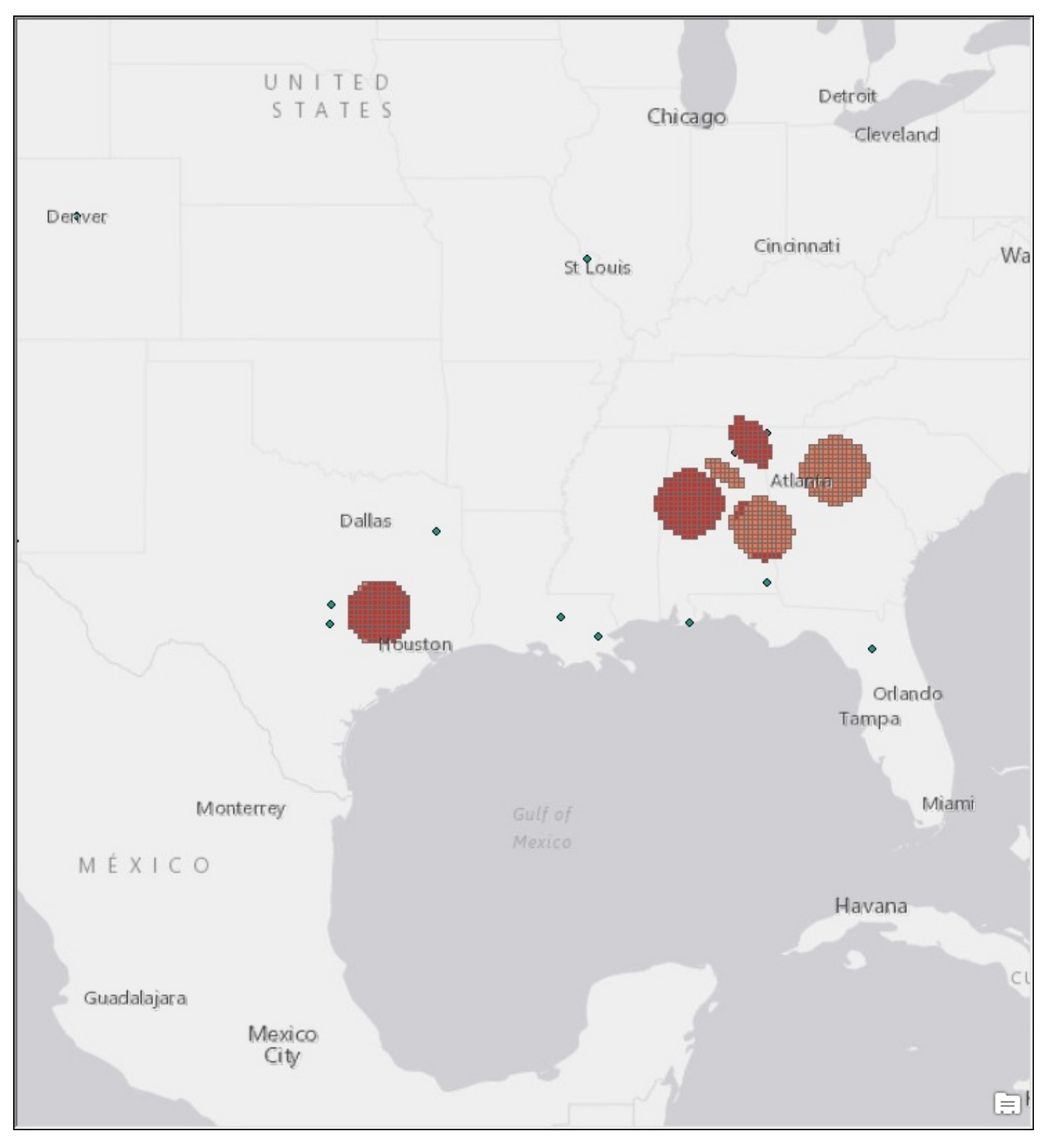

### Summary

This chapter introduced several new topics, including the tweepy module used to monitor live Twitter data feeds and the use of the Windows Task Scheduler to automate the process of monitoring Twitter activity. Although only about 2% of tweets include location information, we can still get a good understanding of the spatial patterns of social media when monitoring large events over an extended period of time. In this chapter, the live tweets were written to a local feature class and then mapped to the **Hot Spot Analysis** tool found in the **Spatial Statistics Tools** toolbox.

In the next chapter, you'll learn how to use Python to extract the geographic coordinates from smartphone photos, reverse geocode the coordinates to retrieve the nearest address, and create an ArcGIS Online application to display the results.

#### Chapter 10. Integrating Smartphone Photos with ArcGIS Desktop and ArcGIS Online

Today, almost everyone uses a smartphone. These phones have many capabilities, including the ability to take photos and videos. Because they also include a GPS, photos can be location enabled so that the geographic coordinates of each photo are captured and stored with the metadata that accompanies the photos. Photo metadata is stored in an **Exchangeable Image File Format (EXIF)**. The Python's **Python Imaging Library** (**PIL**) module can be used to extract this information, including latitude and longitude coordinates. Using this extracted coordinate information, a reverse geocoding process can then be applied to each coordinate to determine the nearest address of the photo. This can be extremely useful for organizations, such as property managers, real estate agents, local government organizations, and more. Employees can be sent into the field with a smartphone to capture photos of properties or other assets without having to be concerned about capturing address and GPS information.

In this chapter, we will create a real estate application that reads photo metadata, extracts the coordinate information, retrieves the nearest address to the photo, and writes this information to a local feature class. In addition, the photos will be copied to a Dropbox account using the Python dropbox module so that the photos can be accessed through a web application. Finally, the property feature class will be uploaded to ArcGIS Online, integrated with the Dropbox photos, and shared as a web-based map.

In this chapter we will cover the following topics:

- Extracting geographic coordinates from smartphone photos with the Python PIL module
- Writing extracted coordinate information to a feature class with ArcPy
- Reverse geocoding smartphone photos to obtain nearest address
- Copying smartphone photos to Dropbox with the Python dropbox module

# Design

The design of this application involves quite a few moving parts. Photo metadata information will be extracted using the Python PIL module. The extracted information will include geographic coordinates. The coordinate information can then be passed to the Esri World Geocoding service as a reverse geocoding operation to obtain the nearest address to the photo. The coordinate and address information can then be written to a local point feature class using the ArcPy Data Access module. The photos will also be copied to Dropbox so that they can be accessed through a web-based application. The final step in this chapter will be to upload the local file geodatabase to ArcGIS Online where it will be configured alongside the Dropbox photos to display property locations and photos that can be shared in a web application:

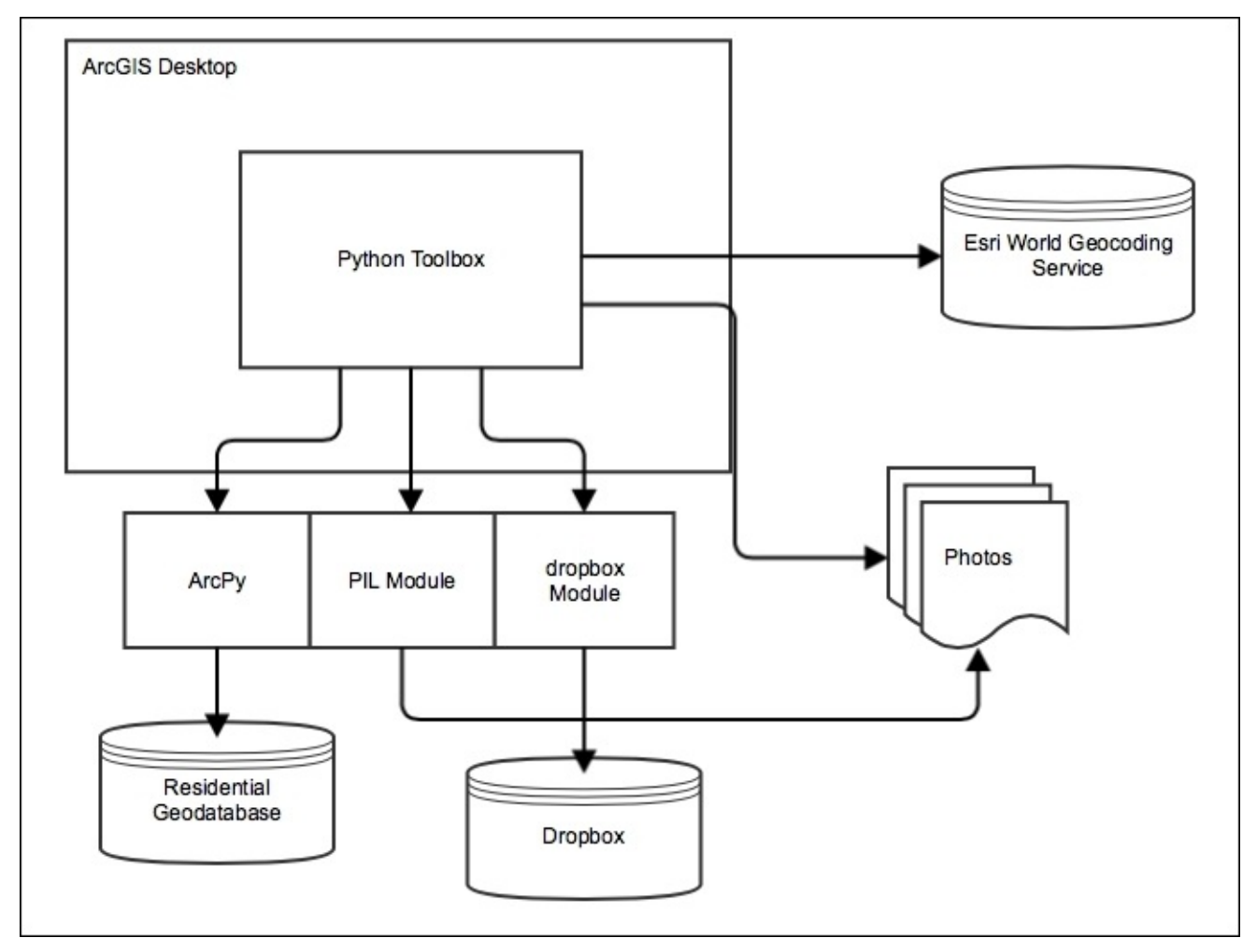

Let's get started building the application.

## **Taking photos**

For this exercise, a number of photos have been provided for you to use. They are located in the C:\ArcGIS\_Blueprint\_Python\ch10\photos folder. However, you can use your own photos if you'd prefer. The code for this application does require that you use an iPhone or iPad device to take the photos. If you have an Android or other device, the metadata created with the photos will be different and require that your code be altered to account for the differences.

Photos taken with the camera application on an iPhone can store geographic coordinates in the metadata associated with each photo. However, you will need to turn on **Location Services**. The steps to do so are provided as follows:

- 1. Open the **Settings** app on your iPhone.
- 2. Select **Privacy**.
- 3. You should see **Location Services** at the top of the **Privacy** dialog as seen in the screenshot here:

| •••• AT         | &T ᅙ                                          | 12:09 PM                                | * 🖦  |
|-----------------|-----------------------------------------------|-----------------------------------------|------|
| Set             | tings                                         | Privacy                                 |      |
|                 |                                               |                                         |      |
| 7               | Location Servic                               | ces                                     | On > |
|                 | Contacts                                      |                                         | >    |
|                 | Calendars                                     |                                         | >    |
|                 | Reminders                                     |                                         | >    |
| *               | Photos                                        |                                         | >    |
| *               | Bluetooth Shar                                | ing                                     | >    |
| Ŷ               | Microphone                                    |                                         | >    |
| Ó               | Camera                                        |                                         | >    |
|                 | Health                                        |                                         | >    |
|                 | HomeKit                                       |                                         | >    |
|                 | Motion Activity                               |                                         | >    |
| As app<br>added | blications request ac<br>in the categories ab | cess to your data, they will be<br>ove. | e    |
| y               | Twitter                                       |                                         | >    |
| f               | Facebook                                      |                                         | >    |

4. Click **Location Services**, find the **Camera** app, and select **While Using**, as shown in the following image:

| ••••• AT                     | T&T 🗢 1                                                                  | 12:11 PM                                                                                     | \$ <b>D</b> |
|------------------------------|--------------------------------------------------------------------------|----------------------------------------------------------------------------------------------|-------------|
| Priv                         | vacy Locati                                                              | on Services                                                                                  |             |
|                              |                                                                          |                                                                                              |             |
| Loca                         | tion Services                                                            |                                                                                              | $\supset$   |
| Locatio<br>Wi-Fi h<br>approx | on Services uses GPS<br>lotspot and cell tower<br>limate location. About | , Bluetooth, and crowd-sourced<br>locations to determine your<br>Location Services & Privacy | k           |
| Shar                         | e My Location                                                            |                                                                                              | >           |
| This if                      | Phone is being used fo                                                   | or location sharing.                                                                         |             |
| $\bigcirc$                   | App Store                                                                | While Using                                                                                  | >           |
|                              | Backup                                                                   | Always                                                                                       | >           |
| Ó                            | Camera                                                                   | While Using                                                                                  | >           |
|                              | eKEY                                                                     | Always                                                                                       | >           |
| f                            | Facebook                                                                 | ✓ While Using                                                                                | >           |
| B                            | Fandango                                                                 | While Using                                                                                  | >           |
|                              | iTopoMaps                                                                | Never                                                                                        | >           |
| 200                          | Maps                                                                     | While Using                                                                                  | >           |
| Mantrace                     | MapTrace                                                                 | While Using                                                                                  | >           |

This will ensure that any photos taken with the **Camera** app will include geographic coordinates.

# **Converting iPhone photos to a feature class**

In this step, you'll write a tool that processes a series of photos taken with an Apple iPhone. The tool will extract the latitude and longitude coordinates of each photo and write the information as individual point features in a feature class stored in a file geodatabase. Coordinate information for the photos can be extracted using the Python PIL module. In a later step, we'll update the script to also copy the photos to Dropbox.

Perform the following steps given, to create a custom **ArcGIS Python Toolbox** and tool to process the photos:

1. Before completing the steps in this section, you will need to download and install the Python PIL module. Open a Command Prompt, type the following command, and press *Enter*. This assumes that you have already installed pip from the previous chapter. Windows installers can also be found at the project downloads page at <a href="http://www.pythonware.com/products/pil/">http://www.pythonware.com/products/pil/</a>. We have the following code:

pip install PIL

- Open Catalog view in ArcMap and create a new Python Toolbox inside Toolboxes | My Toolboxes. Rename the default Toolbox to ProcessingPhotos.pyt.
- 3. Open your Python development environment by right-clicking the new toolbox you created and selecting **Edit**.
- 4. Import the shutil, os, sys, and arcpy modules along with several objects from the PIL module as follows:

```
import shutil, os, sys, arcpy
from PIL import Image #PIL: http://www.pythonware.com/products/pil/
from PIL.ExifTags import TAGS, GPSTAGS
```

5. Change the Tool class to ConvertPhotosToGeodatabase and set the label and description properties as follows:

```
class ConvertPhotosToGeodatabase(object):
    def __init__(self):
        """Define the tool (tool name is the name of the class)."""
        self.label = "Convert Photos to Geodatabase"
        self.description = "Convert Photos to Geodatabase"
        self.canRunInBackground = False
```

6. Add the ConvertPhotosToGeodatabase tool to the tools list inside the toolbox:

self.tools = [ConvertPhotosToGeodatabase]

7. Define a label and description for the tool as follows:

```
class ConvertPhotosToGeodatabase(object):
    def __init__(self):
        """Define the tool (tool name is the name of the class)."""
        self.label = "Convert Photos to Geodatabase"
```

```
self.description = "Convert Photos to Geodatabase"
self.canRunInBackground = False
```

8. This tool will require four input parameters. The first will provide a path to the folder containing the photos. The second and third parameters will provide the path and name of the output file geodatabase to be created, and the final parameter will be the output feature class name. Add the following code block to the getParameterInfo() method:

```
def getParameterInfo(self):
       """Define parameter definitions"""
       param0 = arcpy.Parameter(displayName = "Path to Pictures", \
                        name="folderToImport", \
                        datatype="DEFolder", \setminus
                        parameterType="Required", \
                        direction="Input")
       param1 = arcpy.Parameter(displayName = "Path to File Geodatabase",
  ١
                        name="pathToFGDB", ∖
                        datatype="DEFolder", \
                        parameterType="Required", \setminus
                        direction="Input")
       param2 = arcpy.Parameter(displayName = "File Geodatabase Name", \
                        name="fgdbName", ∖
                        datatype="GPString", ∖
                        parameterType="Required", \
                        direction="Input")
       param3 = arcpy.Parameter(displayName = "Output Feature Class Name",
  ١
                        name="output_fc", \
                        datatype="GPString", \
                        parameterType="Required", \
                        direction="Input")
       params = [param0, param1, param2, param3]
       return params
9. In the execute() method, capture the input parameters as follows:
  def execute(self, parameters, messages):
       """The source code of the tool."""
       inPicFolder = parameters[0].valueAsText
```

```
path = parameters[1].valueAsText
fgdb = parameters[2].valueAsText
```

- fc = parameters[3].valueAsText
- 10. Next, call the makeGISpointsFromPics() function as seen here. We haven't created this method yet, but we will do so in the next step:

```
def execute(self, parameters, messages):
    """The source code of the tool."""
    inPicFolder = parameters[0].valueAsText
    path = parameters[1].valueAsText
```

```
fgdb = parameters[2].valueAsText
fc = parameters[3].valueAsText
```

```
makeGISpointsFromPics(inPicFolder, path, fgdb, fc)
```

11. Create a new function named makeGISpointsFromPics(), as seen here. Make sure that you unindent the definition of this method so that it is completely left justified as follows:

```
def execute(self, parameters, messages):
    """The source code of the tool."""
    inPicFolder = parameters[0].valueAsText
    path = parameters[1].valueAsText
    fgdb = parameters[2].valueAsText
    fc = parameters[3].valueAsText
    makeGISpointsFromPics(inPicFolder, path, fgdb, fc)
```

```
def makeGISpointsFromPics(inPicFolder, path, fgdb, fc):
```

12. The makeGISpointsFromPics() function will control the extraction of the geographic coordinates from each photo and will also copy each of the photos into the file geodatabase. Add a start message and call a function named \_createFGDB(). This function hasn't been created yet. We have the following code:

```
def makeGISpointsFromPics(inPicFolder, path, fgdb, fc):
    '''Top level function... '''
    arcpy.AddMessage( "----Beginning to build a GIS Point data for
geotagged photos----")
```

#build the geodatabase
\_createFGDB(path,fgdb, fc)

13. Create a new function named \_createFGDB(), as seen here. This function will create the new file geodatabase and feature class. Also, the function should be completely left justified:

```
def _createFGDB(path, fgdbName, fcName):
```

14. Inside the \_createFGDB() function, create a new file geodatabase:

def \_createFGDB(path, fgdbName, fcName):

```
'''create a fgdb and a fc with a field to contain the path to a
picture'''
if arcpy.Exists(path + "\\" + fgdbName):
    arcpy.AddMessage( "...the file gdb already exists")
    pass
else:
    arcpy.CreateFileGDB_management(path, fgdbName)
    arcpy.AddMessage( "...created the file gdb")
```

15. Next, add a code block that creates a new feature class as follows:

```
def _createFGDB(path, fgdbName, fcName):
```
```
'''create a fgdb and a fc with a field to contain the path to a
picture'''
    if arcpy.Exists(path + "\\" + fqdbName):
        arcpy.AddMessage( "...the file gdb already exists")
        pass
    else:
        arcpy.CreateFileGDB_management(path, fgdbName)
        arcpy.AddMessage( "...created the file gdb")
    if arcpy.Exists(path + "\\" + fgdbName + "\\" + fcName):
        arcpy.AddMessage( "...the fc already exists")
        pass
    else:
        spRef = r"Coordinate Systems\Geographic Coordinate
Systems\World\WGS 1984.prj"
        arcpy.AddMessage(path + "\\" + fgdbName)
        arcpy.AddMessage(fcName)
        arcpy.CreateFeatureclass_management(path + "\\" + fgdbName +
".gdb", fcName, "POINT", "#", "#", "#", spRef)
        arcpy.AddMessage( "...made fc")
        arcpy.AddField_management(path + "\\" + fgdbName + ".gdb" +
"\\" + fcName, "name", "TEXT", "#", "#", "255", "#", "#", "#", "#")
       arcpy.AddField_management(path + "\\" + fgdbName + ".gdb" + "\\"
+ fcName, "pic_url", "TEXT", "#", "#", "255", "#", "#", "#",
                                                            "#")
        arcpy.AddField_management(path + "\\" + fgdbName + ".gdb" +
"\\" + fcName, "PicName", "TEXT", "#", "#", "100", "#", "#", "#", "#")
        arcpy.AddMessage( "...added fields")
```

16. Return to the makeGISpointsFromPIcs() function and execute the Describe() function on the new feature class as follows:

```
def makeGISpointsFromPics(inPicFolder, path, fgdb, fc):
```

```
'''Top level function... '''
arcpy.AddMessage( "----Beginning to build a GIS Point data for
geotagged photos----")
```

#build the geodatabase
\_createFGDB(path,fgdb, fc)

```
dsc = arcpy.Describe(path + "\\" + fgdb + ".gdb" + "\\" + fc)
shpFld = dsc.ShapeFieldName
```

17. Get a list of .jpg photos in the specified folder:

```
def makeGISpointsFromPics(inPicFolder, path, fgdb, fc):
```

```
'''Top level function... '''
arcpy.AddMessage( "----Beginning to build a GIS Point data for
geotagged photos----")
```

#build the geodatabase

```
_createFGDB(path,fgdb, fc)
       dsc = arcpy.Describe(path + "\\" + fgdb + ".gdb" + "\\" + fc)
       shpFld = dsc.ShapeFieldName
       pics = os.listdir(inPicFolder)
       pics = [p for p in pics if p.endswith(".JPG") or
   p.endswith(".jpg")]
18. Set up a looping structure for each of the photos:
   def makeGISpointsFromPics(inPicFolder, path, fgdb, fc):
        '''Top level function... '''
        arcpy.AddMessage( "----Beginning to build a GIS Point data for
   geotagged photos----")
       #build the geodatabase
       _createFGDB(path,fgdb, fc)
       dsc = arcpy.Describe(path + "\\" + fgdb + ".gdb" + "\\" + fc)
       shpFld = dsc.ShapeFieldName
       pics = os.listdir(inPicFolder)
       pics = [p for p in pics if p.endswith(".JPG") or
   p.endswith(".jpg")]
       i = len(pics)
       for pic in pics:
            try:
            except Exception as e:
                arcpy.AddMessage( e.message )
```

19. Inside the try block, add a call to the get\_exif\_data() function. We'll create this function in the next step:

try:

```
exif_data = get_exif_data(inPicFolder + "\\" + pic)
except Exception as e:
arcpy.AddMessage( e.message )
```

20. Create a new function named get\_exif\_data(). This function will extract the metadata from a photo. Exchangeable Image File Format (EXIF), is a standard that specifies the formats for images, sounds, and other tags used by digital cameras:

```
def get_exif_data(fn):
    """Returns a dictionary from the exif data of an PIL Image item.
Also converts the GPS Tags"""
    image = Image.open(fn)
    exif_data = {}
    info = image._getexif()
    if info:
```

```
for tag, value in info.items():
    decoded = TAGS.get(tag, tag)
    if decoded == "GPSInfo":
        gps_data = {}
        for t in value:
            sub_decoded = GPSTAGS.get(t, t)
            gps_data[sub_decoded] = value[t]
        exif_data[decoded] = gps_data
    else:
        exif_data[decoded] = value
```

```
return exif_data
```

21. Return to the try block in the makeGISpointsFromPics() function and add some messaging information about the photo to the ArcGIS progress dialog:

try:

```
exif_data = get_exif_data(inPicFolder + "\\" + pic)
arcpy.AddMessage("\n")
arcpy.AddMessage(pic)
arcpy.AddMessage(exif_data.get("GPSInfo"))
```

22. Call the get\_lat\_lon() function and pass in the exif\_data variable. We'll create the
 get\_lat\_lon() function in the next step:

try:

```
exif_data = get_exif_data(inPicFolder + "\\" + pic)
```

```
arcpy.AddMessage("\n")
arcpy.AddMessage(pic)
arcpy.AddMessage(exif_data.get("GPSInfo"))
```

#### coordinates = get\_lat\_lon(exif\_data)

23. Create the get\_lat\_lon() function. Inside the function, create an if statement that tests the exif\_data dictionary variable for the presence of the GPSInfo key as follows:

```
def get_lat_lon(exif_data):
    """Returns the latitude and longitude, if available, from the
provided exif_data (obtained through get_exif_data above)"""
    lat = None
    lon = None
    if "GPSInfo" in exif_data:
```

24. Inside the if statement, pull out the information related to the latitude, longitude, and reference:

```
if "GPSInfo" in exif_data:
    gps_info = exif_data["GPSInfo"]
```

```
gps_latitude = _get_if_exist(gps_info, "GPSLatitude")
gps_latitude_ref = _get_if_exist(gps_info, 'GPSLatitudeRef')
gps_longitude = _get_if_exist(gps_info, 'GPSLongitude')
gps_longitude_ref = _get_if_exist(gps_info, 'GPSLongitudeRef')
```

25. Note that we called a function named \_get\_if\_exist(). This function doesn't exist yet, but we'll create it in the coming steps along with a function named \_\_convert\_to\_degrees. Convert the metadata to latitude and longitude coordinates:

```
def get_lat_lon(exif_data):
    """Returns the latitude and longitude, if available, from the
provided exif data (obtained through get exif data above)"""
    lat = None
    lon = None
    if "GPSInfo" in exif_data:
        gps_info = exif_data["GPSInfo"]
        gps_latitude = _get_if_exist(gps_info, "GPSLatitude")
        gps_latitude_ref = _get_if_exist(gps_info, 'GPSLatitudeRef')
        gps_longitude = _get_if_exist(gps_info, 'GPSLongitude')
        gps_longitude_ref = _get_if_exist(gps_info, 'GPSLongitudeRef')
        if qps latitude and qps latitude ref and qps longitude and
gps_longitude_ref:
            lat = _convert_to_degrees(gps_latitude)
            if qps latitude ref != "N":
                lat = 0 - lat
            lon = _convert_to_degrees(gps_longitude)
            if gps longitude ref != "E":
                lon = 0 - lon
```

```
return lat, lon
```

- 26. Create a function named \_get\_if\_exists() as follows and this simply retrieves a value associated with a key, if the key exists in the dictionary:
  - def \_get\_if\_exist(data, key):
     if key in data:
     return data[key]

return None

27. Create the \_convert\_to\_degrees() function seen as follows:

```
def _convert_to_degrees(value):
    """Helper function to convert the GPS coordinates stored in the
EXIF to degrees in float format"""
    d0 = value[0][0]
    d1 = value[0][1]
    d = float(d0) / float(d1)

    m0 = value[1][0]
    m1 = value[1][1]
    m = float(m0) / float(m1)
```

```
s0 = value[2][0]
s1 = value[2][1]
s = float(s0) / float(s1)
```

return d + (m / 60.0) + (s / 3600.0)

28. Return to the makeGISpointsFromPics() function. Inside the try block, get the latitude and longitude coordinates as follows:

try:

```
exif_data = get_exif_data(inPicFolder + "\\" + pic)
arcpy.AddMessage("\n")
arcpy.AddMessage(pic)
arcpy.AddMessage(exif_data.get("GPSInfo"))
coordinates = get_lat_lon(exif_data)
latitude = coordinates[0]
longitude = coordinates[1]
```

29. We want to automatically derive the address where each picture was taken. This can be accomplished through the use of reverse geocoding. Reverse geocoding is used to find the nearest address to a given point. Because we have the latitude and longitude coordinates for each photo, we should be able to obtain the nearest address by calling a reverse geocoding service. First, add references to the json and requests modules:

```
import shutil, os, sys, arcpy
from PIL import Image #PIL: http://www.pythonware.com/products/pil/
from PIL.ExifTags import TAGS, GPSTAGS
import json, requests
```

30. Create a new function named getAddress(), as seen here and create a variable that references the Esri World Geocoding service. The Esri World Geocoding service can perform reverse geocoding operations. For more information on this service please refer to <a href="https://developers.arcgis.com/rest/geocode/api-reference/overview-world-geocoding-service.htm">https://developers.arcgis.com/rest/geocode/api-reference/overview-world-geocoding-service.htm</a>:

```
def getAddress(latitude, longitude):
    agisurl =
"http://geocode.arcgis.com/arcgis/rest/services/World/GeocodeServer/rev
erseGeocode?"
```

31. Append the latitude and longitude coordinates passed to the getAddress() function along with the desired output format and a distance value (in meters). The nearest address within this distance will be returned. If no address is found within this distance, an address will not be assigned:

```
def getAddress(latitude, longitude):
    agisurl =
"http://geocode.arcgis.com/arcgis/rest/services/World/GeocodeServer/rev
erseGeocode?"
```

```
agisurl = agisurl + "location=" + str(longitude) + "," +
str(latitude) + "&f=pjson&distance=5000"
```

32. Pass the agisurl to the requests.get() method and return a response. Convert the returned json format to a Python dictionary:

```
def getAddress(latitude, longitude):
    agisurl =
"http://geocode.arcgis.com/arcgis/rest/services/World/GeocodeServer/rev
erseGeocode?"
```

```
agisurl = agisurl + "location=" + str(longitude) + "," +
str(latitude) + "&f=pjson&distance=5000"
```

```
r = requests.get(agisurl)
decoded = json.loads(r.text)
```

33. The json response that is returned will be formatted similar to the code you see later. Note that we want to retrieve the value associated with the Address key, so we'll need to first retrieve the address key and then the Address key. When this json format data is converted to a Python dictionary, the keys will include address and location. Both of these keys contain values that are also Python dictionaries. So to retrieve the Address key, we'll need to drill down to the value of the Address key, which is itself a value of the address key. I know that it's a little confusing:

```
{
 "address": {
  "Address": "6 Avenue Gustave Eiffel",
  "Neighborhood": "7e Arrondissement",
  "City": "Paris",
  "Subregion": "Paris",
  "Region": "Île-de-France",
"Postal": "75007",
  "PostalExt": null,
  "CountryCode": "FRA",
  "Loc name": "FRA.PointAddress"
 },
 "location": {
  "x": 2.2946500041892821,
  "y": 48.857489996304814,
  "spatialReference": {
   "wkid": 4326,
   "latestWkid": 4326
  }
}
```

34. Retrieve the address information and return this value to the calling function:

```
def getAddress(latitude, longitude):
    agisurl =
"http://geocode.arcgis.com/arcgis/rest/services/World/GeocodeServer/rev
erseGeocode?"
```

agisurl = agisurl + "location=" + str(longitude) + "," +

str(latitude) + "&f=pjson&distance=5000"

```
r = requests.get(agisurl)
decoded = json.loads(r.text)
address = decoded["address"]["Address"]
return address
```

35. Return to the makeGISpointsFromPics() method and call the getAddress() function as follows:

try:

```
exif_data = get_exif_data(inPicFolder + "\\" + pic)
```

```
arcpy.AddMessage("\n")
arcpy.AddMessage(pic)
arcpy.AddMessage(exif_data.get("GPSInfo"))
```

```
coordinates = get_lat_lon(exif_data)
latitude = coordinates[0]
longitude = coordinates[1]
```

#### address = getAddress(latitude, longitude)

36. Create a new arcpy.Point object from the latitude and longitude as follows:

try:

```
exif_data = get_exif_data(inPicFolder + "\\" + pic)
```

```
arcpy.AddMessage("\n")
arcpy.AddMessage(pic)
arcpy.AddMessage(exif_data.get("GPSInfo"))
```

```
coordinates = get_lat_lon(exif_data)
latitude = coordinates[0]
longitude = coordinates[1]
address = getAddress(latitude, longitude)
```

pnt = arcpy.Point(longitude,latitude) #pnt is now an "object" that arcmap recognizes

37. Create InsertCursor and Row objects for the new record as follows:

```
pnt = arcpy.Point(longitude,latitude) #pnt is now an "object" that
arcmap recognizes
rows = arcpy.InsertCursor(path + "\\" + fgdb + ".gdb" + "\\" + fc)
row = rows.newRow()
```

38. Set the values for the new row, including the geometry and attributes. Insert the row into the feature class:

```
pnt = arcpy.Point(longitude,latitude) #pnt is now an "object" that
arcmap recognizes
rows = arcpy.InsertCursor(path + "\\" + fgdb + ".gdb" + "\\" + fc)
row = rows.newRow()
row.setValue(shpFld, pnt)
```

```
row.name = address
row.PicName = pic
```

rows.insertRow(row)

39. Update the progress dialog as follows:

try:

```
exif_data = get_exif_data(inPicFolder + "\\" + pic)
    arcpy.AddMessage("\n")
    arcpy.AddMessage(pic)
    arcpy.AddMessage(exif_data.get("GPSInfo"))
    coordinates = get_lat_lon(exif_data)
    latitude = coordinates[0]
    longitude = coordinates[1]
    address = getAddress(latitude, longitude)
    pnt = arcpy.Point(longitude,latitude) #pnt is now an "object" that
arcmap recognizes
    rows = arcpy.InsertCursor(path + "\\" + fgdb + ".gdb" + "\\" + fc)
    row = rows.newRow()
    row.setValue(shpFld, pnt)
    row.name = address
    row.PicName = pic
    rows.insertRow(row)
    arcpy.AddMessage( "...added a point, " + str(i - 1) + " to go.")
    i -= 1
```

- 40. You can review your code by examining the solution code in the
   C:\ArcGIS\_Blueprint\_Python\solutions\ch10\ProcessingPhotos.py file.
- 41. Save your work and close the Python development environment.
- 42. In ArcMap, open Ch10.mxd found in C:\ArcGIS\_Blueprint\_Python\Ch10.
- 43. In the **Catalog** window, go to **Toolboxes** | **My Toolboxes** | ProcessingPhotos.pyt and double-click on the **Convert Photos to Geodatabase** tool to display the dialog shown in the following screenshot. Add the parameter information as seen:

|                                        | Convert Photos to Geodatabase | _ 🗆 🛛    |
|----------------------------------------|-------------------------------|----------|
| Path to Pictures                       |                               | ,        |
| C:\ArcGIS_Blueprint_Python\ch10\photos | 1                             | <b>2</b> |
| Path to File Geodatabase               |                               |          |
| C:\ArcGIS_Blueprint_Python\data\Photos | •                             | e 1      |
| File Geodatabase Name                  |                               |          |
| StoneCreekRanch                        |                               |          |
| Output Feature Class Name              |                               |          |
| Residential                            |                               |          |
|                                        |                               |          |
|                                        |                               |          |
|                                        |                               |          |
|                                        |                               |          |
|                                        |                               |          |
|                                        |                               |          |
|                                        |                               |          |
|                                        |                               |          |
|                                        |                               |          |
|                                        |                               |          |
|                                        |                               |          |

- 44. Click on **OK** to execute the tool.
- 45. Add the **Residential** feature class to the display. You should see a handful of point locations, as seen in the following screenshot:

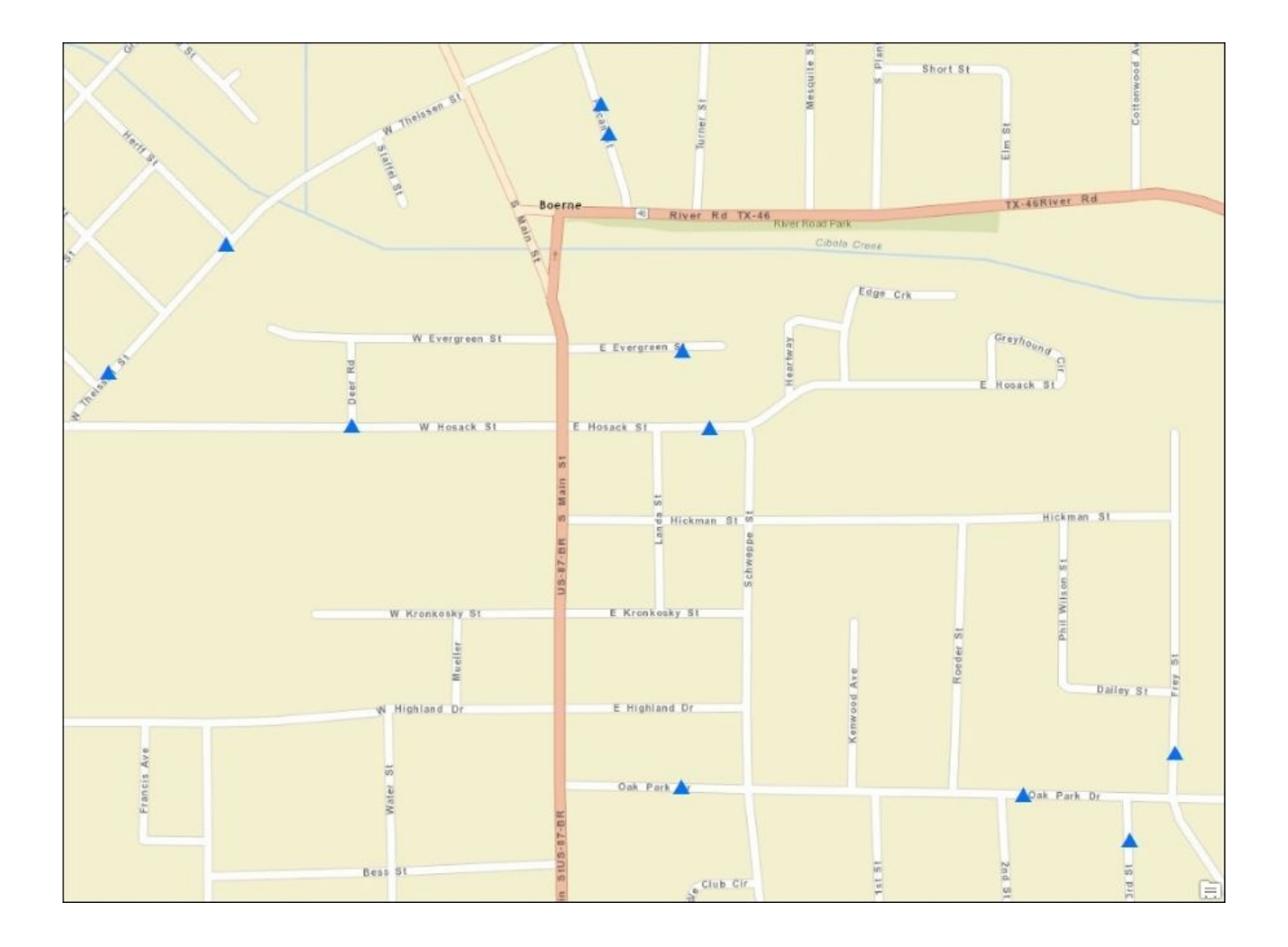

46. Identify one of the point locations to see the attribute information stored with each feature, as seen in the screenshot. Note that your attributes may differ from mine, but you should have some attribute information for the name and PicName fields:

| Identify      |                                      | □ ×       |
|---------------|--------------------------------------|-----------|
| Identify from | m: <a>Top-most layer&gt;</a>         |           |
| ⊡ · Residen   | itial<br>Ammann Rd                   |           |
|               |                                      | <u>()</u> |
| Location:     | -10,979,593.088 3,475,060.344 Meters |           |
| Field         | Value                                |           |
| OBJECTID      | 14                                   |           |
| Shape         | Point                                |           |
| name          | 341 Ammann Rd                        |           |
| PicName       | IMG_0707.JPG                         |           |
|               |                                      |           |
| <             |                                      | >         |
| Identified 1  | feature                              |           |

- 47. Copying the photos to Dropbox.
- 48. In this step, we will add code to copy the photos from the local computer to a Dropbox account so that the photos can be accessed from a web application. You will need a Dropbox account to complete this step. For more information and to create an account, you can visit <u>http://dropbox.com</u>.

Follow the steps here to add code that will copy the photos to Dropbox:

 Use pip to install the Python dropbox module. You can get more information on the Python SDK for Dropbox at <u>https://www.dropbox.com/developers-v1/core/sdks/python</u>:

#### pip install dropbox

- 2. Before writing the code to store the photos in Dropbox, you will need to create an **App** inside Dropbox. This will allow you to read and write files in Dropbox. Open a web browser and navigate to <u>http://www.dropbox.com/developers-v1</u>.
- 3. Log in to your Dropbox account.
- 4. The Dropbox API contains a core API that allows you to read and write files in Dropbox. This Core API is based on HTTP and OAuth to provide low-level calls and access a user's Dropbox account. You'll first need to register a new app using the

**App Console**. In your browser navigate to <u>http://www.dropbox.com/developers-</u><u>v1/apps</u>.

5. You should see something similar to the screenshot here. Click on the **Create App** button to get started as follows:

| Dropbox. Inc [US] https://www.dropbox.com/developers-v1/apps |           |                               |                  |  |
|--------------------------------------------------------------|-----------|-------------------------------|------------------|--|
|                                                              |           | ¢° (                          | 😳 Eric Pimpler 👻 |  |
| ÷                                                            | Your apps |                               | Create app       |  |
| Developer home                                               |           |                               |                  |  |
| App Console                                                  |           |                               |                  |  |
| Browse datastores                                            |           | You haven't created any apps. |                  |  |
| Drop-Ins                                                     |           |                               |                  |  |
| Core API                                                     |           |                               |                  |  |
| Dropbox for Business API                                     |           |                               |                  |  |
| Webhooks                                                     |           |                               |                  |  |
| Developer guide                                              |           |                               |                  |  |
| OAuth guide                                                  |           |                               |                  |  |
| Branding guide                                               |           |                               |                  |  |
|                                                              |           |                               |                  |  |
| Blog                                                         |           |                               |                  |  |
| Support                                                      |           |                               |                  |  |
|                                                              |           |                               |                  |  |
|                                                              |           |                               |                  |  |

6. Select **Dropbox API app** and enter the parameters, as seen in the screenshot here. Please note that the Dropbox interface changes periodically, so your view may differ somewhat from the screenshot:

| Create a new Dropbox Platform app                                                                                           |                     |                          |  |
|----------------------------------------------------------------------------------------------------|---------------------|--------------------------|--|
| What type of app do you want to create?                                                                                     |                     |                          |  |
| Drop-ins app     Chooser or Saver                                                                                           | •                   | Dropbox API app          |  |
| To create a Dropbox for Business app, visit                                                                                 | the Dropbox for Bus | iness app creation page. |  |
| <ul> <li>Can your app be limited to its own folder?</li> <li>Yes — My app only needs access to files it creates.</li> </ul> |                     |                          |  |
| <ul> <li>No — My app needs access to files already on Dropbox.</li> </ul>                                                   |                     |                          |  |
| Provide an app name, and you're on your way.                                                                                |                     |                          |  |
| RealEstatePhotos                                                                                                    |                     |                          |  |
| Terms of Service                                                                                                    |                     |                          |  |
| I agree to Dropbox API Terms and Conditions                                                                                 |                     |                          |  |
|                                                                                                    |                     | Create app               |  |

7. Click on the **Create app** button, and you should see a detailed screen similar to that shown in the screenshot here. You will want to note the **App key** and **App secret**. You'll use these values in just a few moments:

| RealEstate            | ePhotos  |                                       |                         |
|-----------------------|----------|---------------------------------------|-------------------------|
| Settings              | Branding | Analytics                             |                         |
| Status                |          | Development                           | Apply for production    |
| Development u         | isers    | Only you                              | Enable additional users |
| Permission type       | e        | App folder 👩                          |                         |
| App folder nam        | ie       | RealEstatePhotos                      | Change                  |
| App key<br>App secret |          | <u>من</u> حر بالمعالم.                |                         |
| OAuth 2               |          | Redirect URIs                         |                         |
|                       |          | https:// (http allowed for localhost) | Add                     |
|                       |          | Allow implicit grant 📀                |                         |
|                       |          | Allow                                 |                         |

- 8. Open a Python shell window. The IDLE shell window will work fine for this.
- 9. Import the dropbox module and set variable for the app key and app secret. These are the values generated in the previous screenshot:

```
import dropbox
app_key = "<your app key here>"
app_secret = <your app secret here>
```

10. Create an instance of the DropboxOAuth2FlowNoRedirect object by passing in the app key and secret as follows:

flow = dropbox.client.Dropbox0Auth2FlowNoRedirect(app\_key, app\_secret)

11. Start the flow object.

```
authorize_url = flow.start()
```

12. Have the user sign in and authorize the token by using the URL you get like <u>https://www.dropbox.com/1/oauth2/authorize?</u> response\_type=code&client\_id=a62sar870yn7dsa. this might show you error, because this is specific to each user:

print '1. Go to: ' + authorize\_url

- RealEstatePhotos would like access to its own folder, Apps > RealEstatePhotos, inside your Dropbox. Learn more Cancel Allow
- 14. Click on **Allow**, sometimes you might have to log in first.
- 15. After clicking, you should be presented with a screen similar to what is displayed in the following screenshot, and your code will not be the same:

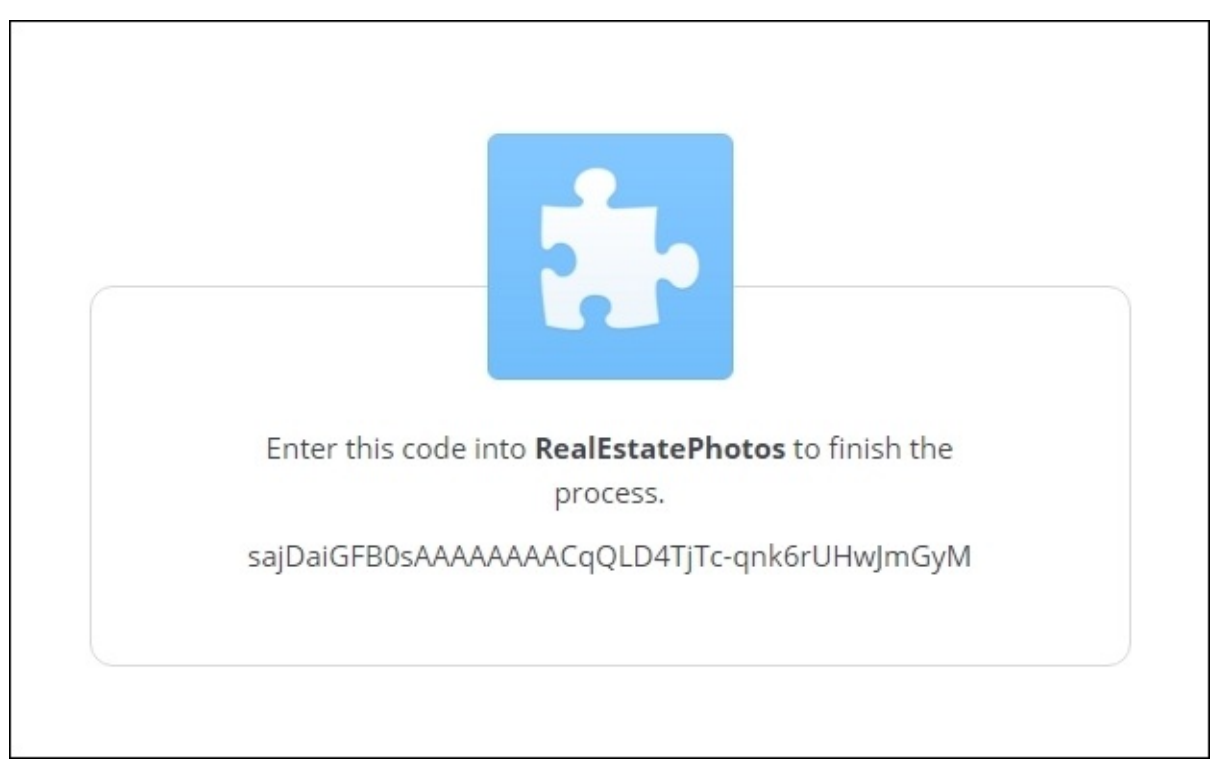

| 13. | )pen a web browser and copy and paste the URL printed in step 12 into the addres  | SS |
|-----|-----------------------------------------------------------------------------------|----|
|     | ar and press Enter. You should see something similar to the following screenshot: |    |

16. Copy the authorization code.'

code = raw\_input("Enter the authorization code here: ").strip()

17. Enter the authorization code, your code might be different:

sajDaiGFB0sAAAAAAAAQQLD4TjTc-qnk6rUHwJmGyM

18. Generate the token by entering the following line of code:

```
# This will fail if the user enters an invalid authorization code
access_token, user_id = flow.finish(code)
```

19. Print out the access token and user\_id. You'll want to save the access token and user ID. This series of steps only has to be done once if you save the token:

```
print access_token
<The access token will be printed out. Save the token so you can use it
for your requests>
print user_id
<The user id will be printed out>
```

20. You can test the access token by entering the following lines of code. You should get some sort of response similar to that shown as follows:

```
client = dropbox.client.DropboxClient(access_token)
print 'linked account: ', client.account_info()
linked account: {u'referral_link': u'https://db.tt/PIgQ4g9F',
u'display_name': u'Eric Pimpler', u'uid': 37354582, u'locale': u'en',
u'email_verified': True, u'email': u'eric@geospatialtraining.com',
u'is_paired': False, u'team': None, u'name_details': {u'familiar_name':
u'Eric', u'surname': u'Pimpler', u'given_name': u'Eric'}, u'country':
u'US', u'quota_info': {u'datastores': 0, u'shared': 567215708,
u'quota': 1101927546880L, u'normal': 2872036212L}}
```

21. The entire section of code should look something like the screenshot here, and you can ignore the warning message:

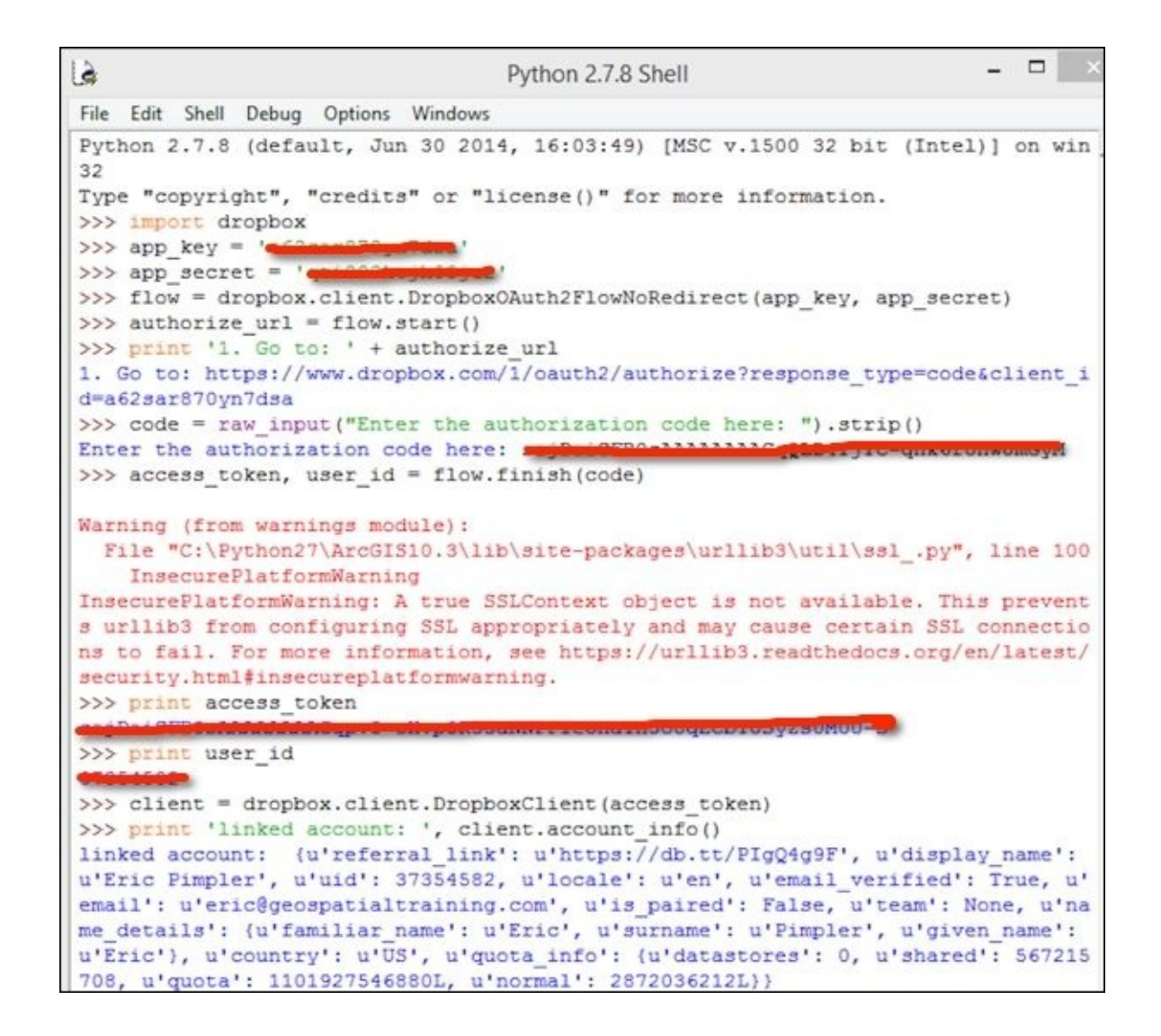

- 22. Now return to the Python development environment for the ProcessingPhotos.pyt Python toolbox.
- 23. Import the dropbox module.

```
import shutil, os, sys, arcpy
from PIL import Image #PIL: http://www.pythonware.com/products/pil/
from PIL.ExifTags import TAGS, GPSTAGS
import json, requests
import dropbox
```

24. Create a new function named sendPhotoDropbox() and create a new instance of DropboxClient by passing in the access token you generated in the previous step. The sendPhotoDropbox() function should accept two parameters including the full path to the image file that will be uploaded to Dropbox as well as the filename that will be created. Use the following code:

```
def sendPhotoDropbox(fullPath,fn):
    client = dropbox.client.DropboxClient('<your access token.')</pre>
```

25. Copy the file to Dropbox as follows:

```
def sendPhotoDropbox(fullPath,fn):
    client = dropbox.client.DropboxClient('sajDaiGFB0sAAAAAAAAAQpv0-
```

```
oHvp3R33aNNPFIeOhaYH3o8qECbYUSyZs0MUU-S')
   f = open(fullPath, 'rb')
   response = client.put_file('/' + fn, f)
```

26. Create a shared link for the photo that we'll write to the output feature class and return this value to the calling function. By default, the end of the URL contains some extraneous characters that we chop off using [:-5]:

```
def sendPhotoDropbox(fullPath,fn):
    client = dropbox.client.DropboxClient('sajDaiGFB0sAAAAAAACqpv0-
oHvp3R33aNNPFIeOhaYH3o8qECbYUSyZsOMUU-S')
    f = open(fullPath, 'rb')
    response = client.put_file('/' + fn, f)
    shared_img = client.share('/' + fn, short_url=False)
    return shared img["url"][:-5]
```

27. Return to the makeGISpointsFromPics() method, and inside the try statement, add the following line of code:

try:

```
exif_data = get_exif_data(inPicFolder + "\\" + pic)
arcpy.AddMessage("\n")
arcpy.AddMessage(pic)
arcpy.AddMessage(exif_data.get("GPSInfo"))
coordinates = get_lat_lon(exif_data)
latitude = coordinates[0]
longitude = coordinates[1]
address = getAddress(latitude, longitude)
url = sendPhotoDropbox(inPicFolder + "\\" + pic, pic)
```

28. Add a new line that inserts the URL into the feature class.

row.name = address
row.pic\_url = url
row.PicName = pic

- 29. Save your work.
- 30. You can review your code by examining the solution code in the C:\ArcGIS\_Blueprint\_Python\solutions\ch10\ProcessingPhotos.py file.
- 31. Open **ArcMap** with the Ch10.mxd file. Run the tool again, creating a new file geodatabase and feature class.
- 32. Add the output **Residential** feature class to the map and identify a point feature to see the output. It should look similar to the screenshot here. Note the content of the pic\_url field:

| Identify      |                                                        | □ ×      |
|---------------|--------------------------------------------------------|----------|
| Identify from | m: <top-most layer=""></top-most>                      | •        |
| ⊡ ·· Residen  | itial<br>' Wood Berry Ln                               |          |
| 1             |                                                        | <u>۱</u> |
| Location:     | -10,980,356.620 3,474,813.353 Meters                   | ×        |
| Field         | Value                                                  |          |
| OBJECTID      | 13                                                     |          |
| Shape         | Point                                                  |          |
| name          | 107 Wood Berry Ln                                      |          |
| pic_url       | https://www.dropbox.com/s/pidsofg7m3oogqz/IMG_0706.JPG | 8        |
| PicName       | IMG_0706.JPG                                           |          |
| <             | feature                                                | >        |

33. Check your Dropbox account inside the RealEstatePhotos folder, and you should see images similar to the following screenshot:

| Dropbox > Apps > RealEstatePhotos |           |
|-----------------------------------|-----------|
| Name 🔺                            | Modified  |
| IMG_0694.JPG                      | 4 hrs ago |
| IMG_0695.JPG                      | 4 hrs ago |
| IMG_0696.JPG                      | 5 hrs ago |
| IMG_0697.JPG                      | 5 hrs ago |
| IMG_0698.JPG                      | 5 hrs ago |
| IMG_0699.JPG                      | 5 hrs ago |
| IMG_0700.JPG                      | 5 hrs ago |
| IMG_0701.JPG                      | 5 hrs ago |
| IMG_0702.JPG                      | 5 hrs ago |

## **Creating a Web Map**

In the final step in this chapter, the content that was created with the ProcessingPhotos.pyt Python toolbox will be imported to ArcGIS Online and a shareable map created. This section requires an ArcGIS Online organizational account. The steps are as follows:

- Open Windows Explorer and go to C:\ArcGIS\_Blueprint\_Python\data\Photos\StoneCreekRanch.gdb. Create a zip file containing this file geodatabase.
- 2. Open a web browser and navigate to <u>http://www.arcgis.com/features/</u>.
- 3. Log in to your ArcGIS Online organizational account.
- 4. Select My Content.
- 5. Select Add Item | From my Computer, as shown in the following image:

| My Content |                                   |
|------------|-----------------------------------|
|            |                                   |
| Folders    | + Add Item - 📶 Create - 🖏 Share 🗙 |
|            | Title                             |

6. Select the zip file that you just created which is StoneCreekRanch.gdb.zip, change **Contents to File Geodatabase**, and give it a Title of StoneCreekRanch. Examine the following screenshot for the details:

| Item fro                                                                                                    | Item from my computer 💿         |  |  |
|----------------------------------------------------------------------------------------------------|---------------------------------|--|--|
| Add an item f                                                                                                    | rom your computer.              |  |  |
| File: Choose File StoneCreekRanch.gdb.zip                                                                                    |                                 |  |  |
| Contents File Geodatabase 👻                                                                                                  |                                 |  |  |
| <ul> <li>Publish all supported layer types as a feature layer<br/>(Adds a feature layer item with the same name.)</li> </ul> |                                 |  |  |
| Title:                                                                                                    | Title: StoneCreekRanch          |  |  |
| Tags:                                                                                                    | Stone Creek Ranch real estate × |  |  |
|                                                                                                    | Add tag(s)                      |  |  |
|                                                                                                    | ADD ITEM CANCEL                 |  |  |

7. Click on the **ADD ITEM** button. This will create a FeatureLayer and FeatureService. Click on the **Share** button on the dialog that is displayed after this process is complete. Share it publicly:

| Home Gallery Map Scene Groups My Content My Organization |                                                                                                    |                                                                                                    |                  |
|----------------------------------------------------------|----------------------------------------------------------------------------------------------------|----------------------------------------------------------------------------------------------------|------------------|
| StoneCree                                                | kRanch                                                                                                    |                                                                                                    |                  |
| • • • •                                                  | Feature Layer (Hosted) by arcgist<br>Source Feature Service<br>Last Modified: October 21, 2015<br>(0 ratings, 0 views)<br>Facebook Twitter<br>SHARE      EDIT      DELETE      Facebook | PUBLISH 📽 MOVE - 💰 CHANGE OWNER 🕑 USAGE                                                                                                    | <b>OVERWRITE</b> |
| 👼 EXPORT 👻                                               |                                                                                                    |                                                                                                    |                  |
| Description                                              |                                                                                                    | Share ×                                                                                                    |                  |
| Layers<br>Residential 💌                                  |                                                                                                    | <ul> <li>Everyone (public)</li> <li>arcgisblueprints</li> <li>These settings will replace the current settings.</li> <li>No groups available to share to.</li> </ul> |                  |
| Properties                                               |                                                                                                    | OK CANCEL                                                                                                    |                  |
| Shared with<br>Tags<br>Credits                           | The item is not shared.<br>Stone Creek Ranch real estate                                                                                                    |                                                                                                    |                  |
| Size<br>Delete Protection<br>Extent                      | 32 KB<br>Disabled<br>Left:-98.73 Right: -98.72                                                                                                    |                                                                                                    |                  |
|                                                          | Top: 29.79 Bottom: 29.78                                                                                                    |                                                                                                    |                  |

- 8. Select **Open** | **Add layer to new map**.
- 9. Change the symbology to **Single** symbol so that your map appears, as seen in the following screenshot:

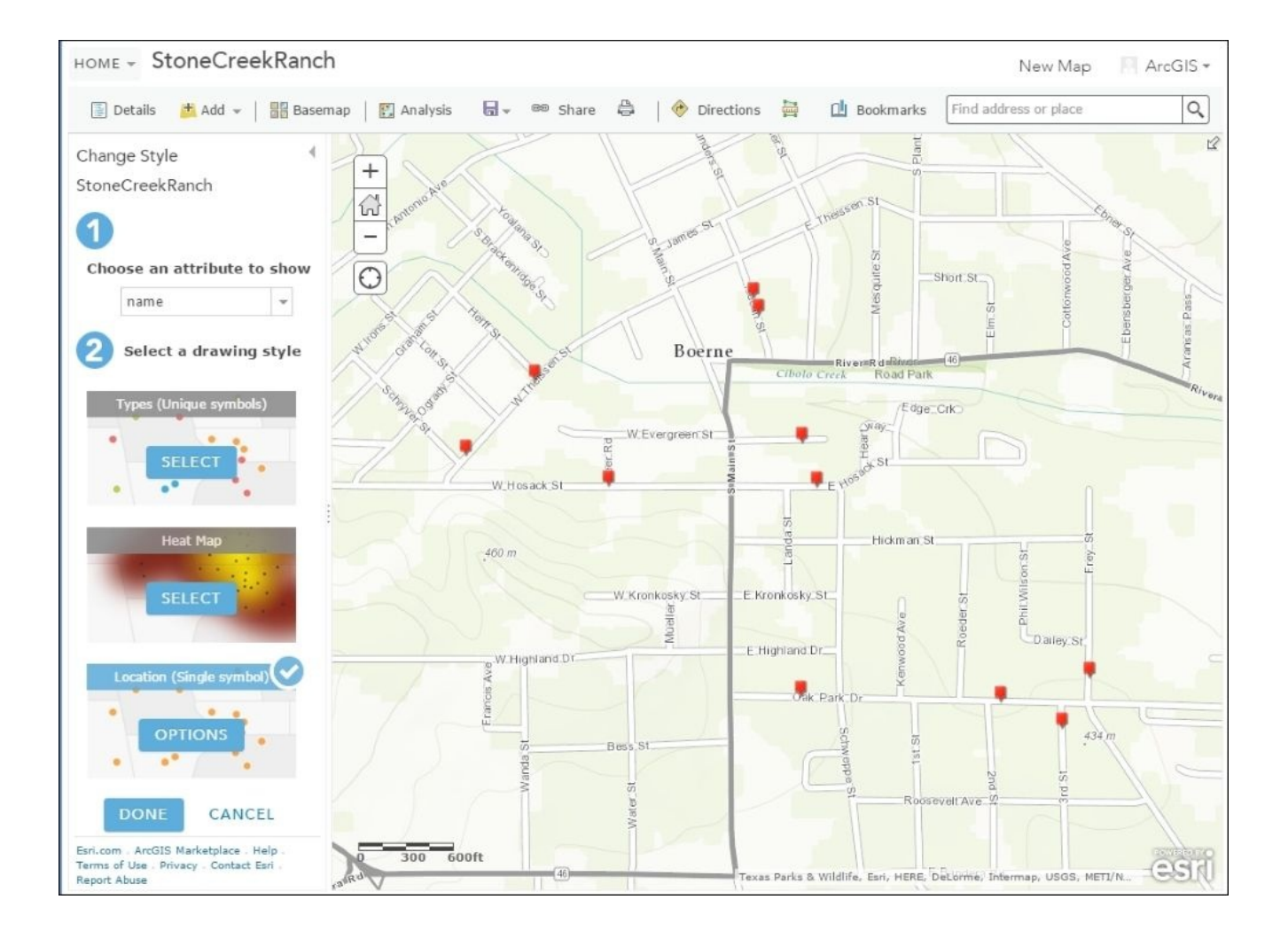

- 10. Click on **Done**.
- 11. Select the ... (which is a **More Options**) icon to the right of the StoneCreekRanch layer and select **Configure Pop-up**.
- 12. Configure the popup as seen in the following screenshot and select **SAVE POP-UP**.

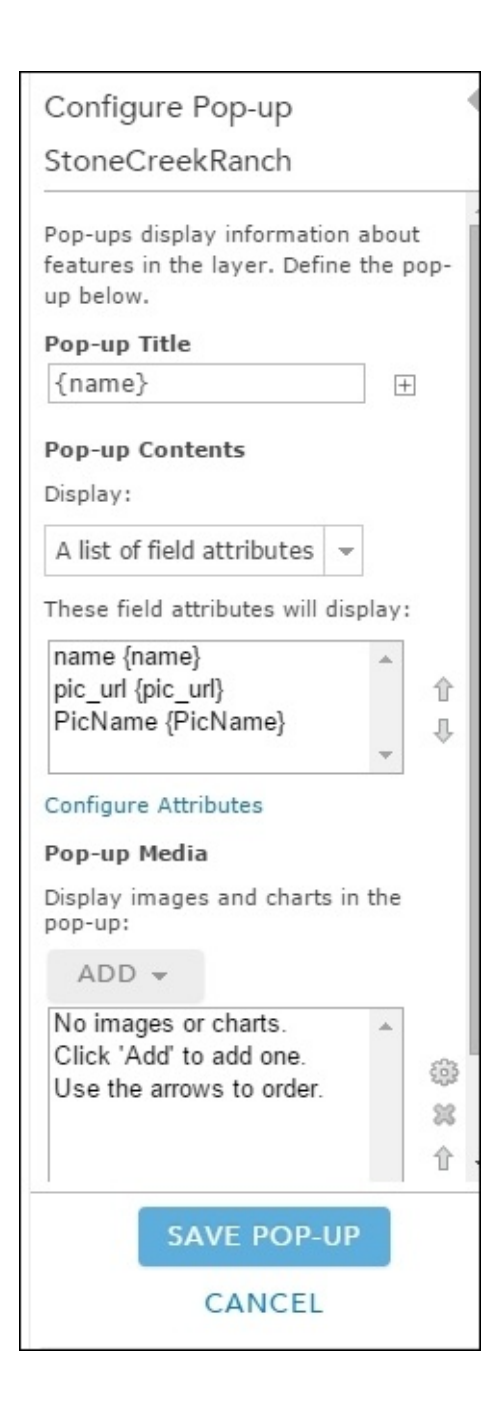

13. Click on of the points to see the result of the pop-up configuration. Dropbox photos can't be displayed directly in pop-up windows as of this writing.

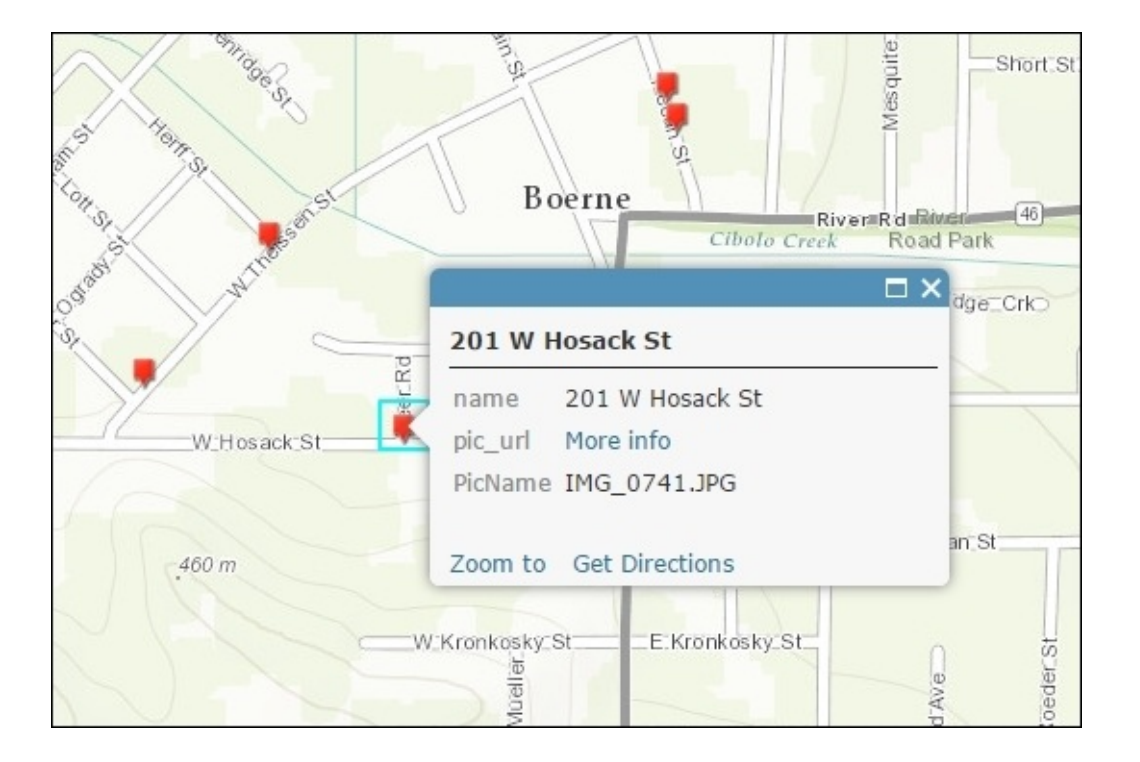

14. Clicking on the **More Info** link will display the photo in a separate window as seen in the following screenshot:

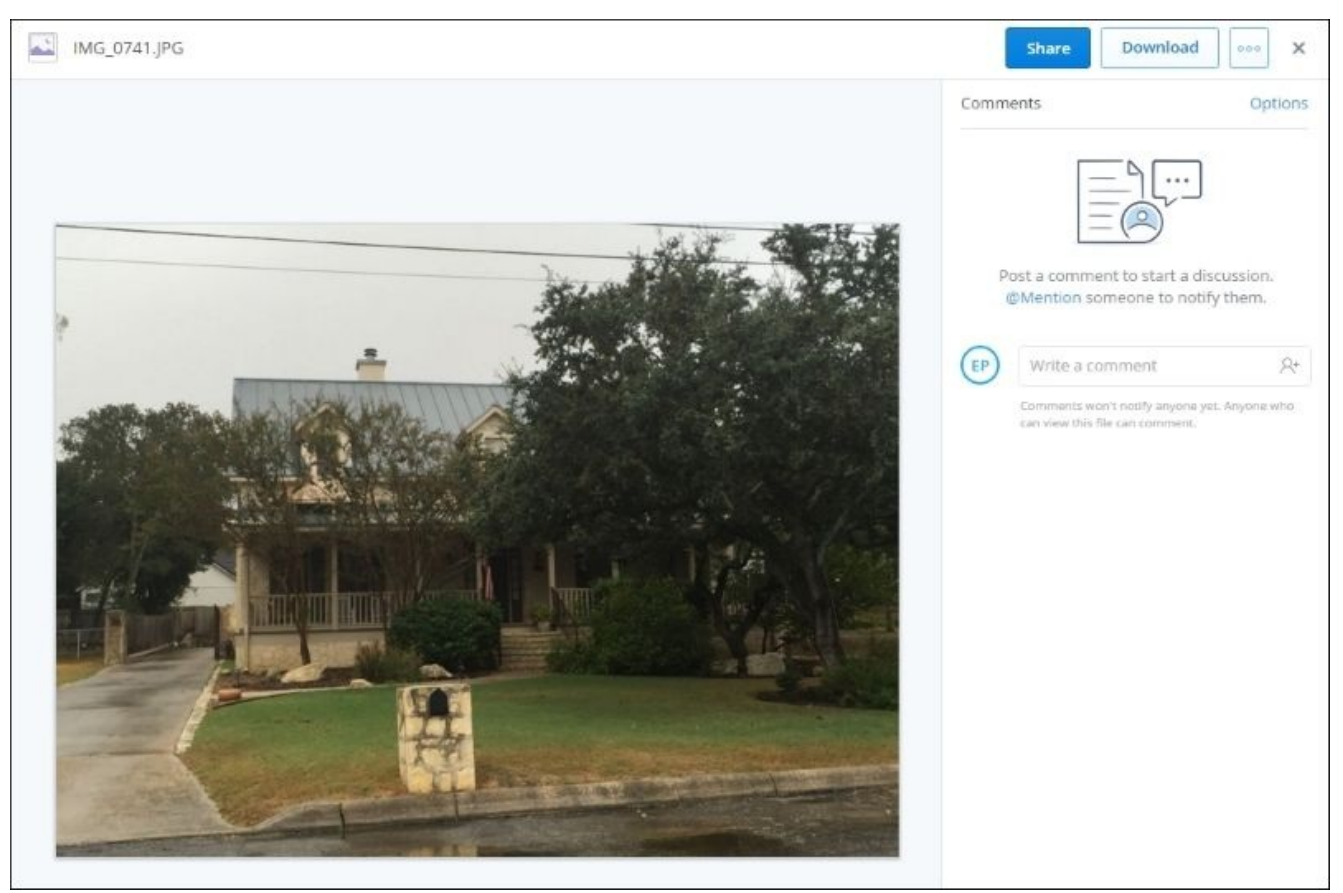

15. Click on the **Save** button on the map viewer toolbar and add the following attributes:

| Save Map        | )                                               | ×      |
|-----------------|-------------------------------------------------|--------|
| Title:          | Stone Creek Ranch Realty                        |        |
| Tags:           | Stone Creek Ranch × real estate ×<br>Add tag(s) |        |
| Summary:        | Current Listings                                |        |
| Save in folder: | arcgisblueprints                                | -      |
|                 | SAVE MAP                                        | CANCEL |

- 16. Click on Save Map.
- 17. Click on the **Share** button on the map viewer toolbar.
- 18. Share the map with **Everyone** (public) and then select **Embed in Website**. You can select various options, including the size of the map, map options, and symbols. The HTML code can then be copied and pasted into a website so that the map displays embedded in a web page. For a realtor, the map would supplement other property details as follows:

### Embed in Website

| What would you like to<br>Map                                   | embed?                             |  |
|-----------------------------------------------------------------|------------------------------------|--|
| Choose the size of your       W     500       X     H       400 | map. ()<br>Allow responsive sizing |  |
| Copy and paste HTML to<br><style></style>                       |                                    |  |

X

# Summary

Because smartphones are nearly ubiquitous, they provide some unique capabilities for GIS. Photos captured with these devices include metadata that includes geographic coordinate information for each photo. This information can be read using Python and stored in a local feature class with the ArcPy Data Access module. Using a reverse geocoding process, it is also possible to determine the nearest address where the photo was taken. Finally, to enable this data on the web for sharing, the Python dropbox module can be used to upload these photos to a file-sharing platform and then integrated with the uploaded feature class data using ArcGIS Online.

## Appendix A. Overview of Python Libraries for ArcGIS

The initial stage of any programming task requires some research into the most appropriate software libraries to use for the job. A developer must also have a good understanding of the classes that are included in the libraries along with the properties and methods that are available for these objects. Unless you have been working with a particular programming library for some time, this information will not be readily apparent and documentation is not always presented in a manner that makes it easy to understand. The goal of this chapter is to introduce you to the ArcGIS programming libraries that are available to ArcGIS Desktop Python programmers. We'll give you a high-level overview of the core ArcPy library along with the ArcPy mapping and data access modules as well as the ArcGIS REST API.

# **Overview of Arcpy**

The ArcPy website package provides basic functionality that enables the creation of ArcGIS geoprocessing scripts with Python. The core functionality of this package includes many capabilities including the following:

- Execution of ArcToolbox geoprocessing tools as dynamic methods
- Adding, listing, removing, and validating data stores
- Describing data
- Getting and setting environment variables
- General utilities
- Graphing
- Working with fields
- Working with data stores
- Administration of geodatabases
- Geometry operations
- Getting and setting parameters
- Licensing and installation
- Listing data
- Log history
- Messaging and error handling
- Progress dialog manipulation
- Publishing
- Working with rasters and NumPy arrays
- Working with spatial references and transformations
- Tools and toolboxes
- Workspaces

In this section, we'll examine the most commonly used classes and functions in the ArcPy site package.

### The ArcPy classes

Most of the ArcPy classes are somewhat generic, but can be divided into groups, including FeatureSets and RecordSets, Fields, General, Geometry, Graphing, and Parameters.

#### FeatureSets and Recordsets

The FeatureSet and RecordSet objects are lightweight representations of feature classes and tables, respectively. These in-memory objects contain fields as well as data. They also serve as interchange objects with a server. The constructor for both objects accepts a string that references a feature class or table. Both contain a property that returns a JSON representation of the data as well as methods to import and export the data from the object.

#### Fields

There are four classes related to attribute fields, including Field, FieldInfo, FieldMap, and FieldMappings. The Field object represents a column in a table or feature class. This object can be retrieved using the ListFields() and Describe() functions which we'll cover later. Read-write properties on this object provide access to the field name, alias name, domain, the editable state, if the field can contain null values, and length. Fields must contain a value, and type.

The FieldInfo object provides properties and methods about the fields in a layer or table view. Using this object, you can add and remove fields, control field visibility, set the split rule, set the field name, and others.

There are two objects related to field mapping: FieldMap and FieldMappings. The FieldMappings object serves as a container object for one or more FieldMap objects. Each FieldMap object defines a field definition and a list of input fields pulled from a table or feature class. FieldMap objects are added to the FieldMappings object.

### The geometry

There is a set of generic geometry objects used to define the geometric definition of points, lines, polygons, and other geometry representations. These objects include Point, Polyline, Polygon, MultiPoint, PointGeometry, and the generic Geometry class. Point, MultiPoint, Polyline, and Polygon are self-explanatory, but the PointGeometry class requires some further explanation. Although being similar to the Point object, it does have some important differences. Point objects are used with cursor objects when creating or returning features from a feature class. The PointGeometry class is used in geometry operations, but not for the creation of geometry objects used in cursors.

### Graphing

There are only two classes related to graphing in ArcPy: Graph and GraphTemplate. The GraphTemplate class uses a .tee file to construct a graph template that can then be used to create graphs from different datasets that have the same basic structure. The .tee file contains everything needed to create the graph except for the data. ArcToolbox contains a MakeGraph tool that you can use to actually create the graph using the template. Similarly,

the Graph class also helps create graphs of different types and contains properties to define the graph title, axes, and legend information.

#### General

There are a number of generic classes that don't really fall into a specific group. The Extent class represents a rectangle that defines the geographic boundaries of an objects. This object contains spatial relationship operators that allow you to compare the Extent object to other geographies as well as properties that define the object.

The Array class is an object that can contain Point objects and is used to construct geometry object. The env object represents environment variables that can be retrieved or set. Each of the properties on this object represents an environment variable. The SpatialReference class has a number of properties that define what map projection options are used to define horizontal coordinates. ValueTable is an object that allows the creation of a multivalue parameter. The Result object simulates the **Result** window in ArcGIS Desktop and provides the ability to maintain information about the execution of tools, including messages, parameters, and output. The **Raster** object can be used to define map algebra expressions. There are some additional classes that fall into the general category, including ArcSDE, SQLExecute, Index, NetCDFFileProperties, and RandomNumberGenerator.

## The ArcPy functions

There is a long list of ArcPy functions that provide a wide array of functionality. Perhaps the most important functions are the dynamic methods that enable you to call geoprocessing tools in ArcToolbox like you would any other method or function. Beyond these dynamic methods, the functions that are part of the ArcPy core library can be grouped by data store, describing data, environment variables, fields, general, geodatabase administration, geometry, getting and setting parameters, licensing and installation, listing data, messaging and error handling, progress dialog, publishing, raster, and tools and toolboxes.

#### The data store

Data for services can be registered with ArcGIS Server and can include folders or databases. Functions related to data stores include AddDataStoreItem(), ListDataStoreItem(), RemoveDataStoreItem(), and ValidateDataStoreItem(). As their names suggest, these functions allow you to add, remove, list, and validate these data stores.

#### Describing the data

The Describe() function can be used to obtain descriptive information about GIS datasets. This function accepts a single parameter that references a geographic dataset. The information returned by this function includes a variable set of properties that describe that data. The set of properties returned by this functions are correlated to the type of data being described.

#### **Environment variables**

There are a handful of functions related to managing environment variables. The ClearEnvironment() function resets a specific environment variable to it's default value. GetSystemEnvironment() gets the value of a specific environment value. ListEnvironments() returns a list of environment names. LoadSettings() and SaveSettings() enable you to either read environment variable settings from an XML file or write the settings to an XML file. Finally, ResetEnvironments() resets all the environment variables to the default settings.

#### Fields

The AddFieldDelimiters() function is an important function when creating SQL expressions for attribute queries. The delimiters used around the fields being queried are different depending on whether you're querying shapefiles, geodatabase files, ArcSDE geodatabases, or personal geodatabases. For example, with geodatabase files, the field being queried needs to be surrounded by quotes whereas braces should surround personal geodatabase fields. The AddFieldDelimiters() function handles the guess work of ensuring that you have the proper delimiter. Other functions that are part of this category include ParseFieldName() and ValidateFieldName(). ParseFieldName() parses a fully qualified field name into separate components, including database, owner name, table
name, and field name. Finally, the ValidateFieldName() functions takes a string that represents a field name and a workspace path and returns a valid field name based on the naming restrictions of the output geodatabase.

## General

There are a number of useful general functions, including RefreshActiveView(), RefreshCatalog(), and RefreshTOC(), which force a refresh of these objects in **ArcMap**. In some cases, it's important to refresh these objects when the data has changed in some way. Other commonly used general functions include ListPrinterNames(), which returns a list of printers to the computer where the script is running, and CreateRandomValueGenerator().

The Exists() function can be used to perform a test, to see if a dataset exists before continuing with a geoprocessing operation. ValidateTableName(), accepts a table name as a parameter as well as a workspace path and returns a valid table name for the workspace. Similarly, ParseTableName() parses a table name into its components, including database owner and table.

## Geodatabase administration

There are a small number of geodatabase administration functions: AcceptConnections(), DisconnectUser(), and ListUsers(). The AcceptConnections() function allows a script to enable or disable the ability to connect to a geodatabase. DisconnectUser() can be used to disconnect a user, and ListUsers() generates a list of the users connected to a geodatabase.

## Geometry

There are a small number of ArcPy functions related to converting geometry data. The AsShape() function converts either an Esri JSON or GeoJSON object to an ArcPy Geometry object. The FromWKB() and FromWKT() functions create Geometry objects from well-known binary and well-known text formats.

## Getting and setting parameters

There are a number of get and set functions related to parameters. Perhaps, the most wellknown function in this category is GetParameterAsText(), which is used to retrieve a specified parameter as a text string through the use of an index position from the list of parameters. GetParameterValue() returns the default value of a desired parameter. GetParameterCount() returns a count of the number of parameters values for a specified tool. GetParameter() returns a Parameter object for the specified parameter. GetParameterInfo() returns a list of parameter objects for a given tool. There are a couple set functions including SetParameter() and SetParameterAsText(). The SetParameter() function sets a specified parameter by index using an object and is used when passing objects from a script to a script tool. SetParameterAsText() sets a specified parameter property by index using a string value.

## Licensing and installation

The functions in this category allow you to work with products and extensions. ProductInfo() returns the current product license. SetProduct() can be used to set the ArcGIS Desktop license. CheckProduct() checks to see whether a license is available. There are three functions related to extensions: CheckExtension(), CheckInExtension(), and CheckOutExtension(). You can get a list of installation types including server, desktop, and engine with the ListInstallations() function.

## Listing data

There are many list functions that return a Python list containing data of some sort. These functions are most often used as the first step in a multistep process where the first step is simply to generate a list of data that will then be used in a geoprocessing operation. These include ListDatasets(), ListFeatureClasses(), ListFields(), ListFiles(), ListIndexes(), ListRasters(), ListTables(), ListVersions(), ListWorkspaces(), ListSpatialReferences(), and ListTransformations().

## Messaging and error handling

All tools produce messages as they are executing. Most messages are informational in nature, but warnings and errors can occur as well. Messages are divided into severity levels that indicate whether a message is informational only, a warning, or an error. In addition to the messages that are generated by a tool, you can also add your own messages to the stack. There are a number of get functions such as: GetMaxSeverity(), GetMessage(), GetMessageCount(), GetMessages(), GetReturnCode(), GetSeverity(), and GetSeverityLevel(). Most of these functions either retrieve messages or the severity level associated with the message.

There are also three add functions such as: AddMessage(), AddWarning(), and AddError(). These three functions correspond to the different severity levels and enable you to add your messages to the stack also being generated by the tool itself.

## The progress dialog

The progress dialog can be controlled through a set of functions, including SetProgressor(), SetProgressorLabel(), SetProgressorPosition(), and ResetProgressor(). The SetProgressor() function creates a progressor object. Using this object, you can then pass information to the progress dialog box. In addition, you can control the appearance of the progress dialog by choosing either the default progressor or the step progressor. The label and position of the status bar can be set through the SetProgressorLabel() and SetProgressorPosition() functions. Finally, there is a ResetProgressor() function that resets the progressor back to its initial state.

## Publishing

There are three ArcPy functions related to creating **Service Definition Draft (SDDraft)** files for various types of ArcGIS Server services. The Service Definition Draft file is a file type used as an interchange file between ArcGIS Desktop and ArcGIS Server. These include CreateGeocodeSDDraft(), CreateGPSDraft(), and CreateImageSDDraft(). These functions correspond to the types of services being created.

### Raster

There are two functions related to converting rasters and NumPy arrays. The NumPyArrayToRaster() functions converts a NumPy array to a raster, whereas RasterToNumPyArray() convert a raster to a NumPyArray.

## Tools and toolboxes

Toolboxes can be added and removed using various functions, such as AddToolbox(), ImportToolbox(), and RemoveToolbox(). Any custom or third-party toolboxes must be imported before you can use them in your scripts. Server tools can also be imported. The AddToolbox() and ImportToolbox() functions are equivalent, so you can use either for this purpose. The ImportToolbox() functions accepts an input that references the custom toolbox to be imported along with an optional module name. If you need to remove a toolbox, you can use the RemoveToolbox() function. A related function that is part of this category is the IsSynchronous() function which is used to determine if a tool is running synchronously or asynchronously. All non-server tools will be synchronous. This simply means that results are automatically returned. Any asynchronous functions will be related to ArcGIS Server tools where the data may not be returned immediately. In the case of an asynchronous, tool you must set your script up to wait for the results to be returned before continuing. This can be accomplished with the Python time.sleep() method.

# **Overview of the ArcPy mapping module**

The ArcPy mapping module, part of the ArcPy site package, provides some really exciting features for map automation, including the ability to manage map document and layer files as well as the data within these files. Support is also provided to automate map export and printing as well as the creation of map books and publication of map documents to ArcGIS Server map services.

The capabilities of the module include the following:

- Managing map document and layer files
- Managing the data within map document and layer files
- Changing layer symbology and properties
- Inserting layers into a data frame or group layer
- Moving layers in a data frame or group layer
- Zooming to selected features
- Working with time-enabled layers in a data frame
- Creating reports
- Changing the map extent
- Finding and fixing broken data links
- Printing maps
- Exporting maps to PDF files
- Exporting maps to image files
- Updating the layout view
- Building a map book with Data Driven Pages
- Publishing a map document to an ArcGIS Server service

In this section, I'll present an overview of the available functionality provided by the classes and functions in the ArcPy mapping module.

# ArcPy mapping classes

The classes available in the ArcPy mapping module can loosely be grouped into several categories, including map documents and associated datasets, Data Driven Pages, managing time-related layers, element classes related to a layout view, PDF document creation and editing, and symbology.

## Mapping documents and associating dataset classes

There are four classes in the ArcPy mapping module related to map documents and their associated data: MapDocument, DataFrame, Layer, and TableView. These four classes are probably the most essential and often used objects in the module.

#### The MapDocument class

The MapDocument class is probably the most essential object in the ArcPy mapping module and is required to some degree in most of the scripts you write using this module. A reference to this object is required for most scripts, so it's usually one of the first lines of code in a geoprocessing script. The constructor for this object accepts either a string that contains the keyword CURRENT or a path to a map document file.

There are a number of properties on this object that expose a variety of functionality, including getting the active data frame or active view, to the author of the document, the last date when the document was exported, printed, or saved, a description, path to the file, title, and a few others. You can also determine if the map document is Data Driven Pages enabled, and, if so, a DataDrivenPages object can be returned with the dataDrivenPages property.

In addition, there are a number of methods on this object that allow you to perform various operations, such as fixing broken data links, saving the map document, and working with thumbnails. Two methods, findAndReplaceWorkspacePaths() and replaceWorkspaces(), can be used to fix broken data links. The findAndReplaceWorkspacePaths() method replaces an old workspace path with a new workspace path for all layers and tables in the map document. The replaceWorkspaces() method is used to change the workspace type of all layers and tables in the map document. The save() and saveACopy() methods are used to save the map document, and makeThumbnail() and deleteThumbnail() are used when working with thumbnail images of a map document.

#### DataFrame

A DataFrame in a map document serves as a working area and container for datasets, including layers and standalone tables. Most of the properties on the DataFrame object are read/write and include the ability to work with the geographic extent, change the size and position of the element in layout view, get or set the name, scale, spatial reference, description, and a few others. If you have time-enabled layers in the data frame, the read-only property time provides access to the DataFrameTime object that we'll discuss next.

There are two methods on the DataFrame class: panToExtent() and

zoomToSelectedFeatures(). The panToExtent() object accepts an Extent object as a
parameter and pans the map to the geographic extent provided. The
zoomToSelectedFeatures() method zooms the map to the extent of the selected set of
features.

#### The Layer class

The Layer class provides a reference to layers in a map document or layer file, and provides many properties and methods to work with the object. I'll examine the most commonly used in this section.

There are a number of ways that you can create an instance of the Layer object including a Layer(lyr\_file\_path) constructor that creates instance of this object by passing a path to the .lyr file as a parameter to the constructor.

Some of the properties on this object provide access to common properties found in the Layer **Properties** dialog in **ArcMap** that is displayed by right-clicking on a layer and selecting **Properties**. However, many of these properties are not exposed to scripting through the Layer object. The properties that are exposed allow you to get and set the definition query, description, label classes, minimum and maximum scale, name, turning labels on and off, transparency, and the visibility of the layer.

There are a number of is properties that allow you to test the layer type. These include isFeatureLayer, isGroupLayer, isNetworkAnalystLayer, isRasterLayer, and isServiceLayer.

A set of properties dealing with the source dataset of the layer is also present, such as datasetName, dataSource, and workspacePath. datasetName returns the name of the layer's dataset the way it appears in the workspace, not the table of contents. The dataSource property returns the complete path for the layer's data source including the workspace path and dataset name combined. workspacePath returns a path to the workspace for the layer or ArcSDE connection file.

The Layer class also includes a number of methods that allow you to work with the extent of the layer or selected features from a layer, fix a layer that becomes broken due to a new workspace path or type, and save the layer file or save it to a new copy.

#### The TableView object

The TableView object allows you to manage standalone tables in a map document file. The constructor for this object accepts a parameter that includes a full path to the workspace where the table exists and should also include the name of the table.

There are only a handful of properties on this object, most of which relate to dataset path and naming. The workspacePath property returns a path to the table's workspace or connection file. The datasetName returns the name of the table in the workspace, and dataSource returns the table's source path. One helpful property is definitionQuery. This property provides the ability to limit the displayed records to only records that match a specific query.

There are also a couple of methods on this object that allow you to fix a broken data

source, including findAndReplaceWorkspacePath() and replaceDataSource(). These are the same methods that are available on the Layer object and also perform the same functionality.

## Data Driven Pages classes

The Data Driven Pages functionality is handled through the DataDrivenPages class. The Data Driven Pages functionality in ArcGIS enables you to create a series of maps for a geographic area for the purpose of creating a map book. **ArcMap** includes a Data Driven Pages toolbar that you can use to create this series of maps without having to write any code. You could also elect to automate the entire process through a Python script without using the toolbar. However, the creation of a map book is best accomplished through a combination of the Data Driven Pages toolbar and scripting with ArcPy mapping using the DataDrivenPages class. The toolbar could be used to author the Data Driven Pages functionality in the map document, and the scripting would handle any custom requirements, such as changing titles for each map in the series as well as exporting the maps to pdf files. The methods and properties on the DataDrivenPages class enable you to work with the individual pages in a map document that already has Data Driven Pages enabled.

## **Classes related to managing time layers**

There are two classes in the ArcPy mapping module related to time-enabled layers: DataFrameTime and LayerTime.

#### The DataFrameTime class

Time-enabled layers in a data frame can be controlled through the DataFrameTime object. This object can be used in scenarios where map documents have already been published with time-aware layers, including the use of the **Time Slider Options** dialog to set various properties. It can also be used in situations where map documents don't already have time-enabled layers, but the intent is to add them through a script.

Properties of the DataFrameTime object allow you to get and set the start time, current time, end time, time window, and time window units. It also includes a read-only property to obtain the time step interval. The only method on the DataFrameTime object is resetTimeExtent(), which resets the time extent of the data frame.

#### The LayerTime class

This class provides the ability to manage time-enabled layers. It provides information about how time is stored and configured. The properties on the class are read-only and allow you to retrieve information about the start and end times for the layer, the fields being used to store the start and end times, the time format, time zone, whether the time information is observing daylight saving time, and the time step interval. There are no methods associated with the LayerTime class.

## Element classes associated with the layout view

Element classes in ArcPy mapping represent everything that you add to the layout view in

**ArcMap**. Using these element classes, you can make changes to the layout view through your scripts including changing the size and position of elements and altering the data associated with an element. In addition to the classes discussed here, the previously discussed DataFrame element can also be included with these.

#### The LegendElement class

The LegendElement class provides properties for the positioning of the legend on the page layout and modifying of the legend title, and also provides access to the legend items and the parent data frame. A LegendElement class can be associated with only a single data frame. The methods available on this class enable you to update or remove legend items, adjust the column count, and obtain a list of the legend items.

#### The GraphicElement class

The GraphicElement class is a generic object for various graphics that can be added to the page layout, including tables, graphs, Neatlines, markers, lines, and area shapes. This object provides a limited set of properties that allow you to reposition and resize the elements on the layout as well as set the name. In addition, there are two methods on this class: clone() and delete(). The clone() method creates a copy of the element, whereas delete() is used to remove the element from the layout.

#### MapsurroundElement

The MapsurroundElement can refer to north arrows, scale bars, and scale text and like LegendElement, is associated with a single data frame. Properties on this object enable repositioning and resizing on the page.

#### PictureElement

PictureElement represents a raster or image on the page layout. The most useful property on this object allows you to get and set the data source that can be extremely helpful when you need to change a picture such as a logo in multiple map documents. For example, you could write a script that iterates through all your map document files and replaces the current logo with a new logo. You can also reposition the object.

#### TextElement

TextElement represents text on a page layout, including inserted text, callouts, rectangle text and titles, but does not include legend titles or text that is part of a table or chart. Properties enable modifying the text string, which can be extremely useful in situations where you need to make the same text string change in multiple places in the page layout or over multiple map documents, and of course repositioning of the object is also available.

## PDF document creation and editing

Although there is only one class related to creating pdf documents in the ArcPy mapping module, we'll explore a second way that you can create pdf documents when we discuss the ExportToPDF() function in the next section.

#### PDFDocument

You can manipulate existing PDF documents or create new PDF documents using the PDFDocument class. You can merge pages, set document open behavior, add file attachments, and create or change document security settings. The PDFDocumentOpen() function is used to open an existing PDF file for manipulation. The PDFDocumentCreate() function creates a new PDF document. These functions are often used in the creation of map books.

You'll need to use PDFDocumentCreate() to create a new PDF document by providing a path and filename for the document. The PDF is not actually created on disk until you insert or append pages and then call PDFDocument.saveAndClose(). The appendPages() and insertPages() functions are used to insert and append pages.

PDFDocumentOpen() accepts a parameter that specifies the path to a PDF file and returns an instance of the PDFDocument class. Once you can make modifications to PDF file properties, you can add or insert files and can attach documents. Make sure that you call PDFDocument.saveAndClose() after all operations to save the changes to disk.

A number of properties can be set on a PDF document through the PDFDocument object, including getting a page count, attaching files, updating the title, author, subject, keywords, open behavior, and the layout. You can also update the document security by calling PDFDocument.updateDocSecurity() to set a password, encryption, and security restrictions.

## Symbology

There are a number of classes in the ArcPy mapping module that provides a limited ability to make changes to the symbology of an application including GraduatedColorsSymbology, GraduatedSymbolsSymbology, RasterClassifiedSymbology, and UniqueValuesSymbology classes.

#### GraduatedColorsSymbology

This class provides a limited ability to change the appearance of a layer's graduated color symbology. Layer symbology can be applied to layers in a map document or layer file. Properties on this object enable you to get and set the class break values, labels, number of classes, field used to create the symbology, description, and normalization. The only method on this object is reclassify(), which resets the layer's symbology. For access to a more complete set of symbology properties and settings, you would need to make the changes in **ArcMap**, save the changes to a layer file, and then use the UpdateLayer() function in ArcPy mapping.

#### GraduatedSymbolsSymbology

The GraduatedSymbolsSymbology class is similar to GraduatedColorSymbology but deals with graduated symbols instead of graduated colors. Like GraduatedColorSymbology, this object also provides access to a limited set of properties that you can use to change how graduated symbols are symbolized. The properties and methods are the same as described on the GraduatedColorsSymbology class.

#### RasterClassifiedSymbology

RasterClassifiedSymbology allows limited access to properties that can be used to change the symbology of a raster layer. This object is similar to the GraduatedColorsSymbology and GraduatedSymbolsSymbology objects we discussed earlier, in which it provides access to only a limited set of properties such as the class break values, labels, descriptions, number of classes, the value field, and others.

#### UniqueValuesSymbology

This class provides access to properties that can be used to control a layer's unique value symbology. This class is similar to the other symbology objects we have already discussed, in which it exposes a limited number of properties for controlling things such as the field used for the values, labels, descriptions, and others.

# **Arcpy mapping functions**

The ArcPy mapping functions can be divided into sections that control the export and printing of maps and managing map documents and layers.

## **Exporting and printing maps**

There are a handful of functions related to exporting maps to various image file formats. These include ExportToAI(), ExportToBMP(), ExportToEMF(), ExportToEPS(), ExportToGIF(), ExportToJPEG(), ExportToPNG(), ExportToSVG(), and ExportToTIFF(). Each of the functions accepts somewhat different parameters, but all will by default export the layout view in **ArcMap** to an image file. Instead of exporting the layout view, you can also elect to export a specific data frame by passing a reference as a parameter to the function.

Yet another export function is the ExportToPDF() function that can be used to export either the layout view or a data frame to a PDF file. As we'll discuss later in this section, there are also two additional functions that can be used to work with pdf files.

There are two functions related to printing the layout view or a specific data frame. The ListPrinterNames() function gathers a list of the available printers to the computer where the script is running. Using the list returned, you can then pass a specific printer to the PrintMap() function to print either the layout view or a specific data frame to a printer. If you don't pass a printer name to the PrintMap() function, it will attempt to find a printer saved with the map document or the default system printer if a printer hasn't been saved with the map document.

There is one additional function in this category that is used to export reports. This is the ExportReport() function, which exports a formatted, tabular report using data in the map document file. It uses a report template file that has been previously created.

## Managing map documents and layers

There is a wide range of functions to manage map documents and layers. Various function types, including managing layers and tables, working with pdf files, working with ArcGIS Server services, generating lists, and working with ArcGIS Server are available.

#### **Creating lists**

A handful of list functions can be used to generate lists of bookmarks, data frames, broken data sources, layers, layout elements, map services, style items, and table views. These functions each return a Python list of data that can also be filtered in various ways. For example, the ListLayers() function accepts two optional parameters including a wildcard and data frame that can be used to restrict the list of layers that is returned. By default, all layers in the map document or layer file are returned, but it is often necessary to limit the returned objects. All the list functions contain similar optional parameters that can be used to limit the returned list.

#### Managing layers and tables

Layers and tables can be added, removed, and updated. You can add layers to a map document or group layer using either AddLayer() or AddLayerToGroup(). In addition, the InsertLayer() function can be used to add a layer to a map document or group layer with more precision. It uses a reference layer to precisely define the location of the layer to be added. The MoveLayer() function, which is used to move a layer to a new location within a specific data frame , also uses a reference layer. Standalone tables can be added or removed from a map document using AddTableView() or RemoveTableView(). The symbology and properties of a layer can be updated through the UpdateLayer() method. There is also an UpdateLayerTime() function that can be used to update the properties of a time-enabled layer.

#### Working with pdf Files

In the previous section, the ExportToPDF() function was introduced. There are two additional functions related to working with pdf files including PDFDocumentCreate() and PDFDocumentOpen(). Both are commonly used in the creation of map books. PDFDocumentCreate(), as its name suggests, is used to create new pdf files, whereas PDFDocumentOpen() can be used to open an existing pdf file. Both return an instance of the PDFDocument class.

#### Working with ArcGIS Server services

Map documents can be published to ArcGIS Server as services. The ArcPy mapping module provides several functions related to this conversion and publication process. Before a map document can be published as a service, it must go through a conversion process. The first step in the process is to create a Service Definition Draft file (SDDraft). This can be accomplished with the CreateMapSDDraft() function. This function also returns a Python dictionary containing errors, warnings, and information messages. Any errors must be resolved before publication. This can also be accomplished with the AnalyzeForSD() function. After any errors have been resolved, there are two geoprocessing tools that you can use to publish the file as a service.

Other functions related to working with ArcGIS Server include ConvertWebMapToMapDocument(), which can be used to convert a web map in JSON format to a map document. In addition, the CreateGISServerConnectionFile() function creates a connection file for accessing ArcGIS Server.

There are also some deprecated functions that you shouldn't use but that are still technically part of the module including AnalyzeForMSD(), ConvertToMSD(), DeleteMapService(), ListMapServices(), and PublishMSDToServer(). These functions have either been replaced by new functions or tools, or are now provided through the ArcGIS REST API.

# **Overview of the Arcpy data access module**

The ArcPy data access module, known as arcpy.da, provides capabilities for working with tables and feature classes. Through the use of various cursor objects, you can select, insert, update, and delete records from tables and feature classes. The data is held as an inmemory copy of the data. This module also supports edit sessions, NumPy array conversions, and support for versions, domains, and subtypes.

## ArcPy data access classes

The primary classes in this module deal with the various types of cursors that can be created. Cursor objects are the in-memory copy of data pulled from a table or feature class. The data access module includes three types of cursor objects including SearchCursor, InsertCursor, and UpdateCursor. Each has a corresponding constructor function that is used to create the object. There are some additional classes that support edit sessions, domains, versions, and replicas.

The SearchCursor class is used to create read-only access to tables and feature classes. The constructor function for this class provides parameters for defining the feature class or table associated with the object, a list of fields to return, and an optional WHERE clause to limit the records returned in this object.

The InsertCursor class is used for situations where new records need to be added to a table or feature class. The constructor function for this class provides parameters for defining the feature class or table associated with the object along with a list of field names to be returned. The only method on this class is insertRow(). This method inserts a new row into a table or feature class.

The UpdateCursor class is used to edit or delete records in a table or feature class. The constructor function for this class provides parameters to define the feature class or table associated with the object along with a list of field names to be returned and an optional where clause that can be used to limit the records returned. There are two primary methods on this class: deleteRow() and updateRow().

All cursors support the concept of geometry tokens that allow you to return a portion of the geometry for a feature class rather than the default of returning all geometry. In situations where you have highly detailed polygon or polyline datasets, this can increase the performance of cursors by limiting the amount of data returned when the object is created.

Another important object in the data access module is the Editor class. Through this class, you can enable edit sessions against tables and feature classes. The functionality provided through this class is the same as that provided through the Edit toolbar in ArcMap.

Several additional classes including Domain, Version, and Replica provide a limited set of read-only properties for these objects. For example, the Domain class has read-only properties that will return the coded values or range for a domain, name, split policy, merge policy, domain type, and description. There are read-only, so you can't make any changes to the Domain, Version, or Replica objects.

# Arcpy data access functions

The data access functions can be grouped into categories that provide lists of data, NumPy array conversion capabilities, and a utility function to generate data names in a Catalog tree.

## List functions

There are a handful of list functions that return a list of data. These include ListDomains(), ListFieldConflictFilters(), ListReplicas(), ListSubtypes(), and ListVersions(). Most are self-explanatory, but the ListFieldConflictFilters() requires some explanation. This function lists the fields in a versioned feature class or table that have field conflict filters applied.

## NumPy Array conversion functions

Tables and feature classes can be converted to NumPy arrays through the TableToNumPyArray() and FeatureClassToNumPyArray() functions. Existing NumPy arrays can also be converted to tables and feature classes through the NumPyArrayToTable() and NumPyArrayToFeatureClass() functions. There is also an ExtendTable() function to join a NumPy array to another table based on a common attribute field.

The Walk() function generates data names in a Catalog tree and can navigate top-down or bottom-up. Each folder or workspace in the tree contains a Python tuple object consisting of the directory path, directory names, and filenames. This function is similar to the Python os.walk() function, but with the added capability of being able to investigate the contents of a geodatabase structure. The os.walk() function doesn't have this ability.

# An overview of the ArcGIS REST API

The ArcGIS REST API provides access to ArcGIS Server and ArcGIS Online services to any language that can make requests and handles the returned responses. Python is one such language along with many others. To make use of this API, you must understand what requests can be made, how to structure those requests, and how to process the responses.

The operations provided through the API include the following:

- Consume ArcGIS Server and ArcGIS Online services
- Publish and manage services
- Create and share ArcGIS Online or portal services
- ArcGIS Server and ArcGIS Online administration

The REST API can be categorized into sections including using Esri-provided services, using your own services and services published by others, managing services, and administering services and portals.

# **Basics of using the ArcGIS REST API**

All resources and operations exposed by the REST API are accessible through a hierarchy of endpoints or Uniform Resource Locators (URLs) for each GIS service published with the ArcGIS Server. When using the ArcGIS services portion of the REST API, you typically start from a well-known endpoint, which represents the server catalog.

You need to understand some basic concepts of the ArcGIS REST API before putting it to use through Python. Specifically, you need to know how to construct a URL and how to interpret the response that is returned. All resources and operations in the ArcGIS REST API are exposed through a hierarchy of endpoints. For now, let's examine the specific steps you need to understand to submit requests to the API through Python. The services directory can be used to generate a URL that can be used in your requests.

The first step is to determine the well-known endpoint. This represents a server catalog that is a set of operations that ArcGIS Server can perform along with specific services. The default endpoint for ArcGIS Server takes the form: http://<server>/arcgis/rest/services.t/services.t/ser

The next step is to go to the /rest/services endpoint to see the content of the ArcGIS Server instance. For example, open a browser and navigate to <u>http://sampleserver1.arcgisonline.com/arcgis/rest/services</u> and you will be presented with a list of folders displayed as links, as seen in the screenshot:

| ArcGIS Services Directory                                                                                                    |
|----------------------------------------------------------------------------------------------------|
| Home                                                                                                    |
| Folder: /                                                                                                    |
| Current Version: 10.01                                                                                                    |
| View Footprints In: Google Earth                                                                                                    |
| Folders:                                                                                                    |
| <ul> <li>Demographics</li> <li>Elevation</li> <li>Locators</li> <li>Louisville</li> <li>Network</li> <li>Petroleum</li> <li>PublicSafety</li> <li>Specialty</li> <li>TaxParcel</li> <li>WaterTemplate</li> </ul> |
| <u>Geometry</u> (GeometryServer)                                                                                                    |
| Supported Interfaces: REST SOAP Sitemap Geo Sitemap                                                                                                    |

An ArcGIS Server instance does not have to have folders, but it is a good way of grouping services. You can click on a specific folder to see the services that are contained within.

Each service will have a name such as ESRI\_Census\_USA along with a type such as MapServer. The service type is listed in parentheses to the right hand side of the service name. In your browser with the sampleserver1 instance up, click through the various folders and services and note how the URL changes.

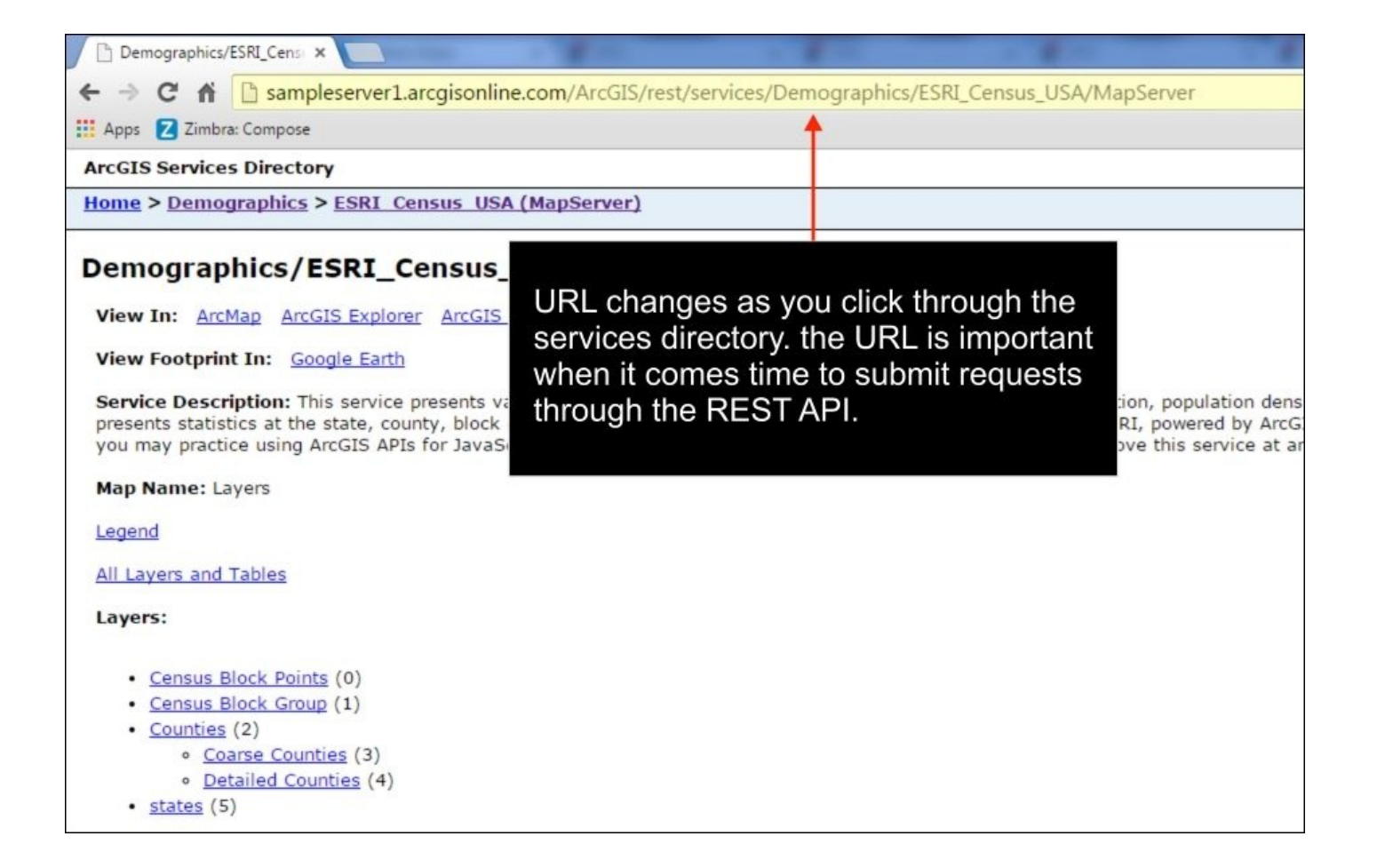

As you click on through the various links for a services directory, note how the URL in the address bar changes. This URL is very important because it provides you with the content that will be submitted through a Python request.

Now it's time to understand the documentation for the ArcGIS REST API. However, don't spend a lot of time on the documentation right now because we'll be going through many of the capabilities of the API as we move through the book.

Now properly construct the URL for the request. This is a very important step. The syntax for the request includes the path to the resource along with an operation name followed by a list of parameters. The operation name is what operation will be performed against the resource. For example, you might want to export a map to an image file. The question mark begins the list of parameters. Each parameter is then provided as a set of key or value pairs separated by an ampersand. All of this information is combined into a single URL string. A syntax example is provided as follows:

```
http://<resource-url>/<operation>?<parameter1=value1>&<parameter2=value2>.
```

As we'll see later in the book, you can use the Python requests module to simplify this. The requests module allows you to define the list of parameters as a Python dictionary and then it handles the creation of the URL query string including URL encoding.

The response that is returned can be in various formats including .html, .json, .amf, an image, and many others. To define how the response should be structured, you'll need to use the f parameter. JSON is a very popular output format and can easily be handled in

your Python code.

The Services Directory contains dialog boxes that you can use to generate parameter values. You can find links to these dialog boxes at the bottom of the services page. Click on one of the links to see the dialog box. This is illustrated in the following screenshot:

| Full Extent:<br>XMin: -185.337909357176<br>YMin: 15.2049923316373<br>XMax: -59.5254874993028<br>YMax: 74.0824850356176<br>Spatial Reference: 4269                                                       | Find (Demographics/ESRI_Census_USA)                                                                                                    |
|----------------------------------------------------------------------------------------------------|----------------------------------------------------------------------------------------------------|
| Units: esriDecimalDegrees                                                                                                    | Search Text:                                                                                                    |
| Supported Image Format Types: PNG24,PNG,JPG,DIB,TIFF,EMF,PS,P<br>Document Info:                                                                                                    | Contains: © True © False<br>Search Fields:                                                                                                    |
| <ul> <li>Title: USCensus</li> <li>Author: serverxadmin</li> <li>Comments:</li> <li>Subject:</li> <li>Category:</li> <li>Keywords:</li> <li>Credits:</li> <li>Supported Interfaces: REST_SOAP</li> </ul> | Spatial Reference:         Layers:         Layer Definitions:         Return Geometry:       True         False         Max Allowable Offset:         Format:       HTML •         Find (GET)       Find (POST) |
| Supported Operations: Export Map Identify Find Generate KML                                                                                                    |                                                                                                    |

This is the preferred and most common way of making a URL request to ArcGIS Server. In this case the entire request is encoded in the URL. However, it does have a limitation of 1024 characters. Therefore, if you have a request that will exceed this number of characters you'll need to use the Post method.

Now that you have at least a basic idea of how to construct a REST API query, let's discuss the capabilities provided by various sections of the API.

## Esri services

The REST API provides access to Esri provided services including those provided by ArcGIS Online. Service types include ready-made maps and basemaps, geocoding, directions and routing, demographic and lifestyle attributes, and spatial analysis. Some of these services do require credits. When using services that require the use of prepurchased credits you'll need to pass a token as part of the request for information from a service.

Mapping services include basemaps of different varieties and sources including street maps, topographic maps, and hybrid maps. Esri also provides a World Geocoding service that can be used for address matching and reverse geocoding. A number of network analysis services, including routing, closest facility, service area, and others, can be used to accomplish network tasks. The GeoEnrichment services provides access to demographic and lifestyle attributes. Other services include spatial analysis and elevation analysis.

#### Your own services

Services that you have published as part of your own ArcGIS Server instance can be accessed through the REST API, as can services that others have provided and made available. There are many capabilities exposed by the REST API, so we'll just cover them at a high level for now. Generally, we can divide the capabilities into service-related functionality and functions that are more utilitarian in nature.

#### Service-related functionality

The REST API enables you to work with features, maps, geocode, geodata, geometry, geoprocessing, globe, image, network, schematic, and stream services. A wide array of operations is possible with each of these services. We'll discuss some of the capabilities provided.

For map and feature services, you can add attachments, export maps and tiles, retrieve features, find features, generate KML, render symbology, define HTML popups, identify features, retrieve a legend, perform queries, and more. You will find an example of a URL string used to perform a query against a layer as follows:

http://sampleserver1.arcgisonline.com/ArcGIS/rest/services/Specialty/ESRI\_StateCityHighwhere=STATE\_NAME='Florida'&f=json.

Feature services have the added capability of being able to perform edits, including adding and removing features, updating features, and deleting features. Here, you will find an example of a URL string used to delete a feature in a feature service:

http://services.myserver.com/ERmEceOGq5cHrItq/ArcGIS/rest/services/SanFranci

http://services.myserver.com/ERmEce0Gq5cHrItq/ArcGIS/rest/services/SanFranci

Geocoding services provide the ability to geocode and reverse geocode addresses. Geocoding functionality provides the ability to map a single address or batch geocode a set of addresses. Reverse geocoding accepts a point and returns a set of address candidates. There is also a suggest operation that will provide a list of suggested addresses based on typed input from the user.

A geometry service is included with every ArcGIS Server instance and provides operations for many geometric operations including buffering, calculation of areas and lengths, generalization, intersection, projection, union, and many others. These operations work with individual geometry objects typically defined in a JSON format. An example of using the buffer operation is provided here:

http://sampleserver6.arcgisonline.com/ArcGIS/rest/services/Utilities/Geometry/GeometryS geometries=-117,34&inSR=4326&outSR=4326&bufferSR=3857&distances=1000.

Geoprocessing services represent geoprocessing tasks that have been created in ArcGIS Server. Operations provided through the API related to geoprocessing services include the ability to execute a task, cancel a job, retrieve the result of the task, and others.

Globe services published with ArcGIS Server provide information about the service including the service description as well as the layers published with the service. This includes individual layers as well as tiles.

Raster data can be accessed through an image service. This can include a single raster or multiple raster served as a single image through mosaicking. An image service supports accessing the mosaicked image, its catalog, and also the individual rasters in the catalog. Operations provided include export image, query, identify, download, measure, computer histograms, add, update, delete, upload, get samples, computer class statistics, and compute tie points.

Network service operations include solving closest facility tasks, routes, and a service area problem. You can also access network service information including the service description and the network layers associated with the service.

Schematic services support working with diagrams. Using this service, you can create, edit, delete, and save diagrams. Additional operations include loading, locking, querying, exporting, and updating diagrams, among others.

Stream services enable real-time applications where the datasets are frequently changing. This does require the ArcGIS GeoEvent extension for ArcGIS Server that must be licensed and installed. The stream service resource provides basic information about the service, including event attribute fields, geometry, type, and WebSocket resources. Operations include broadcast and subscribe. The broadcast operation serves as an endpoint for a stream service, and the subscribe operation serves as a connection point to a stream service.

#### **Utility functions**

The REST API includes a small number of utility functions to manage ArcGIS Server. The **Catalog** resource is the root note of an ArcGIS Server instance and can be used to retrieve the folders and services published. ServerInfo is a resource that provides information about the server including version information, whether the server is using token-based authentication and the token services URL. The generateToken resource generates an access token to access services that are token secured. The info resource provides information, metadata, and a thumbnail about services. Other operations include the export web map task, a refresh service, and a set of upload operations to upload data.

## Managing your organization

Using the REST API, you can manage your organization's ArcGIS Online account as well as the Portal for ArcGIS. Operations enable you to work with users, groups, and content. User operations include basic user information gathering, adding and removing users, sending a user invitation, searching for users, updating user information, getting and setting user tags, and enabling and disabling login access. Group operations including creating and deleting a group, joining a group, reassigning a group, updating a group, adding and removing users from a group, leaving a group, obtaining group information, and more. There are many content-related operations including creating services and folders, adding and deleting items, sharing and unsharing items, analysis of files before publication, the generation of output files, and much more.

## Administering your server

You can programmatically administer your ArcGIS Server instance or Portal using the REST API. Using operations provided by the API, you can work with the site, clusters, services, security, system, data, uploads, logs, KML, info, and reports.

Site operations allow you to create, join, export, import, and delete a site. In addition, you can generate tokens, register, unregister, rename machines, work with SSL, start and stop machines, and edit machines.

Cluster operations include starting and stopping a cluster, editing the protocol for a cluster, deleting a cluster, retrieving the services in a cluster, and adding and removing machines from a cluster.

There are many service operations including starting, stopping, editing, and deleting services, retrieving service statistics and service types, and adding and cleaning permissions. The items associated with a service also have operations including editing item information, uploading item information, deleting item information, and working with the service manifest. You can also federate and un-federate a service.

Security operations associated with the API including working with users, roles, security configuration, tokens, and working with the primary site administrator. You can add and remove users, update users, get a list of users, assign and remove roles, and get privileges. Role operations include adding, removing, and updating roles, searching for roles, getting roles for specific users, getting a list of users within a role, adding and removing users in a role, and assigning privileges to a role.

System operations allow you to update server properties, register, edit, clean, and unregister directories, edit configuration stores, work with web adaptors, retrieve job information, clear the cache, and edit the services directory.

Data operations include registering and unregistering a data item, finding data items,

validating data items, starting, stopping, removing, and validating a data store, and updating the datastore configuration.

Upload operations including uploading an item, registering an item, and working with individual items. For individual items you can upload a part, commit an item, delete an item, or retrieve item parts.

Log operations including editing log settings, querying logs, counting error reports, and cleaning logs.

There is a single operation related to KML files. This is the Create KMZ operation which will create a KMZ file on the server from an input KML file.

Finally, there is a set of operations related to usage reports. These include editing usage report settings, creating a usage report, editing or deleting a usage report, and querying report data.

## **Administering Portal**

The REST API includes operations that can be performed programmatically and that can't be performed using the Portal for ArcGIS website. Operations for Portal for ArcGIS include system and security operations.

System operations for Portal for ArcGIS include creating a site, working with licenses, working with web adaptors, directory operations, database operations, and system properties. License operations include updating the license manager, releasing a license, and working with entitlements including getting entitlements, importing entitlements, and removing entitlements. Web adaptor operations include unregistering a web adaptor and updating a web adaptor's configuration.

Security operations include working with users and groups, updating token configuration, setting up OAuth, configuration operations, and working with SSL certifications. User operations include creating users, searching for users, and refreshing user membership. Group operations include searching groups, refreshing group membership, getting users within a group, and getting a list of groups for a particular user. You can also update the token configuration. OAuth operations provided by the REST API include changing the application id, getting the application information, and updating the app information. Configuration operations include updating the security configuration, updating the identity store, and testing the identity store. Using SSL operations, you can update the web server certificate, generate a certificate, import an existing certificate, and export or delete a certificate.

## **Administering ArcGIS Online hosted services**

The administration of ArcGIS Online hosted services using the REST API falls into two administrative categories: map services and feature services. Map services can be administered through operations including editing a service, checking the status of a service, refreshing a service, updating tiles, and getting tile creation information. For feature services, you can check the status of the service, refresh a service, add, update, or delete the definition, and work with the individual feature layers in the service.

# Conclusion

ArcGIS includes a number of programming libraries that can be used to automate your geoprocessing scripts or develop functional applications. In addition, you can also integrate other non-GIS libraries into your projects to support ancillary tasks. While the primary focus of most ArcGIS Desktop development efforts with Python in the past has been centered on the ArcPy site package and its supporting mapping and data access modules, an increasing amount of functionality is now being delivered through the ArcGIS REST API, which can be called from Python. In this book, we'll use ArcPy, its supporting modules, the ArcGIS REST API, and some supporting libraries to build domain-specific applications using Python.

# Index

# A

- Aggregate Crimes tool
  - creating / <u>Creating the Aggregate Crimes tool</u>
- American Community Survey (ACS)

   about / <u>Creating the Census Block Group selection tool</u>
- App Console, Dropbox
  - reference / <u>Converting iPhone photos to a feature class</u>
- ArcGIS
  - design / <u>Design</u>
- ArcGIS application
  - design, defining / <u>Design</u>
- ArcGIS Desktop
  - design / <u>Design</u>, <u>Design</u>, <u>Design</u>
  - Data Frame, setting up / <u>Setting up the Data Frame</u>
- ArcGIS Desktop Python Toolbox
  - creating / <u>Creating the ArcGIS Desktop Python Toolbox</u>
  - parameters, working with / <u>Working with tool parameters</u>
  - executing / <u>Tool execution</u>
- ArcGIS Python add-in
  - creating / <u>Creating the ArcGIS Python add-in</u>
- ArcGIS REST API
  - URL / Creating the Enrich Potential Stores tool
  - defining / <u>An overview of the ArcGIS REST API</u>, <u>Basics of using the ArcGIS</u> <u>REST API</u>
  - Esri services / Esri services
- ArcGIS Server instance
  - URL / Basics of using the ArcGIS REST API
- ArcGIS Server services
  - working with / <u>Working with ArcGIS Server services</u>
- Arcpy
  - about / <u>Overview of Arcpy</u>
  - ArcPy classes / <u>The ArcPy classes</u>
  - ArcPy functions / <u>The ArcPy functions</u>
- ArcPy classes
  - about / <u>The ArcPy classes</u>
  - FeatureSets and Recordsets / FeatureSets and Recordsets
  - attribute fields / Fields
  - geometry / <u>The geometry</u>
  - graphing / Graphing
  - generic classes / <u>General</u>
- ArcPy data access classes / <u>ArcPy data access classes</u>

- Arcpy data access functions
  - about / Arcpy data access functions
  - list functions / <u>List functions</u>
  - NumPy Array conversion functions / <u>NumPy Array conversion functions</u>
- Arcpy data access module
  - about / Overview of the Arcpy data access module
  - ArcPy data access classes / <u>ArcPy data access classes</u>
  - Arcpy data access functions / Arcpy data access functions
- ArcPy functions
  - about / The ArcPy functions
  - data store / <u>The data store</u>
  - data, describing / Describing the data
  - environment variables / Environment variables
  - fields / <u>Fields</u>
  - general functions / General
  - geodatabase administration / Geodatabase administration
  - geometry / <u>Geometry</u>
  - parameters, getting / <u>Getting and setting parameters</u>
  - parameters, setting / Getting and setting parameters
  - licensing / Licensing and installation
  - installation / Licensing and installation
  - Data, listing / <u>Listing data</u>
  - messaging / Messaging and error handling
  - error handling / <u>Messaging and error handling</u>
  - progress dialog / <u>The progress dialog</u>
  - publishing / <u>Publishing</u>
  - raster / <u>Raster</u>
  - tools / <u>Tools and toolboxes</u>
  - toolboxes / <u>Tools and toolboxes</u>
- ArcPy mapping
  - map series, exporting with / <u>Exporting the map series with ArcPy mapping</u>
- ArcPy mapping classes
  - about / <u>ArcPy mapping classes</u>
  - documents, mapping / Mapping documents and associating dataset classes
  - dataset classes, associating / <u>Mapping documents and associating dataset classes</u>
  - Data Driven Pages classes / <u>Data Driven Pages classes</u>
  - classes, related to managing time layers / <u>Classes related to managing time</u> <u>layers</u>
  - with layout view / Element classes associated with the layout view
  - PDF document / PDF document creation and editing
  - symbology / <u>Symbology</u>
- Arcpy mapping functions
  - about / <u>Arcpy mapping functions</u>
  - maps, exporting / <u>Exporting and printing maps</u>

- maps, printing / <u>Exporting and printing maps</u>
- ArcPy mapping module
  - about / <u>Overview of the ArcPy mapping module</u>
  - capabilities / <u>Overview of the ArcPy mapping module</u>
  - ArcPy mapping classes / <u>ArcPy mapping classes</u>
  - Arcpy mapping functions / <u>Arcpy mapping functions</u>

- B
  - buffer operation example
    - URL / <u>Service-related functionality</u>

## С

- Census Block Group selection tool
  - creating / <u>Creating the Census Block Group selection tool</u>
- convert to Google Earth tool
  - creating / <u>Creating the Convert to Google Earth tool</u>
- Create Line Plot tool
  - creating / <u>Creating the Create Line Plot tool</u>
- Create Map Tool
  - building / <u>Building the Create Map tool</u>
- CrimeAnalysis.pyt
  - designing / <u>Design</u>
- CrimeAnalysis.pyt toolbox
  - designing / <u>Design</u>
- CSV file
  - data, reading from / <u>Reading data from the CSV file and writing to the feature</u> <u>class</u>
  - writing, to feature class / <u>Reading data from the CSV file and writing to the feature class</u>

# D

- Data Driven Pages
  - enabling / <u>Enabling Data Driven Pages</u>
- Data Driven Pages classes
  - about / <u>Data Driven Pages classes</u>
- dataset classes
  - MapDocument class / <u>The MapDocument class</u>
  - DataFrame / <u>DataFrame</u>
  - Layer class / <u>The Layer class</u>
  - TableView object / <u>The TableView object</u>
- Define Potential Stores tool
  - creating / <u>Creating the Define Potential Stores tool</u>
- design, application
  - defining / <u>Design</u>
- Dropbox
  - URL / Converting iPhone photos to a feature class
  - references / <u>Converting iPhone photos to a feature class</u>
- dynamic text
  - adding, to layout / <u>Adding dynamic text to the layout</u>
- Ε
  - element classes, with layout view
    - LegendElement class / <u>The LegendElement class</u>
    - GraphicElement class / <u>The GraphicElement class</u>
    - MapsurroundElement / <u>MapsurroundElement</u>
    - PictureElement / <u>PictureElement</u>
    - TextElement / <u>TextElement</u>
  - Enrich Potential Stores tool
    - creating / <u>Creating the Enrich Potential Stores tool</u>
  - Esri services
    - about / Esri services
    - defining / <u>Your own services</u>
    - service-related functionality / <u>Service-related functionality</u>
    - Utility functions / <u>Utility functions</u>
    - organization, managing / Managing your organization
    - server, administering / Administering your server
    - portal, administering / Administering Portal
    - ArcGIS Online hosted services, administering / <u>Administering ArcGIS Online</u> <u>hosted services</u>
  - Esri World Geocoding service
    - URL / Converting iPhone photos to a feature class

- $\mathbf{F}$ 
  - feature class
    - populating / <u>Populating the feature class</u>
    - pip, installing / <u>Installing pip and the requests module</u>
    - requests module, installing / <u>Installing pip and the requests module</u>
    - data, requesting from ArcGIS Server / <u>Requesting data from ArcGIS Server</u>
    - data, inserting with ArcPy data access module / <u>Inserting data in a feature class</u> with the ArcPy data access module
    - iPhone photos, converting to / <u>Converting iPhone photos to a feature class</u>

- G
  - Global Positioning System (GPS)
    - design, defining / <u>Design</u>
  - Google Earth Pro
    - URL / Creating the Convert to Google Earth tool
  - grid index feature
    - creating / <u>Creating the Grid Index Features</u>

- Η
  - heatmap
    - creating / <u>Creating the heatmap</u>

- I
  - Import Collar Data tool
    - creating / <u>Creating the Import Collar Data tool</u>
  - Import Records tool
    - creating / <u>Creating the Import Records tool</u>
  - iPhone photos
    - converting, to feature class / <u>Converting iPhone photos to a feature class</u>

# L

- Last Known Position (LKP) tool
  - creating / <u>Creating the Last Known Position tool</u>
- layers
  - managing / Managing map documents and layers
- layers and tables
  - managing / <u>Managing layers and tables</u>
- lists
  - creating / <u>Creating lists</u>
- Locator Map
  - creating / <u>Creating the Locator Map</u>

# M

- map documents
  - managing / <u>Managing map documents and layers</u>
- map series
  - exporting, with ArcPy mapping / <u>Exporting the map series with ArcPy mapping</u>
- migration patterns
  - creating, for Python toolbox / <u>Creating migration patterns for Python toolbox</u>

- Ν
  - Neighborhood Bar Chart tool
    - creating / <u>Creating the Neighborhood Bar Chart tool</u>

- 0
  - onClick() method / <u>Design</u>

### P

- PDFDocument
  - about / <u>PDFDocument</u>
- pdf files
  - working with / Working with pdf Files
- photos, smartphone
  - taking / <u>Taking photos</u>
- Plotly
  - about / <u>Getting to know Plotly</u>
  - URL / Creating the Neighborhood Bar Chart tool
- Python Add-In Wizard
  - download link / Exporting the map series with ArcPy mapping
- Python SDK for Dropbox
  - URL / Converting iPhone photos to a feature class
- Python toolbox
  - migration patterns, creating for / <u>Creating migration patterns for Python toolbox</u>

- S
  - script
    - scheduling / <u>Scheduling the script</u>
  - Search Area Buffers tool
    - creating / <u>Creating the Search Area Buffers tool</u>
  - Search Sector tool
    - creating / <u>Creating the Search Sector tool</u>
  - service-related functionality
    - URL / Service-related functionality
  - Service Definition Draft (SDDraft)
    - about / <u>Publishing</u>
  - Southeastern Conference (SEC)
    - about / Extracting Tweet geographic coordinates with tweepy
  - spatial statistical analysis
    - performing / <u>Performing Spatial Statistical Analysis</u>
  - symbology
    - about / <u>Symbology</u>
    - GraduatedColorsSymbology / <u>GraduatedColorsSymbology</u>
    - GraduatedSymbolsSymbology / <u>GraduatedSymbolsSymbology</u>
    - RasterClassifiedSymbology / <u>RasterClassifiedSymbology</u>
    - UniqueValuesSymbology / <u>UniqueValuesSymbology</u>

# Т

- time-enabled data frame
  - creating / Making the data frame and layer time-enabled
- time-enabled data layer
  - creating / Making the data frame and layer time-enabled
- time layers
  - DataFrameTime class / <u>The DataFrameTime class</u>
  - LayerTime class / <u>The LayerTime class</u>
- tweepy
  - Tweet geographic coordinates, extracting with / <u>Extracting Tweet geographic</u> <u>coordinates with tweepy</u>
- Tweet geographic coordinates
  - extracting, with tweepy / <u>Extracting Tweet geographic coordinates with tweepy</u>
- Twitter account
  - URL / Extracting Tweet geographic coordinates with tweepy

- U
  - user interface
    - creating, with wxPython / <u>Creating a user interface with wxPython</u>

- V
  - visualization product
    - creating / <u>Creating the output</u>
  - VisualizeMigration tool
    - coding / <u>Coding the VisualizeMigration tool</u>

#### W

- Web Map
  - creating / <u>Creating a Web Map</u>
- Windows Task Scheduler application
  - design, defining / <u>Design</u>
- wxPython
  - about / <u>Design</u>
  - user interface, creating with / <u>Creating a user interface with wxPython</u>
  - URL / Creating a user interface with wxPython